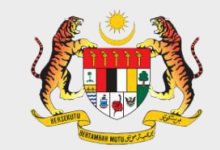

# PROJEK PEMBANGUNAN DAN PERLUASAN MyMESYUARAT SEKTOR AWAM FASA 2 (MyMESYUARAT 2.0)

Latihan MyMesyuarat 2.0 Urus Setia-Pengerusi-Ahli

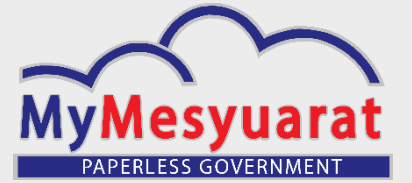

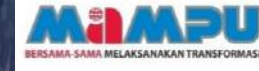

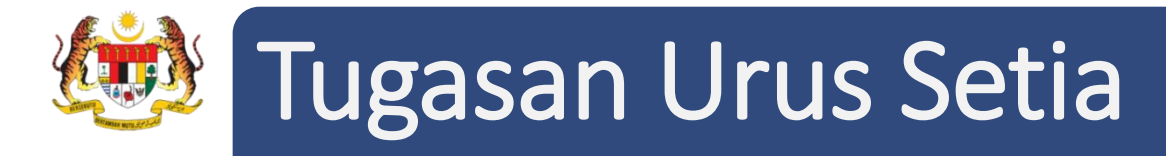

Melaksanakan pengurusan pengguna

□ Mengurus tetapan seperti tetapan jawatankuasa, mesyuarat, pengumuman dan emel.

Mengurus profil jawatankuasa.

Mengurus mesyuarat yang terdiri daripada:

- mewujudkan dan mengemaskini mesyuarat,
- menghantar jemputan mesyuarat,
- mengemaskini kehadiran sebelum dan semasa mesyuarat,
- meyediakan dan mengemaskini minit mesyuarat,
- meluluskan pengedaran minit,
- memohon maklum balas dan menyediakan laporan maklum balas
- membuat cabutan minit.

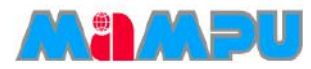

# Penggunaan Aplikasi MyMesyuarat 2.0

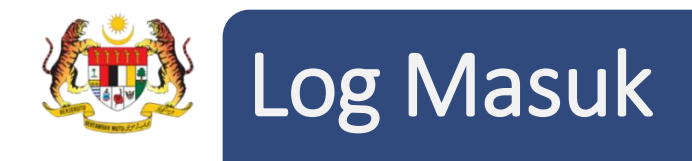

#### Langkah-langkah:

- 1. Masukkan ID Pengguna yang sah (Contoh : 911020304050).
- 2. Masukkan kata laluan.
- 3. Klik Log Masuk.
- Nota: a. Untuk pengguna baru, kata laluan akan dihantar ke emel pengguna.
  - b. Akaun pengguna akan disekat sekiranya cubaan masuk melebihi 3 kali.

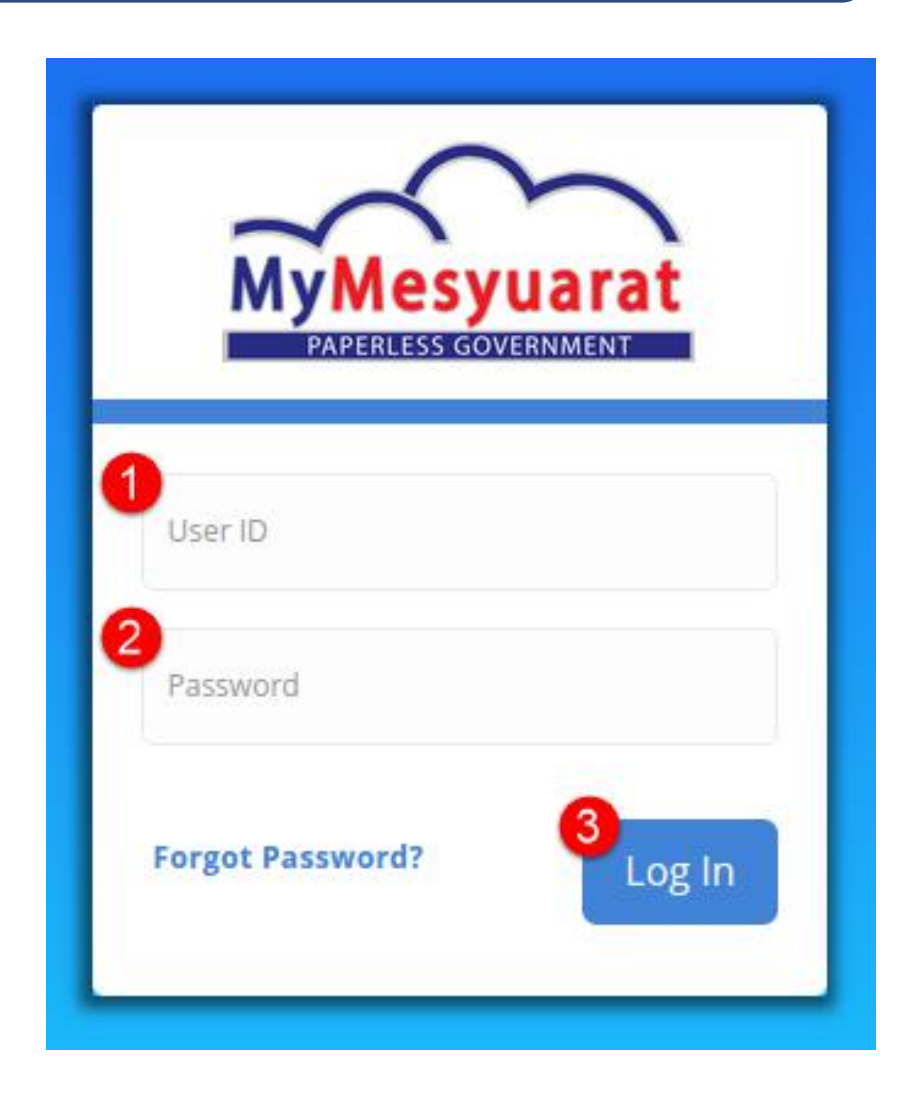

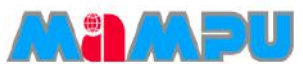

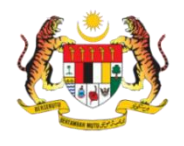

### Akses ke Halaman Utama

Akses ke Halaman Utama

**Langkah 1**: Klik ikon  $\equiv$  untuk melihat menu sisi.

Langkah 2: Klik pada Halaman Utama

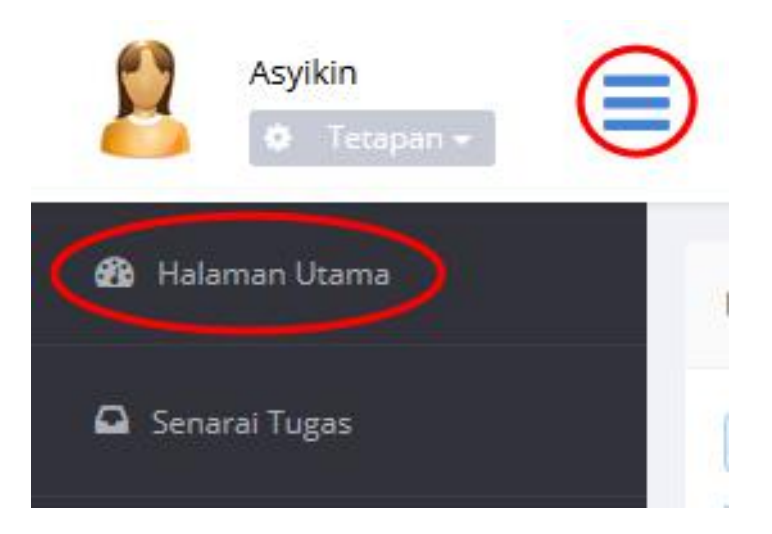

| 00        | Hari ini                                  |                                                    | Disemb                                           | per 2015                                      |                                                                                                    | Bulan                                                                                                    | Minggu Har                               |
|-----------|-------------------------------------------|----------------------------------------------------|--------------------------------------------------|-----------------------------------------------|----------------------------------------------------------------------------------------------------|----------------------------------------------------------------------------------------------------|------------------------------------------|
|           | ано<br>29                                 | 30                                                 | 1                                                | 2                                             | 3                                                                                                    | 4                                                                                                    | 548                                      |
|           | 6                                         | 7                                                  | 8                                                | 9                                             | 10                                                                                                    | 11                                                                                                    | 1                                        |
|           | 13<br>Sam                                 | 14                                                 | 15<br>9am                                        | 16                                            | 17                                                                                                    | 18                                                                                                    | 1                                        |
|           | Mesyuarat ja<br>Maintenance<br>2015<br>20 | Watankuesa Under<br>Bilongan 1 Tahun<br>21         | Mesyuarat ja<br>Maintenance<br>Biangan 2 T<br>22 | watanikuasa Under<br>No Reviewer<br>ahun 2015 | 24                                                                                                    | 25                                                                                                    | 2                                        |
|           | 27                                        | 28                                                 | 29                                               | 30                                            | 31                                                                                                    |                                                                                                    |                                          |
|           |                                           |                                                    |                                                  |                                               |                                                                                                    |                                                                                                    |                                          |
| JAWATANKI | JAWATAN                                   | KUASA                                              |                                                  |                                               | PENGUMUMAN                                                                                                    | GUMUMAN                                                                                                    |                                          |
|           | batan Perdana Menteri (JPM                | 0<br>Malaysia (JAKIM)<br>Under Maintenance (JUM) ] |                                                  | *                                             | MAJLIS MAKAN MA<br>Salam Sejahata Ma<br>Rekustan untuk peringatan kepad<br>terent berkur:<br>Markan kalam Bersanara<br>jerent berkur:<br>Markan kalam Bersanara<br>Matham Anda Markanaka<br>Kepadanan untuk nearas.<br>Markanaka<br>Berkutamat untuk nearas.<br>Markanaka<br>Markanakanakanakanakanakanakanakanakanaka | LLAM BERSAMA PER<br>MENTERI<br>I,<br>is semua warga JAKIM, anda d<br>verdana Menteri pada tarikh d<br>chi 11 Dis 2015<br>00ptg - 11.00mlm<br>I Aveneu, Alamanda Putraj | DANA<br>jemput hadir<br>ar tokasi<br>aya |

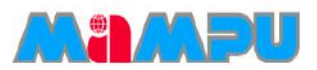

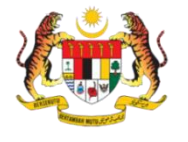

# Fungsi-Fungsi Halaman Utama

• Header

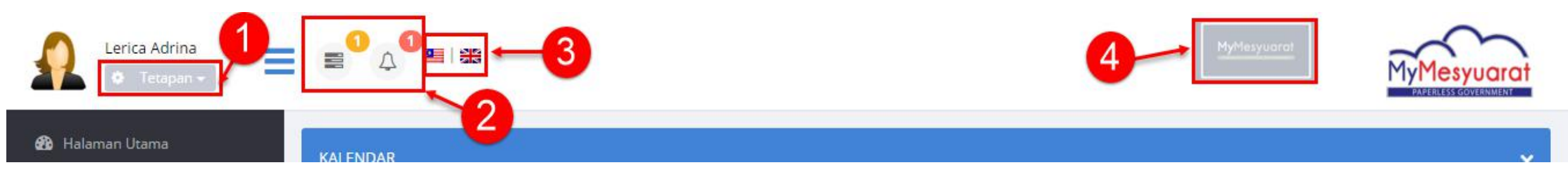

| No. | Fungsi         | Keterangan                                                      |
|-----|----------------|-----------------------------------------------------------------|
| 1   | Tetapan        | Mengemaskini Profil Pengguna, dan Daftar Keluar.                |
| 2   | Notifikasi     | Melihat paparan notifikasi seperti senarai tugas dan mesyuarat. |
| 3   | Pilihan Bahasa | 2 pilihan Bahasa iaitu Bahasa Malaysia dan Bahasa Inggeris.     |
| 4   | Logo Agensi    | Logo agensi pengguna.                                           |

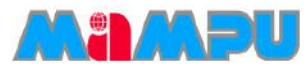

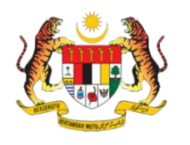

# Fungsi-Fungsi Halaman Utama

#### Menu Sisi

- Halaman utama Memberikan pengguna akses kepada Halaman utama bagi aplikasi MyMesyuarat. Halaman ini memberi pautan kepada semua fungsi-fungsi lain aplikasi MyMesyuarat. Halaman utama memaparkan item-item berikut:
  - Kalendar
  - Senarai jawatankuasa
  - Pengumuman
  - Media sosial
  - Notifikasi
- Senarai Tugas Pengguna boleh melihat semua tugas tertunggak.
- Log Keluar Membolehkan Urus setia untuk log Keluar daripada Sistem MyMesyuarat.

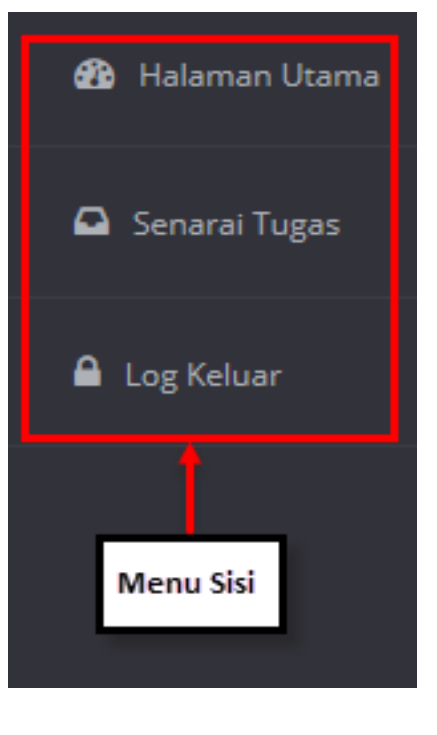

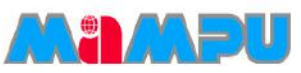

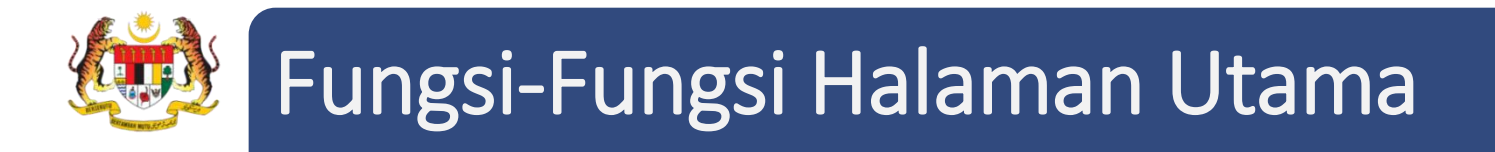

• Kalendar - mempaparkan kalendar bulanan, mingguan dan harian.

| KALENDAR                          |     |     |     |     |     |     |  |
|-----------------------------------|-----|-----|-----|-----|-----|-----|--|
| Image: Mari Ini     November 2015 |     |     |     |     |     |     |  |
| AHD                               | ISN | SEL | RAB | KHA | JUM | SAB |  |
| 1                                 | 2   | 3   | 4   | 5   | 6   | 7   |  |
| 8                                 | 9   | 10  | 11  | 12  | 13  | 14  |  |

- Jawatankuasa Membolehkan melihat senarai agensi dan jawatankuasa yang terlibat oleh Urus Setia
  - tersebut.

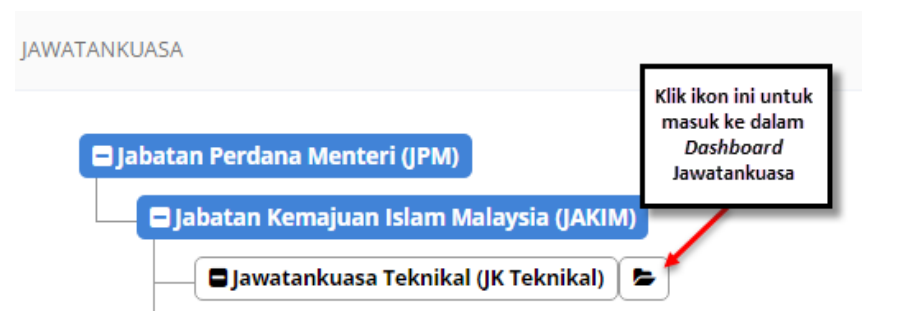

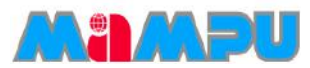

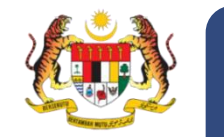

# Fungsi-Fungsi Halaman Utama

- Kotak berwarna **biru** menunjukkan agensi pengguna, di mana terdapat jawatankuasa yang melibatkan pengguna di bawah agensi tersebut.
- Kotak berwarna **hijau** pula menunjukkan agensi yang lain, di mana terdapat jawatankuasa yang melibatkan pengguna di bawah agensi tersebut.

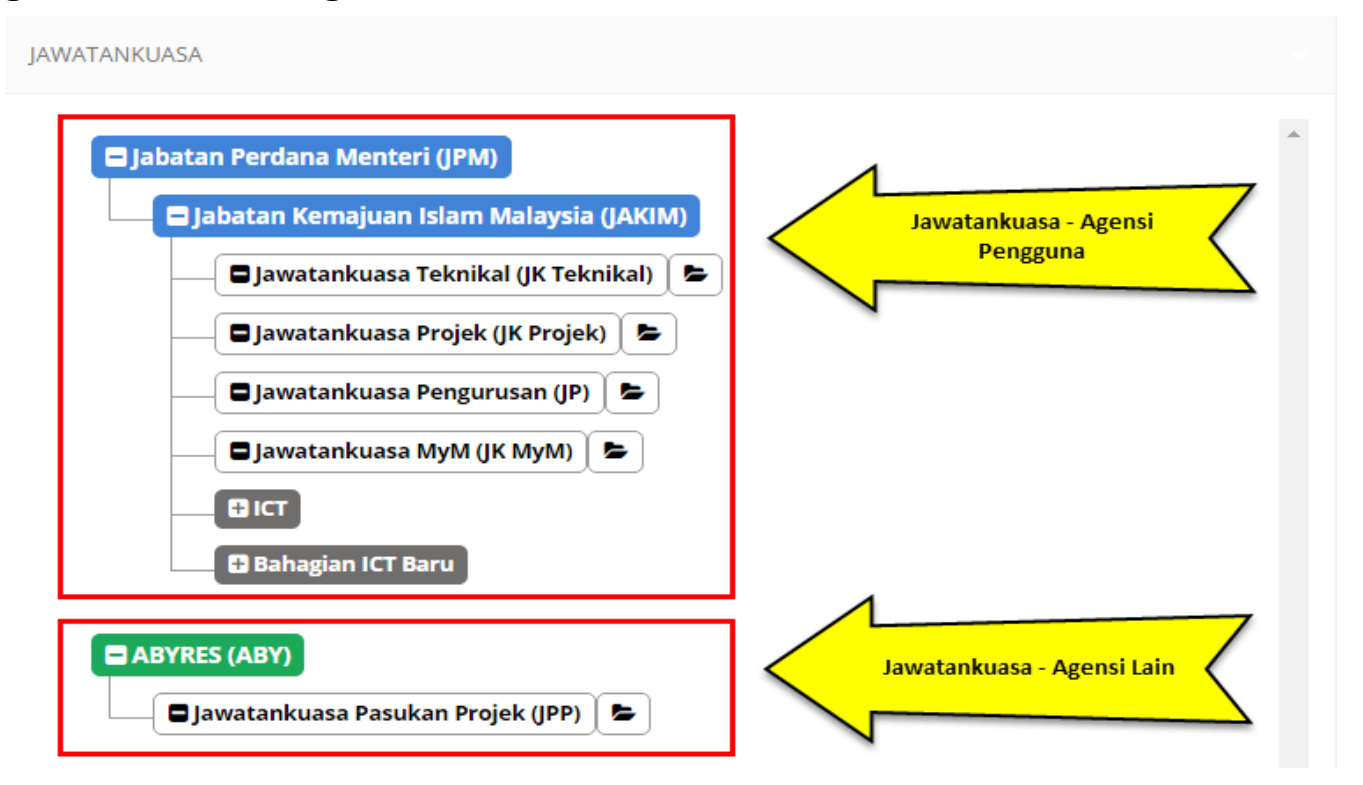

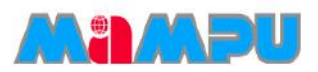

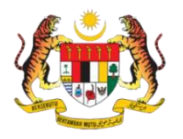

# Fungsi-Fungsi Halaman Utama

• **Pengumuman** – Pengguna boleh melihat

pengumuman.

| MAJLIS MA                                           | KAN MALAM BERSAMA PERDANA MENTERI                                                                                       |
|-----------------------------------------------------|----------------------------------------------------------------------------------------------------|
| Salam Se                                            | ejahtera,                                                                                                    |
| Berikutan untuk p<br>Majlis Makan Mala<br>berikut : | eringatan kepada semua warga JAKIM, anda dijemput hadir ke<br>am Bersama Perdana Menteri pada tarikh dan lokasi seperti |
| bernati                                             | Tarikh : 11 Dis 2015                                                                                                    |
|                                                     | Jam : 7.00ptg - 11.00mlm                                                                                                |
| Loka                                                | isi : Hotel Grand Aveneu, Alamanda Putrajaya                                                                            |
| Kehadiran anda a<br>Berpakaian kemas                | matlah dihargai.<br>5 & cantik.                                                                                         |
| Terima Kasih.<br>Borkhidmat uptuk                   | negera                                                                                                    |

 Media Sosial – Akaun media sosial MyMesyuarat akan dipaut di sini.

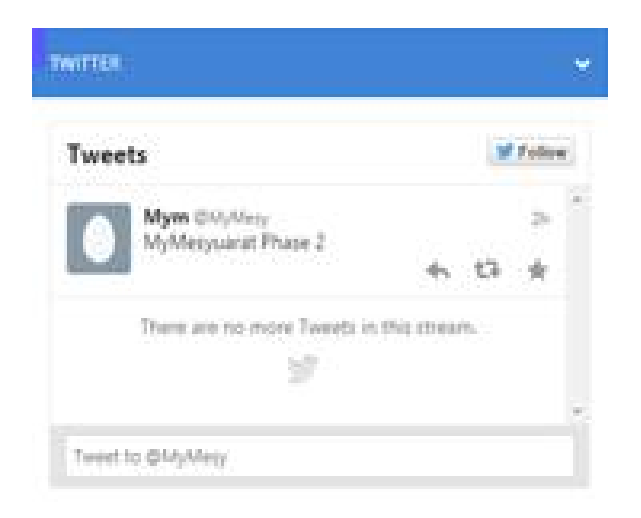

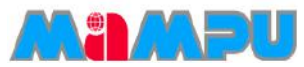

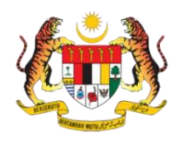

# Papan Pemuka (Dashboard) Jawatankuasa.

Langkah 1: Akses ke portlet Jawatankuasa dan klik ikon/butang 🔸 untuk melihat senarai jawatankuasa di halaman utama. Masuk ke dalam mana-mana jawatankuasa daripada senarai jawatankuasa di halaman utama dengan mengklik ikon ⊳

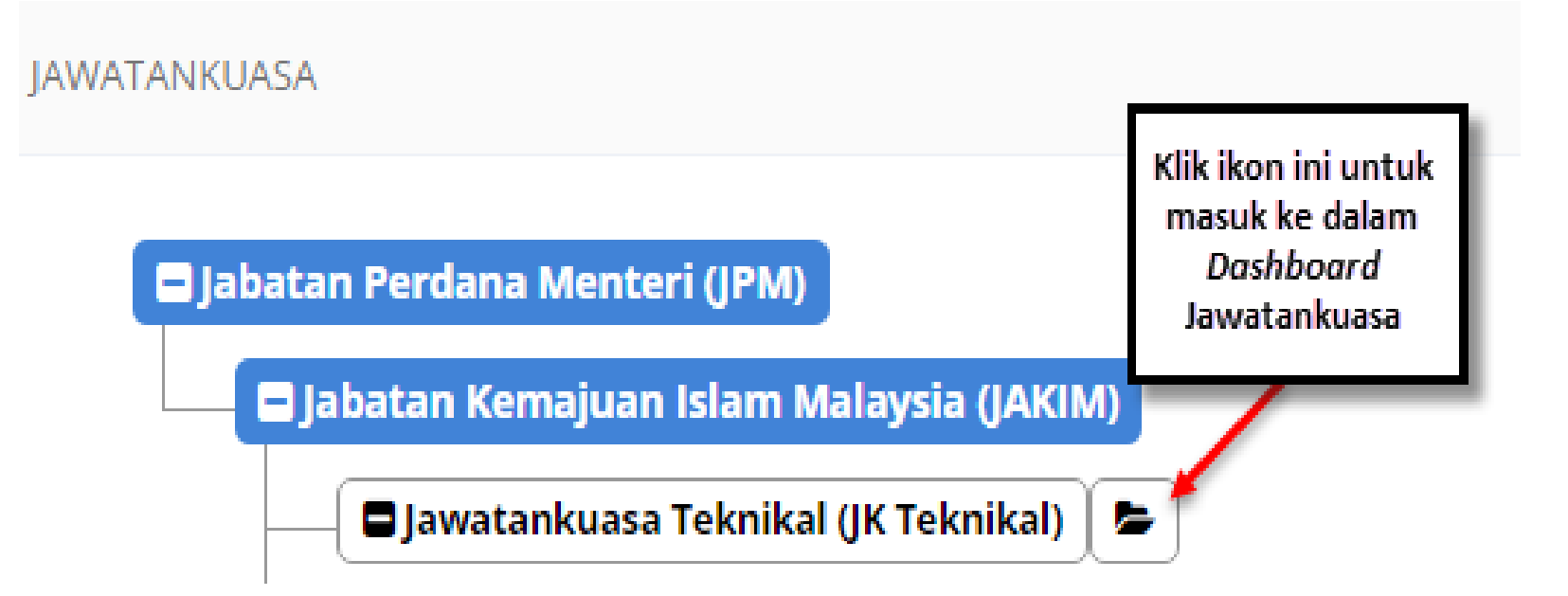

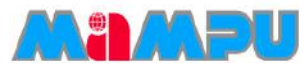

# 😼 Papan Pemuka (*Dashboard*) Jawatankuasa.

Petikan skrin di bawah memaparkan gambaran keseluruhan papan pemuka (Dashboard) jawatankuasa.

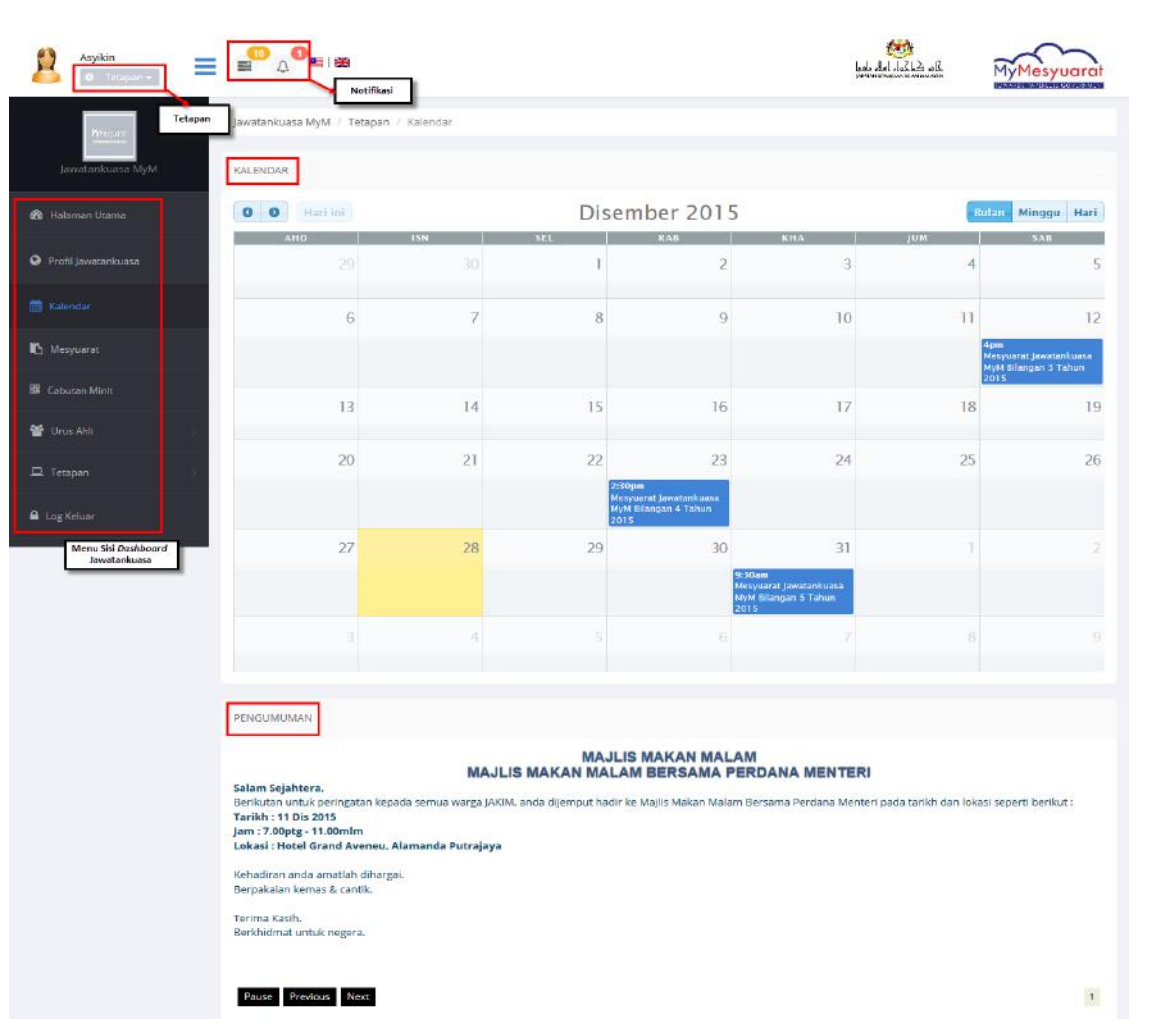

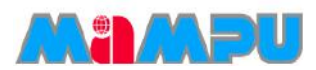

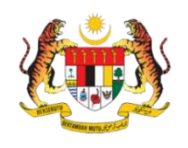

# Papan Pemuka (Dashboard) Jawatankuasa.

- 1. Menu Sisi Menu sisi pada papan pemuka merangkumi yang berikut:
- a) Halaman Utama- Memberi Urus Setia akses kepada halaman utama aplikasi MyMesyuarat. Halaman ini memberi pautan kepada semua fungsi-fungsi lain aplikasi MyMesyuarat. Papan pemuka memaparkan item-item berikut:
- i. Kalendar
- ii. Pengumuman
- iii. Tetapan Profil

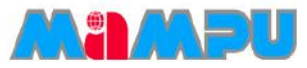

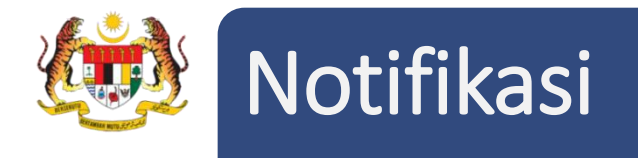

#### Notifikasi

- Notifikasi adalah satu ciri yang digunakan untuk memaklumkan pengguna mengenai tugastugas dan mesyuarat dalam Sistem MyMesyuarat.
- Pengguna boleh melihat notifikasi mereka pada halaman utama MyMesyuarat. Terdapat dua ikon (2) Notifikasi iaitu bagi ikon Tugasan dan ikon Loceng.

#### Melihat Tugasan

- Notifikasi Tugasan memaklumkan pengguna tentang tugas-tugas yang perlu mereka selesaikan.
- Tugasan Pengguna juga boleh dilihat dengan mengklik Senarai Tugas dari menu sisi.

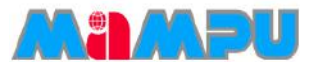

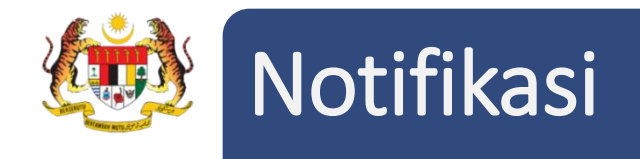

- Terdapat 4 jenis tugasan yang boleh diberikan kepada pengguna iaitu:
  - a) Pengesahan Kehadiran
  - b) Kemaskini Kehadiran
  - c) Maklumbalas
  - d) Pengesahan Minit

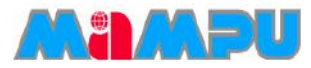

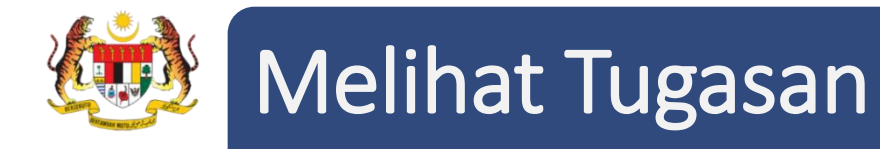

Terdapat dua pilihan untuk melihat tugasan dalam MyMesyuarat 2.0.

Pilihan 1 – Klik ikon Tugasan di sudut kiri atas halaman utama. Kemudian klik Tunjuk Semua Tugas bagi melihat semua tugasan yang tertunggak.

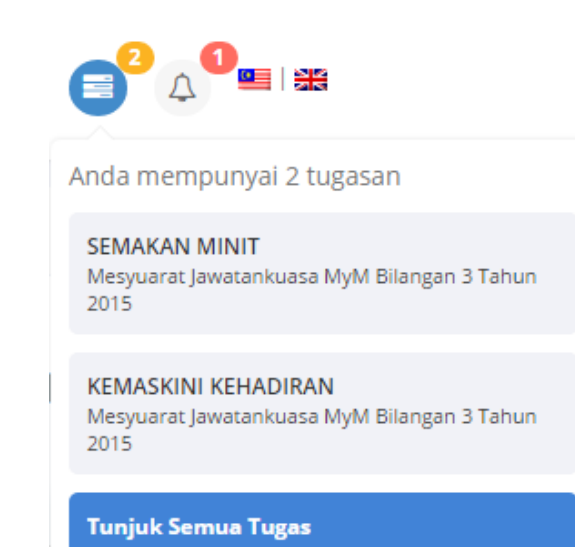

#### Pilihan 2 - Klik Senarai Tugas pada menu sisi.

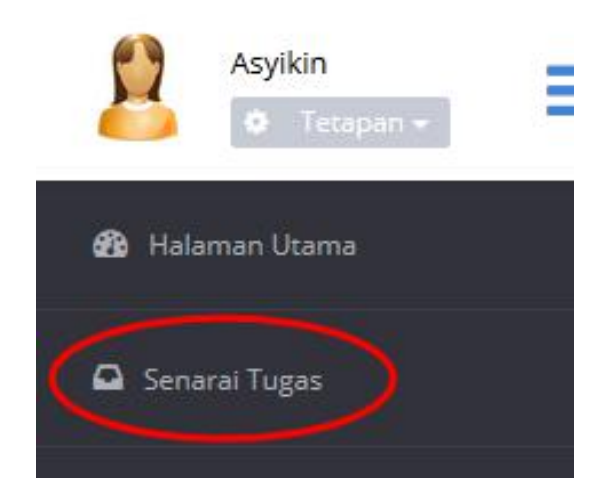

Mampu

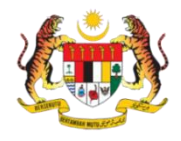

### Melihat Mesyuarat

Terdapat dua pilihan untuk melihat mesyuarat dalam MyMesyuarat 2.0.

JA

**Pilihan 1:** Klik pada ikon **Loceng**  $\bigtriangleup$  di sudut atas kiri halaman utama. Klik pada mesyuarat yang dikehendaki

daripada senarai yang terpapar

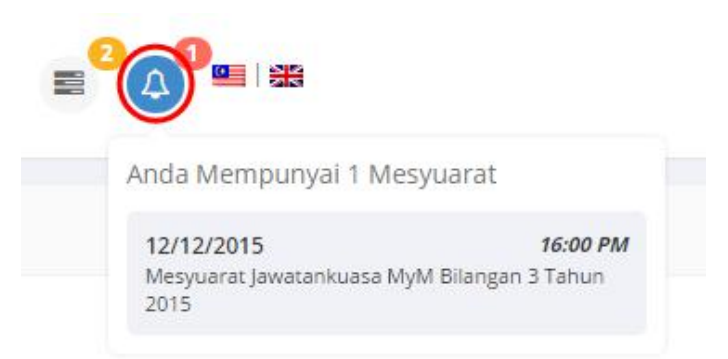

Pilihan 2 – Masuk ke dalam mana-mana jawatankuasa di senarai paparan rangka pada halaman utama

dengan mengklik pada ikon 🗲

| WATANKUASA                                |                                                                           |
|-------------------------------------------|---------------------------------------------------------------------------|
| Jabatan Perdana Menteri (JPM)             | Klik ikon ini untuk<br>masuk ke dalam<br><i>Dashboard</i><br>Jawatankuasa |
| 🗖 Jabatan Kemajuan Islam Malaysia (JAKIM) |                                                                           |
| Jawatankuasa Teknikal (JK Teknikal)       |                                                                           |

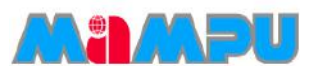

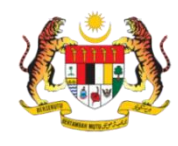

### Melihat Mesyuarat

Ξ

Asyikin

- Klik **Mesyuarat** pada menu sisi seperti di bawah.
- Klik pada nama mesyuarat yang dikehendaki dari senarai mesyuarat untuk melihat butian mesyuarat tersebut

| Jawatankuasa MyM                               | Inkuasa MyM 10 Rekod setiap halaman                |                                                         |                                 |                      |         |                        |
|------------------------------------------------|----------------------------------------------------|---------------------------------------------------------|---------------------------------|----------------------|---------|------------------------|
| 🥵 Halaman Utama                                | Bil Mesyuarat                                      | 🔶 Tarikh Mesyuarat 🔶 Tempat                             | 🔶 Jemputan 🍦                    | Maklum Balas 🔶 Minit | Laporan | Status Maklum<br>balas |
| Profil lawatankuasa                            | 1 Mesyuarat Jawatankuasa MyM Bilangan 3 Tahun 2015 | 12/12/2015 04:00         Abyres           PM         PM | Telah Diedar                    | Maklum Balas Minit   | Lihat   | Papar                  |
|                                                | 2 Mesyuarat Jawatankuasa MyM Bilangan 2 Tahun 2015 | 08/09/2015 05:15 Bilik Mes<br>PM                        | yuarat Cyberview 1 Telah Diedar | Maklum Balas Minit   | Lihat   | Papar                  |
| 🛗 Kalendar                                     | 3 Mesyuarat Jawatankuasa MyM Bilangan 1 Tahun 2015 | 14/09/2015 02:30 Bilik Mes<br>PM                        | yuarat Cyberview 1 Telah Diedar | Maklum Balas Minit   | Lihat   | Papar                  |
| Mesyuarat Paparan dari 1 hingga 3 dari 3 rekod |                                                    |                                                         |                                 |                      |         |                        |
| 器 Cabutan Minit                                | Tambah Mesyuarat                                   |                                                         |                                 |                      |         |                        |

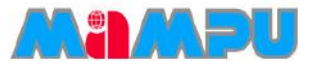

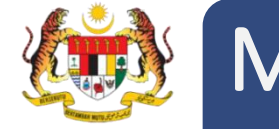

### Mengurus Profil Jawatankuasa

1. Masuk ke mana-mana jawatankuasa daripada senarai paparan rangka jawatankuasa di halaman utama dengan mengklik ikon **b** 

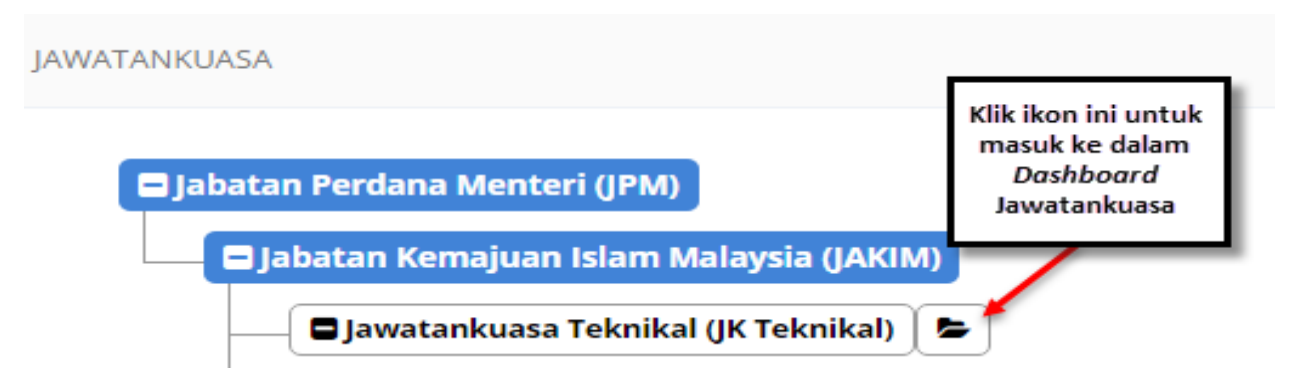

2. Klik ikon = pada papan pemuka Jawatankuasa untuk melihat menu sisi. Kemudian klik pada

Profil Jawatankuasa.

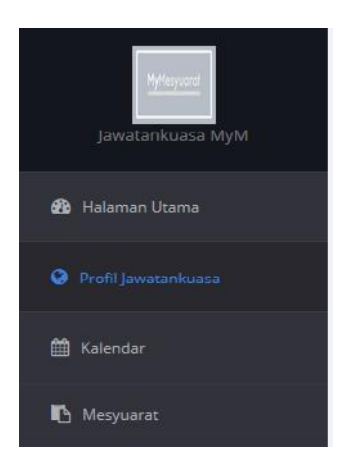

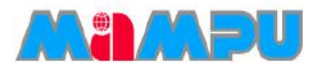

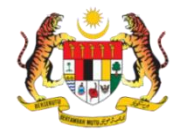

## Mengurus Profil Jawatankuasa

3. Isikan ruangan yang terpapar dalam halaman Profil jawatankuasa dengan maklumat yang diperlukan seperti yang ditunjukkan dalam petikan skrin.

| PROFIL JAWATANKUASA                                                                                                    |                                                                                                    |
|----------------------------------------------------------------------------------------------------|----------------------------------------------------------------------------------------------------|
| Mymesyuarat   Mama Kementerian/Negeri   Nama Agensi   Tahap*   Pilih Fail   Pertatian   Saiz Fail Maksima: 2Mb   Format Gambar: .pngjpegjpgbmp (*) | Jabatan Perdana Menteri<br>Jabatan Kemajuan Islam Malaysia<br>Tahap 1 (JAKIM)<br>Peringkat Paling Atas<br>4<br>Jawatankuasa MyM<br>JK MyM |

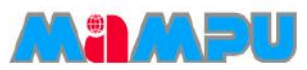

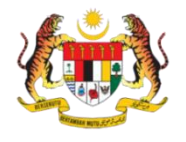

# Tambah Ahli Secara Individu

- 1. Urus Setia dibenarkan untuk menambah ahli secara individu.
- 2. Klik Urus Ahli di menu sisi pada papan pemuka (Dashboard) Jawatankuasa dan klik Ahli.

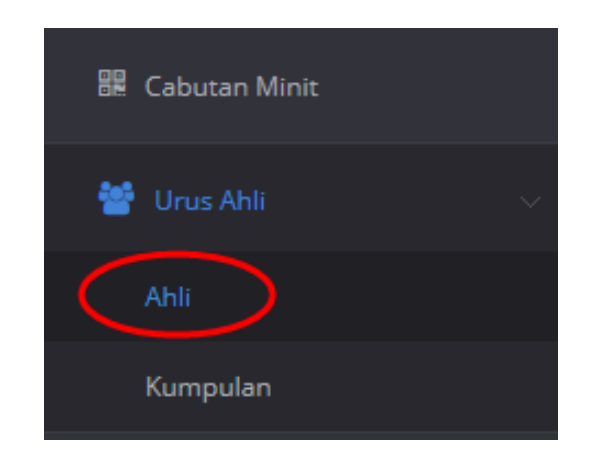

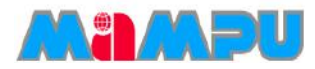

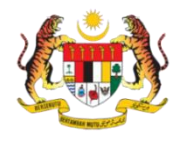

# Tambah Ahli Secara Individu

#### 3. Klik butang Tambah Ahli.

SENARAI AHLI-AHLI

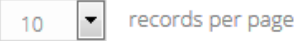

Search:

| Bil 🔺 | Nama 🍦                       | Emel $\diamondsuit$      | Jawatan 🎍                                          | Seksyen/Bahagian                | Peranan 🍦  | Kekananan | Hapus |
|-------|------------------------------|--------------------------|----------------------------------------------------|---------------------------------|------------|-----------|-------|
| 1     | En. Amroza                   | asyikinrahim89@gmail.com | QA Engineer (44)                                   | Bahagian IT                     | Pengerusi  |           |       |
| 2     | Cik Ralina                   | ralina@abyres.net        | QA Engineer (48)                                   | Bahagian IT                     | Ahli       |           |       |
| 3     | Puan Asyikin                 | asyikin@abyres.net       | Admin (41)                                         | Admin                           | Urus Setia | <u>~</u>  |       |
| 4     | En. Mohd Zaki Zubahir        | zakizubahir@gmail.com    | PENOLONG PEGAWAI TEKNOLOGI MAKLUMAT<br>TINGGI (41) | BAHAGIAN PENGURUSAN<br>MAKLUMAT | Ahli       |           |       |
| 5     | YBhg. Tan Sri Nor<br>Hidayah | hidayah3@abyres.net      | Admin (KSN)                                        | Bahagian IT                     | Ahli       |           |       |

Showing 1 to 5 of 5 entries

 $\leftarrow \text{Previous} \quad 1 \quad \text{Next} \rightarrow$ 

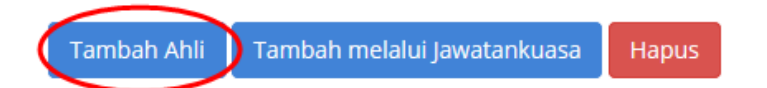

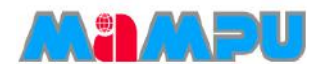

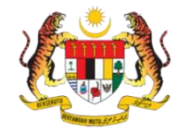

# Tambah Ahli Secara Individu

4. Pilih ahli dengan menadakan pada kotak pilihan di kolum Pilih. Pilih peranan dari senarai *drop down* bagi ahli-ahli mesyuarat. Kemudian, klik butang **Tambah**.

| AMBAH PEI     | MBAH PENGGUNA SECARA INDIVIDU                                                                          |                            |                         |      |                             |              |                    |
|---------------|----------------------------------------------------------------------------------------------------|----------------------------|-------------------------|------|-----------------------------|--------------|--------------------|
| Kemente<br>10 | 10     records per page   Gred: Pilih gred                                                             |                            |                         |      |                             |              |                    |
| Bil           | Nama                                                                                                   | Kad<br>Pengenalan/Passport | Kementerian/Agensi      | Gred | Emel                        | Peranan      | Pilih              |
| 1             | Muhammad Yunos                                                                                         | 900727086233               | Jabatan Perdana Menteri | 44   | muhammadyunospiah@gmail.com | Pengerusi    |                    |
| 2             | Lia Ghani                                                                                              | 909090021234               | Jabatan Perdana Menteri | 41   | lia@email.com               | Sila Pilih 💌 |                    |
| 3             | Marlia Azura                                                                                           | 898989898989               | Jabatan Perdana Menteri | 32   | azura@email.com             | Sila Pilih 💌 |                    |
| 4             | Shamsul                                                                                                | 881212021212               | Jabatan Perdana Menteri | KSN  | shamsul@emel.com            | Sila Pilih 🔻 |                    |
| Showing 1     | howing 1 to 4 of 4 entries (filtered from 94 total entries) $\leftarrow$ Previous 1 Next $\rightarrow$ |                            |                         |      |                             |              | Next $\rightarrow$ |

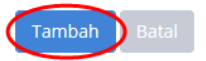

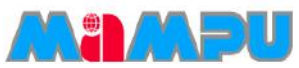

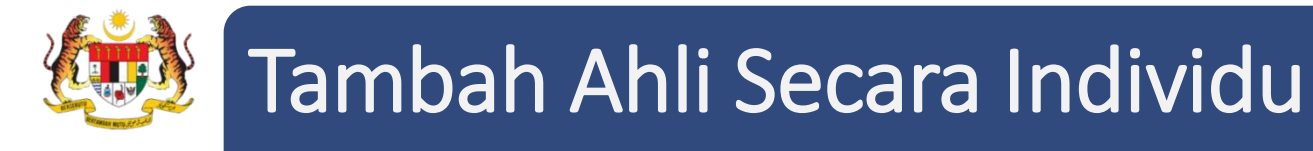

Untuk mengemaskini peranan pengguna, klik pada peranan pengguna tersebut.

| SENARAI | AHLI-AHLI                       |                                                                                                    |                  |                    |           |           |       |
|---------|---------------------------------|----------------------------------------------------------------------------------------------------|------------------|--------------------|-----------|-----------|-------|
| 10      | records per page                |                                                                                                    |                  |                    | S         | earch:    |       |
| Bil 🔺   | Nama 👙                          | Emel $rightarrow vertex vertex$ | Jawatan 🗍        | Seksyen/Bahagian 🎍 | Peranan 🝦 | Kekananan | Hapus |
| 1       | En. Muhamad Zaidi bin<br>Yahaya | zaidi@email.com                                                                                                    | NA (48)          | NA                 | Ahli      |           |       |
| 2       | Cik Ralina                      | ralina@abyres.net                                                                                                    | QA Engineer (48) | Bahagian IT        | Pengerusi |           |       |
| 3       | En. Muhammad Yunos              | muhammadyunospiah@gmail.com                                                                                                    | Admin (44)       | Admin              | Ahli      |           |       |

Tetingkap *pop up* **Ubah Peranan** akan dipaparkan. Pilih peranan yang dikehendaki dari senarai *drop down* dan klik **Simpan**.

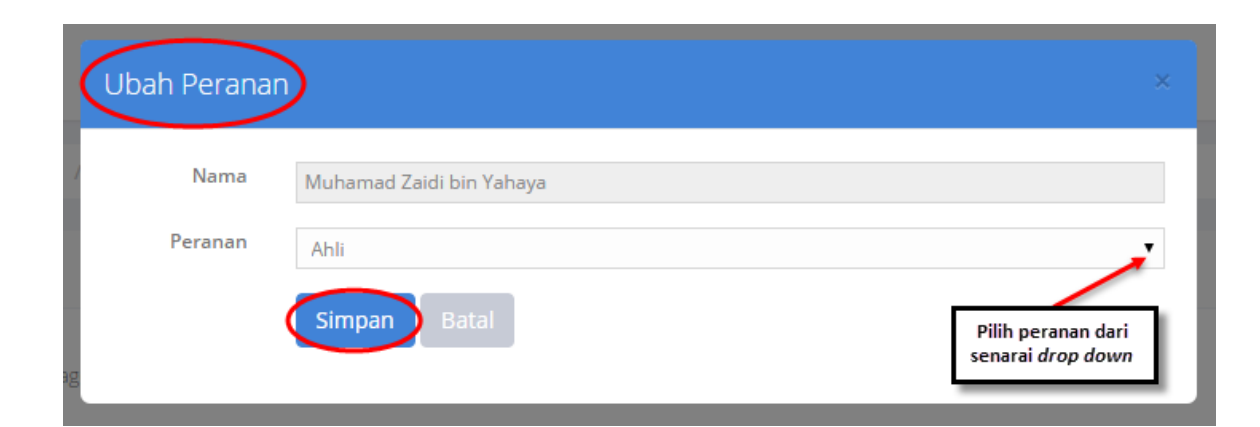

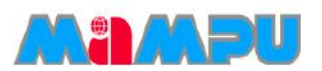

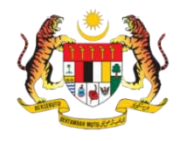

# Tambah Ahli Melalui Jawatankuasa

Urus Setia dibenarkan untuk menambah ahli melalui jawatankuasa. Untuk menambah ahli melalui jawatankuasa, klik butang **Tambah melalui Jawatankuasa**.

| 10      | records per page                |                             |                                                    |                                 |            |           |       |  |
|---------|---------------------------------|-----------------------------|----------------------------------------------------|---------------------------------|------------|-----------|-------|--|
|         |                                 |                             |                                                    |                                 |            |           |       |  |
| Bil 🔺   | Nama 🍦                          | Emel 🔶                      | Jawatan 🎍                                          | Seksyen/Bahagian 🍦              | Peranan 🍦  | Kekananan | Hapus |  |
| 1       | En. Muhamad Zaidi bin<br>Yahaya | zaidi@email.com             | NA (48)                                            | NA                              | Ahli       |           |       |  |
| 2       | Cik Ralina                      | ralina@abyres.net           | QA Engineer (48)                                   | Bahagian IT                     | Pengerusi  |           |       |  |
| 3       | En. Muhammad Yunos              | muhammadyunospiah@gmail.com | Admin (44)                                         | Admin                           | Ahli       |           |       |  |
| 4       | Puan Asyikin                    | asyikin@abyres.net          | Admin (41)                                         | Admin                           | Urus Setia |           |       |  |
| 5       | En. Mohd Zaki Zubahir           | zakizubahir@gmail.com       | PENOLONG PEGAWAI TEKNOLOGI MAKLUMAT<br>TINGGI (41) | BAHAGIAN PENGURUSAN<br>MAKLUMAT | Ahli       |           |       |  |
| 6       | Cik Shirin Akbar                | ralina.shirin@hotmail.com   | QA Engineer (KSN)                                  | Bahagian IT                     | Ahli       |           |       |  |
| 7       | Cik Anis Akilah                 | akilah@email.com            | Project Manager                                    | Bahagian IT                     | Ahli       |           |       |  |
| Showing | Showing 1 to 7 of 7 entries     |                             |                                                    |                                 |            |           |       |  |

Tambah Ahli Tambah melalui Jawatankuasa Hapus

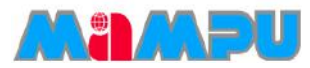

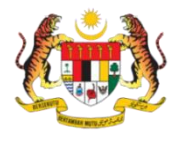

# Tambah Ahli Melalui Jawatankuasa

Pilih jawatankuasa daripada senarai drop down, kemudian klik butang Carian.

| TAMBAH PENGGUNA MELALUI JAWATANKUASA |                       |                                                     |
|--------------------------------------|-----------------------|-----------------------------------------------------|
| Jawatankuasa                         | Jawatankuasa Teknikal | × •                                                 |
|                                      | Q Carian              | Pilih Jawatankuasa dari<br>senarai <i>drop down</i> |

Pilih ahli dengan menandakan pada kotak pilihan di kolum **Pilih**. Seterusnya, tetapkan peranan untuk ahli-ahli mesyuarat. Setelah selesai, klik butang **Tambah Pengguna**. Ahli akan berjaya ditambah.

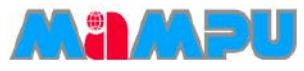

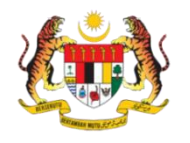

# Tambah Ahli Melalui Jawatankuasa

| TAMBAH PENGGUNA MELALUI JAWATANKUASA |              |                |           |                  |                                         |                           |            |                    |       |
|--------------------------------------|--------------|----------------|-----------|------------------|-----------------------------------------|---------------------------|------------|--------------------|-------|
| Jawatankuasa Jawatankuasa Teknikal   |              |                |           | ×                | Y I I I I I I I I I I I I I I I I I I I |                           |            |                    |       |
|                                      | Q Carian     |                |           |                  |                                         |                           |            |                    |       |
| 10 records per page                  |              |                |           | Search:          |                                         |                           |            |                    |       |
| Bil 🔺                                | Nama 🔶       | Kad Pengenalan | /Passport | Seksyen/Bahagian | Gred 🍦                                  | Emel                      | Per        | anan               | Pilih |
| 1                                    | Asyikin      | 890517075150   |           | Admin            | 41                                      | asyikin@abyres.net        | - !        | Sila Pilih \vee    |       |
| 2                                    | Shirin Akbar | 811010101003   |           | Bahagian IT      | KSN                                     | ralina.shirin@hotmail.com | Ah         | nli 🗸              |       |
| 3                                    | Ralina       | 911020304050   |           | Bahagian IT      | 48                                      | ralina@abyres.net         |            | Sila Pilih \vee    |       |
| 4                                    | Amroza       | 961010101097   |           | Bahagian IT      | 44                                      | asyikinrahim89@gmail.com  |            | Sila Pilih \vee    |       |
| Showing 1 to 4 of 4 entries          |              |                |           |                  |                                         |                           | Previous 1 | Next $\rightarrow$ |       |

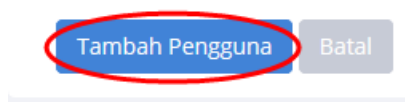

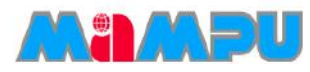

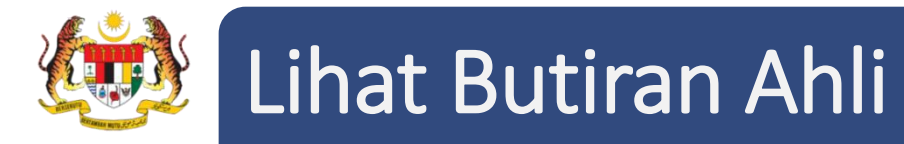

Urus Setia boleh melihat butiran ahli mesyuarat. Klik **Urus Ahli** pada menu sisi, kemudian klik **Ahli**. Senarai ahli-ahli akan dipaparkan. Klik pada nama ahli yang dikehendaki untuk melihat butiran ahli tersebut.

| SENARAI AHLI-AHLI |                                 |                             |                                                                                                    |                    |            |           |       |  |  |
|-------------------|---------------------------------|-----------------------------|----------------------------------------------------------------------------------------------------|--------------------|------------|-----------|-------|--|--|
| 10                | 10 records per page Search:     |                             |                                                                                                    |                    |            |           |       |  |  |
| Bil 🔺             | Nama 🍦                          | Emel 🎄                      | Jawatan $rightarrow variable variable v$ | Seksyen/Bahagian 🎍 | Peranan 🍦  | Kekananan | Hapus |  |  |
| 1                 | En. Muhamad Zaidi bin<br>Yahaya | zaidi@email.com             | NA (48)                                                                                                    | NA                 | Ahli       | <b>~</b>  |       |  |  |
| 2                 | Cik Ralina                      | ralina@abyres.net           | QA Engineer (48)                                                                                                    | Bahagian IT        | Pengerusi  |           |       |  |  |
| 3                 | En. Muhammad Yunos              | muhammadyunospiah@gmail.com | Admin (44)                                                                                                    | Admin              | Ahli       |           |       |  |  |
| 4                 | Puan Asyikin                    | asyikin@abyres.net          | Admin (41)                                                                                                    | Admin              | Urus Setia |           |       |  |  |

Halaman butiran ahli akan dipaparkan. Urus setia hanya dibenarkan untuk melihat butiran ahli.

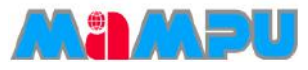

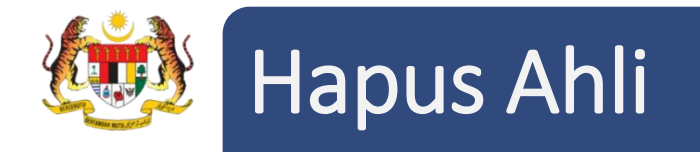

Untuk menghapuskan ahli, pilih ahli yang perlu dihapuskan dengan menandakan pada kotak pilihan di kolum Hapus. Kemudian, klik **Hapus**.

| Bil 🔺    | Nama 🔶                       | Emel 🔶                   | Jawatan $\diamondsuit$                             | Seksyen/Bahagian                | Peranan 🍦  | Kekananan         | Hapus  |
|----------|------------------------------|--------------------------|----------------------------------------------------|---------------------------------|------------|-------------------|--------|
| 1        | En. Amroza                   | asyikinrahim89@gmail.com | QA Engineer (44)                                   | Bahagian IT                     | Pengerusi  | ~                 |        |
| 2        | Cik Ralina                   | ralina@abyres.net        | QA Engineer (48)                                   | Bahagian IT                     | Ahli       | <u>~</u> <u>~</u> |        |
| 3        | Puan Asyikin                 | asyikin@abyres.net       | Admin (41)                                         | Admin                           | Urus Setia |                   |        |
| 4        | En. Mohd Zaki Zubahir        | zakizubahir@gmail.com    | PENOLONG PEGAWAI TEKNOLOGI MAKLUMAT<br>TINGGI (41) | BAHAGIAN PENGURUSAN<br>MAKLUMAT | Ahli       |                   |        |
| 5        | YBhg. Tan Sri Nor<br>Hidayah | hidayah3@abyres.net      | Admin (KSN)                                        | Bahagian IT                     | Ahli       |                   |        |
| nowing 1 | to 5 of 5 entries            |                          |                                                    |                                 |            | ← Previous 1      | Next → |

*NOTA:* Ahli yang masih mempunyai tugasan tertunggak/kerja yang belum selesai dalam Jawatankuasa tidak boleh dihapuskan.

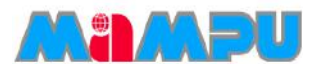

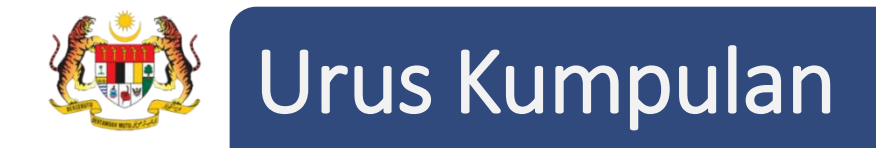

1. Urus Setia juga dibenarkan untuk mengurus kumpulan. Ahli untuk sesebuah jawatankuasa adalah lebih mudah dikategorikan mengikut kumpulan. Klik **Urus Ahli** pada menu sisi, kemudian klik **Kumpulan**.

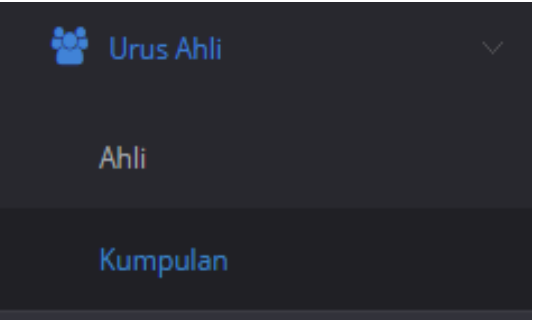

2. Klik butang Tambah Kumpulan seperti di bawah.

| SENARAI KUMPULAN            |
|-----------------------------|
| 10 • records per page       |
| Nama Kumpulan               |
|                             |
| Showing 0 to 0 of 0 entries |

Hapus

ambah Kumpulan

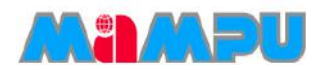

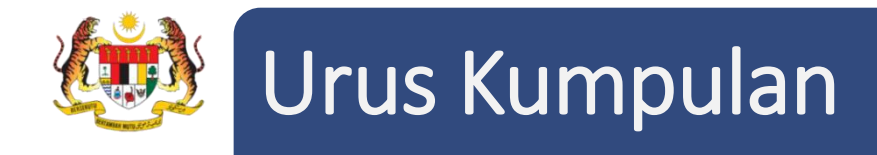

3. Masukkan nama kumpulan dan klik Simpan.

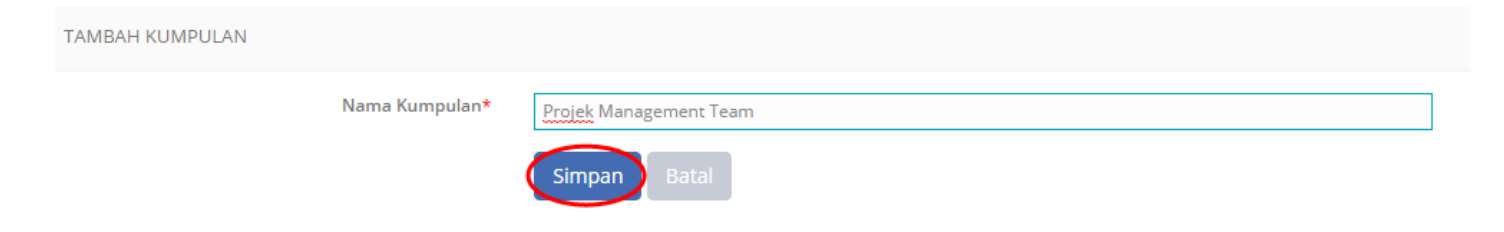

4. Untuk menambah ahli kumpulan, klik butang **Tambah** di halaman Ubah Kumpulan.

| UBAH KUMPULAN    |                |
|------------------|----------------|
| Nama Kumpulan*   | Pasukan Projek |
| TAMBAH AHLI      |                |
| Nama             |                |
| Tambah + Hapus 🖻 | Simpan Batal   |

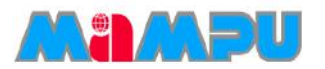

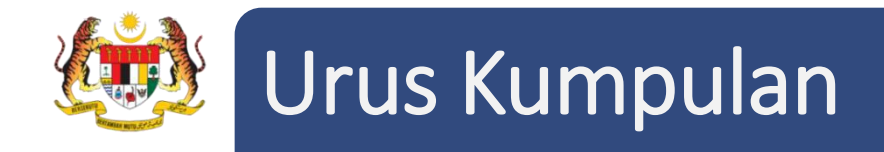

5. Pilih ahli kumpulan yang dikehendaki dengan menandakan pada kotak pilihan. Kemudian, klik butang **Tambah**.

| SENARAI PENGGUNA                     | ×                        |
|--------------------------------------|--------------------------|
| 10 • Rekod setiap<br>halaman         | Carian:                  |
| Nama                                 | ▲ []                     |
| Amroza                               | •                        |
| Asyikin                              |                          |
| Mohd Zaki Zubahir                    |                          |
| Nor Hidayah                          |                          |
| Ralina                               |                          |
| Paparan dari 1 hingga 5 dari 5 rekod |                          |
| Tambah +                             | ← Sebelum 1 Seterusnya → |
|                                      |                          |

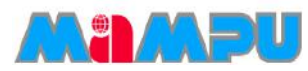

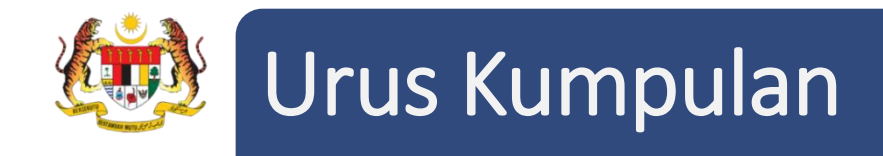

#### 6. Ahli-ahli kini telah ditambahkan kepada kumpulan. Klik butang Simpan, setelah selesai.

| UBAH KUMPULAN      |                |              |  |  |  |
|--------------------|----------------|--------------|--|--|--|
|                    | Nama Kumpulan* | cyber team   |  |  |  |
| TAMBAH AHLI        |                |              |  |  |  |
|                    |                |              |  |  |  |
| Nama               |                |              |  |  |  |
| Mohd Zaki Zubahir  |                |              |  |  |  |
| Ralina             |                |              |  |  |  |
|                    |                |              |  |  |  |
| Tambah 🕇 🛛 Hapus 🗃 |                | Simpan Batal |  |  |  |

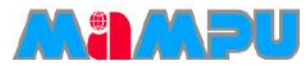

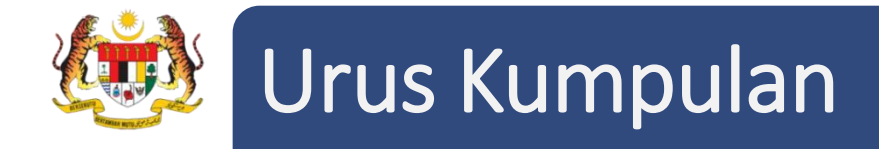

7. Untuk menghapuskan ahli Kumpulan, pilih mana-mana ahli dengan menandakan pada kotak pilihan. Kemudian, klik butang **Hapus**. Klik **Simpan**, setelah selesai.

| Т | AMBAH AHLI       |  |
|---|------------------|--|
|   |                  |  |
|   | Nama             |  |
|   | Asyikin          |  |
|   | Ralina           |  |
|   |                  |  |
|   | Tambah + Hapus 🕮 |  |
|   | Simpan Batal     |  |

8. Untuk mengemaskini maklumat kumpulan, klik pada nama Kumpulan yang dikehendaki dari senarai kumpulan.

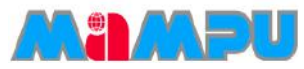

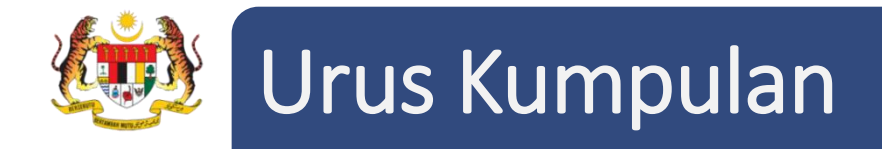

9. Untuk menghapuskan kumpulan, pilih kumpulan yang perlu dihapuskan dengan menandakan pada kotak pilihan yang dikehendaki. Klik butang **Hapus**, kemudian klik **Ya**.

| SEN/                                   | SENARAI KUMPULAN            |   |        |    |  |  |  |
|----------------------------------------|-----------------------------|---|--------|----|--|--|--|
| 10                                     | 10 records per page Search: |   |        |    |  |  |  |
|                                        | Nama Kumpulan               | • | Hapus  | *  |  |  |  |
| 1                                      | cyber team                  | ( |        |    |  |  |  |
| 2                                      | Developer Team              |   |        |    |  |  |  |
| 3                                      | Project Management Team     |   |        |    |  |  |  |
| 4                                      | Teknikal Dan Penyelengaraan |   |        |    |  |  |  |
| Showing 1 to 4 of 4 entries ← Previous |                             |   | 1 Next | t→ |  |  |  |

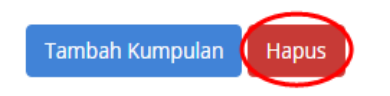

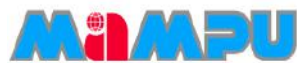

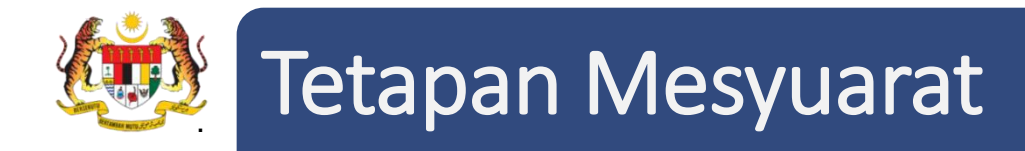

1. Masuk ke dalam mana-mana jawatankuasa melalui senarai paparan rangka jawatankuasa

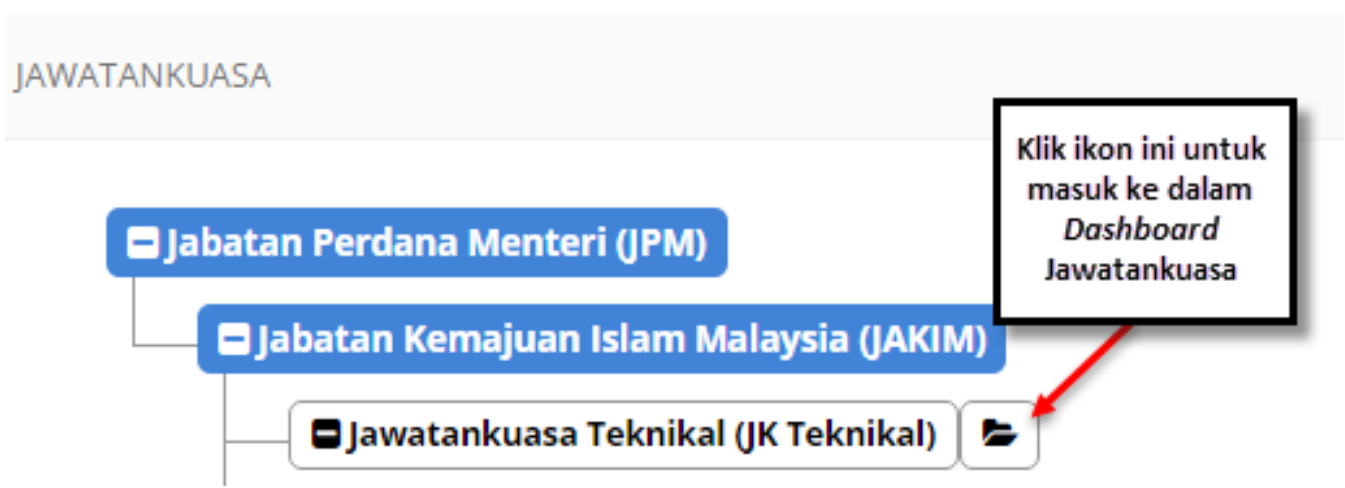

dengan mengklik pada ikon 🛛 🖕 .

2. Klik Tetapan di menu sisi, kemudian klik Tetapan Mesyuarat.

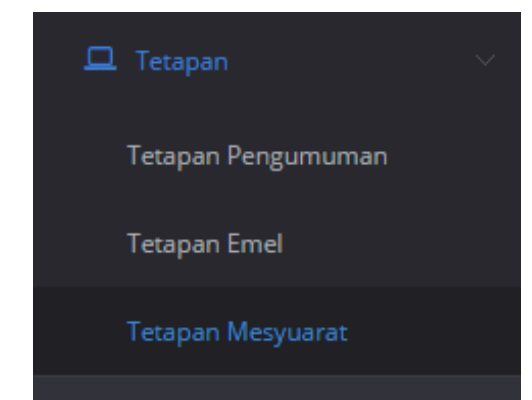

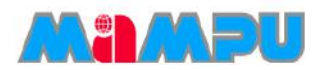
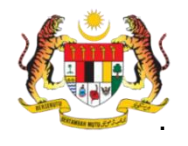

# Tetapan Mesyuarat

| TETAPAN MESYUARAT                                            |                                  |          |                       |
|--------------------------------------------------------------|----------------------------------|----------|-----------------------|
| FORMAT MESYUARAT                                             |                                  |          | Format Mesyuarat      |
| Templat Tajuk Mesyuarat*                                     | Mesyuarat Jawatankuasa Pemantuan |          | r offiliae messyaarae |
| Templat Bilangan Mesyuarat*                                  | Bilangan 3 Tahun 2016            |          |                       |
| Format Paparan Jadual Laporan<br>Maklum Balas*               | Warna Berselang 🔻                |          |                       |
|                                                              | #c3defc                          |          |                       |
|                                                              | #ccbec4                          |          |                       |
| Klasifikasi Dokumen*                                         | Terhad 🔻                         |          |                       |
| Format Penomboran*                                           | Tetap 🔻                          |          |                       |
| Paparan tindakan di dalam minit dan<br>laporan maklum balas* | Papar Nama & Jawatan             |          |                       |
| Peringkat semakan minit*                                     | 1 •                              |          |                       |
| Penyemak 1*                                                  | Cik Khairunnisa 🔻                |          |                       |
|                                                              |                                  |          |                       |
| AGENDA MESYUARAT                                             |                                  |          | Agenda Mesyuarat      |
| Agenda                                                       |                                  | <b>B</b> |                       |
|                                                              | Perutusan Pengerusi              |          |                       |
|                                                              | Pengesahan Minit Mesyuarat       |          |                       |
|                                                              | Perkara-perkara Berbangkit       |          |                       |
|                                                              | Hal-Hal Lain X                   |          |                       |
|                                                              | Penutup                          |          |                       |
|                                                              |                                  |          |                       |
|                                                              |                                  |          |                       |
| FORMAT MINIT MESYUARAT                                       |                                  |          |                       |
|                                                              | Tajuk (Title)                    | Forma    |                       |
|                                                              |                                  |          |                       |
|                                                              | Agenda (Agenda)                  |          |                       |
|                                                              |                                  |          |                       |
|                                                              |                                  |          |                       |
|                                                              | Kehadiran (Attendance)           |          |                       |
|                                                              |                                  |          |                       |
|                                                              |                                  |          |                       |
|                                                              |                                  | $\sim$   |                       |
|                                                              |                                  | Simpar   | Batal                 |

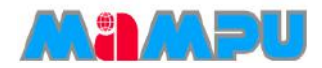

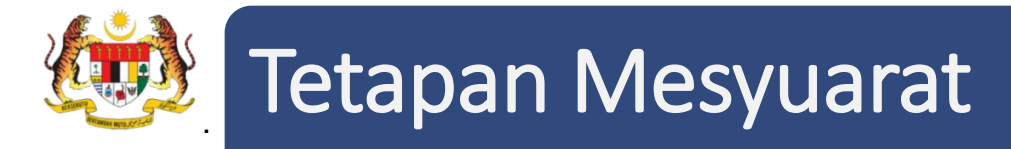

### Urus Setia boleh mengemaskini format mesyuarat.

| FORMAT MESYUARAT                               |                                       | Format Mesyuarat  |
|------------------------------------------------|---------------------------------------|-------------------|
| Templat Tajuk Mesyuarat*                       | Mesyuarat lawatankuasa Pemantuan      | i onnat mesydarat |
|                                                | incigation junction and a contraction |                   |
| Templat Bilangan Mesyuarat*                    | Bilangan 3 Tahun 2016                 |                   |
|                                                |                                       |                   |
| Format Paparan Jadual Laporan<br>Maklum Balas* | Warna Berselang 🔻                     |                   |
|                                                |                                       |                   |
|                                                | #c3defc                               |                   |
|                                                | #ccbec4                               |                   |
|                                                |                                       |                   |
| Klasifikasi Dokumen*                           | Terhad 🔹                              |                   |
| Format Penomboran*                             | Tetan                                 |                   |
|                                                | reup                                  |                   |
| Paparan tindakan di dalam minit dan            | Papar Nama & Jawatan 🔻                |                   |
|                                                |                                       |                   |
| Peringkat semakan minit*                       |                                       |                   |
| Penyemak 1*                                    | Cik Khairunnisa 🔹                     |                   |

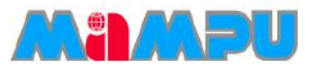

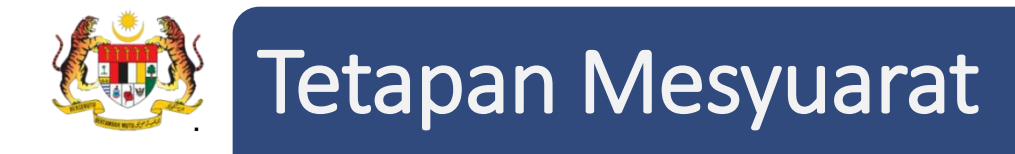

Urus Setia boleh mengemaskini agenda mesyuarat.

| GENDA MESYUARAT     |                            | Tambah Agenda  |
|---------------------|----------------------------|----------------|
|                     | Agenda                     | • • • •        |
| Klik dua kali untuk | Perutusan Pengerusi        |                |
| edit Agenda         | Pengesahan Minit Mesyuarat | * Hapus Agenda |
|                     | Perkara-perkara Berbangkit | ×              |

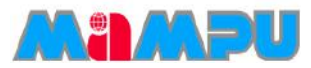

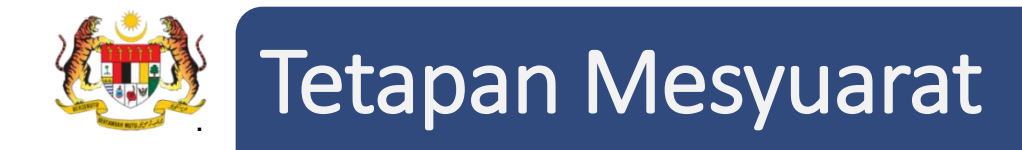

Tukar kedudukan format minit dengan kaedah Tarik dan lepas *(drag and drop)*. Klik **Simpan**, setelah selesai dan semua perubahan akan disimpan dengan jayanya.

| FORMAT MINIT MESYUARAT |                        |                                                                         |
|------------------------|------------------------|-------------------------------------------------------------------------|
|                        | Tajuk (Title)          |                                                                         |
|                        | Agenda (Agenda)        | <br>Tukar kedudukan format<br>minit mesyuarat dengan<br>tarik dan lepas |
|                        | Kehadiran (Attendance) |                                                                         |

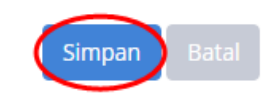

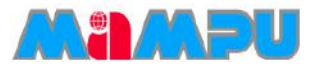

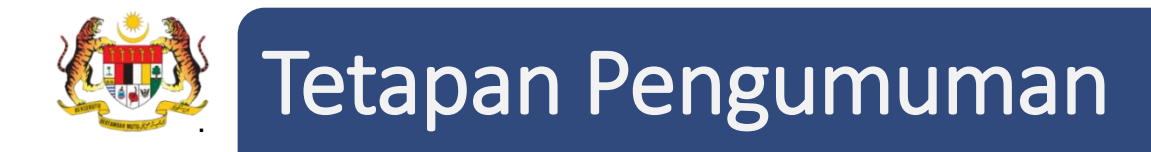

1. Masuk ke dalam mana-mana jawatankuasa melalui senarai paparan rangka jawatankuasa

dengan mengklik pada ikon 🛛 📂 .

| JAWATANKUASA                              |                                                                           |  |
|-------------------------------------------|---------------------------------------------------------------------------|--|
| Jabatan Perdana Menteri (JPM)             | Klik ikon ini untuk<br>masuk ke dalam<br><i>Dashboard</i><br>Jawatankuasa |  |
| 🗖 Jabatan Kemajuan Islam Malaysia (JAKIM) |                                                                           |  |
| 🛛 Jawatankuasa Teknikal (JK Teknikal) 🛛   |                                                                           |  |

2. Klik Tetapan pada menu sisi, kemudian klik Tetapan Pengumuman.

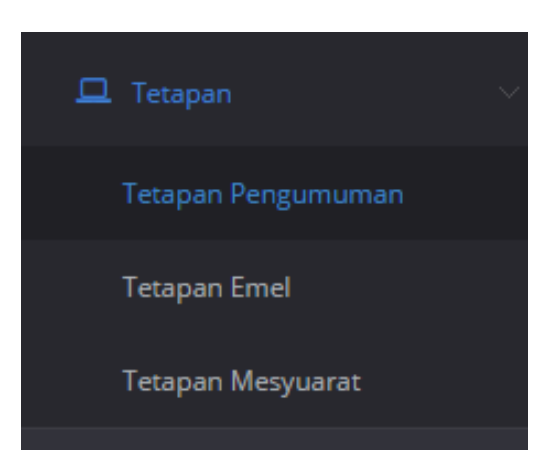

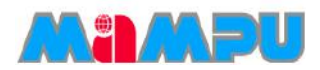

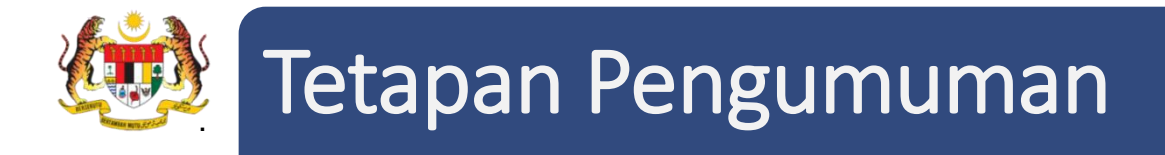

3. Klik butang Tambah untuk tambah pengumuman.

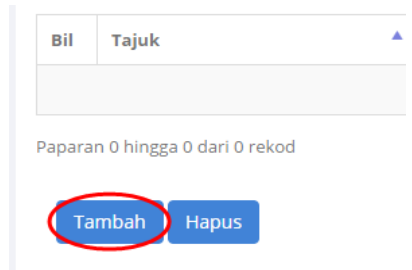

4. Masukkan Tajuk dan Penerangan bagi pengumuman. Pilih Tempoh Pengumuman. Kemudian, klik **Simpan**.

| Tajuk*      | Majlis Makan Malam                                                                                                    |
|-------------|----------------------------------------------------------------------------------------------------|
| Penerangan* | ┑┍ B I U S E E E E E E F E F Œ Œ &                                                                                                    |
|             | 🖶 🐨 A 🔹 A 🔹 Font Family 🔹 Font Sizes 🔹 🔯                                                                                                    |
|             | MAJI IS MAKAN MALAM BERSAMA PERDANA MENTERI                                                                                                    |
|             | Salam Seiahtera.                                                                                                    |
|             |                                                                                                    |
|             | Berikutan untuk peringatan kepada semua warga JAKIM, anda dijemput hadir ke Majlis Makan Malam Bersama Perdana Menteri pada tarikh da seperti berikut :                                                                                                    |
|             | Berikutan untuk peringatan kepada semua warga JAKIM, anda dijemput hadir ke Majlis Makan Malam Bersama Perdana Menteri pada tarikh da<br>seperti berikut :<br>Tarikh : 11 Dis 2015                                                                                                    |
|             | Berikutan untuk peringatan kepada semua warga JAKIM, anda dijemput hadir ke Majlis Makan Malam Bersama Perdana Menteri pada tarikh da<br>seperti berikut :<br>Tarikh : 11 Dis 2015<br>Jam : 7.00ptg - 11.00mlm                                                                                        |
|             | Berikutan untuk peringatan kepada semua warga JAKIM, anda dijemput hadir ke Majlis Makan Malam Bersama Perdana Menteri pada tarikh da<br>seperti berikut :<br>Tarikh : 11 Dis 2015<br>Jam : 7.00ptg - 11.00mlm<br>Lokasi : Hotel Grand Aveneu, Alamanda Putrajaya                                     |
|             | Berikutan untuk peringatan kepada semua warga JAKIM, anda dijemput hadir ke Majlis Makan Malam Bersama Perdana Menteri pada tarikh da<br>seperti berikut :<br>Tarikh : 11 Dis 2015<br>Jam : 7.00ptg - 11.00mlm<br>Lokasi : Hotel Grand Aveneu, Alamanda Putrajaya<br>Kehadiran anda amatlah dihargai. |
|             | Berikutan untuk peringatan kepada semua warga JAKIM, anda dijemput hadir ke Majlis Makan Malam Bersama Perdana Menteri pada tarikh da<br>seperti berikut :<br>Tarikh : 11 Dis 2015<br>Jam : 7.00ptg - 11.00mlm<br>Lokasi : Hotel Grand Aveneu, Alamanda Putrajaya<br>Kehadiran anda amatlah dihargai. |

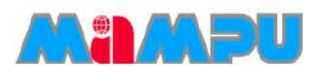

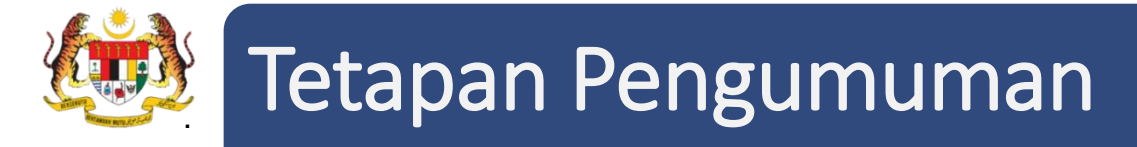

Senarai Pengumuman dapat dilihat seperti yang ditunjukkan dalam petikan skrin di bawah.

| SENAR/ | AI PENGUMUMAN                  |               |              |           |   |              |
|--------|--------------------------------|---------------|--------------|-----------|---|--------------|
| 10     | ▼ Rekod setiap halaman         |               |              | Carian:   |   |              |
|        |                                |               |              |           |   |              |
| Bil    | Tajuk                          | Tarikh Mula 🍦 | Tarikh Tamat |           | * | Pilih 🗐 🛛 🍦  |
| 1      | Majlis Makan Malam             | 18/12/2015    | 18/12/2015   |           |   |              |
| 2      | Majlis Makan Malam             | 18/12/2015    | 18/12/2015   |           |   |              |
| 3      | Pembentangan                   | 05/01/2016    | 05/01/2016   |           |   |              |
| Papara | n dari 1 hingga 3 dari 3 rekod |               |              | ← Sebelum | 1 | Seterusnya → |

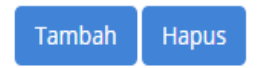

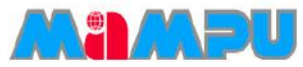

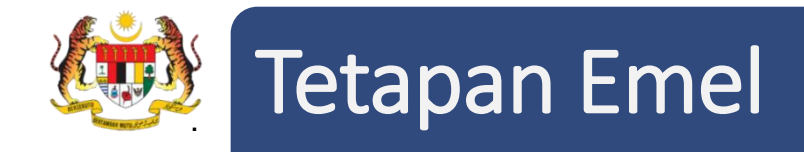

1. Masuk ke dalam mana-mana jawatankuasa melalui senarai paparan rangka jawatankuasa

dengan mengklik pada ikon 🛛 🖕 .

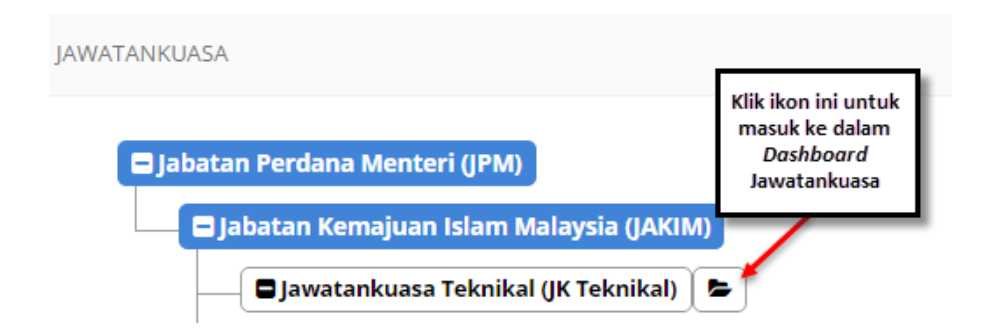

2. Ia boleh diakses dengan mengklik **Tetapan** pada menu sisi, kemudian klik **Tetapan Emel.** 

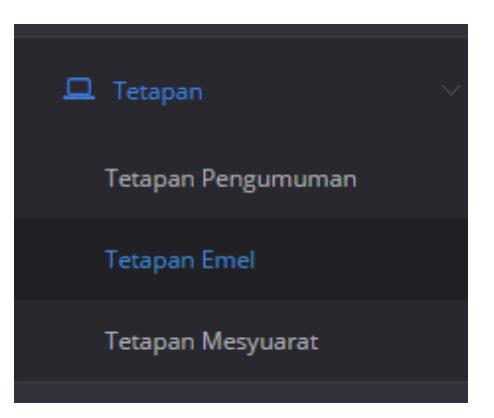

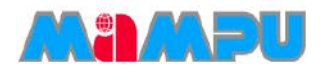

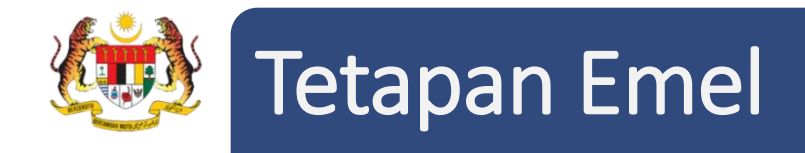

### 3. Klik pada mana-mana jenis emel dari senarai tersebut untuk melihat templat emel.

| Carian:                                                                    |
|----------------------------------------------------------------------------|
| \$                                                                         |
| Katakunci Pengguna 2) KatakunciAgensi 3)                                   |
| arat apabila minit mesyuarat telah diluluskan<br>3. Katakunci Jawatankuasa |
| <:<br>:<br>:                                                               |

Terdapat Kata kunci untuk emel yang terletak di bahagian atas halaman ini. Untuk menggunakan

senarai kata kunci, pilih mana-mana label kata kunci di atas halaman Kemaskini emel Sistem.

|                | Katakur  | nci Pengguna | Katakunci A | gensi | Katakunci Mesyuarat     | Katakı | unci Minit  |                |
|----------------|----------|--------------|-------------|-------|-------------------------|--------|-------------|----------------|
| Katakunci Makl | um balas | Katakunci Ja | watankuasa  | Katak | kunci Pemindahan Penggu | una K  | (atakunci P | ermohonan Baru |

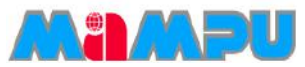

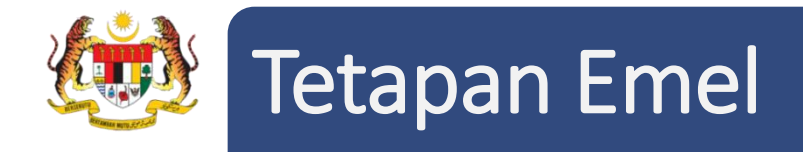

4. Urus Setia boleh mengemaskini perkara atau subjek dan templat emel di halaman Kemaskini emel Sistem.

| KEMASI                             | KINI EMEL SISTEM |                                                                                                    |     |
|------------------------------------|------------------|----------------------------------------------------------------------------------------------------|-----|
|                                    | Jenis Emel       | Cabutan Minit                                                                                                    |     |
|                                    | Perkara/Subjek*  | Cabutan Minit                                                                                                    |     |
|                                    | Penerangan       | Emel yang dihantar kepada penerima cabutan minit.                                                                                                    | ^   |
|                                    |                  | Katakunci yang boleh digunakan:                                                                                                    |     |
|                                    |                  | 1) Katakunci Pengguna                                                                                                    |     |
|                                    |                  | 2) KatakunciAgensi                                                                                                    | ~   |
|                                    | $\frown$         | 3) Katakunci Mesvuarat                                                                                                    | .:: |
|                                    | Templat Emel*    |                                                                                                    |     |
|                                    |                  | Tont Family  Font Sizes                                                                                                    |     |
|                                    |                  | Assalamualaikum Dan Salam Sejahtera                                                                                                    | ^   |
|                                    |                  | YBhg. Tan Sri/Datuk/Dato'/Datin/Dr./Tuan/Puan,                                                                                                    |     |
|                                    | 1                | CABUTAN MINIT MESYUARAT <jawatankuasa.nama> <mesyuarat.bilangan></mesyuarat.bilangan></jawatankuasa.nama>                                                                                                    |     |
| Klik <b>Reset</b> dan templat emel |                  | Dengan segala hormatnya perkara di atas adalah dirujuk.                                                                                                    |     |
| yang akan ditetapkan semula        |                  | 2. Adalah dimaklumkan bahawa Mesyuarat <jawatankuasa nama=""> <mesyuarat bilangan=""> yang dipengerusikan oleh <mesyuarat pengerusi=""> telah diadakan pada <mesyuarat tarikh="">.</mesyuarat></mesyuarat></mesyuarat></jawatankuasa> | *   |
| kepada templat emel piawai.        |                  | Simpan Paparan Emel La Reset Ba                                                                                                    |     |

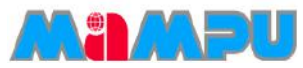

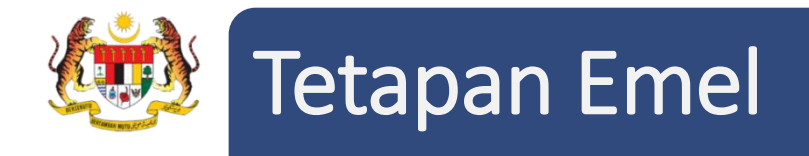

### 5. Klik pada Paparan Emel Lalai untuk melihat paparan emel.

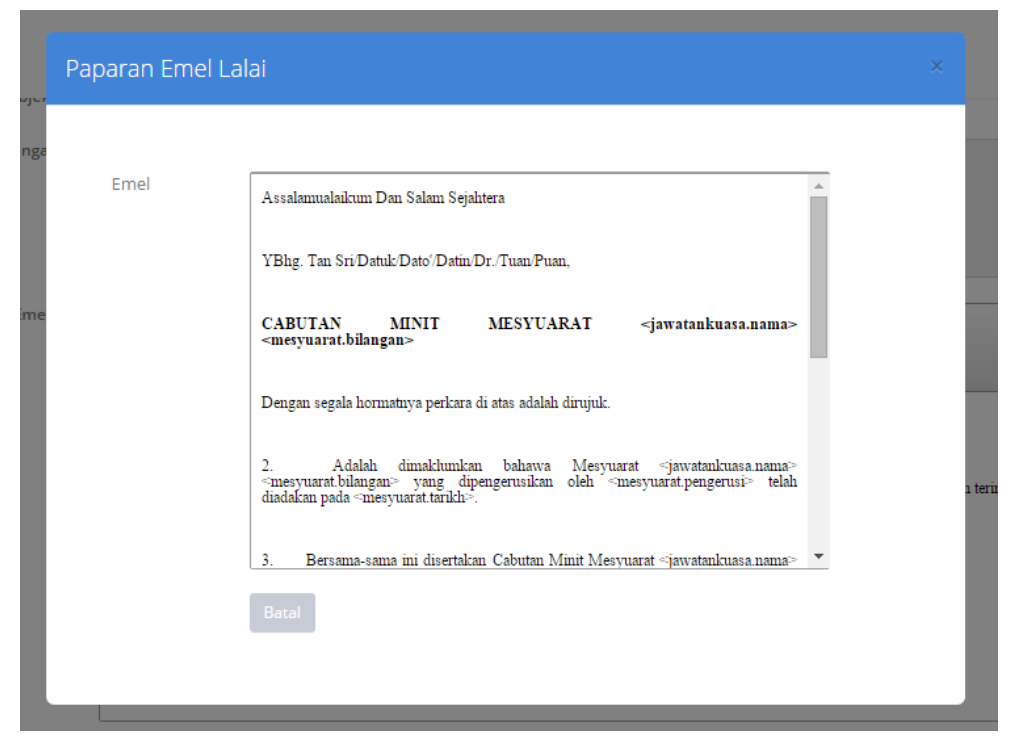

6. Klik Simpan untuk menyimpan perubahan yang dibuat.

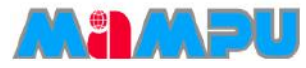

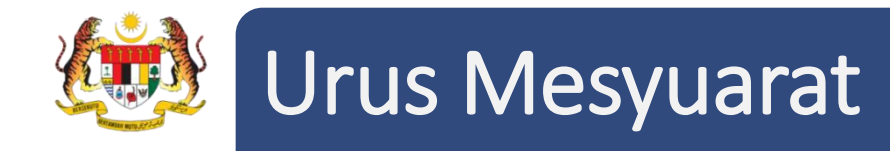

- Urus Setia di dalam jawatankuasa bertanggungjawab untuk menambah dan mengemaskini maklumat mesyuarat. Bahagian ini merangkumi semua proses utama mesyuarat termasuk
  - Menambah mesyuarat
  - Membatal mesyuarat
  - Menghantar jemputan mesyuarat
  - Membuat pengesahan kehadiran ahli mesyuarat
  - Menambah dan mengemaskini Minit
  - Memohon maklum balas
  - Membuat cabutan minit
- Sebelum mewujudkan mesyuarat, Urus setia perlu memastikan tetapan mesyuarat telah siap dan ahli-ahli mesyuarat telah ditambah.

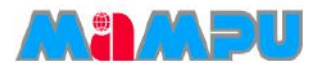

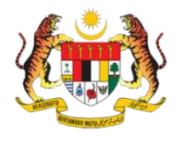

Terdapat dua pilihan untuk mewujudkan mesyuarat dalam sistem MyMesyuarat 2.0

• Pilihan 1: Klik pada Mesyuarat di menu sisi pada papan pemuka jawatankuasa.

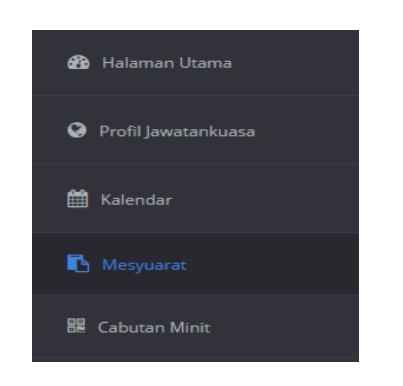

• Klik butang Tambah Mesyuarat dari halaman Senarai Mesyuarat.

| 10  | <ul> <li>Rekod setiap halaman</li> </ul>         |                        |                             |              |              |       | Carlan  |               |
|-----|--------------------------------------------------|------------------------|-----------------------------|--------------|--------------|-------|---------|---------------|
| *   |                                                  | ÷                      | ÷                           |              |              |       |         | Status Maklum |
| Bil | Mesyuarat                                        | Tarikh Mesyuarat       | Tempat                      | Jemputan     | Maklum Balas | Minit | Laporan | balas         |
| 1   | Mesyuarat Jawatankuasa MyM Bilangan 3 Tahun 2015 | 12/12/2015 04:00<br>PM | Abyres                      | Telah Diedar | Makkum Balaa | Minit | Lihit   | Paper         |
| 2)  | Mesyuarat Jawatankuasa MyM Bilangan 2 Tahun 2015 | 08/09/2015 05:15<br>PM | Bilik Mesyuarat Cyberview 1 | Telah Diedar | Maklum Balas | Minit | Uhet    | Paper         |
| 3   | Mesyuarat Jawatankuasa MyM Bilangan 1 Tahun 2015 | 14/09/2015 02:30<br>PM | Bilik Mesyuarat Cyberview 1 | Telah Dieder | Makhum Balas | Minte | Libat   | Papar         |

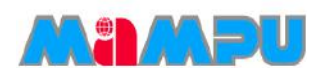

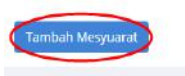

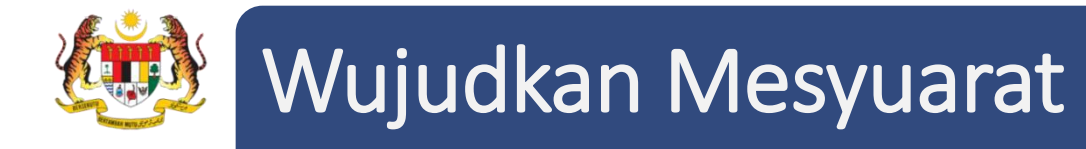

Opsyen 2: Klik pada Kalendar di menu sisi. Wujudkan mesyuarat melalui kalendar dengan mengklik pada tarikh mesyuarat yang dikehendaki di kalendar papan pemuka jawatankuasa. Klik butang Ya, tambah mesyuarat!.

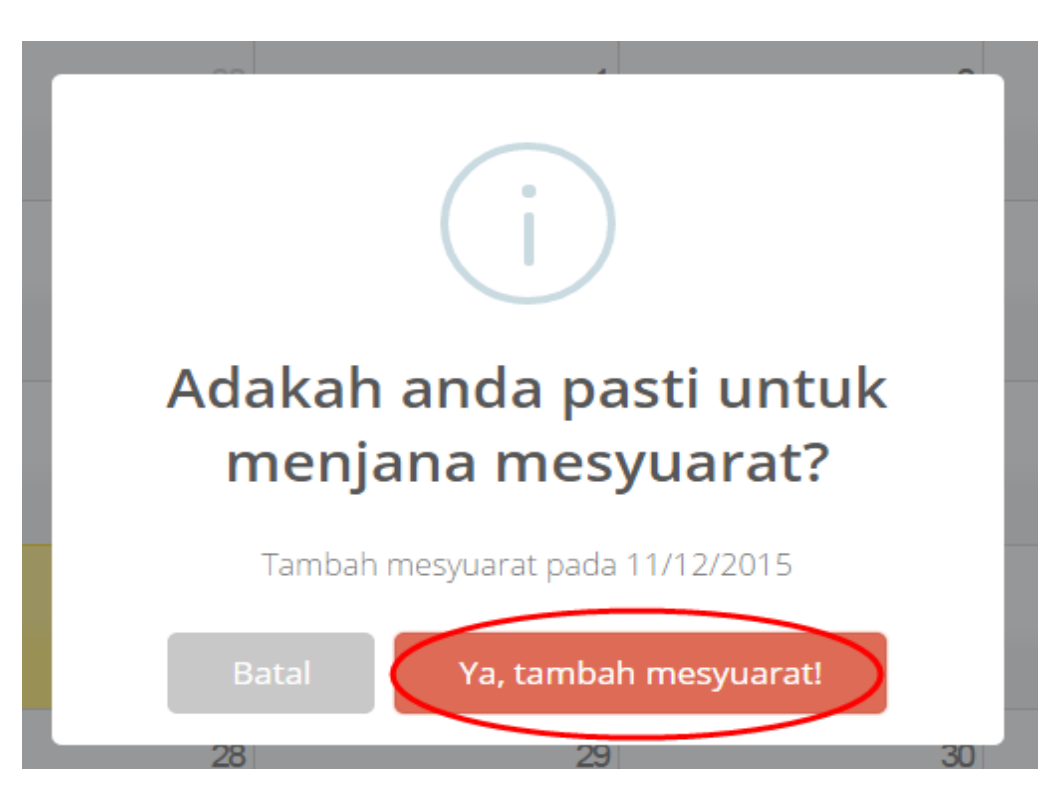

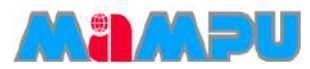

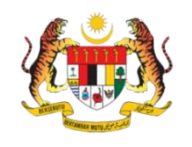

- Halaman **Maklumat Mesyuarat** akan dipaparkan.
- Urus setia perlu mengemaskini dan memasukkan maklumat berkaitan mesyuarat berkenaan di mana ruangan yang mempunyai simbol \* adalah wajib diisi.

|                                                             | 2                      | 3                           | 4           | 5                      |
|-------------------------------------------------------------|------------------------|-----------------------------|-------------|------------------------|
| Mesyuarat                                                   | Jemputan               | Kehadiran                   | Minit       | Maklum Balas           |
|                                                             |                        |                             |             | Progress Bar Mesyuarat |
| MAKLUMAT MESYUARAT                                          | AGENDA                 | FORMAT MINIT                | DOKUMEN     | AHLI-AHLI              |
| Jenis Mesyuarat <sup>*</sup>                                | * Sambungan            | ¥                           |             |                        |
| Mesyuarat                                                   | * Mesyuarat Jawatanku  | asa Pemantuan               |             |                        |
| Bil. Mesyuarat <sup>a</sup>                                 | * Bilangan 3 Tahun 201 | 6                           | C           |                        |
| Tarikh Mesyuarat Dijadualkan <sup>4</sup>                   | * 12/02/2016 10 :      | 21 am 🔻 Hingga 12/02/2016 1 | 0 : 21 am 🔻 |                        |
| Tempat                                                      | *                      |                             |             |                        |
| Alamat Tempat                                               | t                      |                             |             |                        |
|                                                             |                        |                             |             |                        |
|                                                             |                        |                             | 1           |                        |
| Tarikh Akhir Sahkan Kehadirar                               | n 10/02/2016 11 :      | 59 pm 🔻                     |             |                        |
| Klasifikasi Dokumen <sup>4</sup>                            | * Terhad               | ¥                           |             |                        |
| Wakil Dibenarkan <sup>a</sup>                               | * Ya                   | Y                           |             |                        |
| Format Penomboran <sup>a</sup>                              | * Tetap                | ¥                           |             |                        |
| Paparan tindakan di dalam minit dar<br>laporan maklum balas | n Papar Nama & Jawat   | an Y                        |             |                        |
| Format Paparan Jadual Laporar<br>Maklum Balas <sup>a</sup>  | warna Berselang        | ¥                           |             |                        |
|                                                             | #c3defc                |                             |             |                        |
|                                                             | #ccbec4                |                             |             |                        |
| Peringkat semakan minit                                     | * 0 •                  |                             |             |                        |
|                                                             |                        |                             |             | Seterusnya »           |

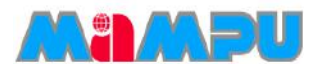

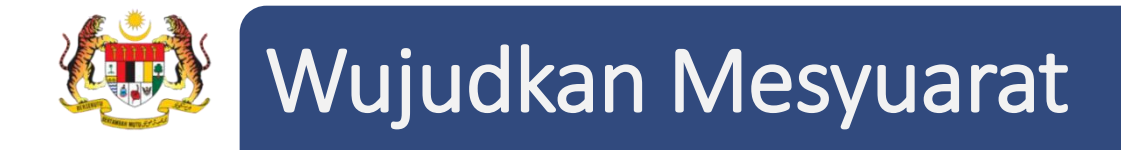

Pilih Jenis Mesyuarat sama ada Sambungan atau Khas.

| MAKLUMAT MESYUARAT | AGENDA                   | FORMAT MINIT |
|--------------------|--------------------------|--------------|
| Jenis Mesy         | uarat* Sambungan         | T            |
| Mesy               | Sambungan<br>uarat* Khas |              |

Kemaskini nama mesyuarat jika perlu. Pada asalnya, nama mesyuarat adalah berdasarkan nama jawatankuasa yang telah dikemaskini.

| Jenis Mesyuarat* | Sambungan                  |  |
|------------------|----------------------------|--|
| Mesyuarat*       | Mesyuarat Jawatankuasa MyM |  |
| Bil. Mesyuarat*  | Bilangan 6 Tahun 2015      |  |

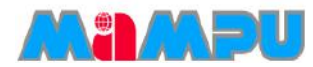

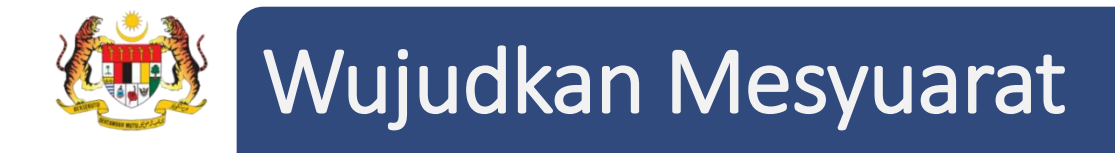

Kemaskini Bilangan Mesyuarat dengan mengklik pada ikon *Pensil d*an klik **Simpan**.

|                                    | Bil. Mesyuarat                    |        |
|------------------------------------|-----------------------------------|--------|
| Bilangan Masukkan kiraan mesyuarat | 4 Tahun<br>Edit Bil.<br>Mesyuarat | 2015 🔻 |

• **NOTA:** Kiraan mesyuarat adalah jumlah bilangan mesyuarat diadakan sepanjang jawatankuasa tersebut wujud. Contoh: Mesyuarat Teknikal Bil. 1 Tahun 2015 Kali ke-11.

Pilih Tarikh Mesyuarat Dijadualkan dan masa dengan mengklik pada ruangan tarikh. Kalendar *pop-up* akan dipaparkan untuk memilih/mengemaskini tarikh mesyuarat.

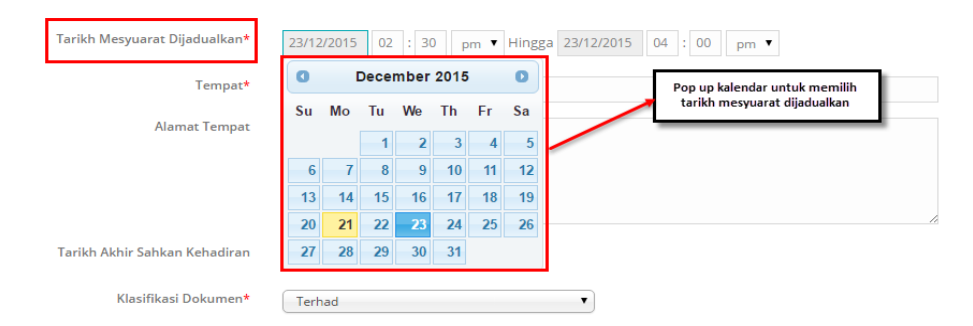

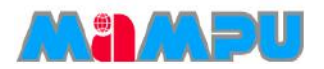

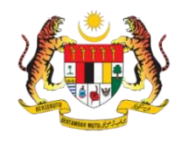

- Masukkan Tempat and Alamat Tempat.
- Pilih Tarikh Terakhir Pengesahan Kehadiran dengan mengklik pada ruangan tarikh
- Pilih Klasifikasi Dokumen sama ada Terhad atau Sulit/Rahsia.
- Pilih sama ada Wakil dibenarkan dengan mengklik di kotak *drop down* Wakil Dibenarkan.
- Pilih format penomboran sama ada Tetap atau Bebas.

| Tempat*                       | Bilik Mesyuarat Cyberview 1 |
|-------------------------------|-----------------------------|
| Alamat Tempat                 |                             |
|                               |                             |
|                               |                             |
|                               | h                           |
| Tarikh Akhir Sahkan Kehadiran | 23/12/2015 09 : 30 pm 🔻     |
| Klasifikasi Dokumen*          | Terhad T                    |
| Wakil Dibenarkan*             | Ya                          |
| Format Penomboran*            | Tetap                       |

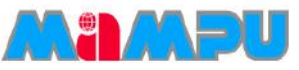

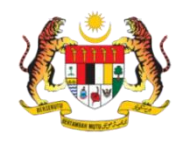

- Contoh format penomboran Tetap:
- I. Perutusan Pengerusi
- 2. Pembentangan Status Projek
  - 2.1 Projek A
    - 2.1.1 Status Pelaksanaan
    - 2.1.2 Isu-isu berkenaan projek
  - 2.2 Permohonan Peruntukan Tambahan
- 3. Penutup

### **Contoh format penomboran Bebas:**

- I. Perutusan Pengerusi
- 2. Pembentangan Status Projek
- a) Projek A
  - i) Status Pelaksanaan
  - ii) Isu-isu berkenaan projek
- b) Permohonan Peruntukan Tambahan
- 3. Penutup

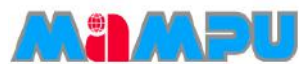

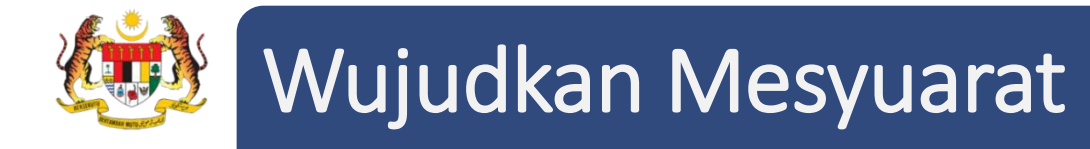

• Pilih opsyen, Papar Nama & Jawatan atau Papar Nama Sahaja atau Papar Jawatan Sahaja untuk paparan tindakan di dalam minit dan Laporan Maklum balas.

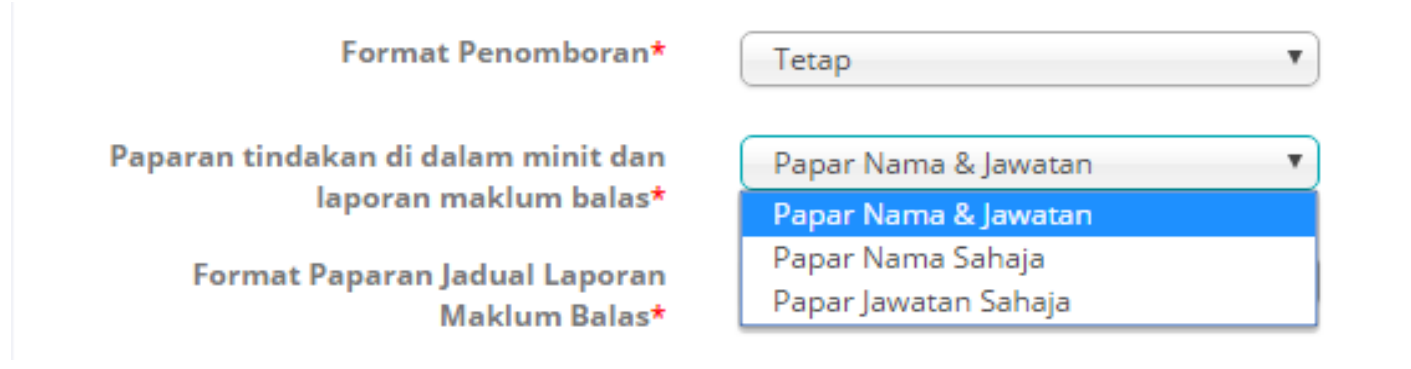

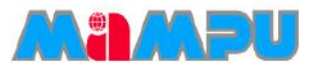

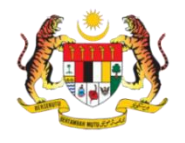

• Contoh untuk Papar Nama & Jawatan pada Minit:

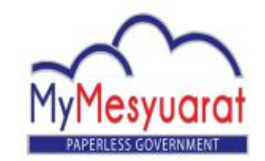

#### MINIT MESYUARAT JAWATANKUASA PEMANTUAN BILANGAN 2 TAHUN 2016

| Tarikh    | : 29 Januari 2016 (Jumaat)    |
|-----------|-------------------------------|
| Masa      | : 09:30 pagi                  |
| Tempat    | : Bilik Mesyuarat Cyberview 1 |
|           | Cyberview                     |
| Pengerusi | : Encik Abu Yazid             |
| Kehadiran | : Rujuk Lampiran A            |

#### 1. PERKARA BERBANGKIT

Lorem ipsum dolor sit amet, consectetur adipiscing elit, sed do eiusmod tempor incididunt ut labore et dolore magna aliqua. Ut enim ad minim veniam, quis nostrud exercitation ullamco laboris nisi ut aliquip ex ea commodo consequat. Duis aute irure dolor in reprehenderit in voluptate velit esse cillum dolore eu fugiat nulla pariatur. Excepteur sint occaecat cupidatat non proident, sunt in culpa qui officia deserunt mollit anim id est laborum

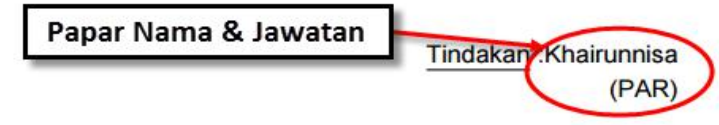

Mampu

 Contoh untuk Papar Nama & Jawatan pada Laporan Maklum Balas:

#### Mesyuarat Jawatankuasa Pemantuan Bilangan 2 Tahun 2016

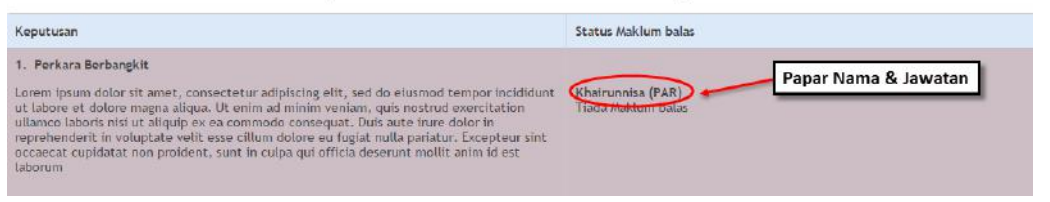

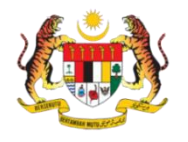

• Contoh untuk Papar Nama Sahaja pada Minit:

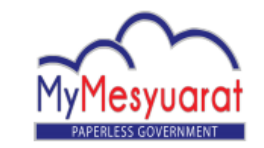

#### MINIT MESYUARAT JAWATANKUASA PEMANTUAN BILANGAN 2 TAHUN 2016

| Tarikh    | : 29 Januari 2016 (Jumaat)    |
|-----------|-------------------------------|
| Masa      | : 09:30 pagi                  |
| Tempat    | : Bilik Mesyuarat Cyberview 1 |
|           | Cyberview                     |
| Pengerusi | : Encik Abu Yazid             |
| Kehadiran | : Rujuk Lampiran A            |
|           |                               |

1. PERKARA BERBANGKIT

Lorem ipsum dolor sit amet, consectetur adipiscing elit, sed do eiusmod tempor incididunt ut labore et dolore magna aliqua. Ut enim ad minim veniam, quis nostrud exercitation ullamco laboris nisi ut aliquip ex ea commodo consequat. Duis aute irure dolor in reprehenderit in voluptate velit esse cillum dolore eu fugiat nulla pariatur. Excepteur sint occaecat cupidatat non proident, sunt in culpa qui officia deserunt mollit anim id est laborum

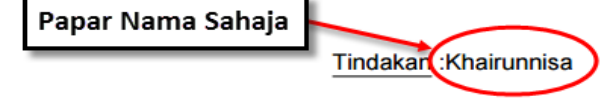

Mampu

 Contoh untuk Papar Nama Sahaja pada Laporan Maklum Balas:

#### Mesyuarat Jawatankuasa Pemantuan Bilangan 2 Tahun 2016

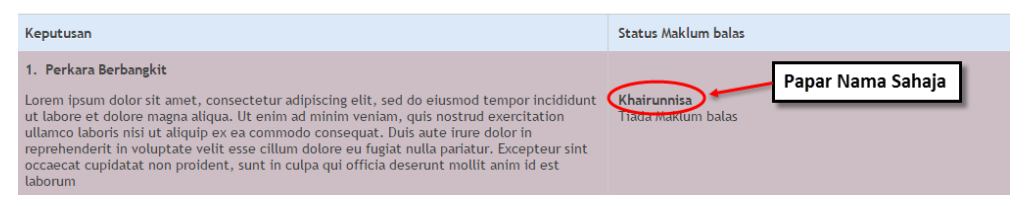

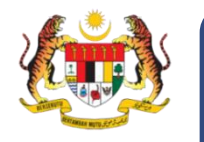

• Contoh untuk Papar Jawatan Sahaja pada Minit:

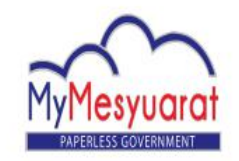

#### MINIT MESYUARAT JAWATANKUASA PEMANTUAN BILANGAN 2 TAHUN 2016

| Tarikh    | : 29 Januari 2016 (Jumaat)    |
|-----------|-------------------------------|
| Masa      | : 09:30 pagi                  |
| Tempat    | : Bilik Mesyuarat Cyberview 1 |
|           | Cyberview                     |
| Pengerusi | : Encik Abu Yazid             |
| Kehadiran | : Rujuk Lampiran A            |

#### 1. PERKARA BERBANGKIT

Lorem ipsum dolor sit amet, consectetur adipiscing elit, sed do eiusmod tempor incididunt ut labore et dolore magna aliqua. Ut enim ad minim veniam, quis nostrud exercitation ullamco laboris nisi ut aliquip ex ea commodo consequat. Duis aute irure dolor in reprehenderit in voluptate velit esse cillum dolore eu fugiat nulla pariatur. Excepteur sint occaecat cupidatat non proident, sunt in culpa qui officia deserunt mollit anim id est laborum

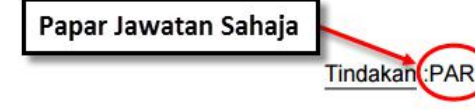

 Contoh untuk Papar Jawatan Sahaja pada Laporan Maklum Balas:

#### Mesyuarat Jawatankuasa Pemantuan Bilangan 2 Tahun 2016

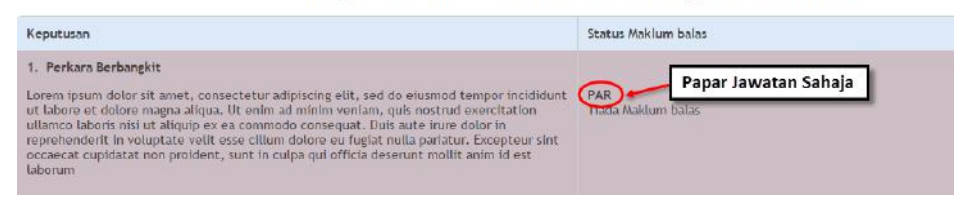

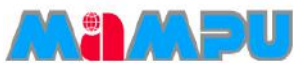

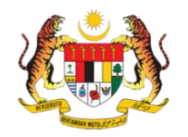

- Pilih Format Paparan Jadual Laporan Maklumbalas sama ada Warna Berselang atau Latar Belakang. Jika urus setia memilih Warna Berselang, laporan maklumbalas akan memaparkan dua (2) warna berbeza bagi antara baris pertama dan kedua. Jika urus setia memilih Latar Belakang, laporan maklumbalas akan dipaparkan mengikut warna yang dipilih.
- Pilih warna dengan mengklik pada medan warna

| Format Paparan Jadual Laporan Maklum Balas* | Warna Berselang | • |                       |
|---------------------------------------------|-----------------|---|-----------------------|
|                                             | #c3defc         |   | ·                     |
|                                             | #ccbec4         | • | Color<br>Picker/Field |
| Peringkat semakan minit*                    | 0 •             |   |                       |
|                                             |                 |   |                       |

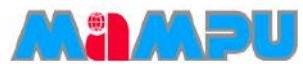

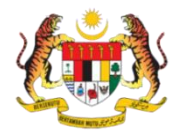

 Pilih Peringkat Semakan Minit. Nilai asal adalah 0 iaitu semakan minit terus kepada Pengerusi. Pilihan lain adalah 1 atau 2 iaitu terdapat seorang atau dua (2) orang pengawai penyemak minit sebelum dihantar kepada Pengerusi.

0 🔻

Peringkat semakan minit\*

- Pilih penyemak daripada senarai drop-down.
  - Jika Peringkat semakan minit adalah 1, maka;

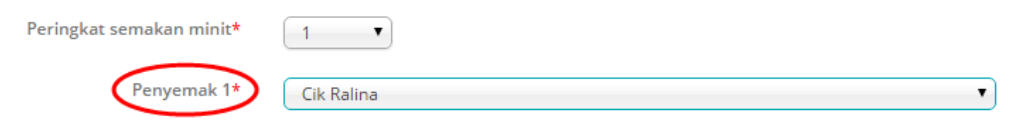

• Jika Peringkat semakan minit adalah 2, maka;

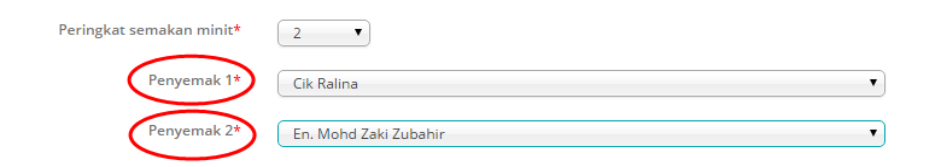

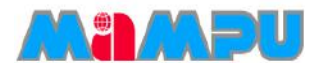

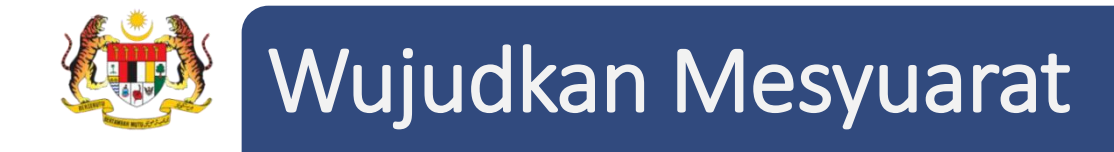

• Klik Seterusnya dan tab Agenda akan dipaparkan.

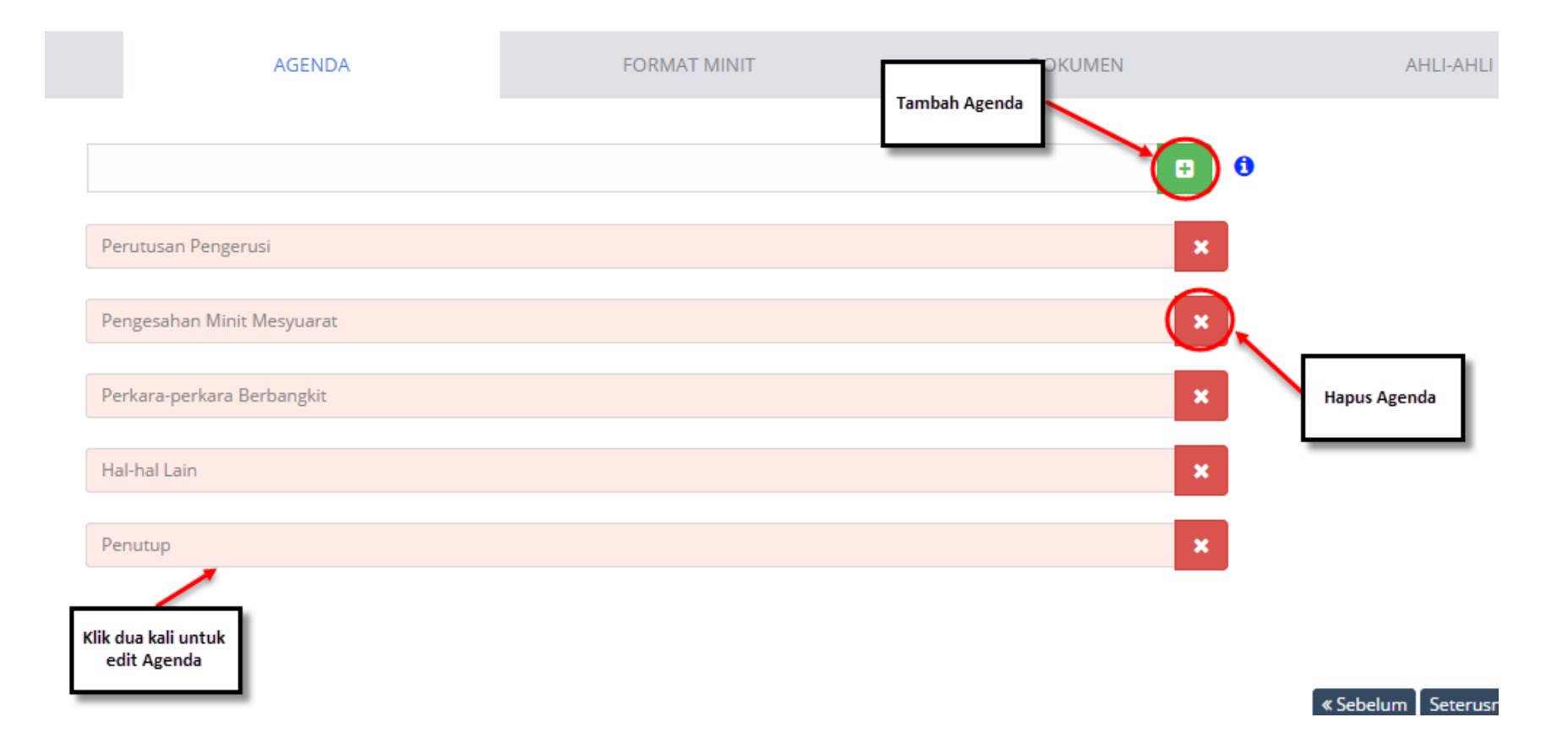

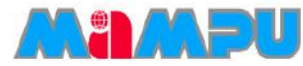

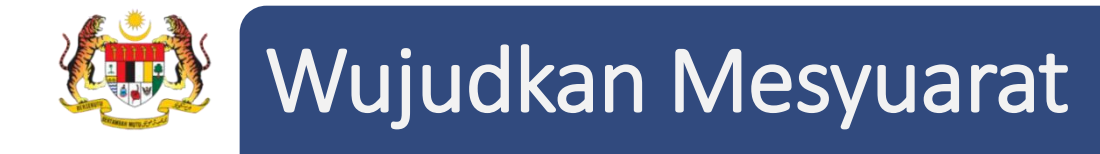

- Klik Seterusnya dan Tab Format Minit akan dipaparkan.
- Ubah kedudukan format minit dengan kaedah tarik dan lepas (drag and drop).

| AKLUMAT MESYUARAT  | AGENDA                                                               | FORMAT MINIT | DOKUMEN                                               |
|--------------------|----------------------------------------------------------------------|--------------|-------------------------------------------------------|
| IAKLUMAT MESYUARAT | AGENDA<br>Tajuk (Title)<br>Agenda (Agenda)<br>Kehadiran (Attendance) |              | Tarik dan lepas<br>untuk mengubah<br>kedudukan format |
|                    |                                                                      |              |                                                       |

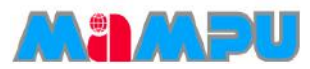

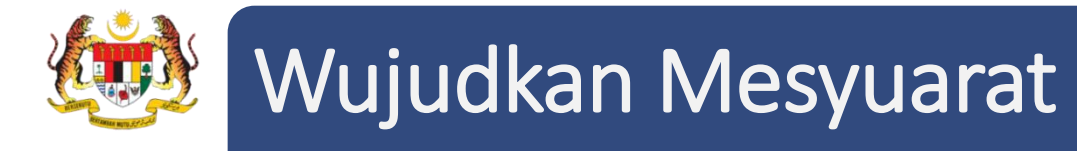

- Klik Seterusnya dan Tab Dokumen akan dipaparkan.
- Klik butang **Pilih Fail** untuk memuatnaik dokumen berkaitan mesyuarat seperti agenda, minit mesyuarat yang lalu, kertas dan slaid pembentangan.

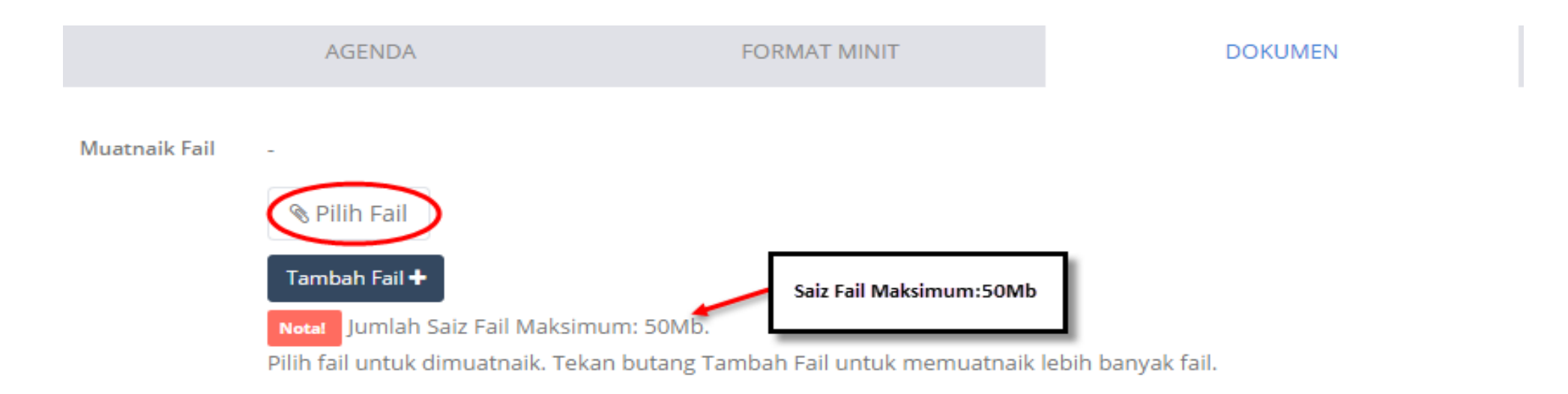

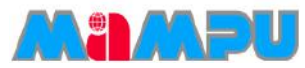

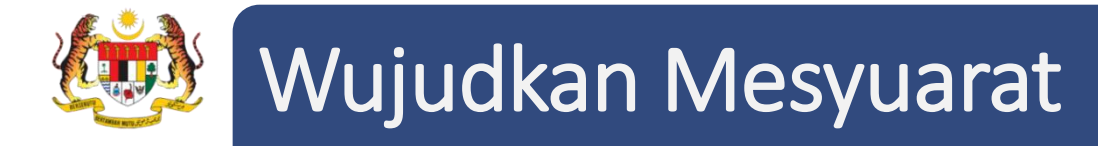

Terdapat 2 kaedah untuk menambah ahli mesyuarat. Urus setia boleh menambah ahli mesyuarat melalui individu atau kumpulan.

| Pilih Mengikut Individu 🕂 | Pilih Mengikut Kumpulan 🕂 | Hapus 💼 |                                    |              |       |
|---------------------------|---------------------------|---------|------------------------------------|--------------|-------|
| Ahli Mesyuarat            |                           |         | Jawatan                            | Peranan      | Pilih |
| En. Amroza                |                           |         | Guna jawatan asal 🔹 🔍 QA Engineer  | Pengerusi 🔻  |       |
| Cik Ralina                |                           |         | Guna jawatan asal 🔹<br>QA Engineer | Ahli         |       |
| Puan Asyikin              |                           |         | Guna jawatan asal                  | Urus Setia 🔻 |       |
| En. Mohd Zaki Zubahir     |                           |         | Guna jawatan asal                  | Ahli         |       |
| YBhg. Tan Sri Nor Hidaya  | h                         |         | Guna jawatan asal                  | Ahli         |       |

« Sebelum

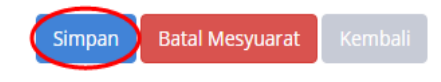

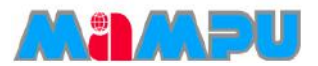

# Tambah Ahli (Pilih Secara Individu)

1. Untuk menambah ahli secara individu, klik butang Pilih Mengikut Individu.

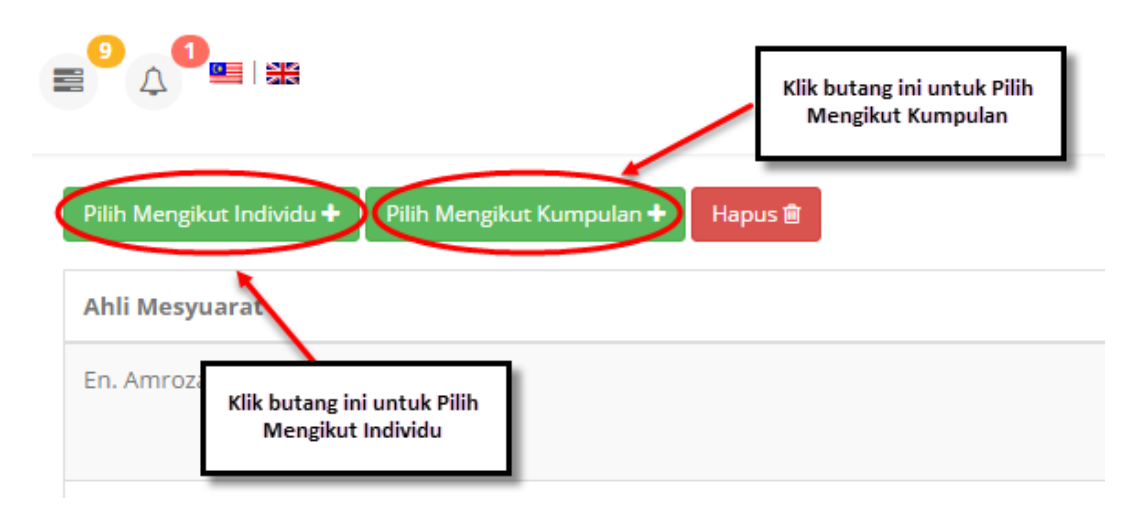

Halaman Tambah Pengguna Secara Individu akan dipaparkan seperti di bawah.

| 10 • records per page                  |                          |   |                   |   | Search:             |   |       |
|----------------------------------------|--------------------------|---|-------------------|---|---------------------|---|-------|
| Nama Ahli                              | Emel                     | ¢ | Jawatan 🔶         | в | ahagian             | ¢ | Pilih |
| Cik Ralina Shirin Akbar                | ralina@abyres.net        |   | QA ENGINEER       | s | OFTWARE DEVELOPMENT |   |       |
| Encik Abdullah Fathi Bin Muhammad Azmi | abdullahfathi@abyres.net |   | SOFTWARE ENGINEER | s | OFTWARE DEVELOPMENT |   |       |
| Encik Muhammad Yunos Bin Mohd Piah     | yunos@abyres.net         |   | SOFTWARE ENGINEER | S | OFTWARE DEVELOPMENT |   |       |
| howing 1 to 3 of 3 entries             |                          |   |                   |   | ← Previous 1        | N | ext → |

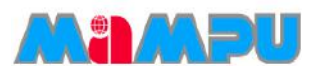

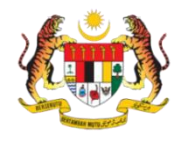

# Tambah Ahli (Pilih Secara Individu)

### 2. Pilih pengguna dengan menandakan pada kotak pilihan. Kemudian, klik butang Tambah.

| 10 ▼ records per page                 |                          |                 |    | Search:              |    |        |
|---------------------------------------|--------------------------|-----------------|----|----------------------|----|--------|
| lama Ahli                             | Emel                     | Jawatan         | \$ | Bahagian             | \$ | Pilih  |
| ik Ralina Shirin Akbar                | ralina@abyres.net        | QA ENGINEER     |    | SOFTWARE DEVELOPMENT |    |        |
| ncik Abdullah Fathi Bin Muhammad Azmi | abdullahfathi@abyres.net | SOFTWARE ENGINE | ER | SOFTWARE DEVELOPMENT |    |        |
| ncik Muhammad Yunos Bin Mohd Piah     | yunos@abyres.net         | SOFTWARE ENGINE | ER | SOFTWARE DEVELOPMENT |    |        |
| owing 1 to 3 of 3 entries             |                          |                 |    | ← Previous 1         | N  | lext → |

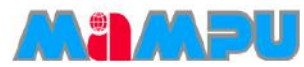

# 😥 Tambah Ahli (Pilih Mengikut Kumpulan)

1. Klik butang Pilih Mengikut Kumpulan untuk menambah ahli mengikut kumpulan.

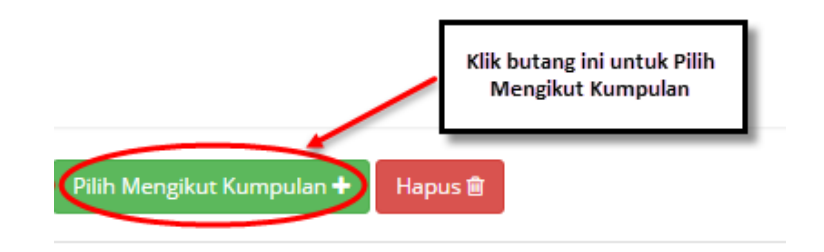

2. Tetingkap *pop up* Pilih Kumpulan akan dipaparkan. Pilih kumpulan dengan menandakan pada kotak pilihan. Kemudian, klik butang **Tambah**.

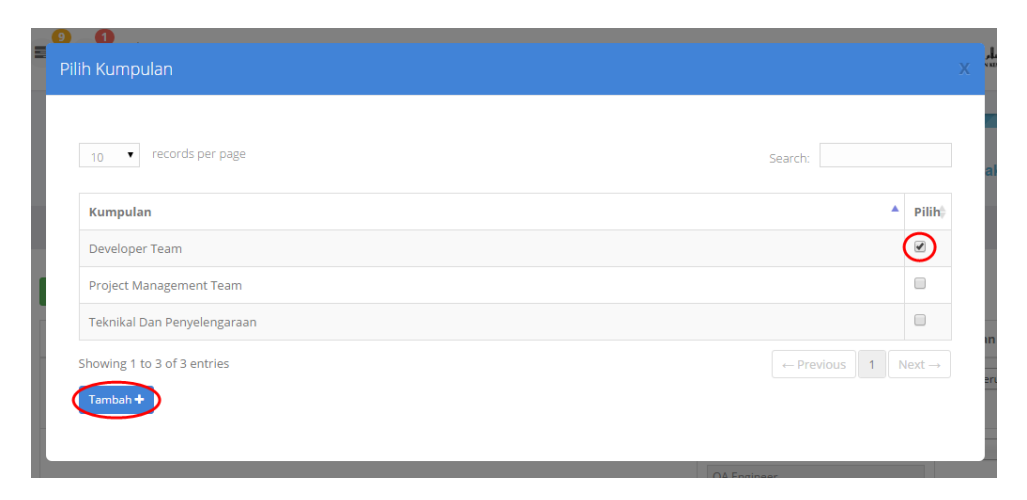

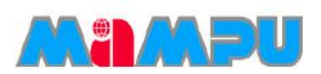

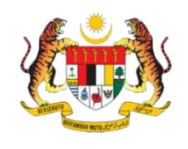

# Tambah Ahli (Pilih Mengikut Kumpulan)

- Untuk mengubah jawatan perlantikan ahli, klik pada senarai drop down di kolum Jawatan.
- Untuk mengubah peranan ahli, klik senarai drop down di kolum Peranan.
- Kemudian, klik Simpan.
- Untuk menghapuskan ahli mesyuarat, pilih mana-mana pengguna dengan mengklik di kotak pilihan dan klik **Hapus**.
- Klik Simpan untuk menyimpan mesyuarat dengan jayanya.

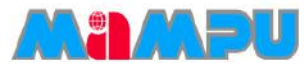

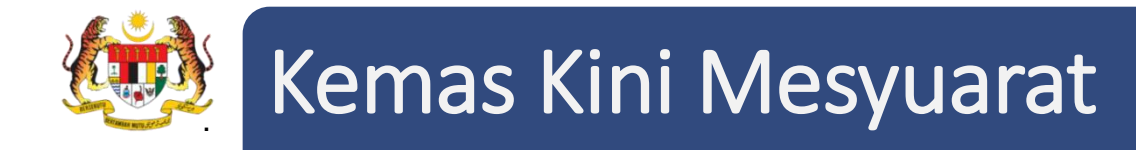

• Masuk ke dalam mana-mana jawatankuasa melalui senarai paparan rangka jawatankuasa

dengan mengklik pada ikon 🛛 📂

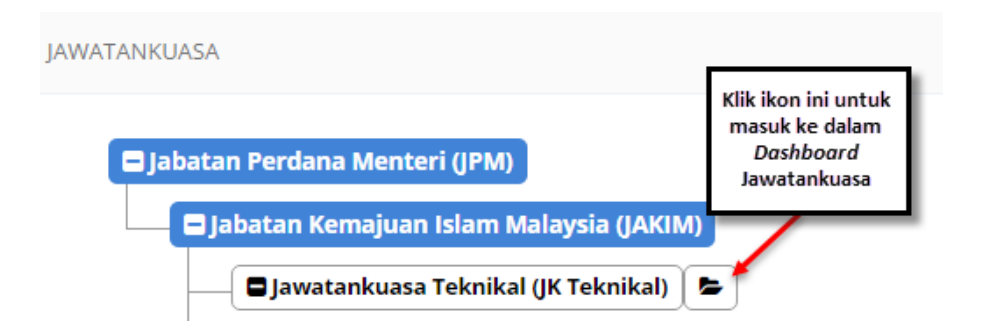

• Klik pada Mesyuarat di menu sisi di papan pemuka jawatankuasa.

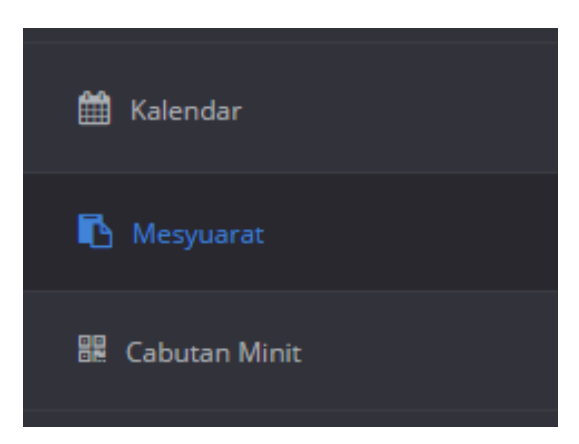

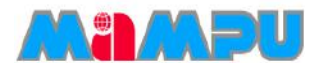

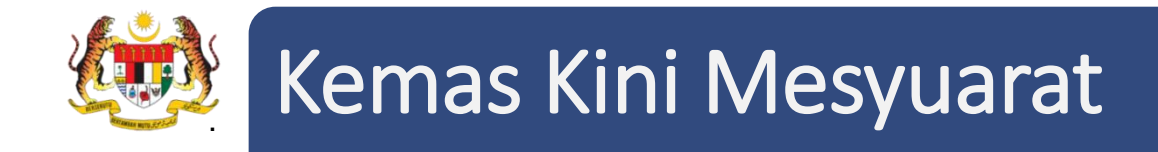

• Klik pada mesyuarat yang dikehendaki dari senarai mesyuarat.

| SENARAI MESYUARAT |                                                  |                        |                                         |              |              |         |                      |                        |  |  |  |
|-------------------|--------------------------------------------------|------------------------|-----------------------------------------|--------------|--------------|---------|----------------------|------------------------|--|--|--|
| 10                | 10 • Rekod setiap halaman Carian:                |                        |                                         |              |              |         |                      |                        |  |  |  |
| Bil               | Mesyuarat 🛓                                      | Tarikh Mesyuarat 🏺     | Tempat $\stackrel{\mathbb{A}}{\forall}$ | Jemputan     | Maklum Balas | Minit 🔶 | Laporan <sup>♦</sup> | Status Maklum<br>balas |  |  |  |
| 1                 | Mesyuarat Jawatankuasa MyM Bilangan 4 Tahun 2015 | 23/12/2015 02:30<br>PM | Bilik Mesyuarat Cyberview<br>1          | Belum Diedar | Maklum Balas | Minit   | Lihat                | Papar                  |  |  |  |

- Kemas kini mesyuarat di antara muka yang ditunjukkan dalam petikan skrin bawah.
- Klik **Simpan** untuk menyimpan perubahan yang dibuat pada mesyuarat itu.

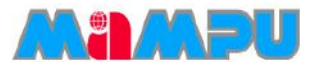

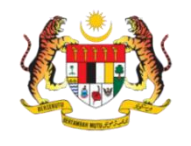

# Kemas Kini Mesyuarat

| 1                                                           | 2                             | 3                         | 4            | 5            |
|-------------------------------------------------------------|-------------------------------|---------------------------|--------------|--------------|
| Mesyuarat                                                   | Jemputan                      | Kehadiran                 | Minit        | Maklum Balas |
| MAKLUMAT MESYUARAT                                          | AGENDA                        | FORMAT MINIT              | DOKUMEN      | AHLI-AHLI    |
| Jenis Mesyuarat                                             | * Sambungan                   | Ŧ                         |              |              |
| Mesyuarat                                                   | * Mesyuarat Jawatankua        | asa Pemantuan             |              |              |
| Bil. Mesyuarat                                              | * Bilangan 3 Tahun 2016       | 5                         | Ø            |              |
| Tarikh Mesyuarat Dijadualkan                                | * 12/02/2016 10 :             | 21 am 🔻 Hingga 12/02/2016 | 10 : 21 am 🔻 |              |
| Tempat                                                      | *                             |                           |              |              |
| Alamat Tempa                                                | t                             |                           | h            |              |
| Tarikh Akhir Sahkan Kehadira                                | <b>n</b> 10/02/2016 11 :      | 59 pm 🔻                   |              |              |
| Klasifikasi Dokumen                                         | * Terhad                      | T                         |              |              |
| Wakil Dibenarkan                                            | * Ya                          | T                         |              |              |
| Format Penomboran                                           | * Tetap                       | ¥                         |              |              |
| Paparan tindakan di dalam minit dar<br>laporan maklum balas | n<br>Papar Nama & Jawata<br>* | an v                      |              |              |
| Format Paparan Jadual Lapora<br>Maklum Balas                | n Warna Berselang             | Ŧ                         |              |              |
|                                                             | #c3defc                       |                           |              |              |
|                                                             | #ccbec4                       |                           |              |              |
| Peringkat semakan minit                                     | ★ 0 ▼                         |                           |              |              |

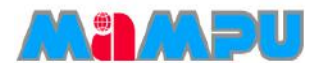

Seterusnya »
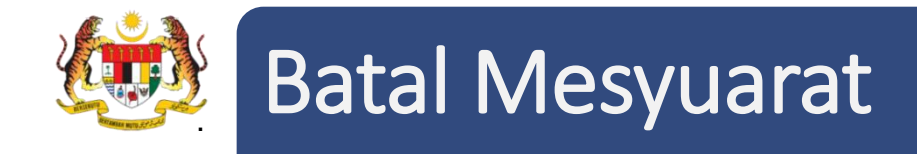

• Masuk ke dalam mana-mana jawatankuasa melalui senarai paparan rangka jawatankuasa

dengan mengklik pada ikon 🛛 📂

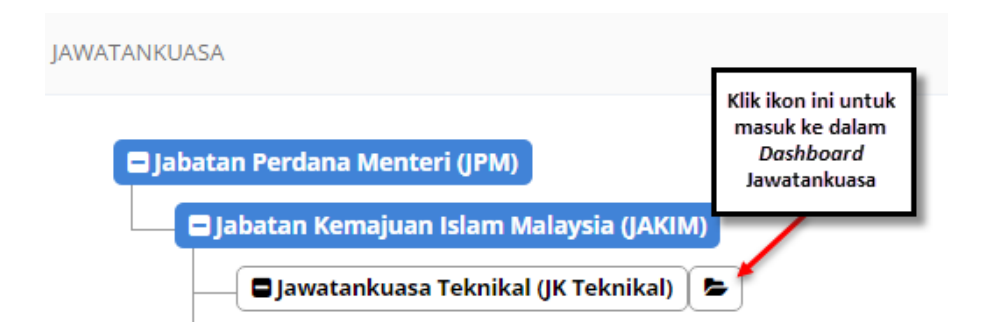

• Klik pada Mesyuarat di menu sisi di papan pemuka jawatankuasa.

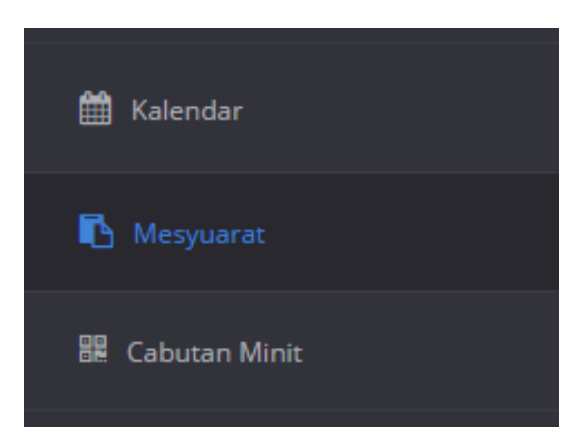

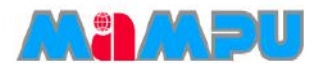

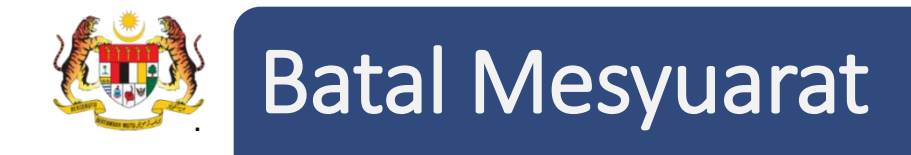

• Klik pada mesyuarat yang dikehendaki dari senarai mesyuarat.

| SENAR/ | INARAI MESYUARAT                                 |                        |                                |              |              |         |           |                        |  |  |  |
|--------|--------------------------------------------------|------------------------|--------------------------------|--------------|--------------|---------|-----------|------------------------|--|--|--|
| 10     | 10 • Rekod setiap halaman Carian:                |                        |                                |              |              |         |           |                        |  |  |  |
| Bil    | Mesyuarat $ end{tabular}$                        | Tarikh Mesyuarat       | Tempat                         | Jemputan 🏺   | Maklum Balas | Minit 🗘 | Laporan 🔶 | Status Maklum<br>balas |  |  |  |
| 1      | Mesyuarat Jawatankuasa MyM Bilangan 4 Tahun 2015 | 23/12/2015 02:30<br>PM | Bilik Mesyuarat Cyberview<br>1 | Belum Diedar | Maklum Balas | Minit   | Lihat     | Papar                  |  |  |  |

• Klik butang Batal Mesyuarat untuk membatalkan mesyuarat tersebut.

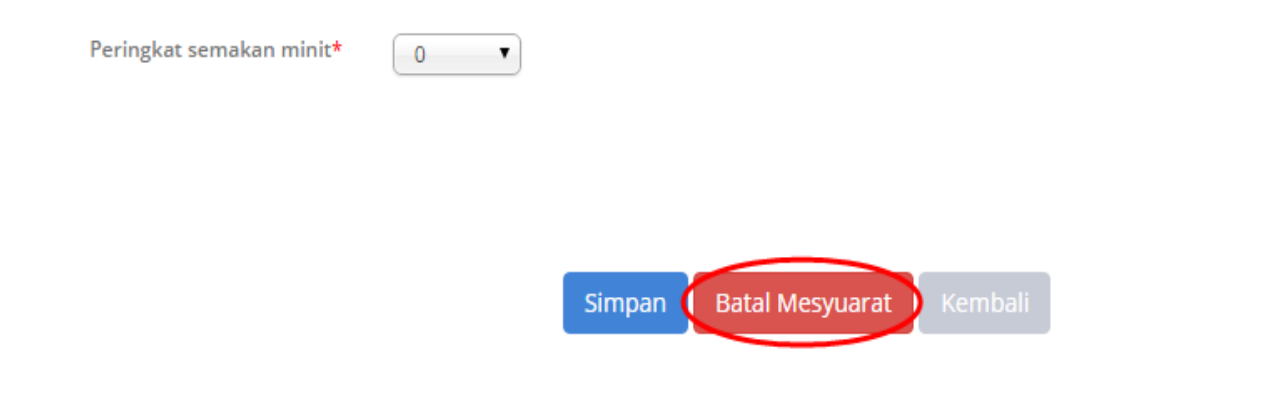

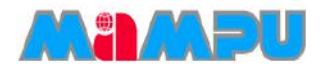

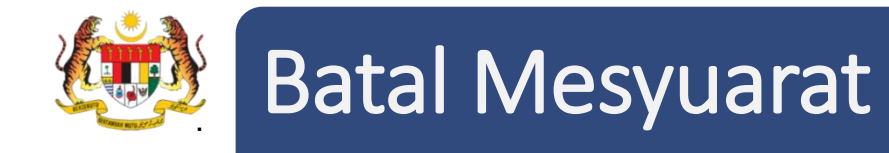

 Urus Setia dibenarkan untuk mengemaskini templat emel untuk pembatalan mesyuarat dan klik butang Batal Mesyuarat. Sistem akan menghantar emel pembatalan mesyuarat kepada setiap ahli mesyuarat yang telah menerima jemputan mesyuarat yang dihapuskan tersebut.

|                |            | 7          |                 |             |          |          | 77       |          |          | 7     |                      | 2                                                                                                    |                   |  |  |  |
|----------------|------------|------------|-----------------|-------------|----------|----------|----------|----------|----------|-------|----------------------|----------------------------------------------------------------------------------------------------|-------------------|--|--|--|
|                | Mesyuarat  |            |                 |             |          |          |          |          |          |       | Pembatalan Mesyuarat |                                                                                                    |                   |  |  |  |
|                |            |            |                 |             |          |          |          |          |          |       | PE                   | MBATALAN MESYUARAT                                                                                        |                   |  |  |  |
|                |            |            |                 |             |          |          |          | - 1      | Mesyuar  | at Ja | wata                 | nkuasa MyM Bilangan 4 Tahun 2015 🚸 👘 👘                                                                    |                   |  |  |  |
| •              | B /        | <u>U</u>   | : <del>\$</del> | EB          | 8 3      |          | :≣ -     | 1<br>E   | · 🖅      |       | в                    |                                                                                                    |                   |  |  |  |
| <b>†</b> 💿 .   | <u>A</u> • | <u>A</u> - | Font            | Family      | • F      | ont Size | s 🔹      | <u>r</u> |          |       |                      |                                                                                                    |                   |  |  |  |
| Assalamualaik  | kum dan    | Salan      | n Sejaht        | era         |          |          |          |          |          |       |                      |                                                                                                    |                   |  |  |  |
| YBhg. Dato'/D  | Datin/Tu   | an/Pua     | an,             |             |          |          |          |          |          |       |                      |                                                                                                    |                   |  |  |  |
| MAKLUMAN       | PEMBA      | TALAI      | N Mesyı         | larat Jaw   | atanki   | iasa My  | /M Bilar | ngan 4   | Tahun    | 201   | 5                    |                                                                                                    |                   |  |  |  |
| Dengan segal   | la horma   | tnya p     | perkara o       | di atas ada | lah diru | juk.     |          |          |          |       |                      |                                                                                                    |                   |  |  |  |
| 2. Dukacita di | imaklum    | ikan b     | ahawa M         | lesyuarat№  | 1esyuai  | at Jawa  | tankuas  | a MyM    | Bilangan | 4 Ta  | hun :                | 2015 yang dijadualkan seperti ketetapan berikut telah <b>dibatalkan</b> atas sebab-sebab yang tidak dapat | dielakkan.        |  |  |  |
|                | т          | arikh      | :               | 23/12/20    | 015      |          |          |          |          |       |                      |                                                                                                    |                   |  |  |  |
|                | Μ          | lasa       | :               | 14:30 PM    | 1        |          |          |          |          |       |                      |                                                                                                    |                   |  |  |  |
|                | т          | empa       | t :             | Bilik Mesy  | /uarat ( | ybervie  | w 1      |          |          |       |                      | Tekan                                                                                                    | ini untuk         |  |  |  |
|                | P          | enge       | rusi :          | En. Amro    | oza      |          |          |          |          |       |                      | kem<br>mes                                                                                                | bali ke<br>yuarat |  |  |  |
|                |            |            |                 |             |          |          |          |          |          |       |                      | Batal Mesyuarat Kembali ke Mesyuarat                                                                      |                   |  |  |  |

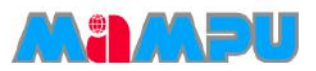

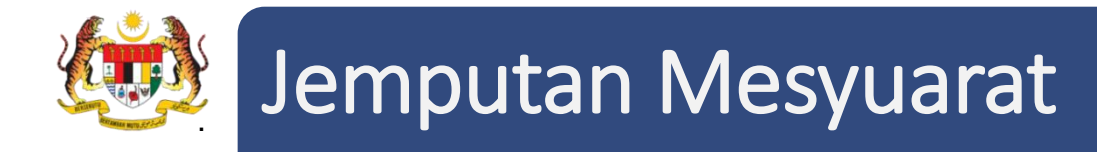

• Masuk ke dalam mana-mana jawatankuasa melalui senarai paparan rangka jawatankuasa

dengan mengklik pada ikon 🛛 📂

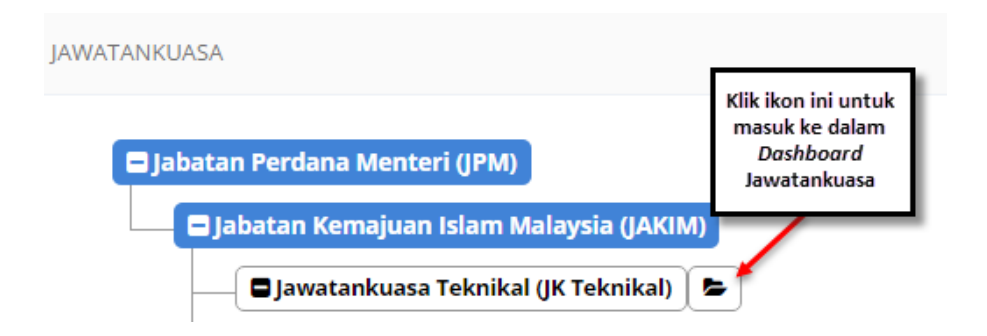

• Klik pada Mesyuarat di menu sisi di papan pemuka jawatankuasa.

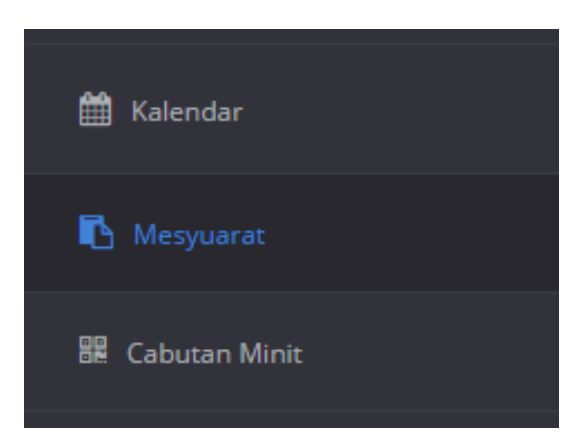

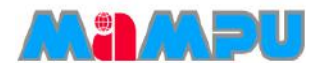

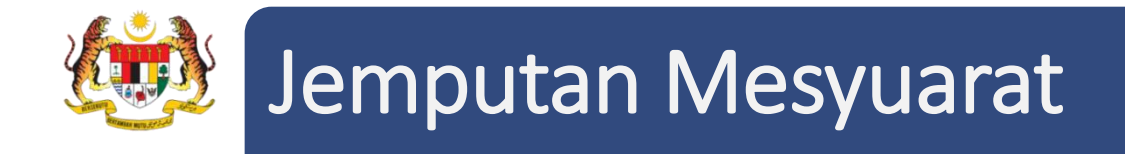

• Klik pada mesyuarat yang dikehendaki dari senarai mesyuarat.

| SENAR | ENARAI MESYUARAT                                 |                        |                                |              |              |         |                      |                        |  |  |  |  |
|-------|--------------------------------------------------|------------------------|--------------------------------|--------------|--------------|---------|----------------------|------------------------|--|--|--|--|
| 10    | 10 • Rekod setiap halaman Carian:                |                        |                                |              |              |         |                      |                        |  |  |  |  |
| Bil   | Mesyuarat                                        | Tarikh Mesyuarat 🊔     | Tempat                         | Jemputan     | Maklum Balas | Minit 🔶 | Laporan <sup>‡</sup> | Status Maklum<br>balas |  |  |  |  |
| 1     | Mesyuarat Jawatankuasa MyM Bilangan 4 Tahun 2015 | 23/12/2015 02:30<br>PM | Bilik Mesyuarat Cyberview<br>1 | Belum Diedar | Maklum Balas | Minit   | Lihat                | Papar                  |  |  |  |  |

• Klik pada tab **Jemputan** pada *progress bar* mesyuarat.

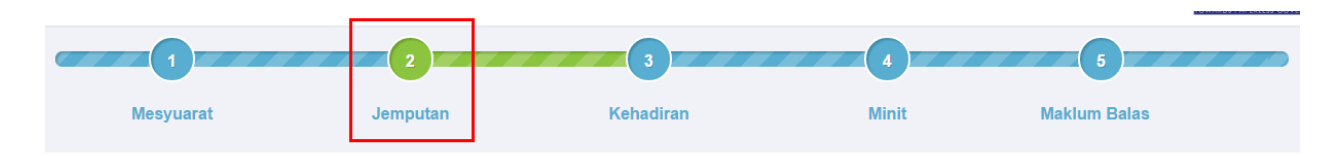

Urus Setia boleh mengemaskini perkara atau subjek emel dan templat emel untuk menghantar jemputan melalui emel.

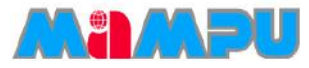

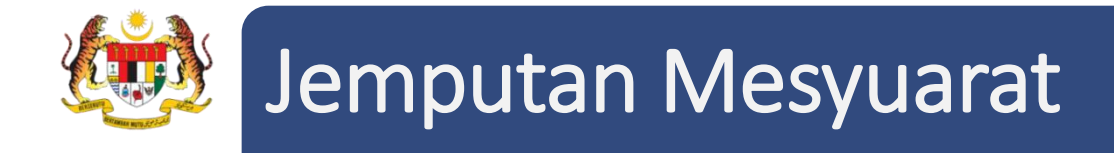

5. Untuk mengemaskini Penerima, klik butang *Kemaskini Penerima*.

|                 | 2                                                                                   | 3                                         | 4                                 | 5                        |
|-----------------|-------------------------------------------------------------------------------------|-------------------------------------------|-----------------------------------|--------------------------|
| Mesyuarat       | Jemputan                                                                            | Kehadiran                                 | Minit                             | Maklum Balas             |
|                 |                                                                                     | JEMPUTAN MESYUARAT (EN                    | IAIL)                             |                          |
| Jenis Email*    | Jemputan Mesyuarat                                                                  | ۲                                         |                                   |                          |
| Perkara/Subjek: | Jemputan Mesyuarat<br>Perubahan Masa/Tempat Mesyuarat<br>Peringatan Mesra Mesyuarat | 2015                                      |                                   |                          |
| Templat Emel:   | ★                                                                                   |                                           | B B B                             |                          |
|                 | 🖶 👁 <u>A</u> • <u>A</u> • Font                                                      | Family 🔻 Font Sizes 👻 🔟                   |                                   |                          |
|                 | Assalamualaikum dan Salam Sejaht                                                    | era                                       |                                   | <b>^</b>                 |
|                 | YBhg. Dato'/Datin/Tuan/Puan,                                                        |                                           |                                   |                          |
|                 | JEMPUTAN KE Mesyuarat Jawat                                                         | ankuasa MyM Bilangan 4 Tahun 2015         |                                   |                          |
|                 | Dengan segala hormatnya perkara                                                     | li atas adalah dirujuk.                   |                                   |                          |
|                 | 2. Adalah dimaklumkan bahawa Me                                                     | syuarat Mesyuarat Jawatankuasa MyM Bilang | an 4 Tahun 2015 akan diadakan sep | perti ketetapan berikut: |
|                 | Tarikh :                                                                            | 23/12/2015                                |                                   |                          |
|                 | Masa :                                                                              | 14:30 PM                                  |                                   |                          |
|                 | Tempat :                                                                            | Bilik Mesyuarat Cyberview 1               |                                   |                          |
|                 | Dongowici                                                                           | En Amroza                                 |                                   | •                        |

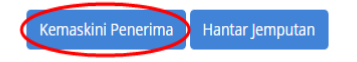

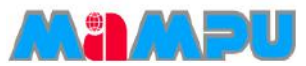

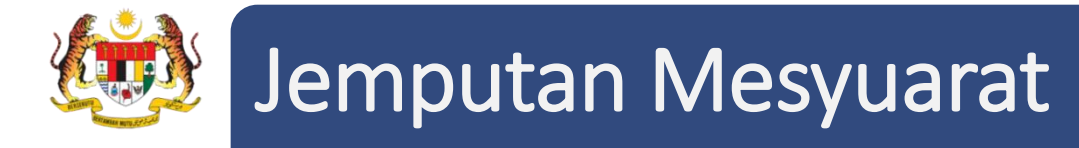

6. Tetingkap *pop up* Senarai Penerima akan dipaparkan. Pilih atau nyahpilih penerima daripada Ahli Mesyuarat dari senarai tersebut.

|      | AHLI M                                 | IESYUARAT                  |                 | AHLI JEMPUTAN            |                |
|------|----------------------------------------|----------------------------|-----------------|--------------------------|----------------|
| 10   | <ul> <li>Rekod setiap halar</li> </ul> | man                        |                 | Carian:                  |                |
| Bil  | Nama 🔺                                 | Jawatan                    | Å               | Emel                     | <b>≜</b> Pilil |
| 1    | Amroza                                 | QA Engineer                |                 | asyikinrahim89@gmail.com | Ø              |
| 2    | Asyikin                                | Admin                      |                 | asyikin@abyres.net       |                |
| з    | Mohd Zaki Zubahir                      | PENOLONG PEGAWAI TEKNOLOGI | MAKLUMAT TINGGI | zakizubahir@gmail.com    |                |
| 4    | Nor Hidayah                            | Admin                      |                 | hidayah3@abyres.net      |                |
| 5    | Ralina                                 | QA Engineer                |                 | ralina@abyres.net        |                |
| apar | an dari 1 hingga 5 dari 5              | rekod                      |                 | ← Sebelum 1 Sete         | erusnya →      |
|      |                                        |                            |                 |                          |                |

Untuk menambahkan Ahli Jemputan, klik butang Tambah Ahli Jemputan di tab Ahli Jemputan.
 Pilih jenis pengguna.

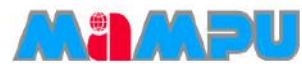

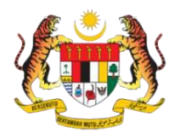

### Jemputan Mesyuarat

8. Untuk menambahkan Ahli Jemputan yang terdiri daripada pengguna MyMesyuarat, masukkan alamat emel kemudian klik butang **Tambah/Kemaskini.** 

| ¢<br>Si | enarai Pener                   | ima                 |       |                               |                        |        |              |                    | × |
|---------|--------------------------------|---------------------|-------|-------------------------------|------------------------|--------|--------------|--------------------|---|
|         |                                | AHLI ME             | SYUAR | RAT                           |                        |        | AHLI JEMPUTA | N                  |   |
| L       | 10 ¥ F                         | Rekod setiap halama | in    |                               |                        |        | Carian:      |                    |   |
|         | Bil                            | Nama                |       | Jawatan                       | \$                     | Emel Å | Pilih        | Hapus              |   |
|         |                                |                     |       |                               | Tiada (                | data   |              |                    |   |
| L       | Paparan 0 hin<br>Tambah Ahli J | emputan             |       |                               |                        |        | ← Set        | belum Seterusnya → |   |
| L       |                                | Jenis Pengguna*     |       | Pengguna MyM<br>Bukan Penggun | esyuarat<br>a MyMesyua | arat   |              |                    |   |
|         |                                | Emel*               | C     | ontoh:mymesyuara              | t@emel.com             |        |              |                    |   |
| L       |                                |                     |       | ambah/Kemaskini               | •                      |        |              |                    |   |
|         |                                |                     |       |                               |                        |        |              | Kemaskini Penerima | ~ |

9. Untuk menambahkan Ahli Jemputan yang bukan terdiri daripada pengguna MyMesyuarat, masukkan alamat emel, pilih gelaran pengguna, masukkan nama dan jawatan kemudian klik butang **Tambah/Kemaskini.** 

| Se | narai Pener                     |                      |                                                     |                                 |               |                    |  |
|----|---------------------------------|----------------------|-----------------------------------------------------|---------------------------------|---------------|--------------------|--|
|    |                                 | AHLI MESYUAR         | AT                                                  |                                 | AHLI JEMPUTAN | J                  |  |
|    | 10 ¥ F                          | Rekod setiap halaman |                                                     |                                 | Carian:       |                    |  |
|    | Bil                             | Nama 🔺               | Jawatan 🔶                                           | Emel $\stackrel{\mathbb{A}}{=}$ | Pilih         | Hapus              |  |
|    |                                 |                      | Tiada d                                             | data                            |               |                    |  |
|    | Paparan 0 hin<br>Tambah Ahli Je | gga 0 dari 0 rekod   |                                                     |                                 | ← Seb         | elum Seterusnya →  |  |
|    |                                 | Jenis Pengguna*      | ) Pengguna MyMesyuarat<br>) Bukan Pengguna MyMesyua | arat                            |               |                    |  |
|    |                                 | Emel*                | ymesyuarat@mailcom                                  |                                 |               |                    |  |
|    |                                 | Gelaran*             | n.                                                  |                                 | ~             |                    |  |
|    |                                 | Nama* Ri             | zwan                                                |                                 |               |                    |  |
|    |                                 | Jawatan* Se          | etiasusaha                                          |                                 |               |                    |  |
|    |                                 |                      | ambah/Kemaskini +                                   |                                 |               |                    |  |
|    |                                 |                      |                                                     |                                 | 4             | Kemaskini Penerima |  |

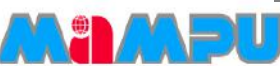

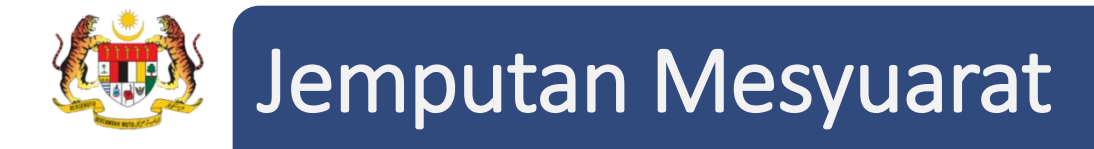

skrin di bawah.

Senarai Penerima akan memaparkan ahli-ahli jemputan seperti yang ditunjukkan dalam petikan

AHLI MESYUARAT AHLI JEMPUTAN 10 • Rekod setiap halaman Carian; Iawatan Emei Pilih Hapus Bil Nama Mohd Sufyan Dan Mohd Ali 1 1 Pengurus Projek mohd@abd.net Paparan dari 1 hingga 1 dari 1 rekod ← Sebelum 1 Seterusnya → Tambah Ahli Jemputan Kemaskini Penerima 🖌

10. Untuk memadam ahli jemputan, klik ikon **Hapus** pada mana-mana ahli yang dikehendaki.

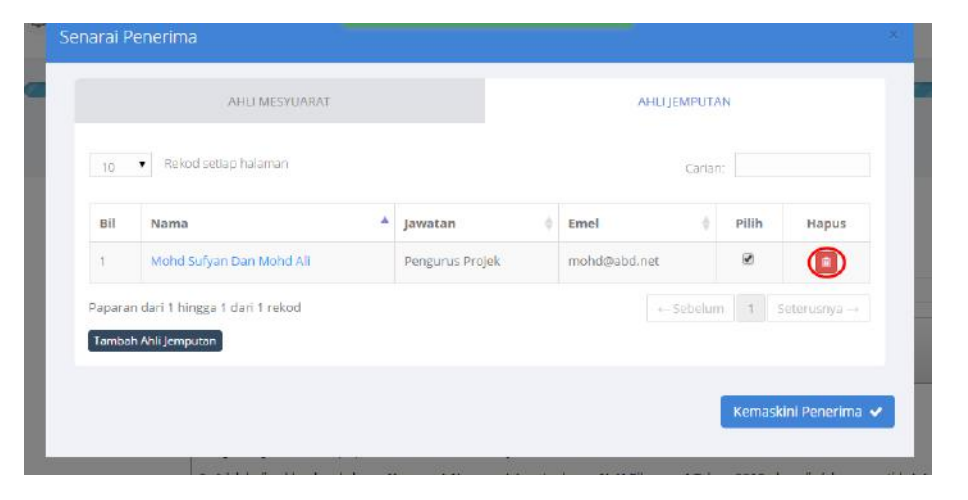

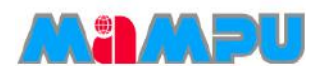

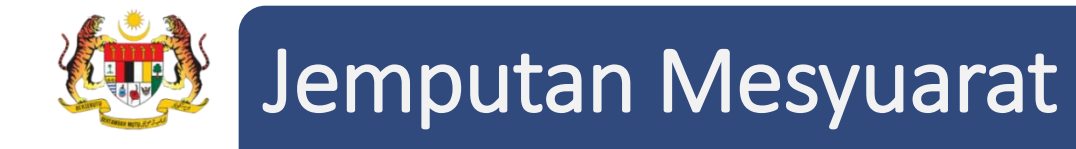

11. Akhir sekali, klik butang **Kemaskini Penerima**. Untuk menghantar jemputan, klik butang **Hantar Jemputan.** Jemputan akan berjaya dihantar kepada ahli-ahli mesyuarat.

|                 |              |            |                |                          |                | JEMPUTAN          | MESY   | UARAT (              | EMAIL)    |       |      |      |     |       |        |       |       |       |        |         |   |   |
|-----------------|--------------|------------|----------------|--------------------------|----------------|-------------------|--------|----------------------|-----------|-------|------|------|-----|-------|--------|-------|-------|-------|--------|---------|---|---|
| Jenis Email*    | Jemputan N   |            | •              |                          |                |                   |        |                      |           |       |      |      |     |       |        |       |       |       |        |         |   |   |
| Perkara/Subjek: | Jemputan ke  | Mesyuar    | rat Mes        | yuarat Ja                | watankuasa My  | /M Bilangan 4 Tał | 1un 20 | 15                   |           |       |      |      |     |       |        |       |       |       |        |         |   |   |
| Templat Emel:   | • •          | В          | Ι              | Ū €                      | ΞΞ             |                   | -      | <u>}</u><br>∃<br>= ▼ | e e       | P     | P    |      |     |       |        |       |       |       |        |         |   |   |
|                 | <b>e</b> 💿   | <u>A</u> • | Α              | ▼ Fon                    | t Family 🛛 👻   | Font Sizes        | •      | Ŵ                    |           |       |      |      |     |       |        |       |       |       |        |         |   |   |
|                 | YBhg. Dato'  | //Datin/T  | Tuan/Pu        | uan,                     |                | *                 |        |                      |           |       |      |      |     |       |        |       |       |       |        |         |   | • |
|                 | JEMPUTAN     | N KE Me    | syuar          | at Jawa                  | tankuasa My    | M Bilangan 4 i    | Tahu   | 1 2015               |           |       |      |      |     |       |        |       |       |       |        |         |   |   |
|                 | Dengan seg   | jala horn  | natnya         | perkara                  | di atas adalah | ı dirujuk.        |        |                      |           |       |      |      |     |       |        |       |       |       |        |         |   |   |
|                 | 2. Adalah di | imaklum    | ikan ba        | ahawa M                  | esyuarat Mesy  | uarat Jawatank    | uasa I | 1yM Bila             | ngan 4 Ta | hun 2 | 2015 | 5 ak | kan | diada | akan s | seper | ti ke | tetap | oan be | erikut: | 1 |   |
|                 |              |            | Tarik          | h                        | : 23/12/2015   | 5                 |        |                      |           |       |      |      |     |       |        |       |       |       |        |         |   |   |
|                 |              |            | Masa           |                          | : 14:30 PM     |                   |        |                      |           |       |      |      |     |       |        |       |       |       |        |         |   |   |
|                 |              |            | Temp           | at                       | : Bilik Mesyua | arat Cyberview 1  |        |                      |           |       |      |      |     |       |        |       |       |       |        |         |   |   |
|                 |              |            | Peng<br>(QA Ei | <b>erusi</b><br>ngineer) | : En. Amroza   |                   |        |                      |           |       |      |      |     |       |        |       |       |       |        |         |   | • |

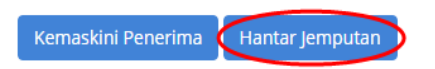

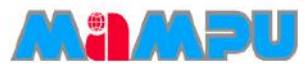

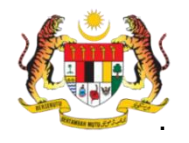

1. Masuk ke dalam mana-mana jawatankuasa melalui senarai paparan rangka jawatankuasa dengan mengklik pada ikon 🖕 .

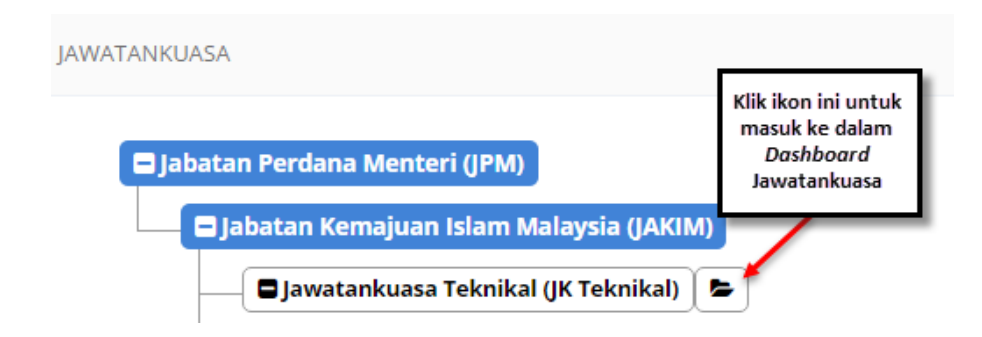

2. Klik pada Mesyuarat di menu sisi di papan pemuka jawatankuasa.

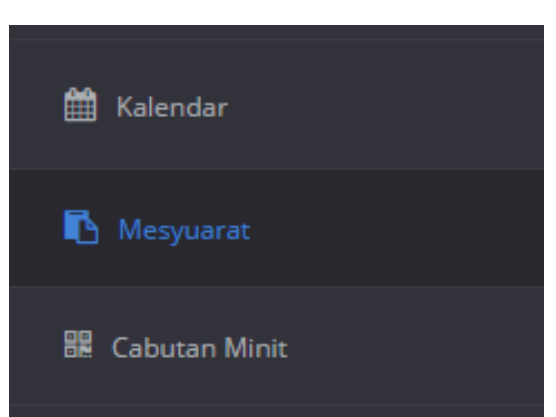

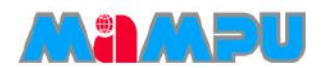

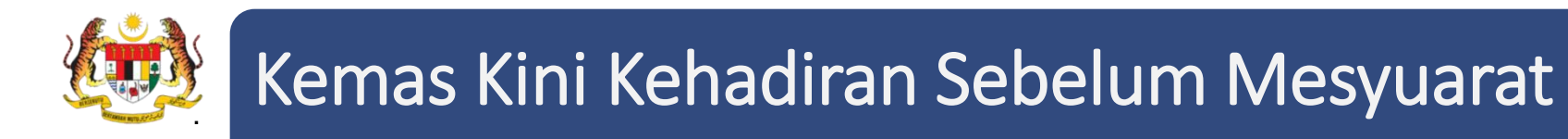

3. Klik pada mesyuarat yang dikehendaki dari senarai mesyuarat.

| 10     | Rekoci setiap halaman                            |   |                               |                                 |               |              |                    | Carlan               |                   |            |
|--------|--------------------------------------------------|---|-------------------------------|---------------------------------|---------------|--------------|--------------------|----------------------|-------------------|------------|
| Bil    | Mesyuarat                                        | ÷ | Tarikh Mesyuarat <sup>‡</sup> | Tempat                          | Jemputan      | Maklum Balas | Minit <sup>‡</sup> | Laporan <sup>‡</sup> | Status M<br>balas | Jaklum     |
| 1      | Mesyuarat Jawatankuasa MyM Bilangan 4 Tahun 2015 |   | 23/12/2015 02:30<br>PM        | Billik Mesyuarat Cyberview<br>1 | Belum Diedar  | Maktum Balas | Minit              | Lihot                | 1                 | Papar      |
| 2      | Mesyuarat Jawatankuasa MyM Bilangan 3 Tahun 2015 | > | 12/12/2015 04:00<br>PM        | Abyres                          | Tulah Diodar  | Maklum Balas | Mink               | Lihut                | 1                 | Papar      |
| 3      | Mesyuarat Jawatankuasa MyM Bilangan 2 Tahun 2015 |   | 08/09/2015 05:15<br>PM        | Billik Mesyuarat Cybervlew<br>1 | Teleb Diedar  | Maklum Balas | Minit              | Ubst                 | 1                 | Pagar      |
| 4      | Mesyuarat Jawatankuasa MyM Bilangan 1 Tahun 2015 |   | 14/09/2015 02:30<br>PM        | Bilik Mesyuarat Cyberview<br>1  | Talah Diselar | Maklum Balas | Minis              | that                 | 1                 | Papar      |
| aparar | n dari 1 hingga 4 dari 4 rekod                   |   |                               |                                 |               |              |                    | + Sebelum            | 1 5               | Seterusnya |

4. Laman kehadiran akan dipaparkan apabila pautan Kehadiran di progress bar mesyuarat

diklik.

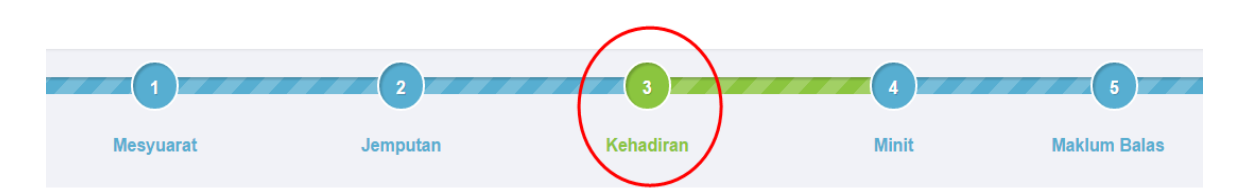

Skrin Butiran Kehadiran berikut akan dipaparkan.

Tambah Mesyuar

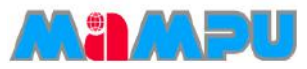

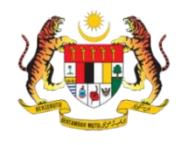

| IV   | looyualat                       | Mesy                                             | uarat Jawatankuasa MyM | Bilans | gan 5 Tahun 2015 *        |               | natium Dald5    |
|------|---------------------------------|--------------------------------------------------|------------------------|--------|---------------------------|---------------|-----------------|
|      |                                 | AHLI MESYUARAT                                   | Sebelum<br>Mesyuarat   |        | Semasa<br>Mesyuarat       | AHLI JEMPUTAN |                 |
| Bil. | Ahli Mesyuarat                  | Jawatan                                          | Pra-Kehadiran          |        | Kehadiran Di<br>Mesyuarat | Sebab         | Wakil/Pegawai   |
| 1    | En. Amroza<br>(Pengerusi)       | QA Englneer                                      | -Pilih-                | •)     | -Pilih                    | 0             | Nama Hapu       |
| 2    | Cik Ralina (Ahli)               | QA Engineer                                      | (Pilib                 | •      | Pilih                     | 3             | Nama<br>Wakil/F |
| 3    | Puan Asyikin (Urus<br>Setia)    | Admin                                            | -Pilin-                | •      | Pilih                     | 0             | Nama Hapu       |
| 4    | En. Mohd Zaki<br>Zubahir (Ahli) | PENOLONG PEGAWAI<br>TEKNOLOGI MAKLUMAT<br>TINGGI | -Pilit-                | •      | Pilih                     |               | Nama Hapu       |
| 5    | YBhg. Tan Sri Nor               | Admin                                            | Pilih                  | •      | Pilih                     |               | Nama Hapo       |

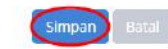

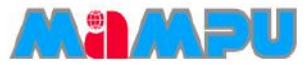

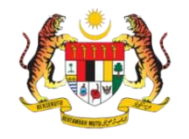

5. Kemaskini kolum **Pra-Kehadiran** bagi kehadiran ahli mesyuarat sebelum mesyuarat seperti yang ditunjukkan dalam skrin berikut.

6. Pilih Pra-pengesahan untuk ahli mesyuarat di tab Ahli Mesyuarat.

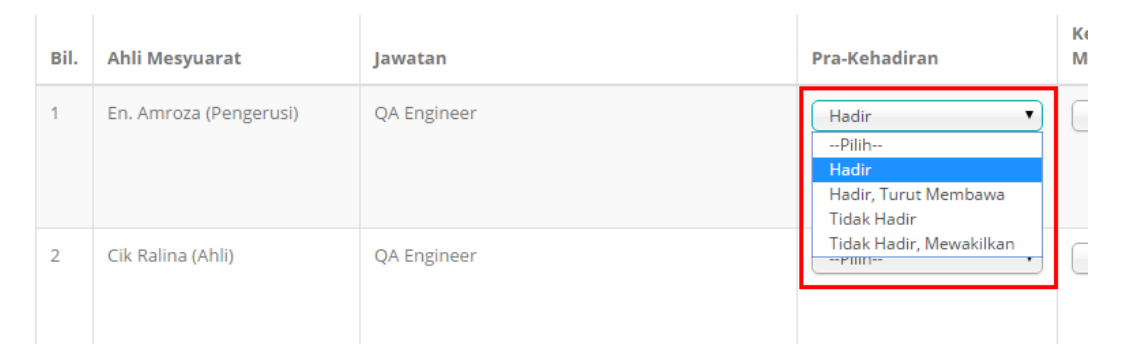

Bagi opsyen-opsyen **Hadir, Turut Membawa** dan **Tidak Hadir Mewakilkan,** Urus setia dibenarkan menambah Wakil atau Pegawai. Untuk menambahkan wakil atau pegawai, klik butang **Tambah** di kolum Wakil/Pegawai.

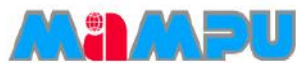

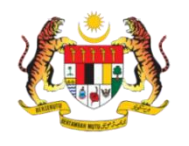

7. Untuk menambahkan wakil atau pegawai, klik butang Tambah di kolum Wakil/Pegawai.

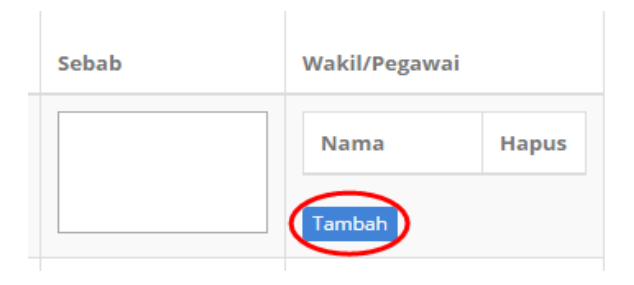

8. Pilih jenis Wakil/Pegawai.

#### > Untuk Wakil/Pegawai Pengguna MyMesyuarat

- i. Klik Pengguna MyMesyuarat.
- ii. Masukkan alamat emel.
- iii. Klik butang *Tambah*

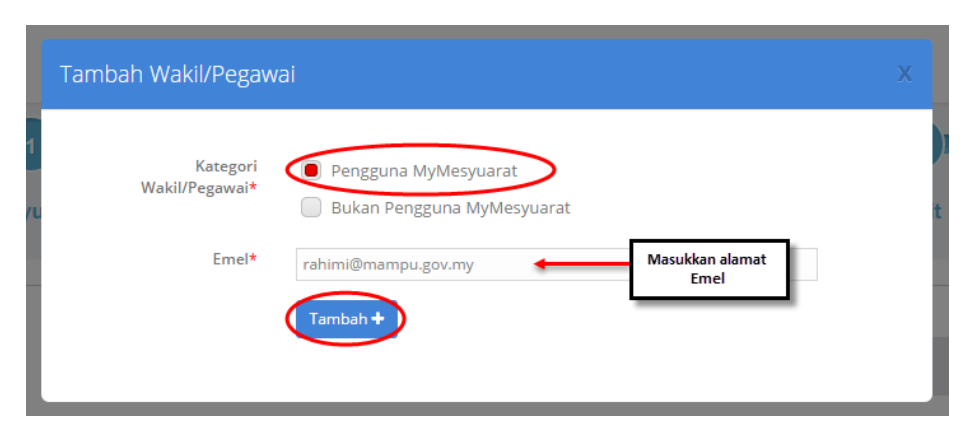

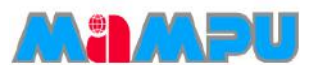

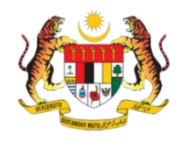

#### > Untuk Wakil/Pegawai yang bukan Pengguna MyMesyuarat

- i. Klik Bukan Pengguna MyMesyuarat
- ii. Masukkan alamat emel
- iii. Pilih Gelaran untuk Pengguna
- iv. Masukkan nama
- v. Masukkan jawatan
- vi. Klik butang Tambah

| Tambah Wakil/Peg             | awai                    |            |
|------------------------------|-------------------------|------------|
| 1<br>Katego<br>Wakil/Pegawai | ri Pengguna MyMesyuarat | ) <b>t</b> |
| Emel                         | * Mohd@abg.net          |            |
| Gelaran                      | ★ En. ▼                 |            |
| Nama                         | * Mohd Ali Bin Abdullah |            |
| Jawatan                      | * Team Leader           |            |
| at<br>eng                    | Tambah +                |            |

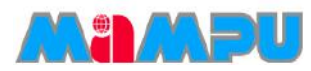

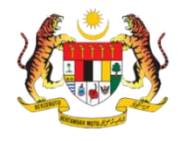

Kemaskini kolum Pra-Kehadiran bagi kehadiran ahli jemputan sebelum mesyuarat seperti yang ditunjukkan dalam skrin berikut.

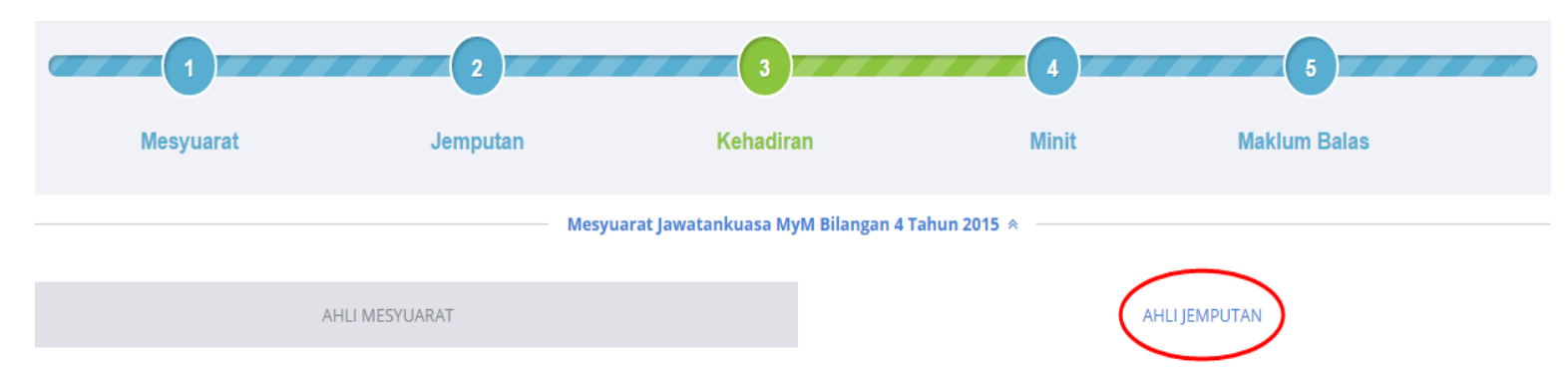

#### 9. Pilih Pra-kehadiran untuk ahli jemputan di tab Ahli Jemputan.

| Bil. | Ahli Mesyuarat         | Jawatan     | Pra-Kehadiran                                                    | Ke<br>M |
|------|------------------------|-------------|------------------------------------------------------------------|---------|
| 1    | En. Amroza (Pengerusi) | QA Engineer | Hadir ▼<br>Pilih<br>Hadir<br>Hadir, Turut Membawa<br>Tidak Hadir | C       |
| 2    | Cik Ralina (Ahli)      | QA Engineer | Tidak Hadir, Mewakilkan                                          | C       |

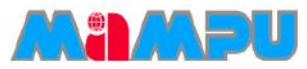

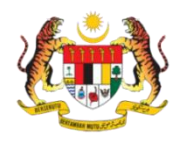

10. Untuk menambahkan wakil atau pegawai, klik butang Tambah di kolum Wakil/Pegawai.

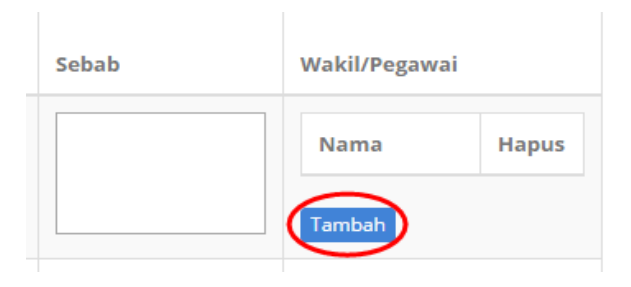

11. Pilih jenis Wakil/Pegawai.

#### > Untuk Wakil/Pegawai Pengguna MyMesyuarat

- i. Klik Pengguna MyMesyuarat.
- ii. Masukkan alamat emel.
- iii. Klik butang *Tambah*

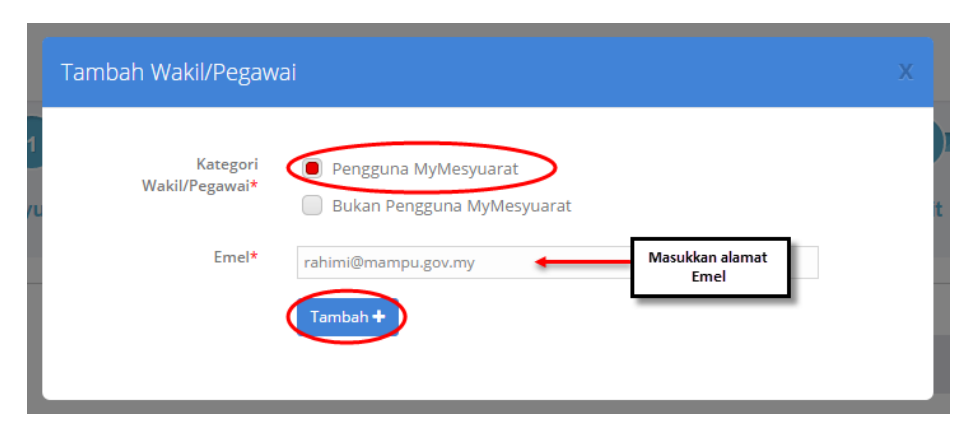

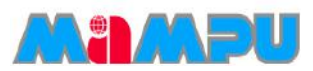

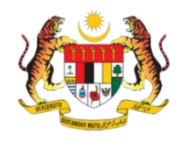

#### > Untuk Wakil/Pegawai yang bukan Pengguna MyMesyuarat

- i. Klik Bukan Pengguna MyMesyuarat
- ii. Masukkan alamat emel
- iii. Pilih Gelaran untuk Pengguna
- iv. Masukkan nama
- v. Masukkan jawatan
- vi. Klik butang Tambah

| Tambah Wakil/Peg                   | awai                    |            |
|------------------------------------|-------------------------|------------|
| 1<br>Katego<br>Wakil/Pegawai<br>YU | ri Pengguna MyMesyuarat | ) <b>t</b> |
| Emel                               | * Mohd@abg.net          |            |
| Gelaran                            | * En. •                 |            |
| Nama                               | * Mohd Ali Bin Abdullah |            |
| Jawatan                            | * Team Leader           |            |
| at<br>eng                          | Tambah +                |            |

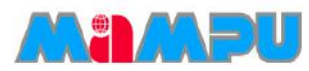

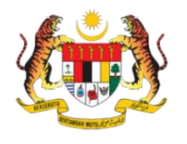

#### Wakil/Pegawai yang ditambah akan dipaparkan seperti yang dilihat dalam petikan skrin di bawah.

|      |                        | AHLI MESYUARAT |               |   |                           | AHLI JEMPUTAN |   |                                                 |       |
|------|------------------------|----------------|---------------|---|---------------------------|---------------|---|-------------------------------------------------|-------|
|      |                        |                |               |   |                           |               |   |                                                 |       |
| Bil. | Ahli Mesyuarat         | Jawatan        | Pra-Kehadiran |   | Kehadiran Di<br>Mesyuarat | Sebab         | v | Vakil/Pegawai                                   |       |
| 1    | En. Amroza (Pengerusi) | QA Engineer    | Pilih         | ~ | Pilih 🗸                   |               |   | Nama                                            | Hapus |
|      |                        |                |               |   |                           |               |   | Puan Hidayah                                    | Û     |
|      |                        |                |               |   |                           |               |   | YBrs. Dr. Abdullah<br>Fathi Bin<br>Muhamad Azmi | Û     |
|      |                        |                |               |   |                           |               | 1 | Tambah                                          |       |

12. Setelah pra-kehadiran bagi kehadiran mesyuarat dan ahli-ahli jemputan selesai, klik Simpan.

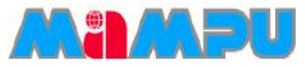

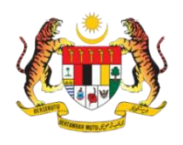

## Pengesahan Kehadiran

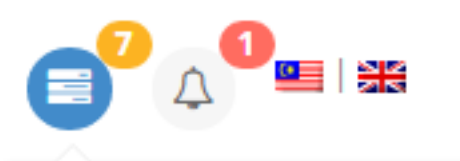

Anda mempunyai 7 tugasan

#### KEMASKINI KEHADIRAN

Mesyuarat Jawatankuasa MyM Bilangan 4 Tahun 2015

#### MAKLUM BALAS

Mesyuarat Jawatankuasa MyM Bilangan 1 Tahun 2015

Langkah – langkah :

1. Klik ikon Tugasan 📰

2. Klik pada jemputan mesyuarat – Kemaskini Kehadiran

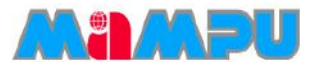

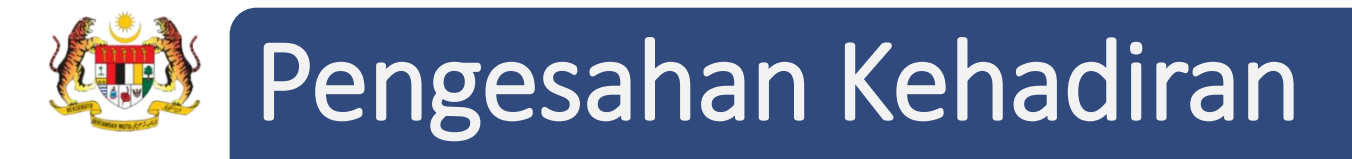

3. Kemaskini maklumat kehadiran di Pengesahan Kehadiran seperti berikut :

| Mesyuarat Jawatankuasa MyM / Kehadiran / Pengesahan |                               |  |  |  |
|-----------------------------------------------------|-------------------------------|--|--|--|
|                                                     |                               |  |  |  |
| PENGESAHAN KEHADIRAN MESYUARAT                      |                               |  |  |  |
|                                                     |                               |  |  |  |
| MAKLUMAT MESYUARAT                                  |                               |  |  |  |
| Mesyuarat                                           | : Mesyuarat Jawatankuasa MyM  |  |  |  |
| Bil. Mesyuarat                                      | : Bilangan 4 Tahun 2015       |  |  |  |
| Tarikh Mesyuarat Dijadualkan                        | : 23-12-2015 02:30 PM         |  |  |  |
| Tarikh Akhir Sahkan Kehadiran                       | : 23-12-2015 09:30 PM         |  |  |  |
| Tempat                                              | : Bilik Mesyuarat Cyberview 1 |  |  |  |
| Alamat Tempat                                       | :                             |  |  |  |
|                                                     |                               |  |  |  |
| PENGESAHAN KEHADIRAN                                |                               |  |  |  |
| Kehadiran Untuk                                     | : En. Amroza                  |  |  |  |
| Status                                              | : Telah Disahkan              |  |  |  |
| Adalah dimaklumkan bahawa*                          | Ya, saya akan hadir 🔻         |  |  |  |
|                                                     |                               |  |  |  |
|                                                     | Hantar                        |  |  |  |

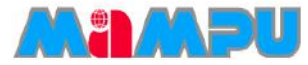

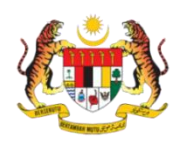

## Pengesahan Kehadiran

- 4. Terdapat empat (4) pilihan bagi Pengesahan Kehadiran.
- Pilihan 1:
  - i. Pilih Ya, saya akan hadir
  - ii. Klik Hantar untuk pengesahan kehadiran

| PENGESAHAN KEHADIRAN |                                      |                                                |        |
|----------------------|--------------------------------------|------------------------------------------------|--------|
|                      | Kehadiran Untuk                      | : En. Amroza                                   |        |
| I                    | Status<br>Adalah dimaklumkan bahawa* | : Telah Disahkan           Ya, saya akan hadir |        |
|                      |                                      | i                                              | Hantar |

#### • Pilihan 2:

- i. Pilih **Ya, saya akan hadir dan turut** membawa pegawai.
- ii. Klik butang **Tambah** untuk menambah wakil atau pegawai.

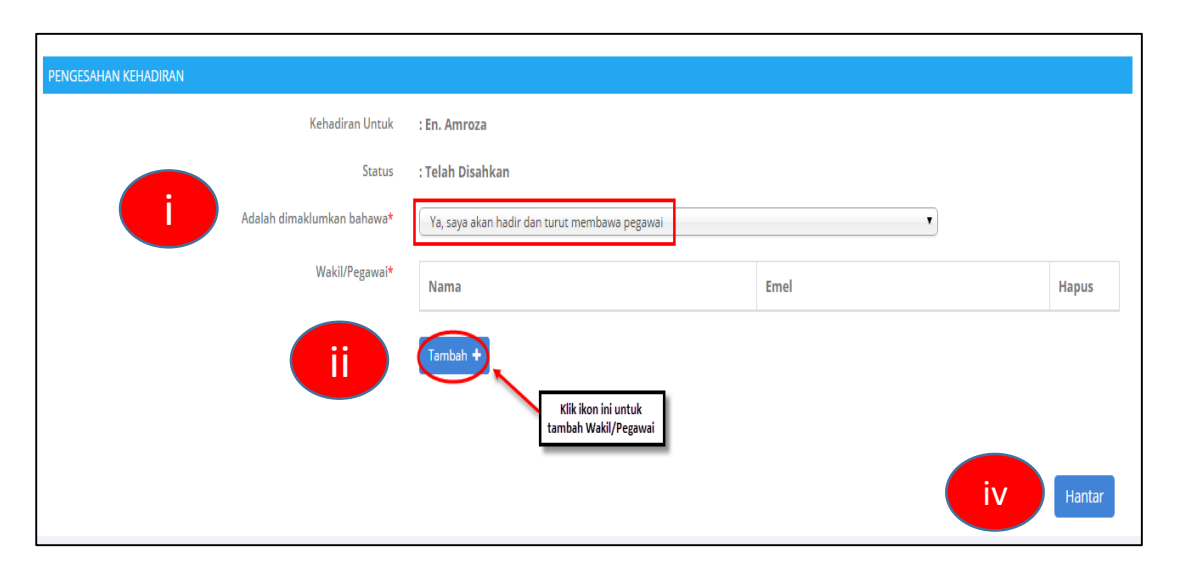

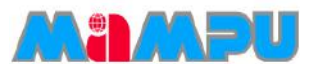

# 😼 Pengesahan Kehadiran

iii. Terdapat 2 pilihan Kategori wakil/ pegawai. Klik samada Pengguna MyMesyuarat atau Bukan Pengguna MyMesyuarat

#### a) Pengguna MyMesyuarat

- i) Masukkan alamat emel
- ii) Klik butang Tambah.

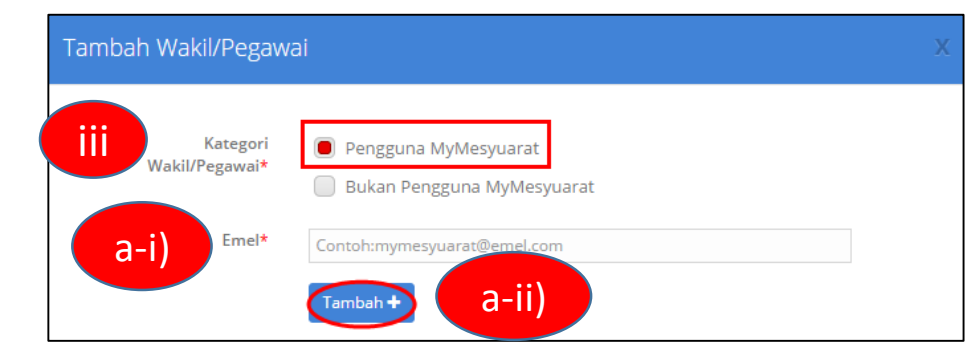

#### b) Bukan Pengguna MyMesyuarat

- i) Masukkan alamat emel
- ii) Pilih Gelaran untuk pengguna, masukkan nama dan jawatan
- iii) Klik butang Tambah.

iv. Klik Hantar untuk pengesahan kehadiran

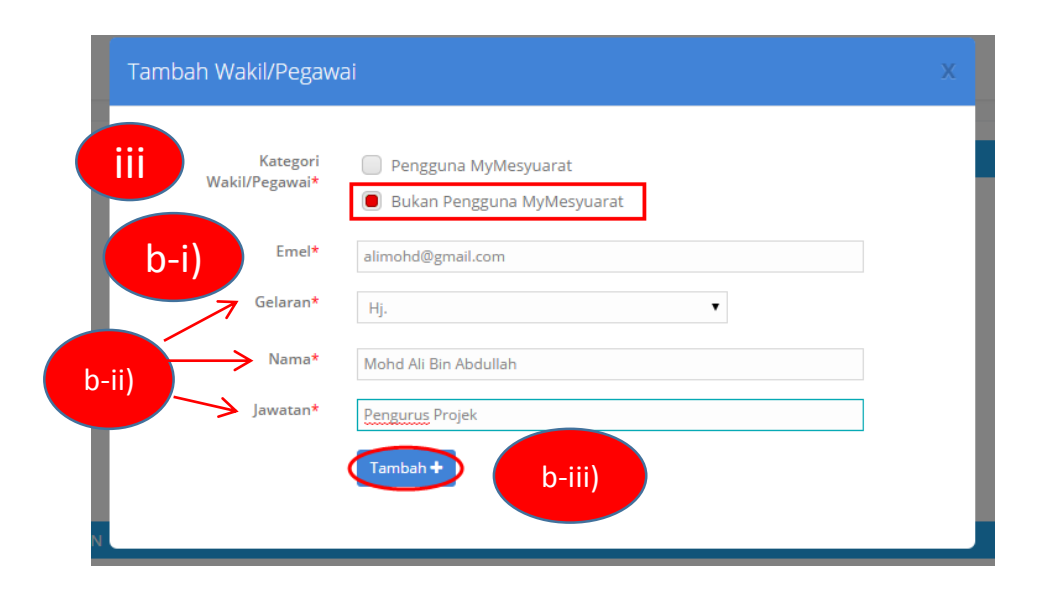

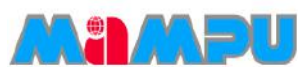

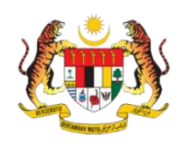

## Pengesahan Kehadiran

- Pilihan 3:
  - i. Pilih *Tidak, saya tidak dapat hadir di atas* 
    - sebab-sebab di bawah
  - ii. Masukkan **Sebab**
  - iii. Klik Hantar untuk pengesahan kehadiran.

- <u>Pilihan 4 :</u>
  - i. Pilih *Tidak, saya tidak dapat hadir dan akan menghantar wakil*
  - ii. Masukkan Sebab dan maklumat wakil atau pegawai
  - iii. Klik butang Tambah

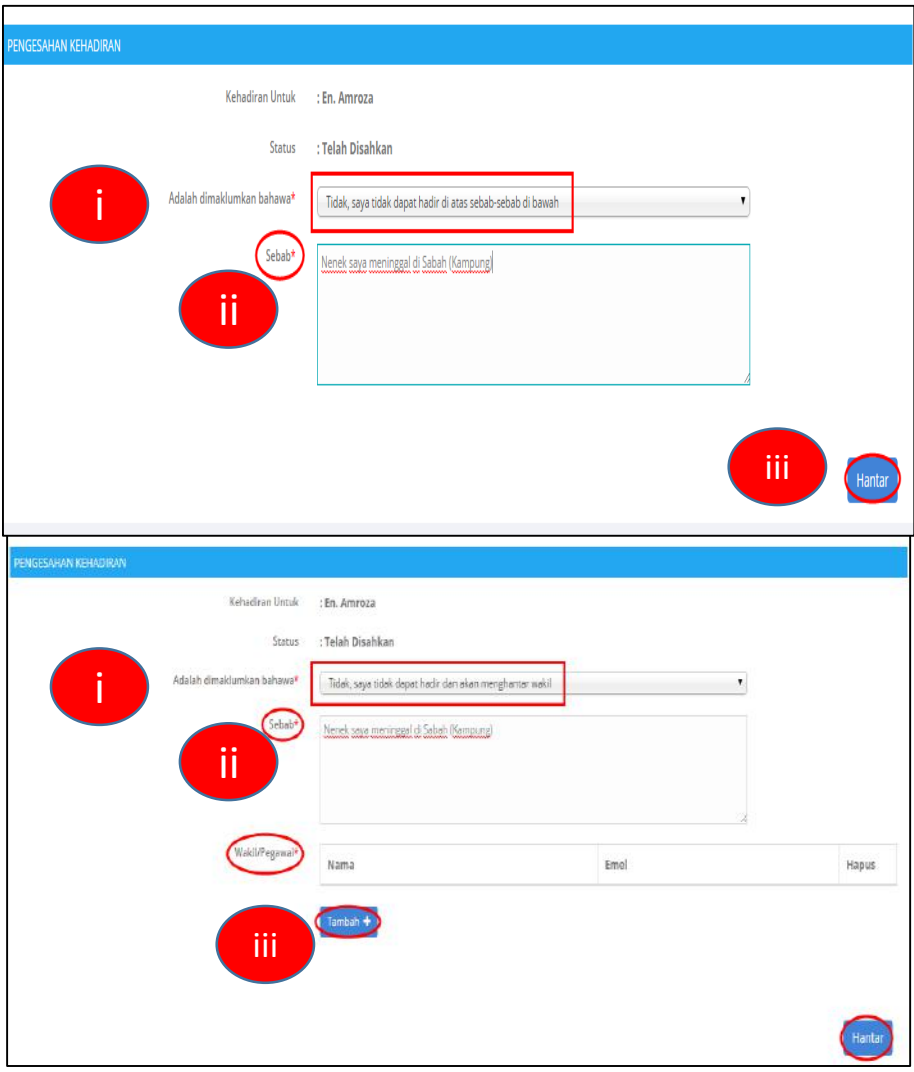

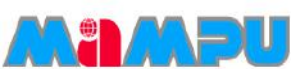

# Pengesahan Kehadiran

iv . Terdapat 2 pilihan Kategori wakil/ pegawai. Klik samada Pengguna MyMesyuarat atau Bukan Pengguna MyMesyuarat

### a) Pengguna MyMesyuarat

- i) Masukkan alamat emel
- ii) Klik butang Tambah.

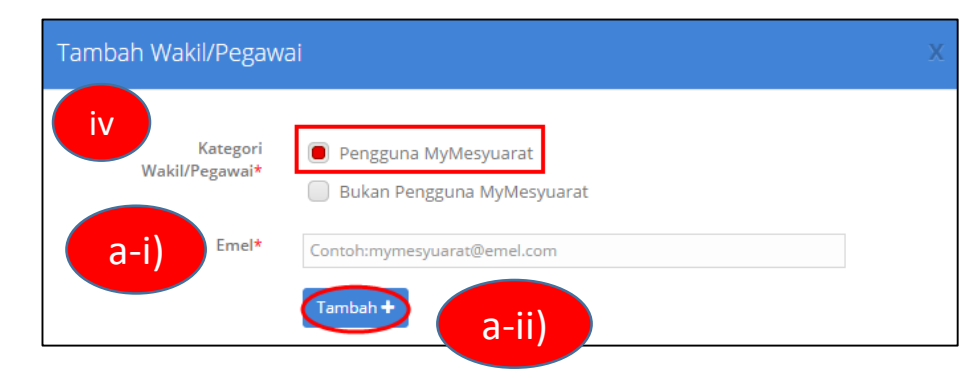

### b) Bukan Pengguna MyMesyuarat

- i) Masukkan alamat emel
- ii) Pilih gelaran untuk pengguna, masukkan nama
  - dan jawatan
- iii) Klik butang Tambah.
- v. Klik Hantar untuk pengesahan kehadiran

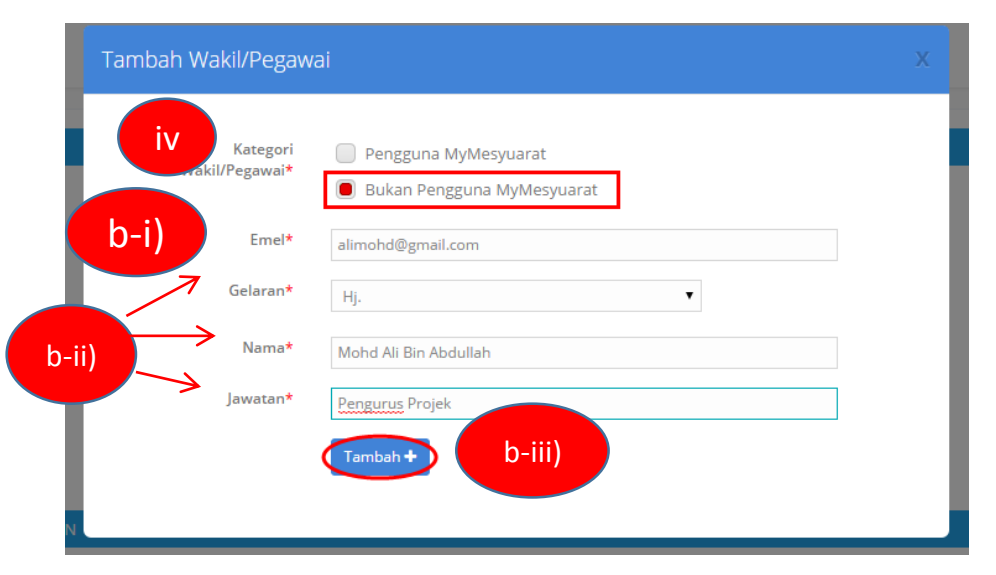

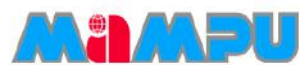

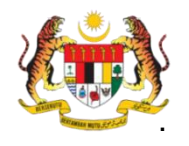

Urus Setia mempunyai peranan untuk mengemas kini kehadiran dan mengesahkan kehadiran bagi setiap ahli yang hadir di dalam mesyuarat.

1. Masuk ke dalam mana-mana jawatankuasa melalui senarai paparan rangka jawatankuasa dengan mengklik pada ikon 🛌 .

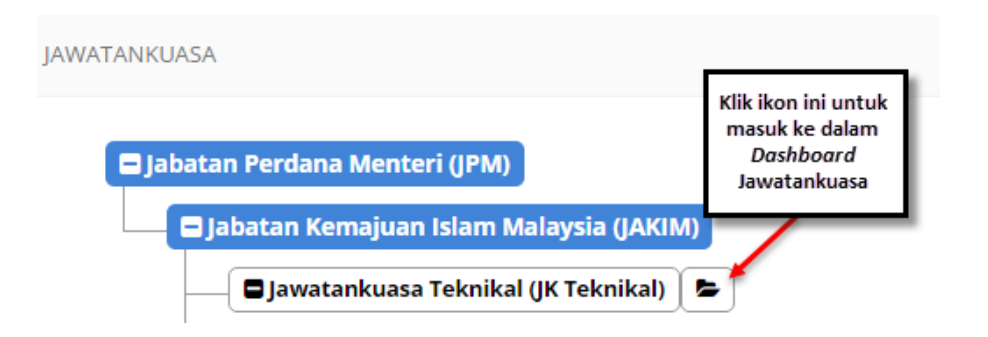

2. Klik pada Mesyuarat di menu sisi di papan pemuka jawatankuasa.

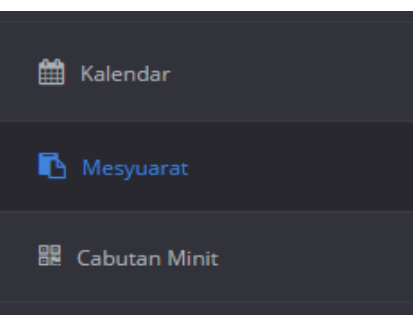

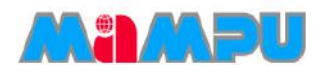

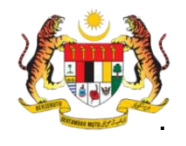

- 3. Klik pada mesyuarat yang dikehendaki dari senarai mesyuarat.
- 4. Laman kehadiran akan dipaparkan apabila pautan **Kehadiran** di *progress bar* mesyuarat diklik.

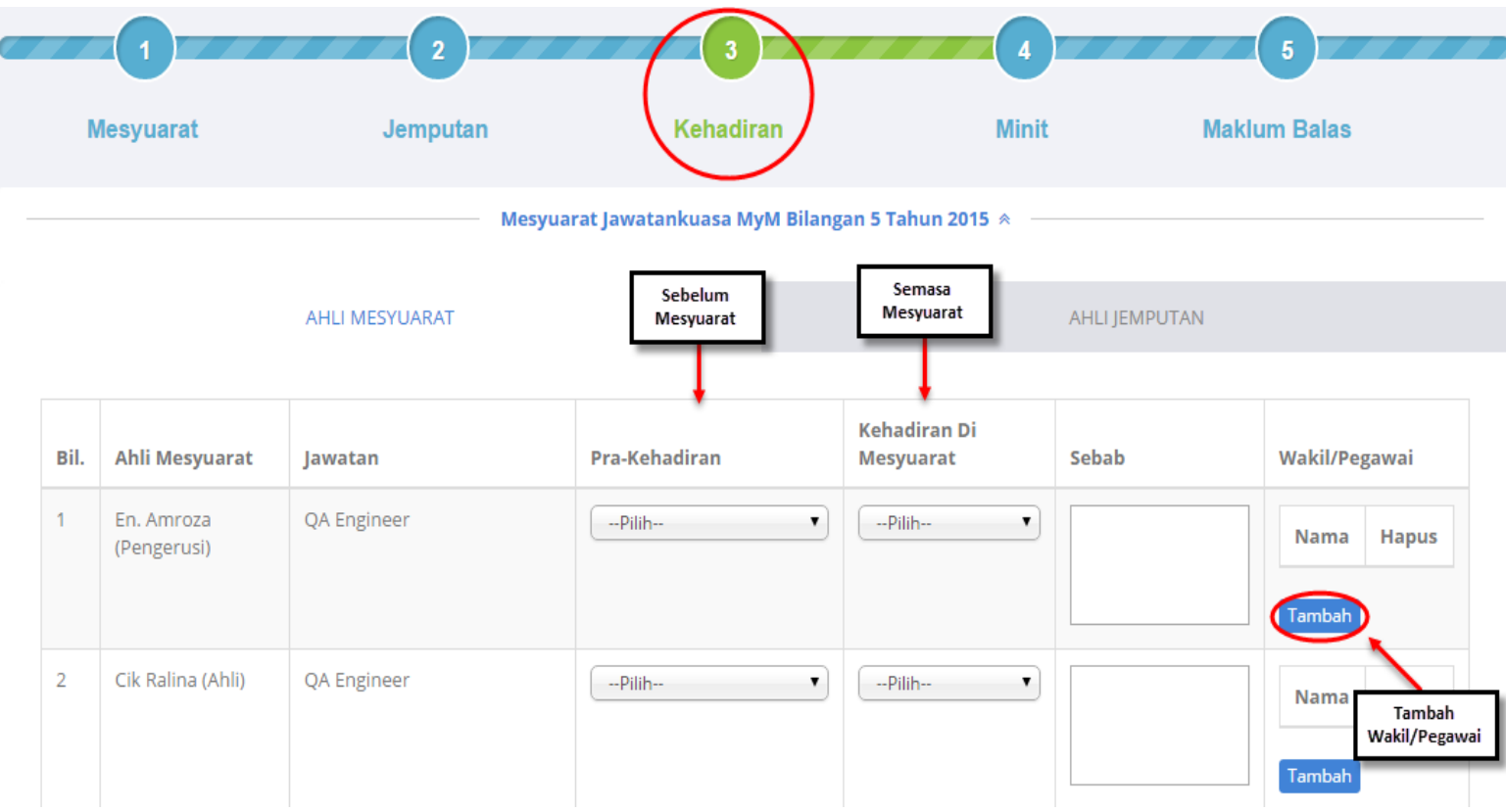

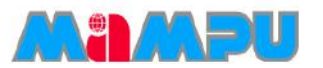

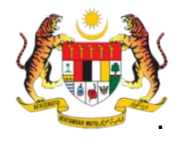

#### 5. Pilih Kehadiran di Mesyuarat bagi ahli mesyuarat.

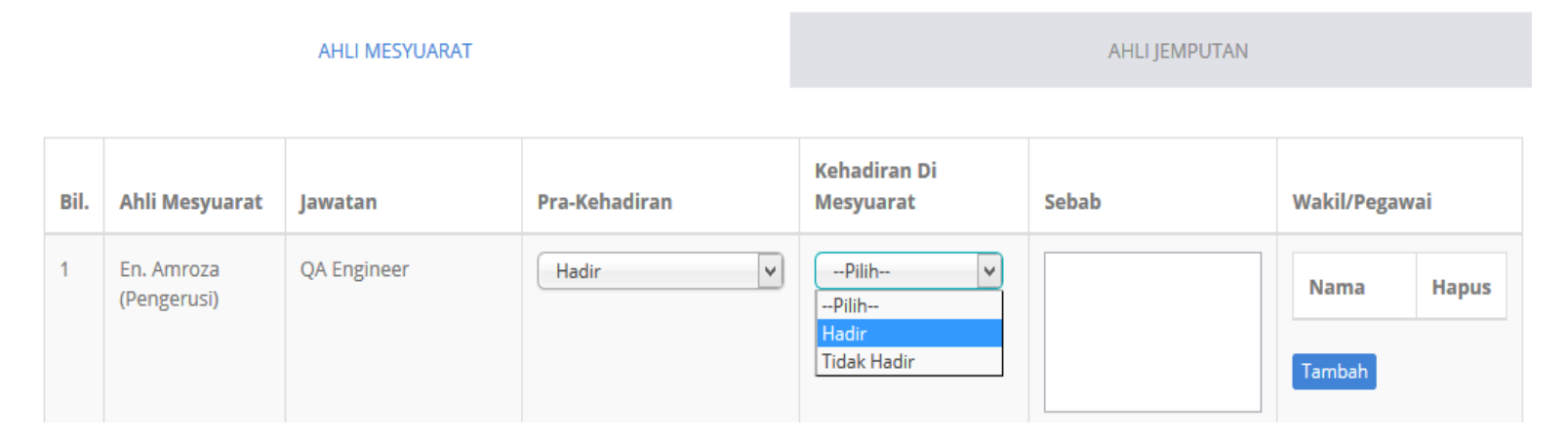

Untuk menambahkan Wakil/Pegawai, klik butang Tambah di kolum Wakil/Pegawai.

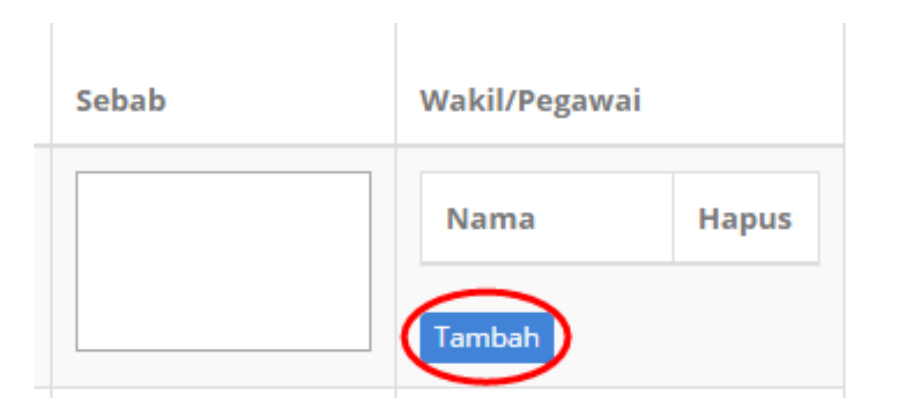

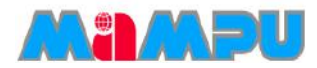

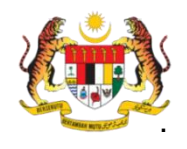

- 6. Pilih jenis Wakil/Pegawai.
- > Untuk Wakil/Pegawai Pengguna MyMesyuarat
  - i. Klik Pengguna MyMesyuarat.
  - ii. Masukkan alamat emel.
  - iii. Klik butang Tambah.

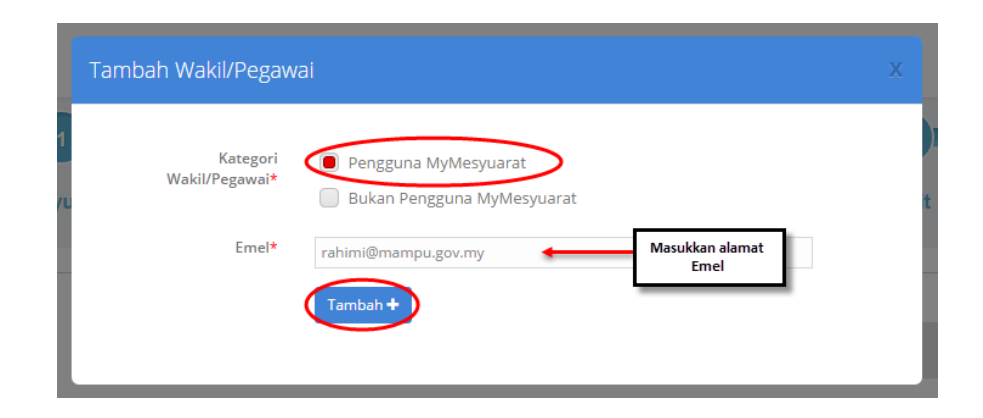

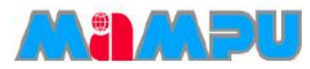

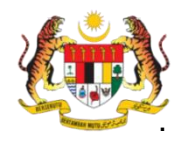

#### > Untuk Wakil/Pegawai bukan Pengguna MyMesyuarat

- i. Klik Bukan Pengguna MyMesyuarat.
- ii. Masukkan alamat emel.
- iii. Pilih Gelaran untuk Pengguna.
- iv. Masukkan nama.
- v. Masukkan Jawatan.
- vi. Klik butang Tambah.

|          | Tambah Wakil/Pegawa        |                                                                              | х |
|----------|----------------------------|------------------------------------------------------------------------------|---|
| 1<br>Syu | Kategori<br>Wakil/Pegawai* | <ul> <li>Pengguna MyMesyuarat</li> <li>Bukan Pengguna MyMesyuarat</li> </ul> | t |
|          | Emel*                      | Mohd@abg.net                                                                 |   |
|          | Gelaran*                   | En. 🔻                                                                        |   |
| I        | Nama*                      | Mohd Ali Bin Abdullah                                                        |   |
|          | Jawatan*                   | Team Leader                                                                  |   |
| at       |                            | Tambah +                                                                     |   |
| eng      |                            |                                                                              |   |
|          |                            |                                                                              |   |

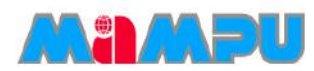

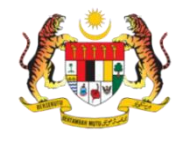

Kemaskini kolum Pra-Kehadiran bagi kehadiran ahli jemputan sebelum mesyuarat seperti yang ditunjukkan dalam skrin berikut.

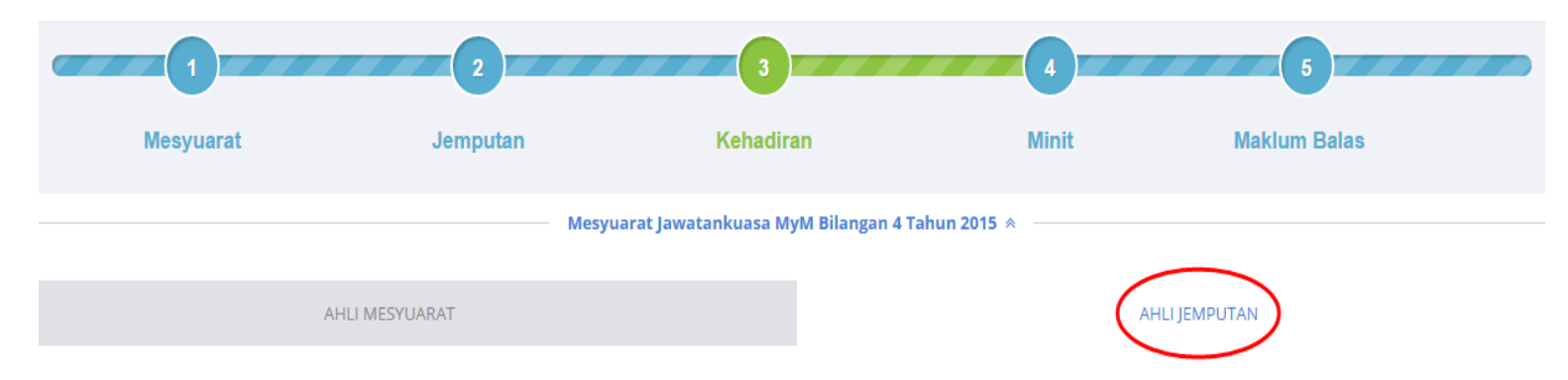

7. Pilih Pra-kehadiran untuk ahli jemputan di tab Ahli Jemputan.

| Bil. | Ahli Mesyuarat            | Jawatan     | Pra-Kehadiran | Kehadiran Di<br>Mesyuarat              | Sebab | Wakil/Pegawai        |
|------|---------------------------|-------------|---------------|----------------------------------------|-------|----------------------|
| 1    | En. Amroza<br>(Pengerusi) | QA Engineer | Hadir         | Pilih<br>Pilih<br>Hadir<br>Tidak Hadir |       | Nama Hapus<br>Tambah |

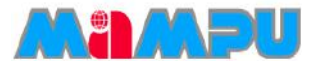

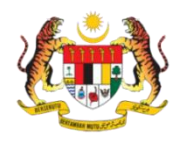

Untuk menambahkan wakil atau pegawai, klik butang Tambah di kolum Wakil/Pegawai.

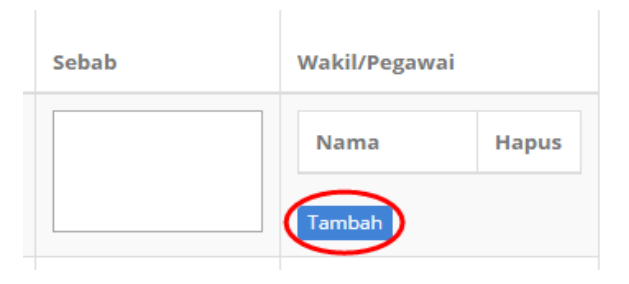

8. Pilih jenis Wakil/Pegawai.

#### > Untuk Wakil/Pegawai Pengguna MyMesyuarat

- i. Klik Pengguna MyMesyuarat.
- ii. Masukkan alamat emel.
- iii. Klik butang *Tambah*

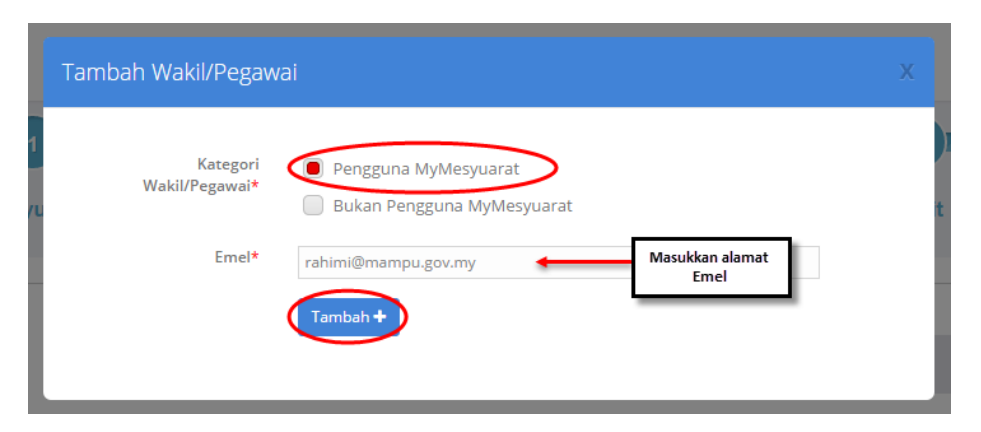

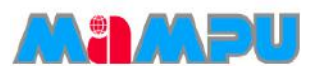

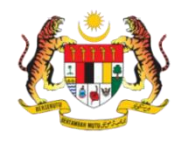

#### > Untuk Wakil/Pegawai yang bukan Pengguna MyMesyuarat

- i. Klik Bukan Pengguna MyMesyuarat
- ii. Masukkan alamat emel
- iii. Pilih Gelaran untuk Pengguna
- iv. Masukkan nama
- v. Masukkan jawatan
- vi. Klik butang Tambah

|          | Tambah Wakil/Pegawa        |                                                                           |     |
|----------|----------------------------|---------------------------------------------------------------------------|-----|
| 1<br>ayu | Kategori<br>Wakil/Pegawai* | <ul><li>Pengguna MyMesyuarat</li><li>Bukan Pengguna MyMesyuarat</li></ul> | t   |
| ł        | Emel*                      | Mohd@abg.net                                                              |     |
|          | Gelaran*                   | En. 🔻                                                                     |     |
|          | Nama*                      | Mohd Ali Bin Abdullah                                                     |     |
|          | Jawatan*                   | Team Leader                                                               | ]   |
| at       |                            | Tambah +                                                                  | - 1 |
| eng      |                            |                                                                           |     |

9. Setelah kehadiran di mesyuarat bagi ahli mesyuarat dan ahli-ahli jemputan selesai, klik **Simpan** untuk merekod maklumat kehadiran.

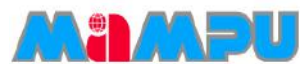

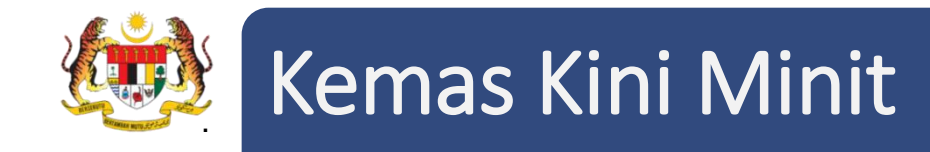

1. Masuk ke dalam mana-mana jawatankuasa melalui senarai paparan rangka jawatankuasa

dengan mengklik pada ikon 🖕

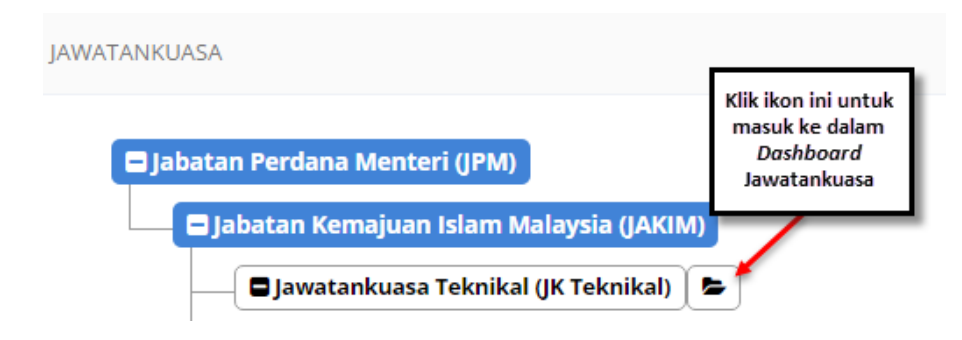

2. Klik pada Mesyuarat di menu sisi di papan pemuka jawatankuasa.

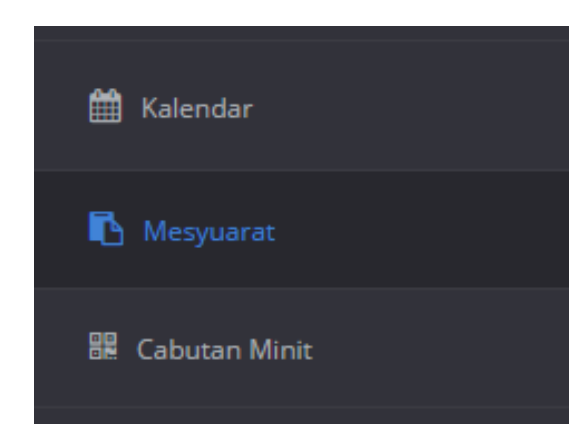

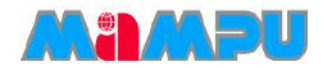

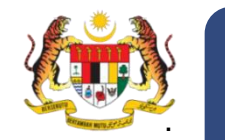

## Kemas Kini Minit

- 3. Pilih mesyuarat yang dikehendaki dari senarai mesyuarat seperti di bawah.
- 4. Skrin Senarai Mesyuarat berikut akan dipaparkan. Kemudian, klik pada tab **Minit** di *progress bar* mesyuarat.

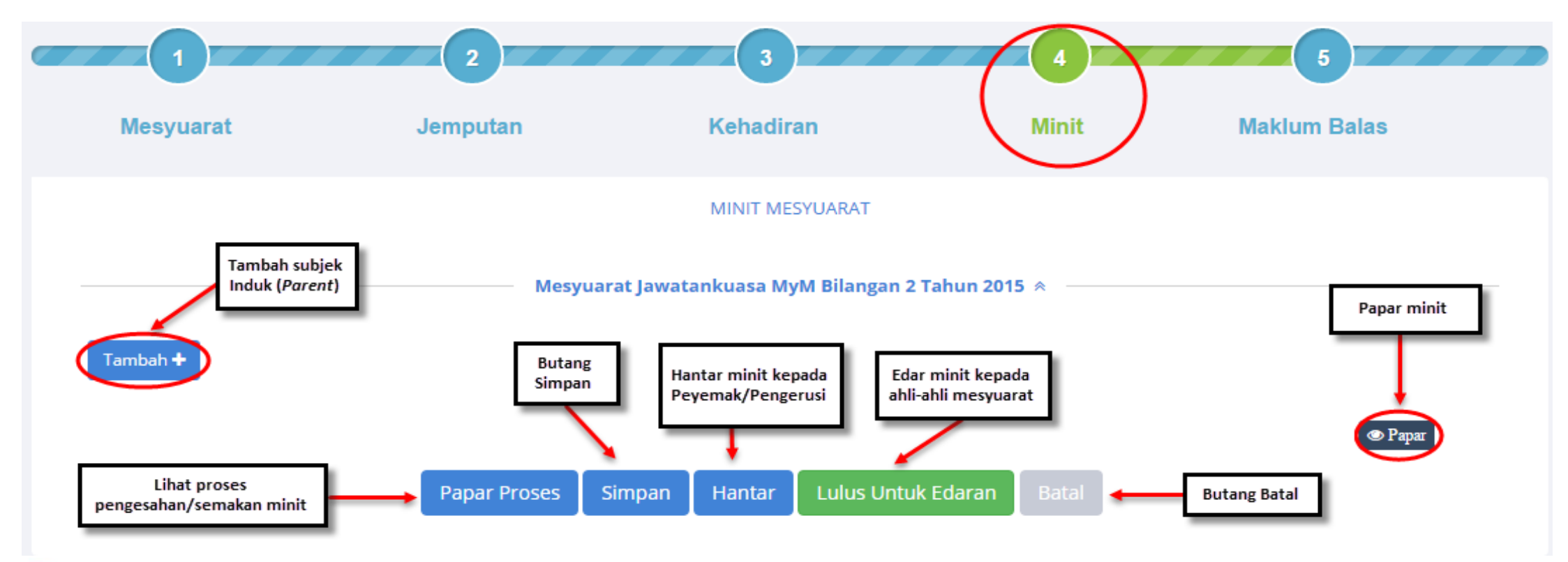
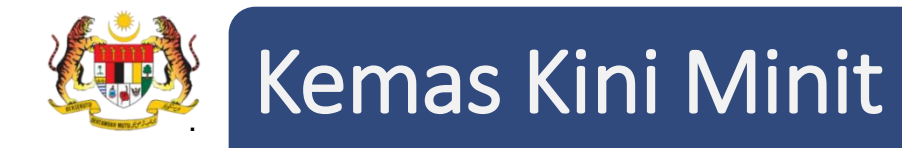

5. Bagi menambah Subjek Induk, klik butang **Tambah+.** Tetingkap *pop up* Tambah/Ubah Perkara akan dipaparkan. Isikan maklumat yang perlu diletakkan seperti perkara dan penerangan.

| Tambah/Ubah Perkara             |                                                                                                    | ×                    |
|---------------------------------|----------------------------------------------------------------------------------------------------|----------------------|
|                                 | BUTIRAN                                                                                                    | E                    |
| Perkara:                        | Perutusan Pengerusi                                                                                                    |                      |
| Penerangan:                     | <ul> <li></li></ul>                                                                                                    |                      |
|                                 | Ruangan ini mengandungi catatan tentang perkara penting yang telah dibangkitkan oleh pengerusi mesyuarat.                           | un<br>e<br>rta<br>a. |
| Muatnaik Fail                   | Notat Jumlah Saiz Fail Maksimum: 50Mb.<br>Pilih fail untuk dimuatnaik. Tekan butang Tambah Fail untuk memuatnaik lebih banyak fail. |                      |
|                                 | S Pilih Fail Tambah Fail ◆                                                                                                    | s<br>Dra<br>ul       |
| Kemaskini Status<br>Sebelum:    | 08/09/2015                                                                                                    |                      |
| טר אסונע אסוט, קעום וטטטונס נטו | Simpan Batal                                                                                                    | fi<br>ds             |

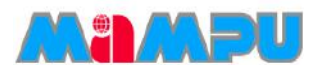

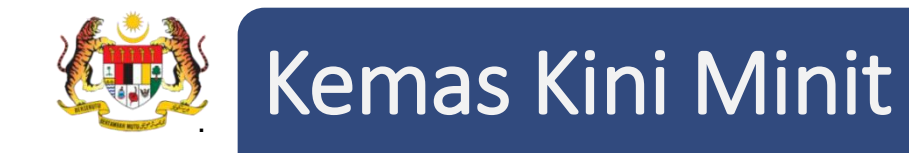

6. Setiap perkara yang di rekod di dalam minit boleh ditentukan jenisnya sebagai '**Makluman'** atau '**Tindakan'** yang ditugaskan kepada individu atau kumpulan berkenaan.

Untuk Makluman: Klik tab Tindakan. Pilih Jenis Tindakan, kemudian pilih Makluman.

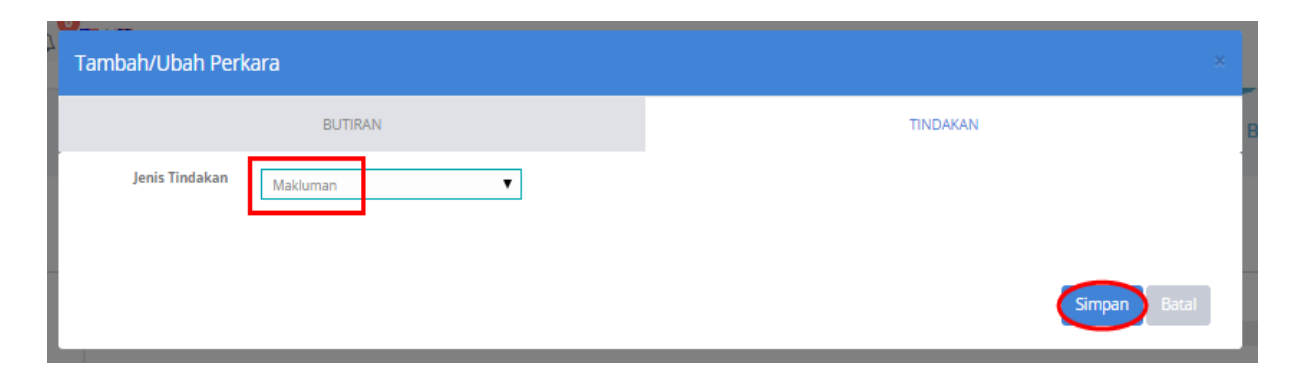

Untuk Perhatian: Klik tab Tindakan. Pilih Jenis Tindakan, kemudian pilih Perhatian.

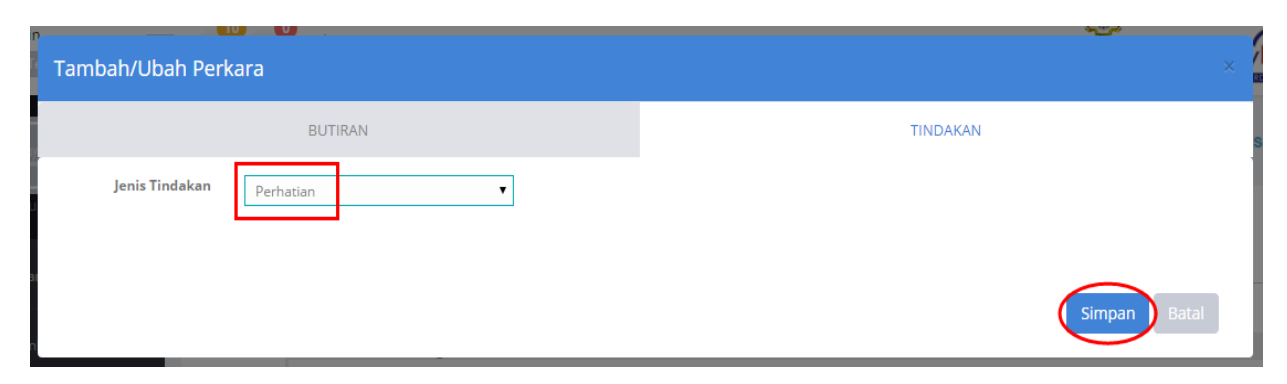

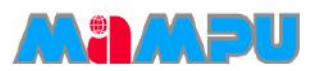

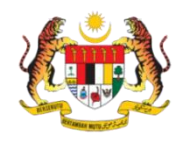

## Kemas Kini Minit

Untuk **Tindakan**: Klik tab Tindakan. Pilih Jenis Tindakan, kemudian pilih **Tindakan.** 

Pilih tarikh akhir bagi tindakan, kemudian tetapkan tindakan tersebut sama ada kepada individu atau kumpulan.

**Bagi Individu** - Pilih ahli-ahli mesyuarat daripada senarai dengan menandakan kotak pilihan. Urus Setia juga boleh memilih ahli-ahli mesyuarat daripada kumpulan tertentu dengan mengklik gelangsar dari *Tidak* kepada *Ya.* 

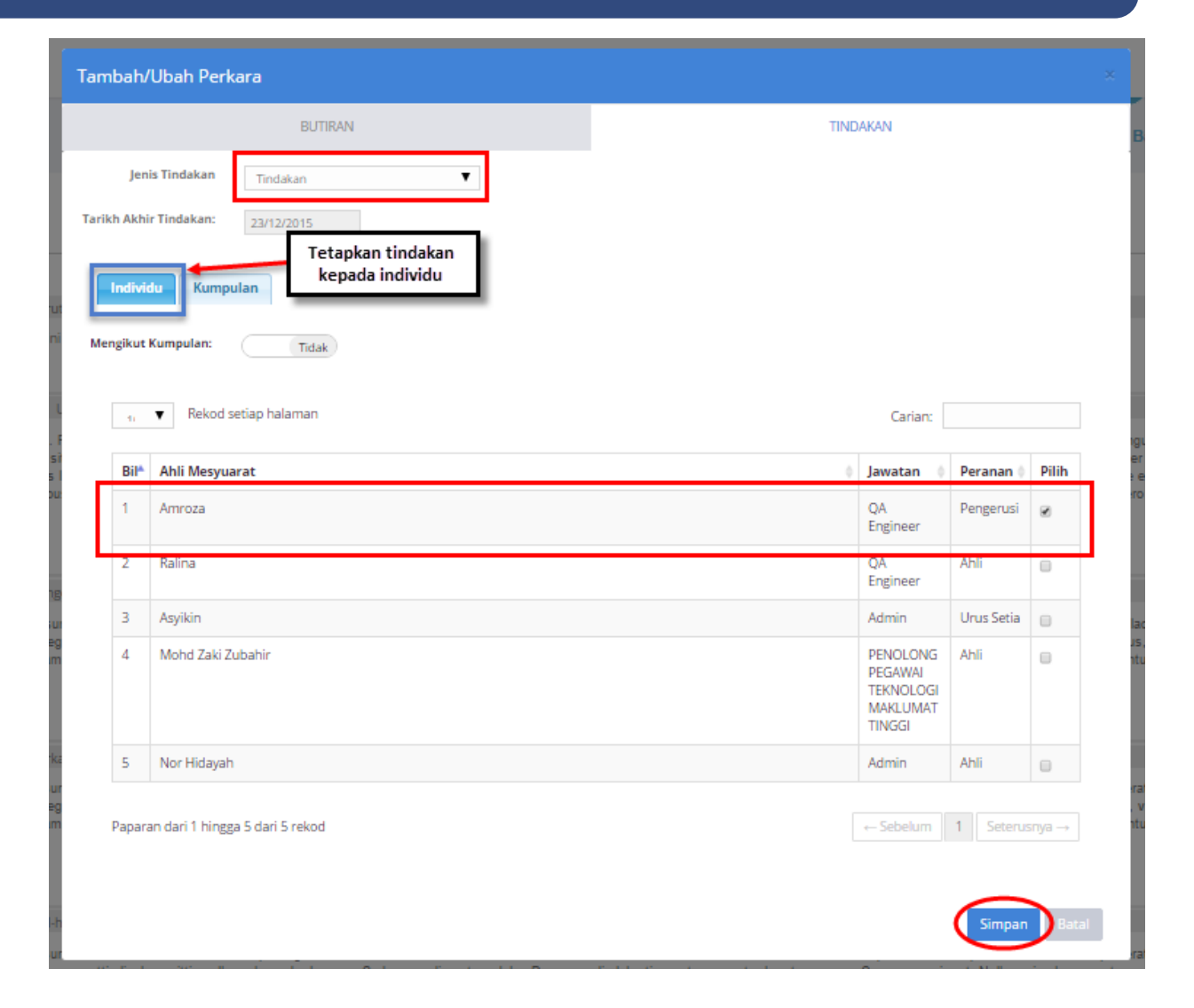

Mampu

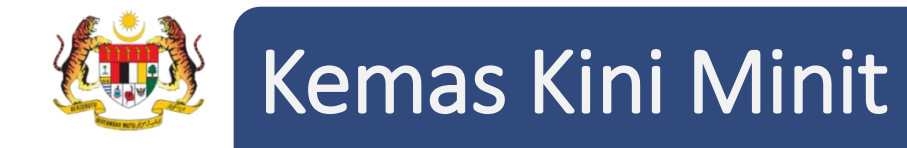

**Bagi Kumpulan** – Klik pada tab **Kumpulan**. Pilih kumpulan dari senarai kumpulan dengan menandakan pada kotak pilihan. Klik **Simpan**, setelah selesai.

| Tambah/Ut       | bah Perl        | kara                                      |                    |         |
|-----------------|-----------------|-------------------------------------------|--------------------|---------|
|                 |                 | BUTIRAN                                   | TINDAKAN           |         |
| Jenis T         | lindakan        | Tindakan                                  |                    |         |
| Tarikh Akhir Ti | indakan:        | 23/12/2015                                |                    |         |
| Individu<br>ti  | Kump<br>Rekod s | ulan Tetapkan tindakan<br>kepada kumpulan | Carian:            |         |
| Bil N           | Nama Kum        | pulan                                     |                    | Pilih)  |
| 1 D             | Developer T     | eam                                       |                    |         |
| 2 P             | Project Man     | agement Team                              |                    |         |
| 3 Te            | leknikal Dar    | n Penyelengaraan                          |                    |         |
| Paparan d       | dari 1 hingg    | ga 3 dari 3 rekod                         | ← Sebelum 1 Seteru | isnya → |
| 3               |                 |                                           |                    |         |
|                 |                 |                                           | Simpar             | Batal   |

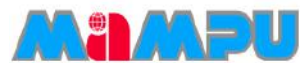

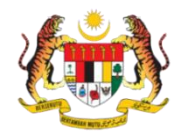

### Kemas Kini Minit

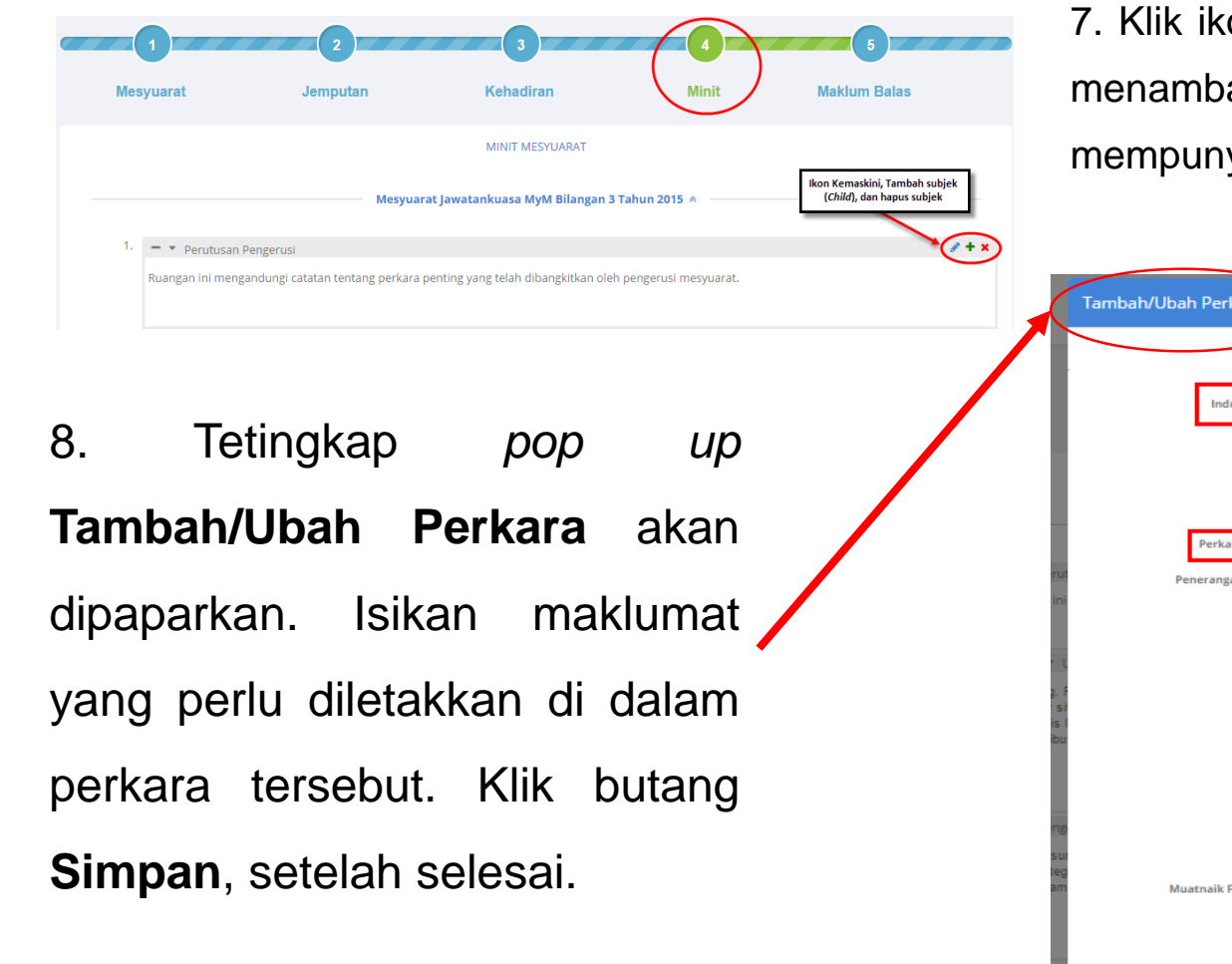

7. Klik ikon Tambah 🕂 yang terletak di sebelah kanan untuk menambah subjek anak. Setiap perkara atau subjek induk mempunyai subjek anak yang tidak terhad.

|                         | BUTIRAN TINDAKAN                                                                                                    |  |
|-------------------------|----------------------------------------------------------------------------------------------------|--|
| Induk:                  | Perutusan Pengerusi                                                                                                    |  |
|                         | Ruangan ini mengandungi catatan tentang perkara penting yang telah dibangkitkan oleh pengerusi mesyuarat.                                                                                                    |  |
| Partners                |                                                                                                    |  |
| Perkara:<br>Penerangan: |                                                                                                    |  |
|                         |                                                                                                    |  |
|                         | Minit Mesyuarat Bilangan 14 Tahun 2015 pada 8 Jun 2015 disahkan tanpa pindaan                                                                                                    |  |
|                         | Minit Mesyuarat Bilangan 14 Tahun 2015 pada 8 Jun 2015 disahkan tanpa pindaan                                                                                                    |  |
| Muatnaik Fail           | Minit Mesyuarat Bilangan 14 Tahun 2015 pada 8 Jun 2015 disahkan tanpa pindaan                                                                                                    |  |
| Muatnaik Fail           | Minit Mesyuarat Bilangan 14 Tahun 2015 pada 8 Jun 2015 disahkan tanpa pindaan           Minit Mesyuarat Bilangan 14 Tahun 2015 pada 8 Jun 2015 disahkan tanpa pindaan           Minit M                                                                                                    |  |
| Muatnaik Fail           | Minit Mesyuarat Bilangan 14 Tahun 2015 pada 8 Jun 2015 disahkan tanpa pindaan Minit Mesyuarat Bilangan 14 Tahun 2015 pada 8 Jun 2015 disahkan tanpa pindaan Minit Mesyuarat Bilangan 14 Tahun 2015 disahkan tanpa pindaan Minit Mesyuarat Bilangan 14 Tahun 2015 disahkan tanpa pindaan Minit Mesyuarat Bilangan 14 Tahun 2015 disahkan tanpa pindaan Minit Mesyuarat Bilangan 14 Tahun 2015 disahkan tanpa pindaan Minit Mesyuarat Bilangan 14 Tahun 2015 disahkan tanpa pindaan Minit Mesyuarat Bilangan 14 Tahun 2015 disahkan tanpa pindaan Minit Mesyuarat Bilangan 14 Tahun 20 |  |

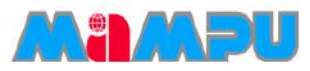

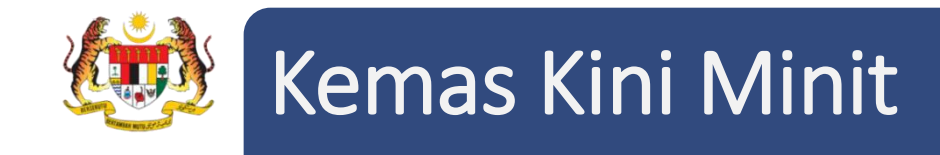

• Setelah subjek ditambah ke dalam minit, halaman akan memaparkan minit seperti yang dilihat dalam petikan skrin di bawah.

| 1                        | 2                                                                                                    | 3                                                                                                    | 4                                                                                                    | 5                                                                                                    |
|--------------------------|----------------------------------------------------------------------------------------------------|----------------------------------------------------------------------------------------------------|----------------------------------------------------------------------------------------------------|----------------------------------------------------------------------------------------------------|
| Mesyua                   | rat Jemputan                                                                                                    | Kehadiran                                                                                                    | Minit                                                                                                    | Maklum Balas                                                                                                    |
|                          |                                                                                                    | MINIT MESYUARAT                                                                                                    |                                                                                                    |                                                                                                    |
| Subjek Induk<br>(Parent) | Mesyua                                                                                                    | arat Jawatankuasa MyM Bilangan 3                                                                                                    | Tahun 2015 😞                                                                                                    |                                                                                                    |
| 1. —<br>Rua              | <ul> <li>Perutusan Pengerusi</li> <li>ngan ini mengandungi catatan tentang perkara</li> </ul>                                                                                                    | a penting yang telah dibangkitkan oleh                                                                                                    | ı pengerusi mesyuarat.                                                                                                    | <b>/ + x</b>                                                                                                    |
| 1.1.                     | <ul> <li>Ucapan alu-aluan</li> </ul>                                                                                                    |                                                                                                    |                                                                                                    | <i>∥</i> + ×                                                                                                    |
| Subjek Anak<br>(Child)   | YBhg. Pengerusi memulakan mesyuarat<br>Didahulukan, Pencapaian Diutamakan" ser<br>consectetur adipiscing elit. Nulla sed accum<br>finibus placerat. Integer et vulputate metus. A<br>condimentum dolor. Donec a odio lobortis, p<br>lobortis in. Ut iaculis maximus massa, sed la<br>vestibulum. Morbi suscipit congue sem, ac a | dengan mengucapkan salam ke<br>rta mengucapkan terima kasih ke<br>san lectus. Donec lacus risus, orna<br>Aenean et porta justo, quis lobortis t<br>porta nunc ut, pharetra massa. Cra<br>acinia diam faucibus a. Duis eget sc<br>ccumsan felis tristique vel. Sed elem | gemilangan, salam perpace<br>pada ahli mesyuarat yang<br>re et diam at, dictum luctus<br>ortor. Integer mattis ligula sa<br>s non orci erat. Nulla varius<br>elerisque nisl. Nunc nec eui<br>nentum libero enim, sit amet | duan dan salam "1Malaysia: Rakyat<br>g hadir. Lorem ipsum dolor sit amet,<br>s mi. Quisque accumsan quam et lacus<br>agittis nulla malesuada rhoncus. Sed ac<br>i lacus metus, vulputate egestas neque<br>ismod magna. Quisque semper efficitur<br>t imperdiet metus interdum non. |

NOTA: Drag and Drop minit untuk menyusun semula kedudukan/susunan.

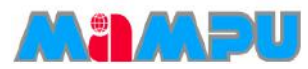

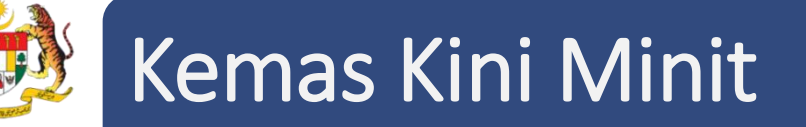

9. Klik ikon *Pensil i* di sebelah kanan untuk mengemaskini perkara yang dikehendaki.
Tetingkap *pop up* **Tambah/Ubah Perkara** akan dipaparkan. Isikan maklumat yang perlu diletakkan di dalam perkara tersebut. Klik butang **Simpan**, setelah selesai.

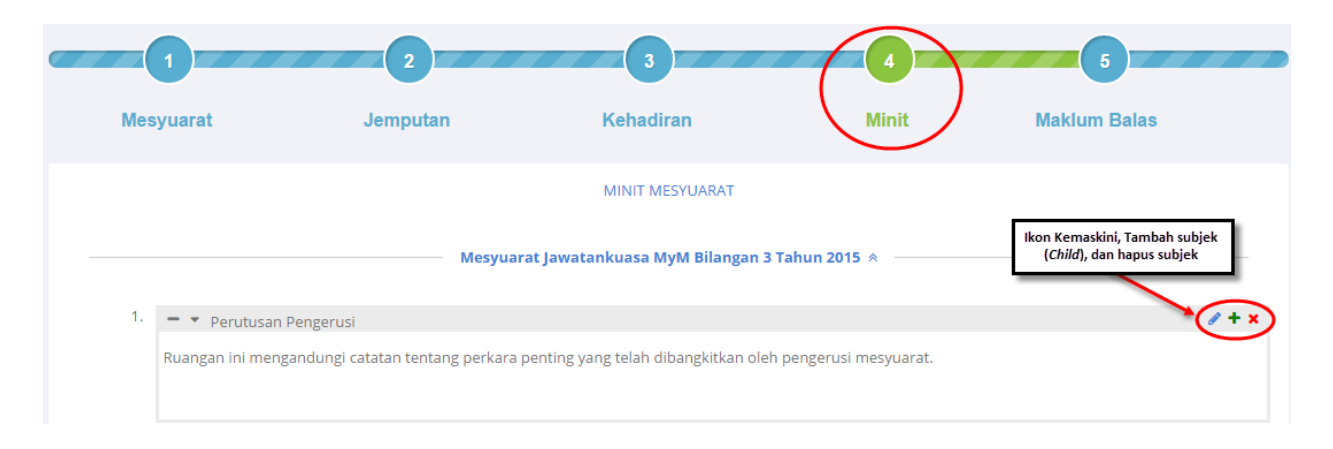

10. Urus Setia boleh menghapuskan subjek dengan mengklik pada sim 💥 sebelah kanan, kemudian klik Ya.

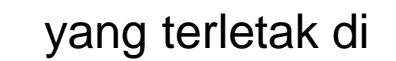

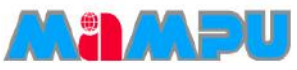

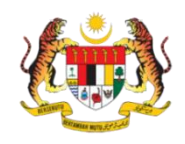

### Kemas Kini Minit

🖉 🕇 🗙

A + 🗙

Perutusan Pengerusi

Ruangan ini mengandungi catatan tentang perkara penting yang telah dibangkitkan oleh pengerusi mesyuarat.

Ucapan alu-aluan

Format Penomboran berdasarkan pada tetapan mesyuarat YBhg. Pengerusi memulakan mesyuarat dengan mengucapkan salam kegemilangan, salam perpaduan dan salam "1Malaysia: Rakyat Didahulukan, Pencapaian Diutamakan" serta mengucapkan terima kasih kepada ahli mesyuarat yang hadir. Lorem ipsum dolor sit amet, consectetur adipiscing elit. Nulla sed accumsan lectus. Donec lacus risus, ornare et diam at, dictum luctus mi. Quisque accumsan quam et lacus finibus placerat. Integer et vulputate metus. Aenean et porta justo, quis lobortis tortor. Integer mattis ligula sagittis nulla malesuada rhoncus. Sed ac condimentum dolor. Donec a odio lobortis, porta nunc ut, pharetra massa. Cras non orci erat. Nulla varius lacus metus, vulputate egestas neque lobortis in. Ut iaculis maximus massa, sed lacinia diam faucibus a. Duis eget scelerisque nisl. Nunc nec euismod magna. Quisque semper efficitur vestibulum. Morbi suscipit congue sem, ac accumsan felis tristique vel. Sed elementum libero enim, sit amet imperdiet metus interdum non.

Jika format minit "**Bebas**" dipilih, sistem akan menjanakan format nombor bebas mengikut pilihan pengguna. Manakala jika pengguna memilih format "**Tetap**", penomboran minit akan berbentuk nombor dan sub-nombor secara tetap. Kemaskini penomboran subjek dengan mengklik pada penomboran tersebut seperti di bawah.

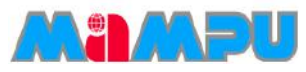

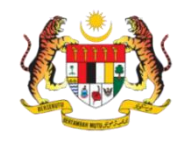

## Kemas Kini Minit

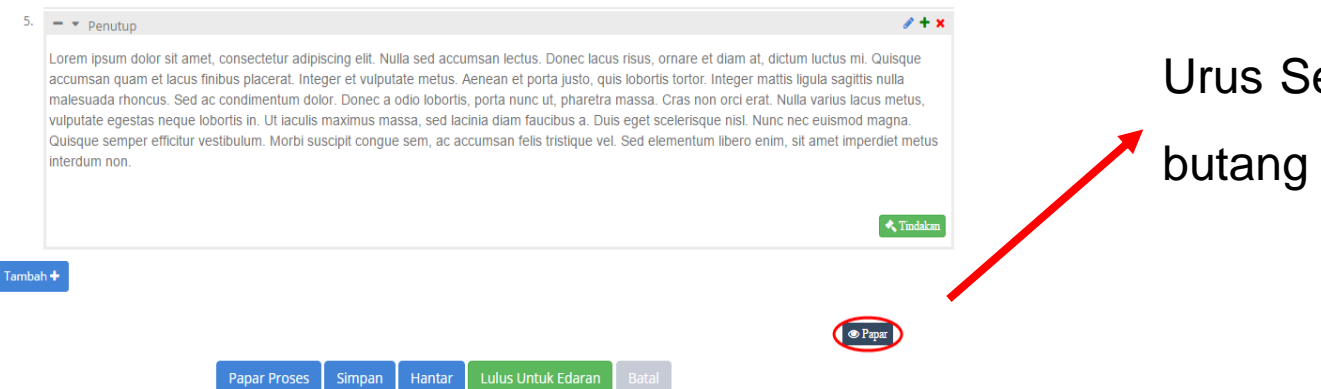

Urus Setia boleh melihat paparan minit, klik

butang Papar.

### Paparan akan dipaparkan dalam laman web yang lain.

#### MINUTE MESYUARAT JAWATANKUASA MYM **BILANGAN 1 TAHUN 2015**

| Date       | : 07 September 2015 (Monday)  |
|------------|-------------------------------|
| Time       | : 06:30 PM                    |
| Venue      | : Bilik Mesyuarat Cyberview 1 |
|            | Cyberview 2                   |
| Chairman   | : En. Amroza                  |
| Attendance | : Refer to Reference A        |
|            |                               |

#### 1. PERUTUSAN PENGERUSI

Kejayaan KWSP selama ini adalah bersandarkan kepada usaha gigih kami untuk melabur bagi masa depan ahli. Ia bukan sahaja memerlukan kami untuk melindungi aset mereka, tetapi mempertingkatkan kecekapan operasi ke tahap yang lebih tinggi untuk membolehkan kami memindahkan penjimatan kos kepada ahli. Jelasnya, ini merupakan suatu proses berterusan yang sentiasa perlu dikaji dan disemak. Tahun 2013 juga telah menyaksikan pencapaian penting kami dalam merangka Pelan Strategik lima tahun 2013-2017 yang terdiri daripada lima teras merangkumi setiap aspek operasi KWSP - Kecemerlangan Pelaburan, Kecemerlangan Operasi Berfokuskan Pelanggan, Kecemerlangan ICT, Kecemerlangan Modal Insan dan Kecemerlangan Keselamatan Sosial.

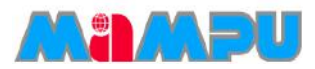

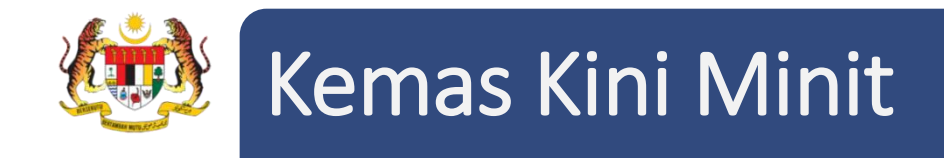

11. Klik butang Simpan untuk menyimpan minit.

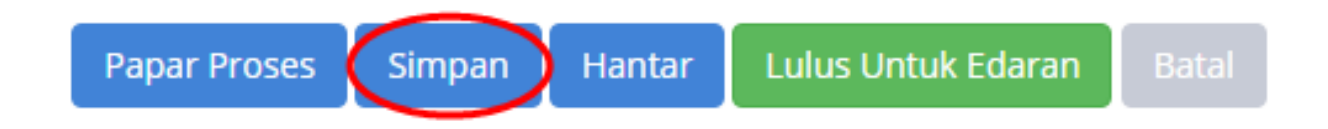

Urus setia juga dibenarkan untuk melihat proses pengesahan atau semakan minit. Untuk melihat proses ini, klik pada butang **Papar Proses**.

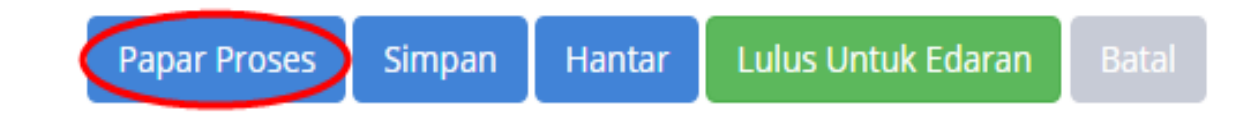

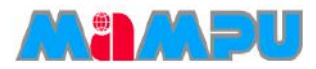

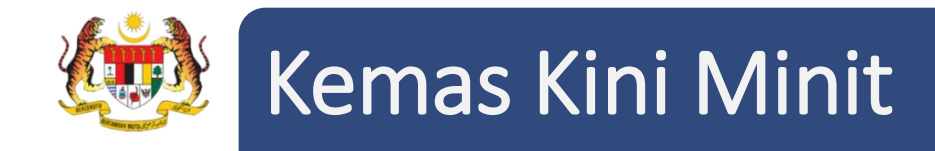

Tetingkap pop up Proses Minit akan dipaparkan. Urus Setia boleh mengetahui aliran proses minit melalui ciri ini. Tugasan semasa hanya boleh dilihat.

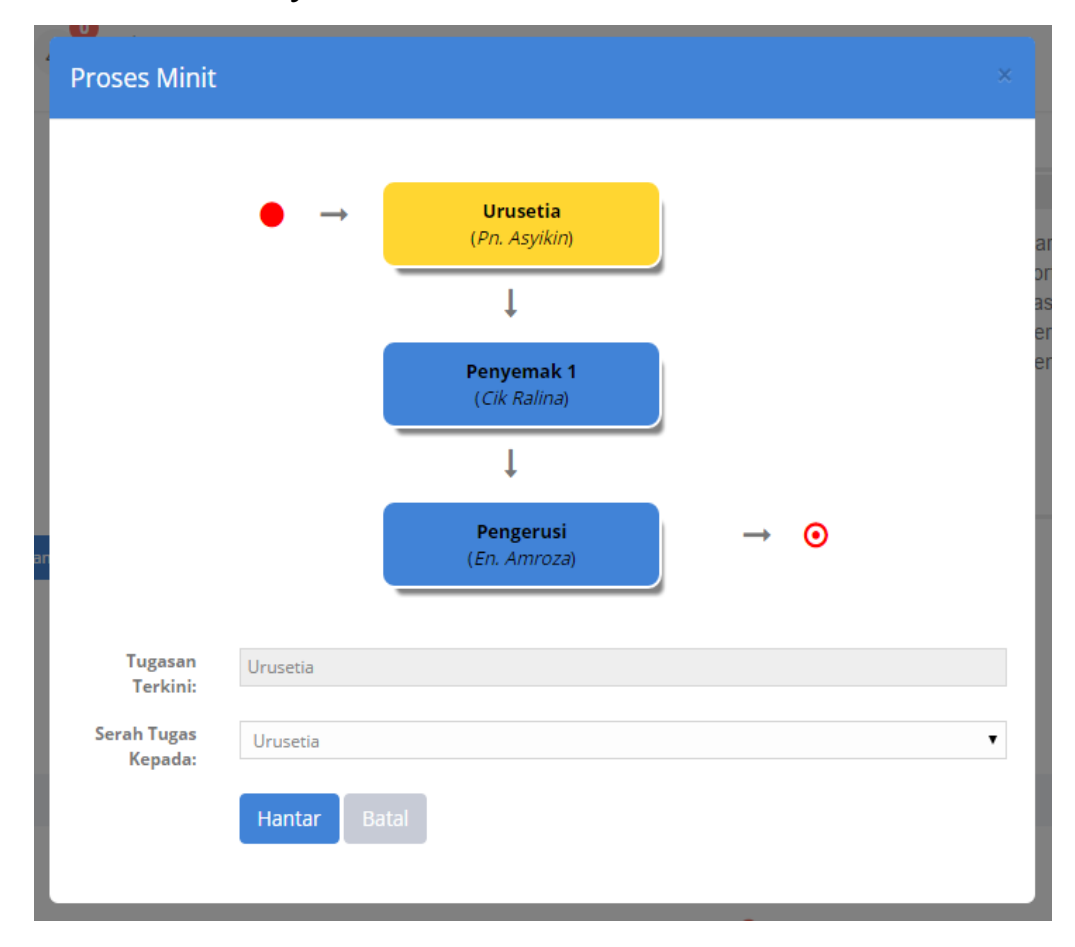

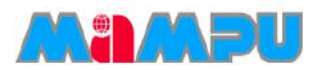

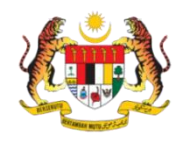

## Kemas Kini Minit

- Urus setia diberi kuasa untuk menyerahkan tugasan kepada sama ada penyemak atau pengerusi atau kembali kepada Urus setia.
- Klik pada senarai *drop down* Serah
   Tugas Kepada, kemudian pilih penyemak atau pengerusi. Seterusnya, klik Hantar.
- Apabila Urus setia telah memperuntukkan tugas kepada pengerusi atau penyemak, Urus setia hanya boleh melihat minit mesyuarat.

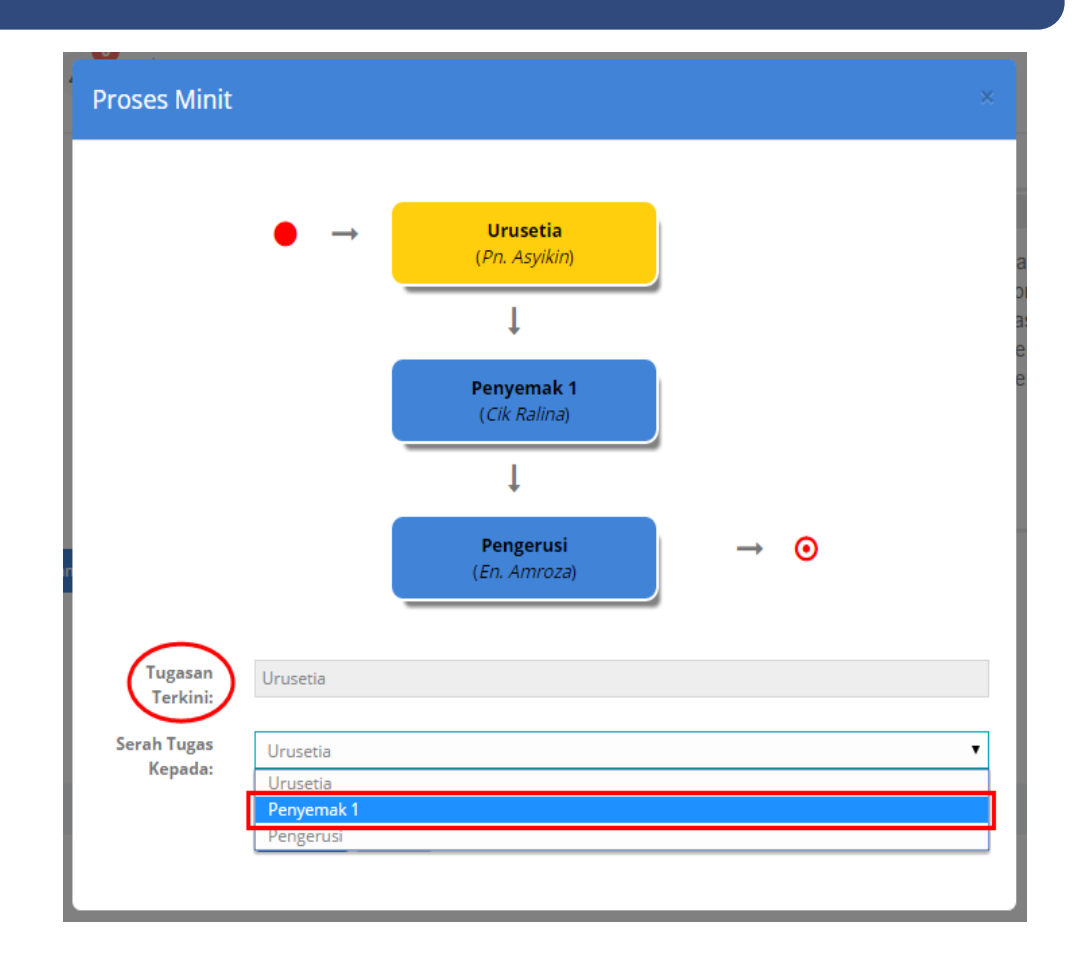

**NOTA:** Jika pengguna yang diberikan sesuatu tugas yang sama dengan pengguna yang melaksanakan tugas ini, isyarat berikut akan muncul: "Anda tidak boleh menyerahkan tugas kepada petugas yang sama".

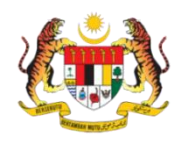

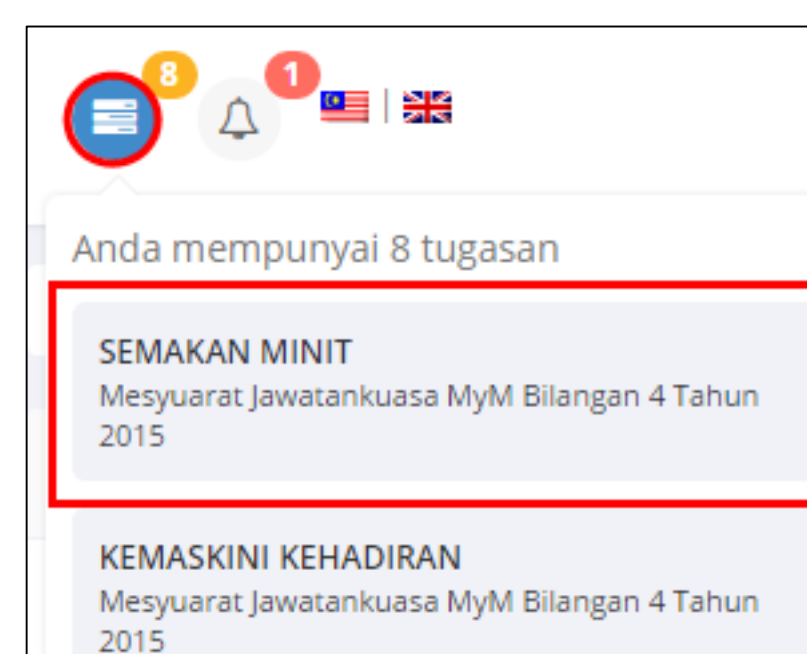

Langkah – langkah :

1. Klik pada ikon **Tugasan** 

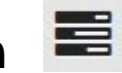

2. Klik pada tugasan Semakan Minit.

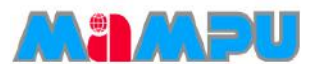

3. Paparan Sahkan Minit Mesyuarat seperti berikut :

Nota : Paparan halaman pengesahan minit untuk minit yang PERTAMA.

|                                                                                                    |                                                                                                    |                                                                                                    | کاند رضا 2.4. اسال طبعیا<br>2اند رضا 2.4. اسال طبعیا                                                                                                    |                                                                                                    |                                                                                                    |
|----------------------------------------------------------------------------------------------------|----------------------------------------------------------------------------------------------------|----------------------------------------------------------------------------------------------------|----------------------------------------------------------------------------------------------------|----------------------------------------------------------------------------------------------------|----------------------------------------------------------------------------------------------------|
|                                                                                                    |                                                                                                    | Mir                                                                                                    | it Mesyuarat Jawatankuasa<br>Bilangan 5 Tahun 2015                                                                                                    | МуМ                                                                                                    |                                                                                                    |
|                                                                                                    | Tarikh                                                                                                    | 1                                                                                                    | 31 Disember 2015 (Khamis)                                                                                                    |                                                                                                    |                                                                                                    |
|                                                                                                    | Masa                                                                                                    | 19                                                                                                    | 09:30 pagi                                                                                                    | utican Messuarat                                                                                                    |                                                                                                    |
|                                                                                                    | Tempat                                                                                                    | -                                                                                                    | Bilik Mesyuarat Cyberview 1                                                                                                    |                                                                                                    |                                                                                                    |
| PERUTI                                                                                                    | SAN PENGERUSI                                                                                                    |                                                                                                    |                                                                                                    |                                                                                                    |                                                                                                    |
|                                                                                                    |                                                                                                    |                                                                                                    |                                                                                                    |                                                                                                    |                                                                                                    |
| Ruangar                                                                                                    | ini mengandungi catatan tentang                                                                                                    | perkara penting yang                                                                                                    | telah dibangkitkan oleh pengerusi mesyuarat                                                                                                    |                                                                                                    |                                                                                                    |
| Ruangar<br>Anak 1.1. U<br>Yi<br>Si                                                                                                    | ini mengandungi catatan tentang<br>CAPAN ALU-ALUAN<br>Ihg, Pengerusi memulakan mesyua<br>rta mengucapkan terima kasih kep                                                                                                    | oerkara penting yang<br>rat dengan menguca<br>ada ahli mesyuarat y                                                                                                    | telah dibangkitkan oleh pengerusi mesyuarat<br>pkan salam kegemilangan, salam perpaduan<br>ang hadir.                                                                                                    | dan salam *1 Malaysia: Rakyat Dic                                                                                                    | ahulukan, Pencapaian Diutamaka                                                                                                    |
| Ruangar<br>k Anak 1.1. U<br>Si<br>2. <u>PENGE:</u><br>Catatan<br>berkena                                                                                                    | Ini mengandungi catatan tentang<br>CAPAN ALU-ALUAN<br>Ithg. Pengerusi memulakan mesyua<br>rta mengucapkan terima kasih kep<br>AHAN MINIT MESYUARAT<br>Reputusan minit mesyuarat yang le<br>m.                                                                                                    | perkara penting yang<br>rat dengan menguca<br>ada ahli mesyuarat y<br>pas, laitu sama ada c                                                                                                  | telah dibangkitkan oleh pengerusi mesyuarat<br>pkan salam kegemilangan, salam perpaduan<br>ang hadir.<br>Iisahkan tanpa pindaan atau disahkan tertakk                                                                                                    | dan salam "I Malaysia: Rakyat Dic<br>k kepada pindaan tertentu, Jika a                                                                                                    | lahulukan, Pencapalan Diutamaka<br>sada pindaan, nyatakan pindaan                                                                                       |
| Ruangar<br>kanak 1.1. U<br>Yi<br>Si<br>2. PENGE:<br>Catatan<br>berkena<br>3. PERKAR                                                                                                    | Ini mengandungi catatan tentang<br>CAPAN ALU-ALUAN<br>Ihg. Pengerusi memulakan mesyua<br>rta mengucapkan terima kasih kep<br>AHAN MINIT MESYUARAT<br>keputusan minit mesyuarat yang le<br>m.<br>A-PERKARA BERBANGKIT                                                                                                    | oerkara penting yang<br>rat dengan menguca<br>ada ahli mesyuarat y<br>pas, laitu sama ada c                                                                                                  | telah dibangkitkan oleh pengerusi mesyuarat<br>pkan salam kegemilangan, salam perpaduan<br>ang hadir.<br>Iisahkan tanpa pindaan atau disahkan tertaklu                                                                                                    | :<br>dan salam "I Malaysia: Rakyat Dio<br>k kepada pindaan tertentu, Jika a                                                                                                    | lahulukan, Pencapalan Diutamaka<br>ada pindaan, nyatakan pindaan                                                                                        |
| 2. <u>PENGE</u><br>Catatan<br>berkena<br>3. <u>PERKAI</u><br>Bagi me<br>kortas ka<br>dibangk                                                                                                  | Ini mengandungi catatan tentang<br>CAPAN ALU-ALUAN<br>Ihg, Pengerusi memulakan mesyua<br>ta mengucapkan terima kasih kep<br>AHAN MINIT MESYUARAT<br>keputusan minit mesyuarat yang le<br>in.<br>A-PERKARA BERBANGKIT<br>yuarat tertentu, beberapa kertas k<br>gia, bujuan utama kortas kerja dice<br>tican dalam kertas kerja dan keputu                                                                                             | perkara penting yang<br>rat dengan menguca<br>ada ahli mesyuarat y<br>pas, laitu sama ada o<br>erja dibentangkan u<br>diakan, icu-isu pentir<br>isan mesyuarat tenta                         | telah dibangkitkan oleh pengerusi mesyuarat<br>pkan salam kegemilangan, salam perpaduan<br>ang hadir.<br>Ilsahkan tanpa pindaan atau disahkan tertaklu<br>atuk dibincangkan. Perkara yang perlu direkod<br>g yang dibangkitkan dalam kertas kerja, pand<br>ingisu yang dibangkitkan serta tindakan susul:                                            | dan salam *1 Malaysia: Rakyat Dic<br>ik kepada pindaan tertentu, Jika 4<br>kan dalam ruangan ini ialah taju<br>angan/komon ahli mesyuarat bei<br>in yang perlu diambil seterusnya                   | lahulukan, Pencapalan Diutamaka<br>ada pindaan, nyatakan pindaan<br>k kertas kerja, pihak yang menyedi<br>kaitan dengan isu isu yang                    |
| Avangar<br>(Anak 1.1. U<br>9<br>2. PENGE:<br>Catatan<br>berkena<br>3. PERKAI<br>Bagi me<br>kortas ko<br>dibangk                                                                               | Ini mengandungi catatan tentang<br>CAPAN ALU-ALUAN<br>Ihg, Pengerusi memulakan mesyua<br>Ita mengucapkan terima kasih kep<br>AHAN MINIT MESYUARAT<br>keputusan minit mesyuarat yang le<br>in.<br>A-PERKARA BERBANGKIT<br>yuarat tertentu, beberapa kertas k<br>rija, tujuan utama kortas kerja diae<br>tian dalam kertas kerja dan keputu                                                                                            | perkara penting yang<br>rat dengan menguca<br>ada ahli mesyuarat y<br>pas, laitu sama ada o<br>erja dibentangkan ur<br>diakan, isu-isu pentir<br>isan mesyuarat tenta                        | telah dibangkitkan oleh pengerusi mesyuarat<br>pkan salam kegemilangan, salam perpaduan<br>ang hadir.<br>Ilsahkan tanpa pindaan atau disahkan tertakk<br>suk dibincangkan. Perkara yang perlu direkod<br>g yang dibangkitkan dalam kertas kerja, pand<br>ngisu yang dibangkitkan serta tindakan susul                                                | dan salam "I Malaysia: Rakyat Dic<br>ik kepada pindaan tertentu, Jika i<br>kan dalam ruangan ini ialah taju<br>angan/komon ahli mesyuarat ber<br>angan/komon ahli mesyuarat ber                     | lahulukan, Pencapalan Diutamaka<br>ada pindaan, nyatakan pindaan<br>k kertas kerja, pihak yang menyedi<br>kaitan dengan isu isu yang<br>Maklu           |
| Ruangar<br>Ruangar<br>(Anak 1.1. U<br>Y<br>S<br>2. PENGE:<br>Catatan<br>berkena<br>3. PERKAI<br>Bagi me<br>kortas ko<br>dibangk<br>4. HAL-HA                                                  | Ini mengandungi catatan tentang<br>CAPAN ALU-ALUAN<br>Ihg. Pengerusi memulakan mesyua<br>rta mengucapkan terima kasih kep<br>AHAN MINIT MESYUARAT<br>keputusan minit mesyuarat yang le<br>in.<br>A-PERKARA BERBANGKIT<br>yuarat tertentu, beberapa kertas k<br>rija, tujuan utama kertas kerja dia<br>tkan dalam kertas kerja dan keputu                                                                                             | perkara penting yang<br>rat dengan menguca<br>ada ahli mesyuarat y<br>pas, laitu sama ada o<br>erja dibentangkan u<br>diakan, icu-isu pentir<br>isan mesyuarat tenta                         | telah dibangkitkan oleh pengerusi mesyuara<br>pkan salam kegemilangan, salam perpaduan<br>ang hadir.<br>Ilsahkan tanpa pindaan atau disahkan tertakk<br>ilsahkan tanpa pindaan atau disahkan tertakk<br>gyang dibangkitkan dalam kertas kerja, pand<br>ingisu yang dibangkitkan serta tindakan susul                                                 | dan salam "I Malaysia: Rakyat Did<br>k kepada pindaan tertentu, Jika a<br>kan dalam ruangan ini Ialah taju<br>angan/komon ahli mesyuarat bei<br>n yang periu diambil seterusnya                     | lahulukan, Pencapalan Diutamaka<br>ada pindaan, nyatakan pindaan<br>k kertas kerja, pihak yang menyedi<br>katian dengan isu isu yang<br>Maktu           |
| Ruangar       Rank       1.1. U       Y       2. PENGE:       Catatan       berkena       3. PERKAI       Bagi me       kortas ko       dibangk       4. HAL-HA       Ruangar                 | Ini mengandungi catatan tentang<br>CAPAN ALU-ALUAN<br>Ihg, Pengerusi memulakan mesyua<br>rta mengucapkan terima kasih kep<br>AHAN MINIT MESYUARAT<br>keputusan minit mesyuarat yang le<br>ini.<br>A-PERKARA BERBANGKIT<br>yuarat tertentu, beberapa kertas k<br>rija, tujuan utama kertas kerja disa<br>tkan dalam kertas kerja dan keputu<br>LLAIN<br>ini merekodikan perkaralain yang i                                            | perkara penting yang<br>rat dengan menguca<br>ada ahli mesyuarat y<br>pas, laitu sama ada o<br>erja dibentangkan u<br>diakan, isu-isu pentir<br>isan mesyuarat tenta<br>dibincangkan dalam i | telah dibangkitkan oleh pengerusi mesyuara<br>pkan salam kegemilangan, salam perpaduan<br>ang hadir.<br>Ilsahkan tanpa pindaan atau disahkan tertakk<br>nuk dibincangkan. Perkara yang perlu direkod<br>g yang dibangkitkan dalam kertas kerja, pand<br>ingisu yang dibangkitkan serta tindakan susul.                                               | :<br>dan salam "I Malaysia: Rakyat Dio<br>k kepada pindaan tertentu, Jika a<br>kan dalam ruangan ini ialah taju<br>angan/komen ahli mesyuarat be<br>n yang perlu diambil seterusnya<br>u mesyuarat. | lahulukan, Pencapalan Diutamaka<br>ada pindaan, nyatakan pindaan<br>k kertas kerja, pihak yang menyedi<br>kaitan dengan isu isu yang<br>Maklu           |
| Ruangar       Rank       1.1. U       Y       2. PENGE:       Catatan       berkena       3. PERKAI       Bagi me       kortas ko       dibangk       4. HAL-HA       Ruangar                 | Ini mengandungi catatan tentang<br>CAPAN ALU-ALUAN<br>Ihg, Pengerusi memulakan mesyua<br>rta mengucapkan terima kasih kep<br>AHAN MINIT MESYUARAT<br>keputusan minit mesyuarat yang le<br>in.<br>A-PERKARA BERBANGKIT<br>yuarat tertentu, beberapa kertas k<br>rija, tujuan utama kortas kerja dice<br>tkan dalam kertas kerja dan keputi<br>LLAIN<br>ini merekodkan perkaralain yang d                                              | perkara penting yang<br>rat dengan menguca<br>ada ahli mesyuarat y<br>pas, laitu sama ada o<br>erja dibentangkan u<br>jaban, isu-isu pentir<br>isan mesyuarat tenta<br>sibincangkan dalam i  | telah dibangkitkan oleh pengerusi mesyuara<br>pkan salam kegemilangan, salam perpaduan<br>ang hadir.<br>Ilsahkan tanpa pindaan atau disahkan tertakk<br>ilsahkan tanpa pindaan atau disahkan tertakk<br>gyang dibangkitkan dalam kertas kerja, pand<br>ngisu yang dibangkitkan serta tindakan susul<br>mesyuarat, yang tidak termasuk dalam agenda   | :<br>dan salam "I Malaysia: Rakyat Dic<br>k kepada pindaan tertentu, jika a<br>kan dalam ruangan ini ialah taju<br>nggan/kema ahli mesyuarat be<br>in yang periu diambil seterusnya<br>i mesyuarat. | lahulukan, Pencapalan Diutamaka<br>ada pindaan, nyatakan pindaan<br>k kertas kerja, pihak yang menyedi<br>kaitan dengan isu isu yang<br>Maklu           |
| Ruangar       Rank       1.1. U       Y       2. PENGE:       Catatan       berkena       3. PERKAI       Bagi me       kortas ko       dibangk       4. HAL-H&       Ruangar                 | Ini mengandungi catatan tentang<br>CAPAN ALU-ALUAN<br>Ihg, Pengerusi memulakan mesyua<br>rta mengucapkan terima kasih kep<br>AHAN MINIT MESYUARAT<br>keputusan minit mesyuarat yang le<br>in.<br>A-PERKARA BERBANGKIT<br>yuarat tertentu, beberapa kertas k<br>rija, bujuan utama kortas kerja dice<br>tkan dalam kertas kerja dan keputi<br>LLAIN<br>ini merekodkan perkaralain yang d                                              | perkara penting yang<br>rat dengan menguca<br>ada ahli mesyuarat y<br>pas, laitu sama ada o<br>erja dibentangkan u<br>diakan, isu-isu pentir<br>isan mesyuarat tenta<br>dibincangkan dalam i | telah dibangkitkan oleh pengerusi mesyuara<br>pkan salam kegemilangan, salam perpaduan<br>ang hadir.<br>Ilsahkan tanpa pindaan atau disahkan tertakk<br>ilsahkan tanpa pindaan atau disahkan tertakk<br>gyang dibangkitkan dalam kertas kerja, pand<br>ngisu yang dibangkitkan serta tindakan susul<br>mesyuarat, yang tidak termasuk dalam agenda   | :<br>dan salam "I Malaysia: Rakyat Dic<br>k kepada pindaan tertentu, jika a<br>kan dalam ruangan ini ialah taju<br>nggan/kema ahli mesyuarat be<br>in yang periu diambil seterusnya<br>i mesyuarat. | lahulukan, Pencapalan Diutamaka<br>ada pindaan, nyatakan pindaan<br>k kertas kerja, pihak yang menyedi<br>kaitan dengan isu isu yang<br>Maklu           |
| Ruangar       Rank       1.1. U       Y       2. PENGE:       Catatan       berkena       3. PERKAI       Bagi me       kortas ka       dibangk       4. HAL-HA       Ruangar       5. PENUTT | Ini mengandungi catatan tentang<br>CAPAN ALU-ALUAN<br>Ihg, Pengerusi memulakan mesyua<br>rta mengucapkan terima kasih kep<br>AHAN MINIT MESYUARAT<br>keputusan minit mesyuarat yang le<br>ini.<br>A-PERKARA BERBANGKIT<br>yuarat tertentu, beberapa kertas k<br>rija, tujuan utama kertas kerja dise<br>tikan dalam kertas kerja dan keputu<br>LLAIN<br>ini merekodikan perkaralain yang d                                           | perkara penting yang<br>rat dengan menguca<br>ada ahli mesyuarat y<br>pas, laitu sama ada o<br>erja dibentangkan u<br>diakan, isu-isu pentir<br>san mesyuarat tenta<br>fibincangkan dalam i  | telah dibangkitkan oleh pengerusi mesyuara<br>pkan salam kegemilangan, salam perpaduan<br>ang hadir.<br>Ilsahkan tanpa pindaan atau disahkan tertaklu<br>nuk dibincangkan. Perkara yang perlu direkoo<br>g yang dibangkitkan dalam kertas kerja, pand<br>ngisu yang dibangkitkan serta tindakan susul<br>mesyuarat, yang tidak termasuk dalam agenda | dan salam "I Malaysia: Rakyat Dic<br>ik kepada pindaan tertentu, jika a<br>kan dalam ruangan ini ialah taju<br>angan/komon ahli mesyuarat ber<br>n yang periu diambil seterusnya<br>n mesyuarat.    | lahulukan, Pencapalan Diutamaka<br>ada pindaan, nyatakan pindaan<br>k kertas kerja, pihak yang menyedi<br>kaitan dungan isu isu yang<br>Maklu           |
| Avangar<br>Ruangar<br>2. PENGE:<br>Catatan<br>berkena<br>3. PERKAI<br>Bagi me<br>kortas ka<br>dibangk<br>4. HAL-HA<br>Ruangar<br>5. PENUTT<br>Mesyuai                                         | Ini mengandungi catatan tentang<br>CAPAN ALU-ALUAN<br>Ihg, Pengerusi memulakan mesyua<br>rta mengucapkan terima kasih kep<br>AHAN MINIT MESYUARAT<br>keputusan minit mesyuarat yang le<br>ini.<br>APERKARA BERBANGKIT<br>yuarat tertentu, beberapa kertas k<br>rija, tujuan utama kartas kerja disa<br>tikan dalam kertas kerja dan keputu<br>LLAIN<br>ini merekodikan perkaralain yang d<br>IP<br>at ditangguhkan pada pukul 5.00 p | perkara penting yang<br>rat dengan menguca<br>ada ahli mesyuarat y<br>pas, laitu sama ada o<br>erja dibentangkan u<br>diakan, isu-isu pentir<br>san mesyuarat tenta<br>fibincangkan dalam i  | telah dibangkitkan oleh pengerusi mesyuara<br>pkan salam kegemilangan, salam perpaduan<br>ang hadir.<br>Iisahkan tanpa pindaan atau disahkan tertaklu<br>nuk dibincangkan. Perkara yang perlu direkoo<br>g yang dibangkitkan dalam kertas kerja, pand<br>ngisu yang dibangkitkan serta tindakan susul<br>mesyuarat, yang tidak termasuk dalam agenda | dan salam "I Malaysia: Rakyat Dic<br>ik kepada pindaan tertentu, Jika a<br>kan dalam ruangan ini ialah taju<br>angan/komon ahli mesyuarat ber<br>nyang periu diambil seterusnya<br>n mesyuarat.     | lahulukan, Pencapalan Diutamaka<br>ada pindaan, nyatakan pindaan<br>k kertas kerja, pihak yang menyedi<br>rkaitan dengan isu isu yang<br>Maklu<br>Perh. |

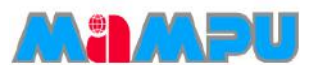

Nota : Jika terdapat minit terdahulu maka ia akan dipaparkan seperti paparan di bawah.

iaitu terdapat butang Lihat Minit Terdahulu dan Lihat Minit Terdahulu

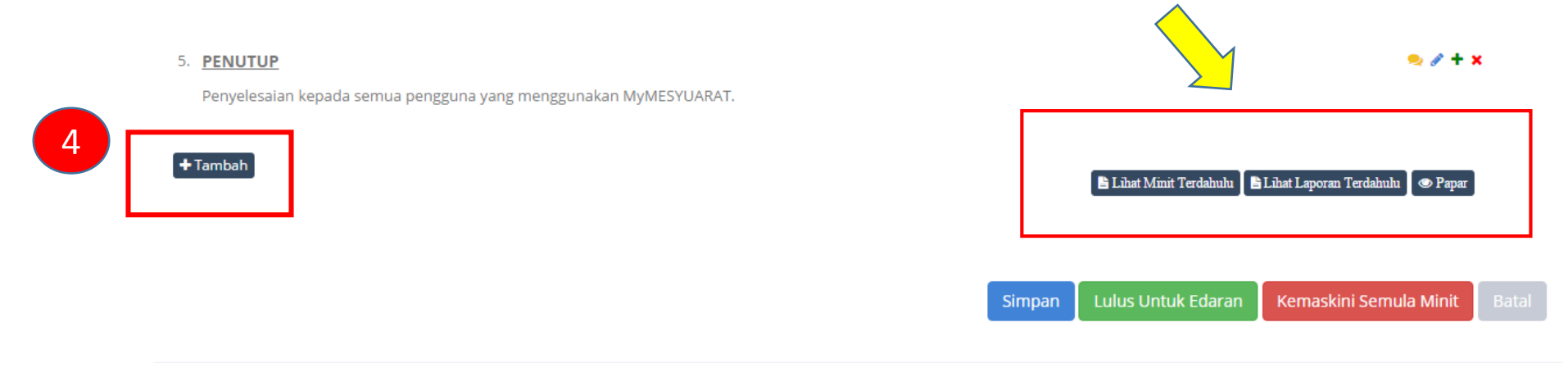

4. Klik butang Tambah untuk menambah Subjek Induk dalam minit mesyuarat

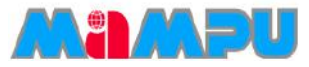

5. Masukkan Perkara dan Penerangan pada tab Butiran.

6. Klik **Tambah Fail** untuk lampirkan fail sokongan dan masukkan tarikh untuk **Kemaskini Status Sebelum** 

| Tambah/Ubah Perkara         |                                                                                                    | × |
|-----------------------------|----------------------------------------------------------------------------------------------------|---|
|                             | BUTIRAN                                                                                                    |   |
| Perkara:                    | Program Dijalankan                                                                                                    |   |
| Penerangan:                 |                                                                                                    |   |
|                             | Kelebihan Menggunakan MyMESYUARAT  1) Memudahkan Kerja  2) Menjimatkan Masa                                                                         |   |
| Muatnaik Fail               | Notal Jumlah Saiz Fail Maksimum: 50Mb.<br>Pilih fail untuk dimuatnaik. Tekan butang Tambah Fail untuk memuatnaik lebih banyak fail.<br>N Pilih Fail |   |
| Kemaskini Statu<br>Sebelum: | 22/12/2015                                                                                                    |   |

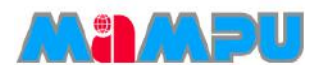

### 7. Klik tab Tindakan dan pilih Jenis Tindakan

Terdapat tiga jenis tindakan iaitu Makluman, Perhatian, dan Tindakan.

a. Bagi Jenis Tindakan - Makluman dan klik Simpan untuk kemaskini tindakan

| Tambah/Ubah Per | 'kara    |              | × |
|-----------------|----------|--------------|---|
|                 | BUTIRAN  | TINDAKAN     | в |
| Jenis Tindakan  | Makluman | Simpan Batal |   |

b. Bagi Jenis Tindakan – Perhatian dan klik Simpan untuk kemaskini tindakan

| Tambah/Ubah Perkara        | ×            |
|----------------------------|--------------|
| BUTIRAN                    | TINDAKAN     |
| Jenis Tindakan Perhatian T |              |
|                            | Simpan Batal |

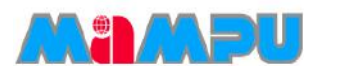

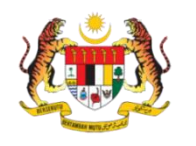

| mbah/                                     | Jbah Perkara                   |                                                        |            |        |
|-------------------------------------------|--------------------------------|--------------------------------------------------------|------------|--------|
| Jen<br>rikh Akhi<br>Indivio<br>Mengikut I | BUTIRAN TIND                   | AKAN                                                   |            |        |
| -ti                                       | Rekod setiap halaman           | Carian:                                                |            |        |
| Bil≜                                      | Ahli Mesyuarat 🕴               | Jawatan ≬                                              | Peranan (  | Pilih  |
| 1                                         | Amroza                         | QA<br>Engineer                                         | Pengerusi  | 8      |
| 2                                         | Ralina                         | QA<br>Engineer                                         | Ahli       |        |
| з                                         | Asyikin                        | Admin                                                  | Urus Setia |        |
| 4                                         | Mohd Zaki Zubahir              | PENOLONG<br>PEGAWAI<br>TEKNOLOGI<br>MAKLUMAT<br>TINGGI | Ahli       |        |
| 5                                         | Nor Hidayah                    | Admin                                                  | Ahli       |        |
| Papara                                    | n dari 1 hingga 5 dari 5 rekod | ← Sebelum                                              | 1 Seterus  | snya → |

### c. Bagi Jenis Tindakan – Tindakan

### Tindakan Oleh Individu :

- Pada tab Individu, pilih ahli mesyuarat dari senarai di kolum Pilih.
- Sekiranya, ingin memilih ahli mesyuarat daripada kumpulan, klik pada gelangsar, daripada Tidak kepada Ya dan pilih Kumpulan.
- Klik Simpan untuk menyimpan perubahan yang dibuat.

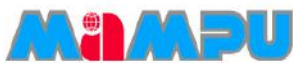

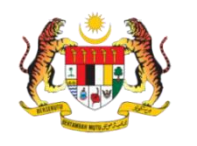

| Tambah/Ubah Perkara                                   |                          |
|-------------------------------------------------------|--------------------------|
| BUTIRAN                                               | TINDAKAN                 |
| Jenis Tindakan ▼<br>Tarikh Akhir Tindakan: 23/12/2015 |                          |
| Individu Kumpulan<br>t, V Rekod setiap halaman        | Carian:                  |
| Bil Nama Kumpulan                                     | * Pilih)                 |
| 1 Developer Team                                      |                          |
| 2 Project Management Team                             | 8                        |
| 3 Teknikal Dan Penyelengaraan                         | 0                        |
| Paparan dari 1 hingga 3 dari 3 rekod                  | ← Sebelum 1 Seterusnya → |
|                                                       | Simpan Batal             |

### c. Bagi Jenis Tindakan – Tindakan

### Tindakan Oleh Kumpulan :

- Klik pada tab Kumpulan dan pilih Ahli mesyuarat daripada kumpulan.
- Pilih kumpulan daripada senarai kumpulan dengan menanda pada kotak pilihan di kolum Pilih.

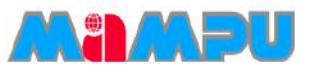

8. Untuk edit subjek, klik ikon Pensil 🖋 di sebelah kanan untuk mengemaskini Minit.

9. Untuk Buang / Padam kandungan Minit, klik pada simbol **Buang** X yang terletak di sebelah kanan.

#### 5. PENUTUP

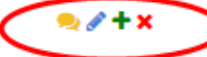

Lorem ipsum dolor sit amet, consectetur adipiscing elit. Nulla sed accumsan lectus. Donec lacus risus, ornare et diam at, dictum luctus mi. Quisque accumsan quam et lacus finibus placerat. Integer et vulputate metus. Aenean et porta justo, quis lobortis tortor. Integer mattis ligula sagittis nulla malesuada rhoncus. Sed ac condimentum dolor. Donec a odio lobortis, porta nunc ut, pharetra massa. Cras non orci erat. Nulla varius lacus metus, vulputate egestas neque lobortis in. Ut iaculis maximus massa, sed lacinia diam faucibus a. Duis eget scelerisque nisl. Nunc nec euismod magna. Quisque semper efficitur vestibulum. Morbi suscipit congue sem, ac accumsan felis tristique vel. Sed elementum libero enim, sit amet imperdiet metus interdum non.

### Nota : Pengguna boleh kemaskini nombor subjek dengan klik pada nombor.

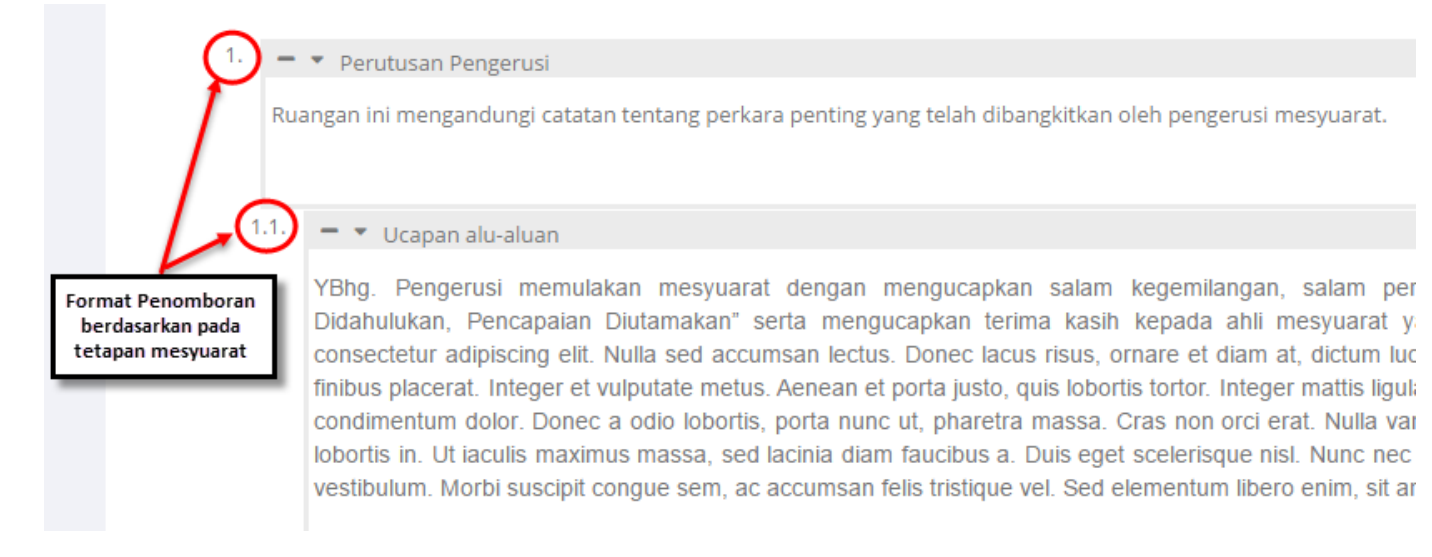

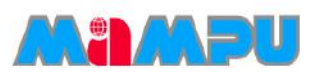

## Tambah/Papar Komen sebagai Penyemak

Langkah – langkah :

### 1. Klik ikon Komen 🛛 😔 untuk menambah atau memaparkan komen mengenai Minit,.

#### 5. PENUTUP

Lorem ipsum dolor sit amet, consectetur adipiscing elit. Nulla sed accumsan lectus. Donec lacus risus, ornare et diam at, dictum luctus mi. Quisque accumsan quam et lacus finibus placerat. Integer et vulputate metus. Aenean et porta justo, quis lobortis tortor. Integer mattis ligula sagittis nulla malesuada rhoncus. Sed ac condimentum dolor. Donec a odio lobortis, porta nunc ut, pharetra massa. Cras non orci erat. Nulla varius lacus metus, vulputate egestas neque lobortis in. Ut iaculis maximus massa, sed lacinia diam faucibus a. Duis eget scelerisque nisl. Nunc nec euismod magna. Quisque semper efficitur vestibulum. Morbi suscipit congue sem, ac accumsan felis tristique vel. Sed elementum libero enim, sit amet imperdiet metus interdum non.

2. Tetingkap *pop-up* Tambah/Papar Komen akan muncul seperti berikut :

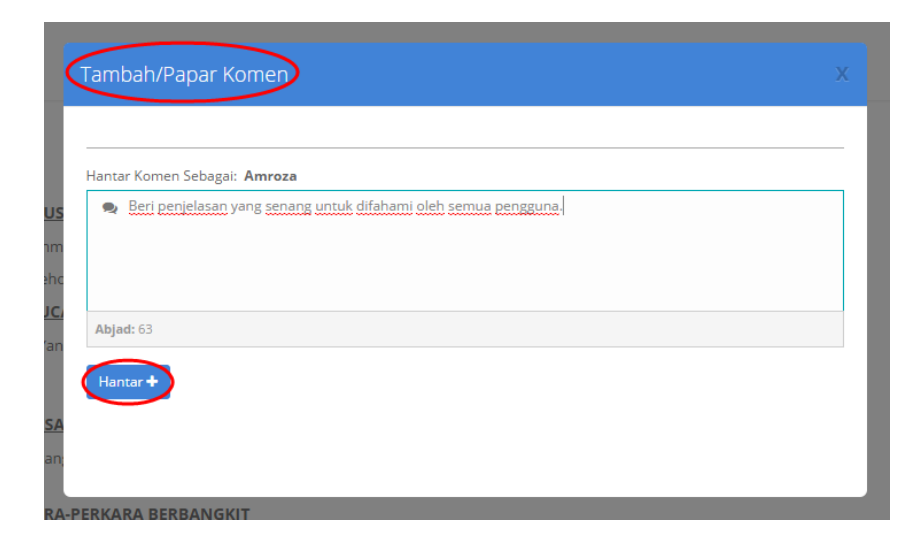

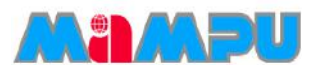

# 😥 Tambah/Papar Komen sebagai Penyemak

- 3. Masukkan komen
- 4. Klik pada butang Hantar.
- 5. Klik simbol Pangkah 🗙 pada tetingkap *pop-up.*

|    | ſambah/Papar Komen           |                                                                 |  |
|----|------------------------------|-----------------------------------------------------------------|--|
|    |                              |                                                                 |  |
|    | Amroza                       | Beri penjelasan yang senang untuk difahami oleh semua pengguna. |  |
|    | CHAIRMAN                     |                                                                 |  |
| S  | 22/12/2015 05:05 PM          |                                                                 |  |
| m  | Hantar Komen Sebagai: Amroza | a                                                               |  |
| IC |                              |                                                                 |  |
|    |                              |                                                                 |  |
| in |                              |                                                                 |  |
|    |                              |                                                                 |  |
|    | Abjad: 63                    |                                                                 |  |
| A  | ,                            |                                                                 |  |
| n  | Hantar 🕂                     |                                                                 |  |
|    |                              |                                                                 |  |
| A  |                              |                                                                 |  |
| ih |                              |                                                                 |  |
|    |                              |                                                                 |  |

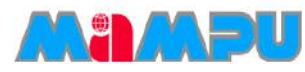

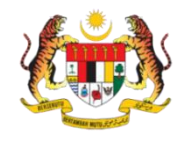

## Tambah/Papar Komen sebagai Penyemak

| 5 | PENUTUP                                                                                                    | 🧙 🖋 🕇 🗙                                            |
|---|----------------------------------------------------------------------------------------------------|----------------------------------------------------|
|   | Lorem ipsum dolor sit amet, consectetur adipiscing elit. Nulla sed accumsan lectus. Donec lacus risus, ornare et diam at, dictum luctu:<br>Quisque accumsan quam et lacus finibus placerat. Integer et vulputate metus. Aenean et porta justo, quis lobortis tortor. Integer mattis<br>sagittis nulla malesuada rhoncus. Sed ac condimentum dolor. Donec a odio lobortis, porta nunc ut, pharetra massa. Cras non orci eral<br>varius lacus metus, vulputate egestas neque lobortis in. Ut iaculis maximus massa, sed lacinia diam faucibus a. Duis eget scelerisque<br>nec euismod magna. Quisque semper efficitur vestibulum. Morbi suscipit congue sem, ac accumsan felis tristique vel. Sed elementum<br>enim, sit amet imperdiet metus interdum non. | i mi.<br>Iigula<br>: Nulla<br>nisl. Nunc<br>libero |
|   | Devel                                                                                                    | Actions<br>oper Team                               |
| 5 | Add                                                                                                    | Preview                                            |

6. Untuk melihat pra-paparan minit, klik butang Papar.

7. Paparan boleh dilihat dari laman web seperti berikut:

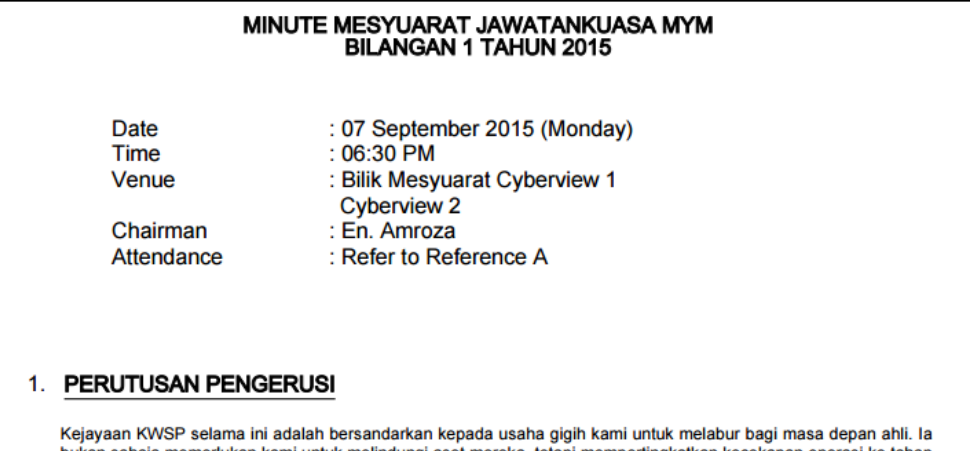

Kejayaan KWSP selama ini adalah bersandarkan kepada usaha gigih kami untuk melabur bagi masa depan ahli. Ia bukan sahaja memerlukan kami untuk melindungi aset mereka, tetapi mempertingkatkan kecekapan operasi ke tahap yang lebih tinggi untuk membolehkan kami memindahkan penjimatan kos kepada ahli. Jelasnya, ini merupakan suatu proses berterusan yang sentiasa perlu dikaji dan disemak. Tahun 2013 juga telah menyaksikan pencapaian penting kami dalam merangka Pelan Strategik lima tahun 2013-2017 yang terdiri daripada lima teras merangkumi setiap aspek operasi KWSP – Kecemerlangan Pelaburan, Kecemerlangan Operasi Berfokuskan Pelanggan, Kecemerlangan ICT, Kecemerlangan Modal Insan dan Kecemerlangan Keselamatan Sosial.

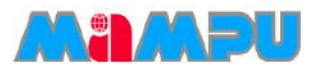

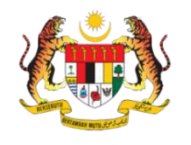

## Lihat Minit Terdahulu

• Ahli atau pengerusi juga boleh melihat minit yang terdahulu.

Langkah – langkah

- 1. Klik ikon Tugasan
- 2. Klik pada tugasan Semakan Minit.

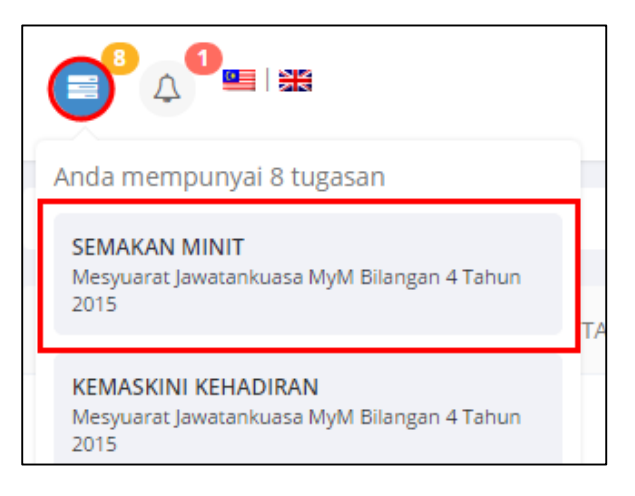

3. Klik butang Lihat Minit Terdahulu di bahagian bawah halaman.

### Nota: Minit terdahulu akan dipaparkan sekiranya mempunyai lebih daripada satu mesyuarat.

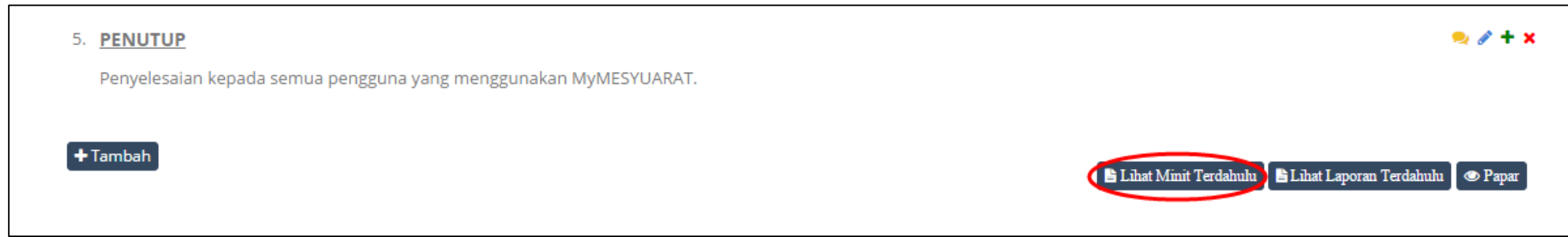

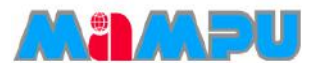

# 🤌 Lihat Laporan Terdahulu

• Ahli atau pengerusi juga boleh melihat laporan yang terdahulu.

Langkah – langkah :

- 1. Klik pada ikon Tugasan
- 2. Klik pada Semakan Minit.

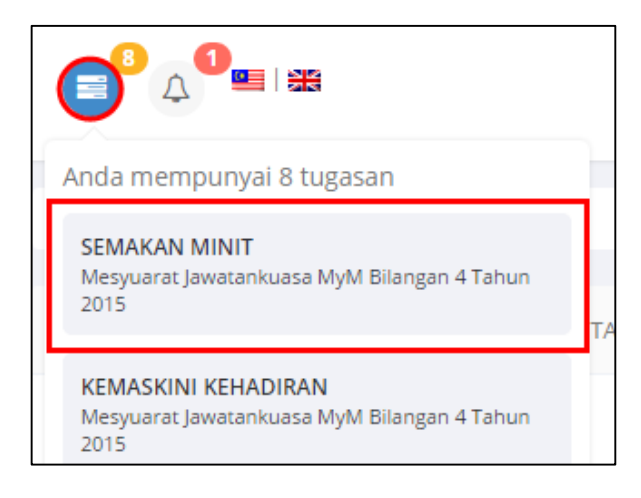

3. Klik butang Lihat Laporan Terdahulu di bahagian bawah halaman.

Nota: Laporan terdahulu akan dipaparkan sekiranya mempunyai lebih daripada satu mesyuarat.

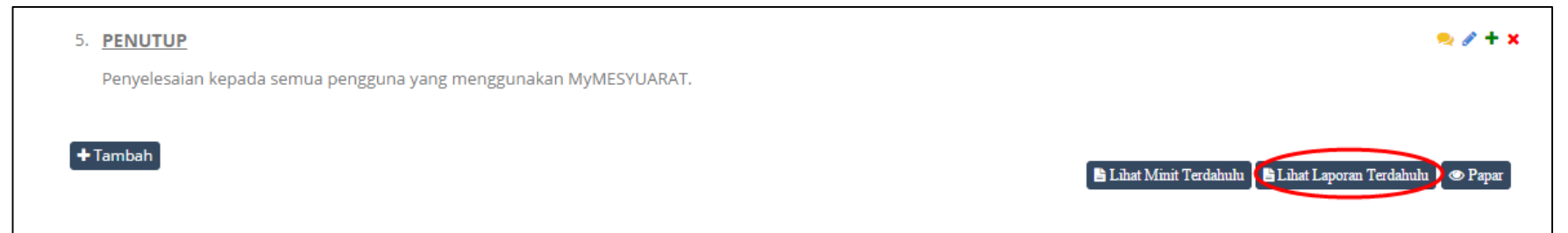

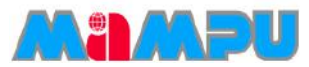

# 🤌 Lihat Laporan Terdahulu

### 4. Laporan terdahulu akan muncul sebagai berikut:

#### Mesyuarat Jawatankuasa MyM Bilangan 1 Tahun 2015

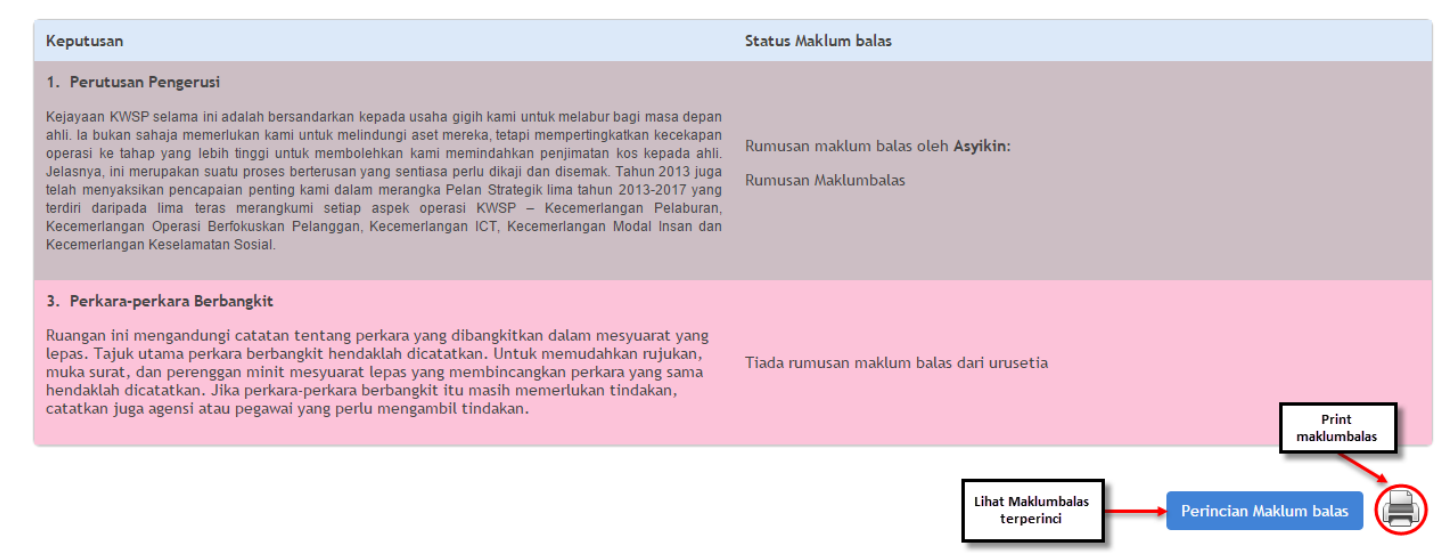

Nota: Laporan Terdahulu bagi Mesyuarat Khas – Pra-paparan laporan terdahulu tidak akan dipaparkan.

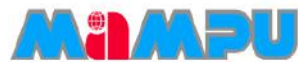

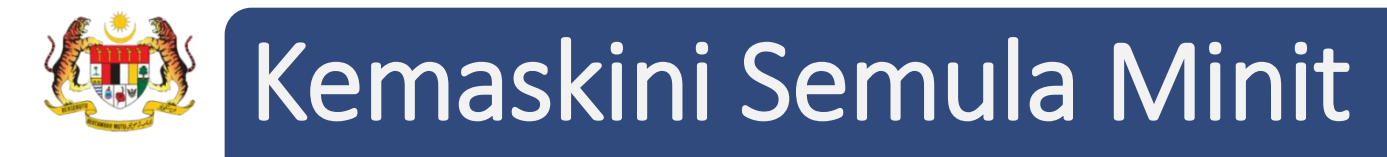

- Ahli boleh menghantar minit kembali kepada Sekretariat untuk mengemaskini semula minit.
- Klik pada butang Kemaskini Semula Minit.

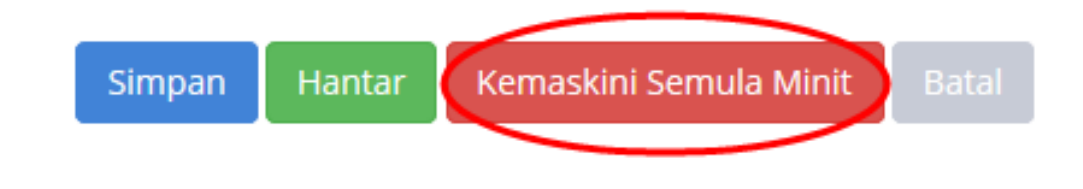

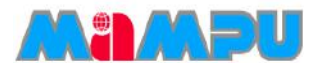

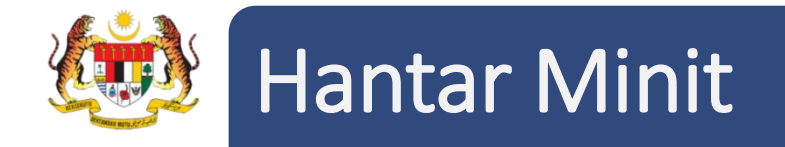

Selepas semua perkara atau keputusan telah dimasukkan ke dalam minit, Urus Setia perlu menghantar minit kepada penyemak atau pengerusi.

- 1. Pilih mesyuarat yang dikehendaki dengan mengklik pada nama mesyuarat tersebut.
- 2. Klik pada tab Minit pada progress bar mesyuarat.

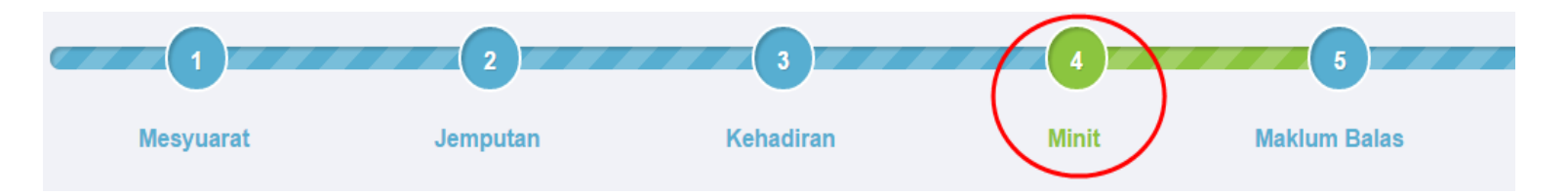

3. Urus Setia perlu menyemak dan kemas kini minit dan peruntukkan tindakan sebelum dihantar kepada penyemak atau pengerusi.

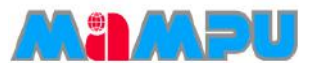

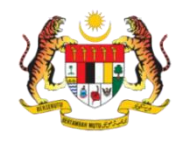

### Hantar Minit

#### 2. – • Pengesahan Minit Mesyuarat

Lorem ipsum dolor sit amet, consectetur adipiscing elit. Nulla sed accumsan lectus. Done tacus risus, ornare et diam at, dictum luctus mi. Quisque accumsan quam et lacus finibus placerat. Integer et vulputate metus. Aenean et porta justo, quis lobortis tortor. Integer mattils ligula sagittis nulla malesuada rhoncus. Sed ac condimentum dolor. Donec a odio lobortis, porta nunc ut, pharetra massa. Cras non orci erat. Nulla varius lacus metus, vulputate egestas neque lobortis in. Ut laculis maximus massa, sed lacinia diam faucibus a. Duis eget scelerisque nisl. Nunc nec euismod magna. Quisque semper efficitur vestibulum. Morbi suscipit congue sem, ac accumsan felis tristique vel. Sed elementum libero enim, sit amet imperdiet metus interdum non.

🖉 🕂 🗙

🖉 🕂 🗙

🖉 🕂 🗙

#### 3. – • Perkara-perkara Berbangkit

4. 🚽 💌 Hal-hal Lain

Lorem ipsum dolor sit amet, consectetur adipiscing elit. Nulla sed accumsan lectus. Donec lacus risus, ornare et diam at, dictum luctus mi. Quisque accumsan quam et lacus finibus placerat. Integer et vulputate metus. Aenean et porta justo, quis lobortis tortor. Integer mattis ligula sagittis nulla malesuada rhoncus. Sed ac condimentum dolor. Donec a odio lobortis, porta nunc ut, pharetra massa. Cras non orci erat. Nulla varius lacus metus, vulputate egestas neque lobortis in. Ut iaculis maximus massa, sed lacinia diam faucibus a. Duis eget scelerisque nisl. Nunc nec euismod magna. Quisque semper efficitur vestibulum. Morbi suscipit congue sem, ac accumsan felis tristique vel. Sed elementum libero enim, sit amet imperdiet metus interdum non.

Lorem ipsum dolor sit amet, consectetur adipiscing elit. Nulla sed accumsan lectus. Donec lacus risus, ornare et diam at, dictum luctus mi. Quisque accumsan quam et lacus finibus placerat. Integer et vulputate metus. Aenean et porta justo, quis lobortis tortor. Integer mattis ligula sagittis nulla malesuada rhoncus. Sed ac condimentum dolor. Donec a odio lobortis, porta nunc ut, pharetra massa. Cras non orci erat. Nulla varius lacus metus, vulputate egestas neque lobortis in. Ut laculis maximus massa, sed lacinia diam faucibus a. Duis eget scelerisque nisl. Nunc nec euismod magna. Quisque semper efficitur vestibulum. Morbi suscipit congue sem, ac accumsan felis tristique vel. Sed elementum libero enim, sit amet imperdiet metus interdum non.

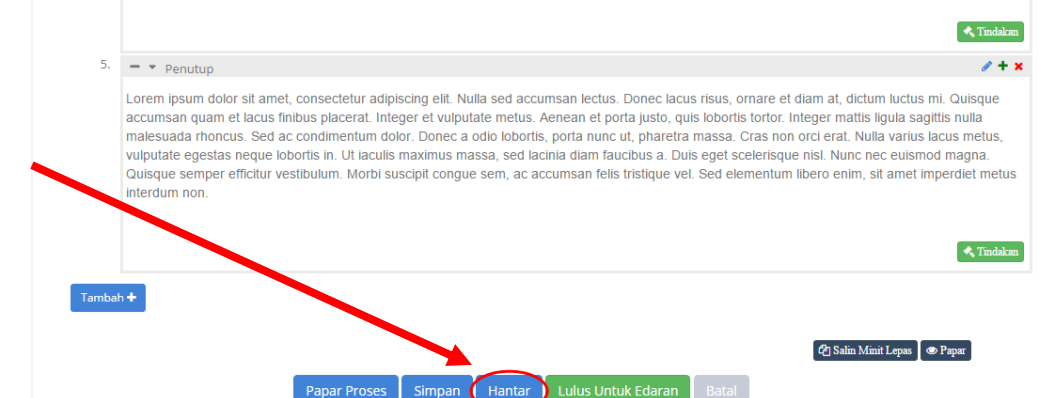

### 4. Klik butang Hantar.

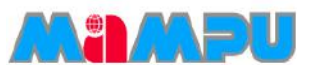

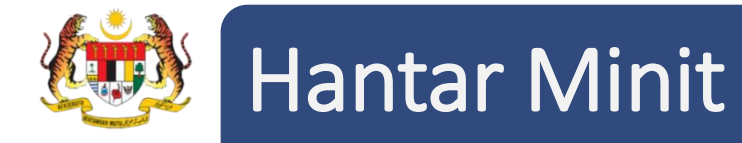

Selepas minit telah dihantar ke Penyemak atau Pengerusi, halaman minit akan dipaparkan seperti petikan skrin ini.

| 340 | <ul> <li>Perutusan Pengerusi</li> </ul>                                                                                                    |
|-----|----------------------------------------------------------------------------------------------------|
|     | Ruangan ini mengandungi catatan tentang perkara penting yang telah dibangliltkan oleh pengerusi mesyuarat.                                                                                                    |
|     | di = ▼ Ucapan alu-aluan                                                                                                    |
|     | YBhg. Pengerusi memulakan mesyuarat dengan mengucapkan salam kegemilangan, salam perpaduan dan salam "Malaysia Rat<br>Didahulukan, Pencapaian Diutamakan" serta mengucapkan terima kasih kepada anli mesyuarat yang hadir. Lorem ipsum dolor sit an<br>consecteur adjoising etit. Nulla sed accumana lectus. Dinore ce tous may, omare et diam at, dictum luctus mi, Quingue accuman quam et la<br>finibus placerat. Integer et vulputale metus. Aenean et porta justo, quis lobortis tortor. Integer matte liguita sagitte nulla malesuada rhoncus. Ses<br>condimentum dolor. Donce a dolo lobortis, porta nune ut, pharetra massa. Cras non orci erat. Nulla varus lacus metus, vulputate egetas ne<br>lobortis n. U lacults maximus massa, sed lacima idam anuotus a. Duis eget socierisque nat. Nuine nec cuismod manga. Quisque accuman<br>vestibulum. Morbi suscipit congue sem, ac accumsan fells tristique vel. Sed elementum libero enim, sit amet imperdiet metus interdum non. |
| 2   | <ul> <li>Pengesahan Minit Mesyuarat</li> </ul>                                                                                                    |
|     | Lorem ipsum dolor sit amet, consectetur adipiscing elit. Nulla sed accumsan lectus. Donec lacus risus, ornare et diam at, dictum luctus mi. Ouisc<br>accumsan quam et lacus finitus piacerat. Integer et wiputate metus. Aenean et porta justo, quis lobotistorio: hiteger matits liguis asgutts n<br>maissuada thoricus. Sed ac condimentum dolor. Donec a dolo botoris, porta nunc ut, pianetta massa. Cras non orici erat. Nula varias lacus me<br>viapotate egestas neque boortis in. Ut laculis maximus massa, sed lacina diam faucibus a. Duis oget scelerisque nist. Nunc nec eutemod ma<br>Quisque semper efficitur vestibulum. Morbi suscipt congue sem, ac accumsan feils tristique vel. Sed elementum libero enim, sit amet imperdent me<br>interdum non.                                                                                                    |
| 3,  | - * Darivers.naviars.Barbanskir                                                                                                    |
|     | Lorem psam dotor sit amet, consectetur adipiscing eilt. Nulla sed accumsan lectus. Donec lacus risus, ornare et diam at, dictum luctus mi. Duisque<br>accumsan quam et Jacus Initious placerat. Initegier et vulpitate metre, Aenean et porta justo, quis loborite tortor. Initegier matte lagua sagette nulla<br>malesuada moncus. Sed ac condimentum dolor. Denec a edio loborita, porta nunc ut, pharetra massa. Cras non ord erat. Nulla varius lacus metus,<br>vulpitate ogestas neque loborita in. Ut lacuis maximus massa, sed lacihia diam faucibus a. Duis get soelersque nisi. Nunc nec euismon magna.<br>Quisque semper efficitur vestibulum. Morbi suscipit congue sem, ac accumsan felis tristique vel. Sed elementum libero enim, sil amet imperdiet metu<br>interdum non.                                                                                                    |
|     | 1 Penar                                                                                                    |
| 4,  | = • Hal-hal Lain                                                                                                    |
|     | Lorem ipsum dolor sit amet, consectetur adipiscing elit. Nulta sed accumsan ledus. Donec lacus risus, ornare et diam at, dictum luctus mi. Guisque<br>accumsan quam et lacus finitos placerat, integer et vulpirutate metus. Aenean et porta juto, quis loborits torto, integer mattis liguia sagitts nulla<br>malesuada honcus. Sed ac condimentum dolor. Doneca acio loboris, porta nuncu ti, phartera massa. Cras non ori cera Nulla avanti busus metus,<br>vulputate egestas neque loboris in. Ut laculis maximus massa, sed lachial diam faucibus a. Duis eget scelerisque nisi. Nunc nec eulamod magna<br>Quisque semper efficitur vestibulum. Motbi suscipit congue sem, ac accumsan telis tristique vel. Sed elementum libero enim, sit amel imperdiet metu<br>interdum non.                                                                                                    |
| 5   | < Yearling                                                                                                    |
|     | Lorem lipsum dolor sit amet, consectetur adipiscing elit. Nulla sed accumsan lectus. Donec lacus risus, ornare et diam at, dictum luctus mi. Quisque<br>accumsan quam et lacus finibus placerat. Integer et vulpulate metus. Aenean et porta justo, quis lobortis tortor. Integer mattis liguia sagittis nulla<br>matesuada moncus. Sed ac condimentum dolor. Donec a odio lobortis, potta nunc ut, pharetra massa. Cras non ord erat. Nulla varius lacus metus,<br>vulputate egestas neque lobortis. In Utacults maximus massa, acel lacihal dam fauctius as utile get seelerisque nist. Nunc nec exismon dangan<br>Quisque semper efflictor vestibulum. Morbi suscipit congue sem, ac accumsan felis tristique vel. Sed elementum libero enim, sit amet imperdiet metu<br>interdum non.                                                                                                    |
|     |                                                                                                    |

MINIT MESYUARAT

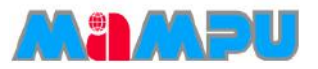

# 😟 Luluskan Minit untuk Pengedaran - Pengerusi

• Klik pada ikon Tugasan pada halaman utama. Klik pada tugasan Semakan Minit.

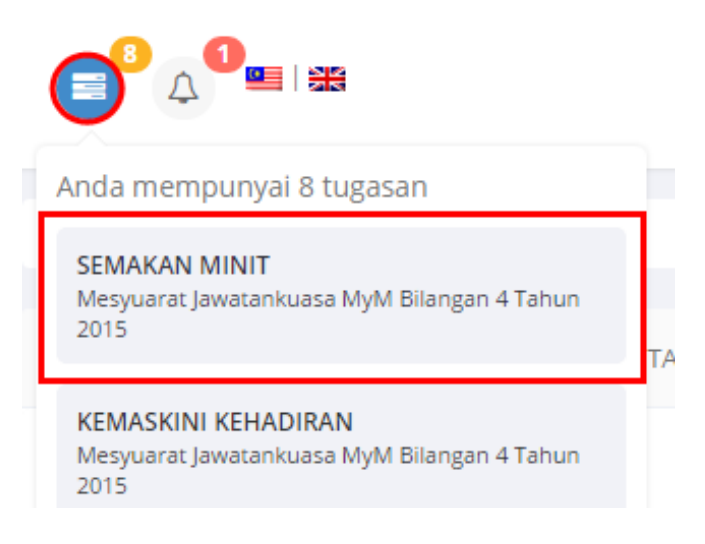

• Klik pada butang Lulus untuk Edaran.

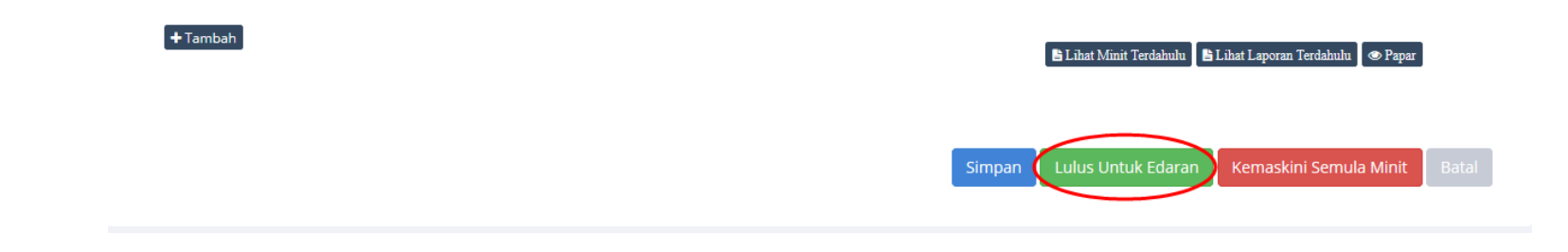

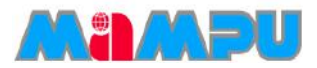

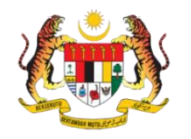

## Salin Minit Lepas – Urus Setia

Fungsi Salin Minit Mesyuarat Lalu adalah bertujuan untuk memudahkan Urus Setia menyalin kandungan minit dari minit mesyuarat yang lepas.

- 1. Pilih mesyuarat yang dikehendaki dengan mengklik pada nama mesyuarat tersebut.
- 2. Klik pada tab Minit pada progress bar mesyuarat.

Tambah 🕇

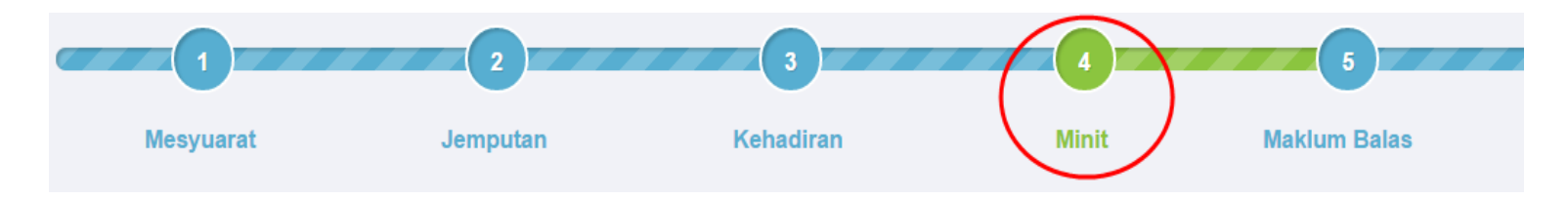

3. Klik butang Salin Minit Lepas untuk menyalin minit terdahulu ke minit semasa.

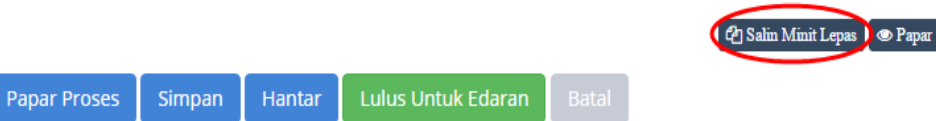

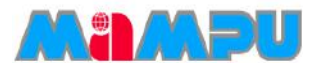

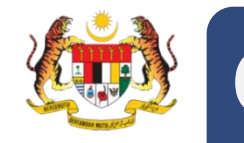

- 1. Klik pada Mesyuarat pada menu sisi.
- 2. Pilih mesyuarat yang dikehendaki dengan mengklik nama mesyuarat tersebut.

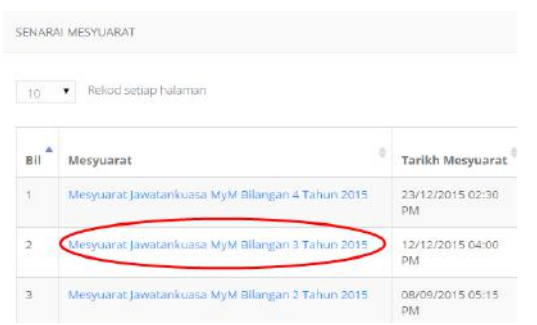

3. Klik pada tab Minit pada Progress Bar mesyuarat.

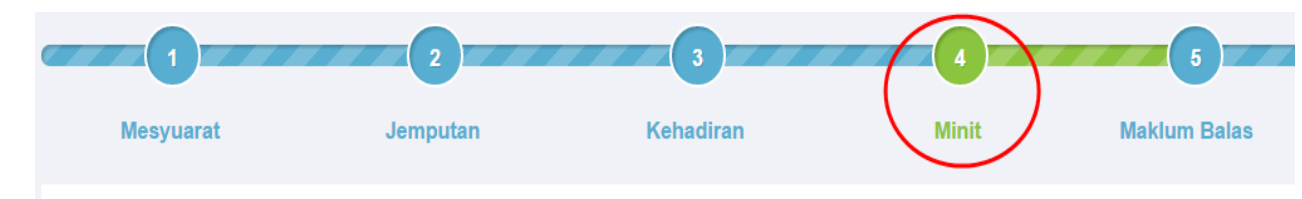

4. Klik Cabut Minit dari bahagian bawah halaman minit tersebut.

Mesyuarat Kajian Semula Pengurusan MAMPU Bilangan 16 Tahun 2015 akan diadakan pada 25

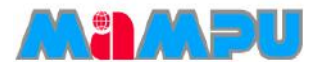

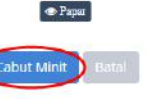

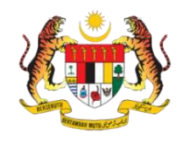

5. Pilih minit yang perlu dicabut dengan mengklik pada gelangsar di sebelah kanan sebagai **Pilih** atau **Tidak**.

|    | Mesyuarat Jawatankuasa MyM Bilangan 1 Tahun 2015 🗞 👘 👘 👘 👘                                                                                                    |
|----|----------------------------------------------------------------------------------------------------|
|    | $\sim$                                                                                                    |
| 1. | PERUTUSAN PENGERUSI                                                                                                    |
|    | Kejayaan KWSP selama ini adalah bersandarkan kepada usaha gigih kami untuk melabur bagi masa depan ahli. Ia bukan sahaja memerlukan kami untuk<br>melindungi aset mereka, tetapi mempertingkatikan kecekapan operasi ke tahap yang lebih tinggi untuk membolehkan kami memindahkan penjimatan kos kepada<br>ahli. Jelasnya, ini merupakan suatu proses berterusan yang sentiasa perlu dikaji dan disemak. Tahun 2013 juga telah menyaksikan pencapaian penting kami<br>dalam merangka Pelan Strategik lima tahun 2013-2017 yang terdiri daripada lima teras merangkumi setiap aspek operasi KWSP – Kecemerlangan Pelaburan,<br>Kecemerlangan Operasi Bertokuskan Pelanggan, Kecemerlangan ICT, Kecemerlangan Modal Insan dan Kecemerlangan Keselamatan Sosial. |
|    | Tindakan                                                                                                    |
|    | Project Management Team                                                                                                    |
|    | Amroza                                                                                                    |
| 2. | PENGESAHAN MINIT MESYUARAT                                                                                                    |
|    | Catatan keputusan minit mesyuarat yang lepas, iaitu sama ada disahkan tanpa pindaan atau disahkan tertakluk kepada pindaan tertentu. Jika ada pindaan, nyatakan pindaan berkenaan.                                                                                                    |
|    | Makluman                                                                                                    |

- 6. Klik Seterusnya di bahagian bawah halaman.
- 7. Bagi ahli mesyuarat, pilih penerima secara individu atau secara kumpulan.

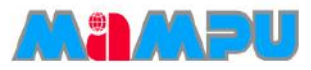

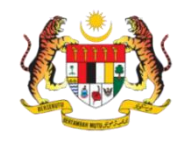

#### MINIT MESYUARAT

Mesyuarat Jawatankuasa MyM Bilangan 1 Tahun 2015 🔅

| PENE                       | PENERIMA (INDIVIDU) |                |           |         |  |  |
|----------------------------|---------------------|----------------|-----------|---------|--|--|
| 10 Rekod setiap halaman Ca |                     |                |           | Carian: |  |  |
| Bil                        | Ahli Mesyuarat      | Jawatan        | Peranan 崇 | Pilih   |  |  |
| 1                          | Amroza              | QA<br>Engineer | Pengerusi |         |  |  |
|                            |                     |                |           |         |  |  |

| 2 | Asyikin | Admin          | Urus<br>Setia |  |
|---|---------|----------------|---------------|--|
| 3 | Liyana  | QA<br>Engineer | Ahli          |  |
| 4 | Ralina  | QA<br>Engineer | Ahli          |  |

Paparan dari 1 hingga 4 dari 4 rekod

← Sebelum 1 Seterusnya →

| PENERIMA (KUMPULAN)                                       |                             |         |  |       |  |  |
|-----------------------------------------------------------|-----------------------------|---------|--|-------|--|--|
| 10                                                        | ▼ Rekod setiap halaman      | Carian: |  |       |  |  |
| Bil                                                       | Nama Kumpulan               |         |  | Pilih |  |  |
| 1                                                         | Developer Team              |         |  |       |  |  |
| 2                                                         | Project Management Team     |         |  |       |  |  |
| 3                                                         | Teknikal Dan Penyelengaraan |         |  |       |  |  |
| Paparan dari 1 hingga 3 dari 3 rekod ← Sebelum 1 Seterust |                             |         |  |       |  |  |

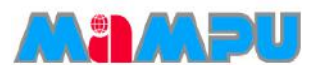

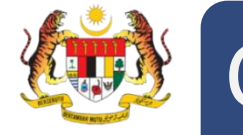

- 8. Bagi penerima bukan ahli mesyuarat, masukkan alamat emel penerima yang dikehendaki.
- 9. Klik Seterusnya di bahagian bawah halaman tersebut.

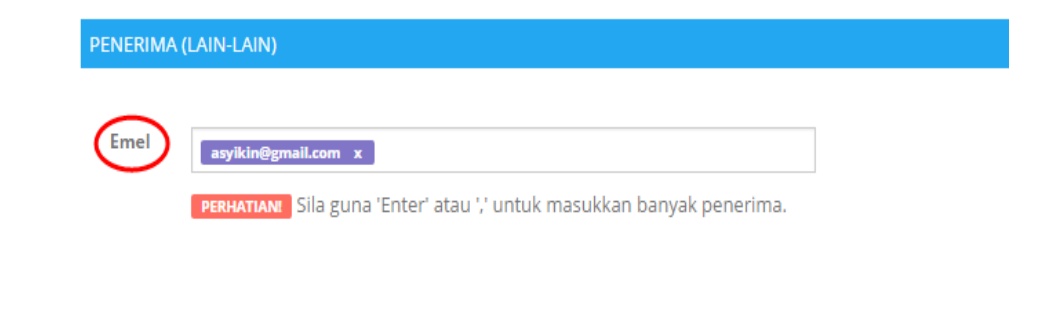

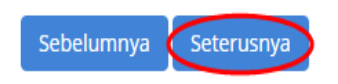

10. Kemaskini Perkara dan Templat Emel. Setelah selesai, klik Hantar.

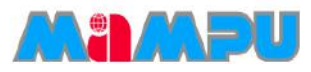
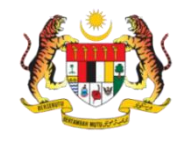

### Cabutan Minit – Urus Setia

#### MINIT MESYUARAT

#### Mesyuarat Jawatankuasa MyM Bilangan 1 Tahun 2015 🔅

| Perkara:      | Cabutan Minit Mesyuarat Jawatankuasa MyM Bilangan 1 Tahun 2015                                                                                                    |  |  |  |  |  |
|---------------|----------------------------------------------------------------------------------------------------|--|--|--|--|--|
| Templat Emel: | ★ ★ B I U S E E E E E E E F E Z E Ø                                                                                                    |  |  |  |  |  |
|               | 🖶 🐨 <u>A</u> - <u>A</u> - Font Family - Font Sizes - 🛍                                                                                                    |  |  |  |  |  |
|               | Assalamualaikum Dan Salam Sejahtera                                                                                                    |  |  |  |  |  |
|               | YBhg. Tan Sri/Datuk/Dato'/Datin/Dr./Tuan/Puan,                                                                                                    |  |  |  |  |  |
|               | CABUTAN MINIT MESYUARAT Jawatankuasa MyM Bilangan 1 Tahun 2015<br>Dengan segala hormatnya perkara di atas adalah dirujuk.                                                            |  |  |  |  |  |
|               |                                                                                                    |  |  |  |  |  |
|               | <ol> <li>Adalah dimaklumkan bahawa Mesyuarat Jawatankuasa MyM Bilangan 1 Tahun 2015 yang dipengerusikan oleh En. Amroza<br/>(QA Engineer) telah diadakan pada 14/09/2015.</li> </ol> |  |  |  |  |  |

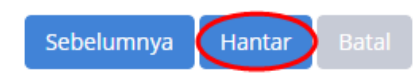

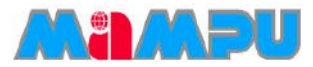

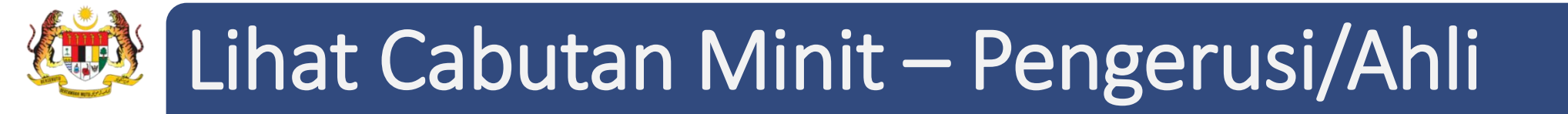

• Klik ke mana-mana jawatankuasa daripada senarai paparan rangka jawatankuasa di halaman utama dengan mengklik pada ikon folder.

| JAWATANKUASA                             |                                                                           |
|------------------------------------------|---------------------------------------------------------------------------|
| Jabatan Perdana Menteri (JPM)            | Klik ikon ini untuk<br>masuk ke dalam<br><i>Dashboard</i><br>Jawatankuasa |
| 🗖 Jabatan Kemajuan Islam Malaysia (JAKII | ()                                                                        |
| 🗖 Jawatankuasa Teknikal (JK Teknikal)    | <b></b>                                                                   |
| Minit di menu sisi                       |                                                                           |
| Jawatankuasa MyM                         |                                                                           |
| 🤁 Halaman Utama                          |                                                                           |
| 🛗 Kalendar                               |                                                                           |
| Nesyuarat                                |                                                                           |
| Cabutan Minit                            |                                                                           |
| 🔒 Log Keluar                             |                                                                           |

Klik Cabutan

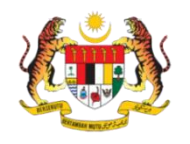

# Lihat Cabutan Minit – Pengerusi/Ahli

• Klik pada Perkara Cabutan Minit.

| Jawatan                                                                                          | Jawatankuasa MyM / Cabut Minit / Senarai Cabutan Minit         |                                                  |  |  |  |  |  |  |
|--------------------------------------------------------------------------------------------------|----------------------------------------------------------------|--------------------------------------------------|--|--|--|--|--|--|
|                                                                                                  |                                                                |                                                  |  |  |  |  |  |  |
| SENARA                                                                                           | SENARAI CABUTAN MINIT                                          |                                                  |  |  |  |  |  |  |
| 10                                                                                               | 10  Rekod setiap halaman                                       |                                                  |  |  |  |  |  |  |
| Bil                                                                                              | Perkara                                                        | Mesyuarat                                        |  |  |  |  |  |  |
| 1 Cabutan Minit Mesyuarat Jawatankuasa MyM Bilangan 2 Tahun 2015 Mesyuarat Jawatankuasa MyM Bila |                                                                |                                                  |  |  |  |  |  |  |
| 2                                                                                                | Cabutan Minit Mesyuarat Jawatankuasa MyM Bilangan 2 Tahun 2015 | Mesyuarat Jawatankuasa MyM Bilangan 2 Tahun 2015 |  |  |  |  |  |  |

Paparan dari 1 hingga 2 dari 2 rekod

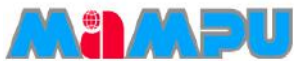

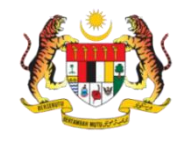

# Lihat Cabutan Minit – Pengerusi/Ahli

Halaman butiran cabutan minit akan dipaparkan.

BUTIRAN CABUTAN MINIT

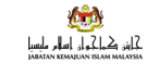

#### Cabutan Minit Mesyuarat Jawatankuasa MyM Bilangan 1 Tahun 2015

| Tarikh    | : | 14 September 2015 (Isnin)   |
|-----------|---|-----------------------------|
| Masa      | : | 02:30 petang                |
| Tempat    | : | Bilik Mesyuarat Cyberview 1 |
| Pengerusi | : | En. Amroza                  |

#### 1. PERUTUSAN PENGERUSI

Kejayaan KWSP selama ini adalah bersandarkan kepada usaha gigih kami untuk melabur bagi masa depan ahli. Ia bukan sahaja memerlukan kami untuk melindungi aset mereka, tetapi mempertingkatkan kecekapan operasi ke tahap yang lebih tinggi untuk membolehkan kami memindahkan penjimatan kos kepada ahli. Jelasnya, ini merupakan suatu proses berterusan yang sentiasa perlu dikaji dan disemak. Tahun 2013 juga telah menyaksikan pencapaian penting kami dalam merangka Pelan Strategik lima tahun 2013-2017 yang terdiri daripada lima teras merangkumi setiap aspek operasi KWSP – Kecemerlangan Pelaburan, Kecemerlangan Operasi Bertokuskan Pelanggan, Kecemerlangan ICT, Kecemerlangan Modal Insan dan Kecemerlangan Keselamatan Sosial.

#### Fail 20141004 - PMO Meeting -1.pdf

#### Tindakan

Project Management Team Amroza

#### 3. PERKARA-PERKARA BERBANGKIT

Ruangan ini mengandungi catatan tentang perkara yang dibangkitkan dalam mesyuarat yang lepas. Tajuk utama perkara berbangkit hendaklah dicatatkan. Untuk memudahkan rujukan, muka surat, dan perenggan minit mesyuarat lepas yang membincangkan perkara yang sama hendaklah dicatatkan. Jika perkara-perkara berbangkit itu masih memerlukan tindakan, catatkan juga agensi atau pegawai yang perlu mengambil tindakan.

Tindakan

Asyikin

👁 Papar

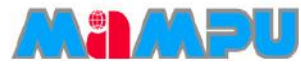

# 🕺 Lihat Cabutan Minit – Pengerusi/Ahli

• Butiran Cabutan Minit akan dipaparkan seperti berikut.

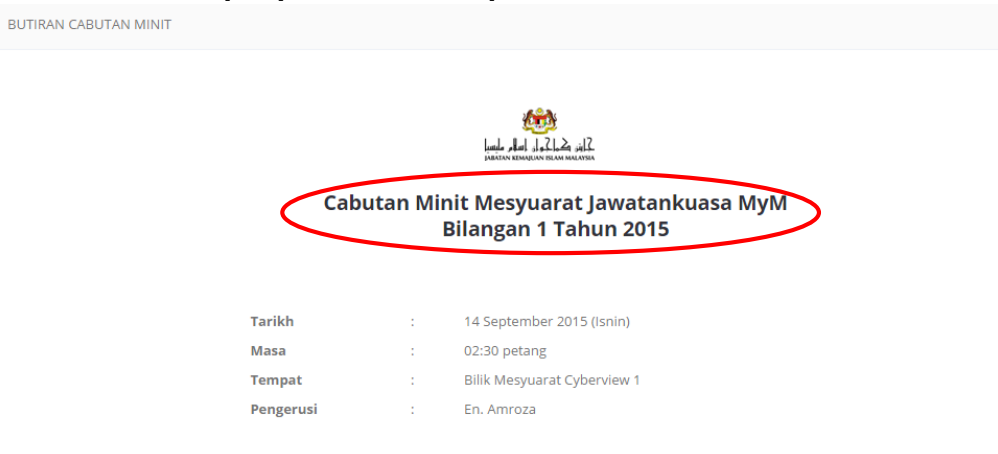

#### 1. PERUTUSAN PENGERUSI

Kejayaan KWSP selama ini adalah bersandarkan kepada usaha gigih kami untuk melabur bagi masa depan ahli. Ia bukan sahaja memerlukan kami untuk melindungi aset mereka, tetapi mempertingkatkan kecekapan operasi ke tahap yang lebih tinggi untuk membolehkan kami memindahkan penjimatan kos kepada ahli. Jelasnya, ini merupakan suatu proses berterusan yang sentiasa perlu dikaji dan disemak. Tahun 2013 juga telah menyaksikan pencapaian penting kami dalam merangka Pelan Strategik lima tahun 2013-2017 yang terdiri daripada lima teras merangkumi setiap aspek operasi KWSP – Kecemerlangan Pelaburan, Kecemerlangan Operasi Berlokuskan Pelanggan, Kecemerlangan ICT, Kecemerlangan Modal Insan dan Kecemerlangan Keselamatan Sosial.

#### Fail 20141004 - PMO Meeting -1.pdf

#### Tindakan

Project Management Team Amroza

#### 3. PERKARA-PERKARA BERBANGKIT

Ruangan ini mengandungi catatan tentang perkara yang dibangkitkan dalam mesyuarat yang lepas. Tajuk utama perkara berbangkit hendaklah dicatatkan. Untuk memudahkan rujukan, muka surat, dan perenggan minit mesyuarat lepas yang membincangkan perkara yang sama hendaklah dicatatkan. Jika perkara-perkara berbangkit itu masih memerlukan tindakan, catatkan juga agensi atau pegawai yang perlu mengambil tindakan.

Tindakan

👁 Papar

Asyikin

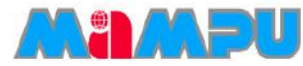

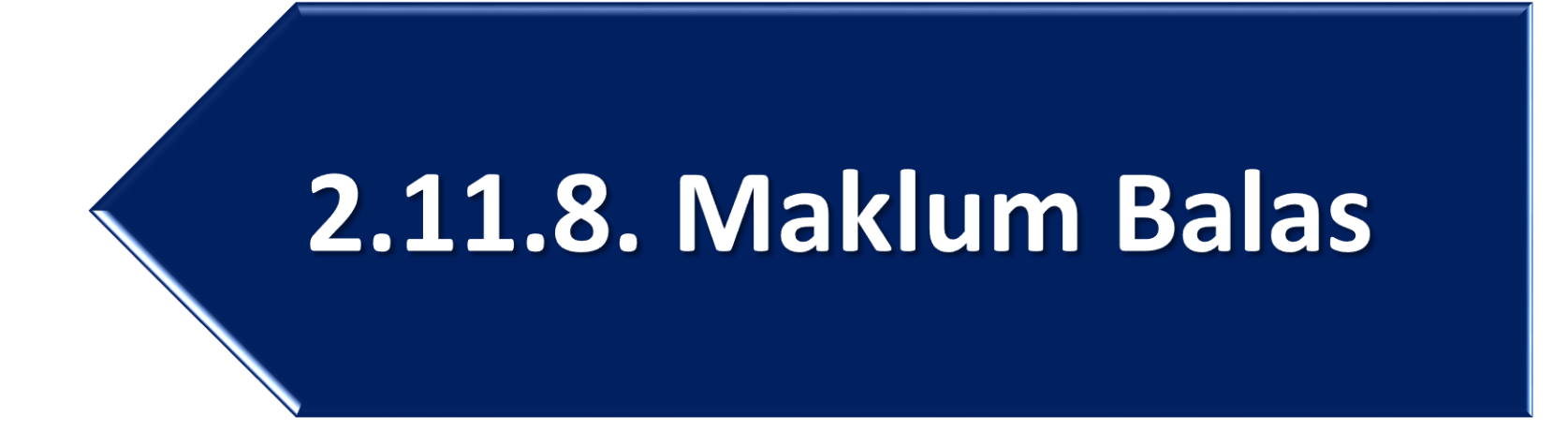

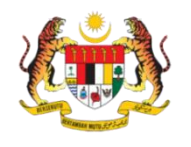

### Lihat Maklum Balas – Urus Setia

- Pilihan 1 :
- 1. Klik pada ikon Tugasan 🧮 di Halaman Utama.
- 2. Kemudian, klik pada tugasan Maklum balas.
- Klik pada butang Papar Maklum Balas atau Kemaskini Maklum balas.

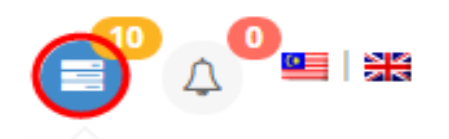

Anda mempunyai 10 tugasan

#### **KEMASKINI KEHADIRAN**

Mesyuarat Jawatankuasa MyM Bilangan 4 Tahun 2015

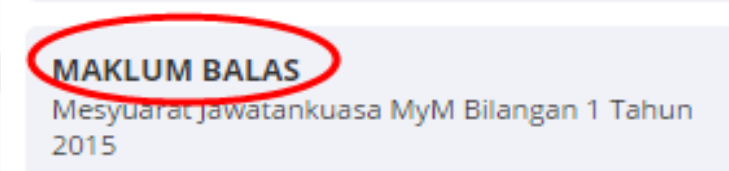

MAKLUM BALAS Mesyuarat Jawantankuasa Test MyM Bilangan 1 Tahun 2015

Tunjuk Semua Tugas

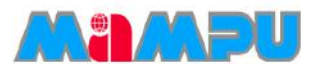

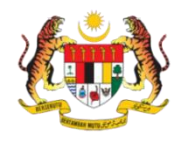

## Lihat Maklum Balas – Urus Setia

- Pilihan 2:
- 1. Masuk ke dalam mana-mana jawatankuasa melalui senarai paparan rangka jawatankuasa

dengan mengklik pada ikon 🖕 .

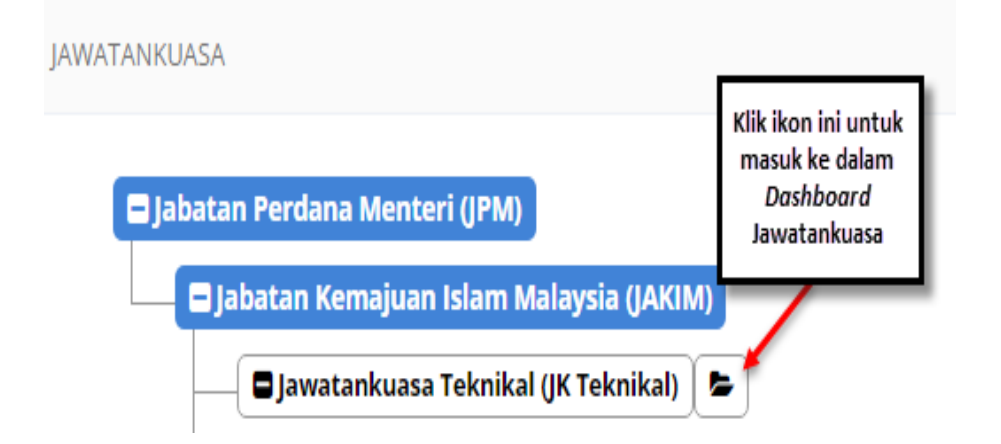

• 2. Klik pada Mesyuarat di menu sisi di papan pemuka jawatankuasa.

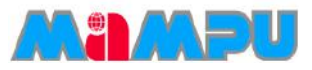

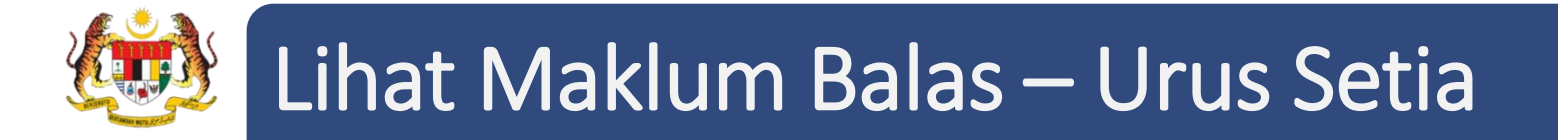

3. Kemudian, klik Maklum Balas daripada jadual senarai mesyuarat.

| SE | SENARAI MESYUARAT |                                                                                                    |                                                  |                                          |                              |                   |       |         |                             |
|----|-------------------|----------------------------------------------------------------------------------------------------|--------------------------------------------------|------------------------------------------|------------------------------|-------------------|-------|---------|-----------------------------|
|    | 10                | • Rekod setiap halaman                                                                                     |                                                  |                                          |                              |                   | Caria | n:      |                             |
| 1  | ▲<br>Bil          | Mesyuarat                                                                                                  | Tarikh 🍦<br>Mesyuarat                            | ▼                                        | )<br>Jemputan                | ∳<br>Maklum Balas | ♦     | Laporan | Status<br>Maklum ∳<br>balas |
| 1  | 1                 | Mesyuarat Jawatankuasa MyM Bilangan 4<br>Tahun 2015                                                        | 23/12/2015<br>02:30 PM                           | Bilik Mesyuarat<br>Cyberview 1           | Telah Diedar                 | Maklum Balas      | Minit | Lihat   | Papar                       |
| 2  | 2                 | Mesyuarat Jawatankuasa MyM Bilangan 3<br>Tahun 2015                                                        | 12/12/2015<br>04:00 PM                           | Abyres                                   | Telah Diedar                 | Maklum Balas      | Minit | Lihat   | Papar                       |
| 1  | 1<br>2            | Mesyuarat Jawatankuasa MyM Bilangan 4<br>Tahun 2015<br>Mesyuarat Jawatankuasa MyM Bilangan 3<br>Tahun 2015 | 23/12/2015<br>02:30 PM<br>12/12/2015<br>04:00 PM | Bilik Mesyuarat<br>Cyberview 1<br>Abyres | Telah Diedar<br>Telah Diedar | Maklum Balas      | Minit | Lihat   |                             |

4. Klik pada butang Kemaskini Maklum balas. Halaman maklum balas dengan bahagian Perkara

dan Keputusan akan dipaparkan.

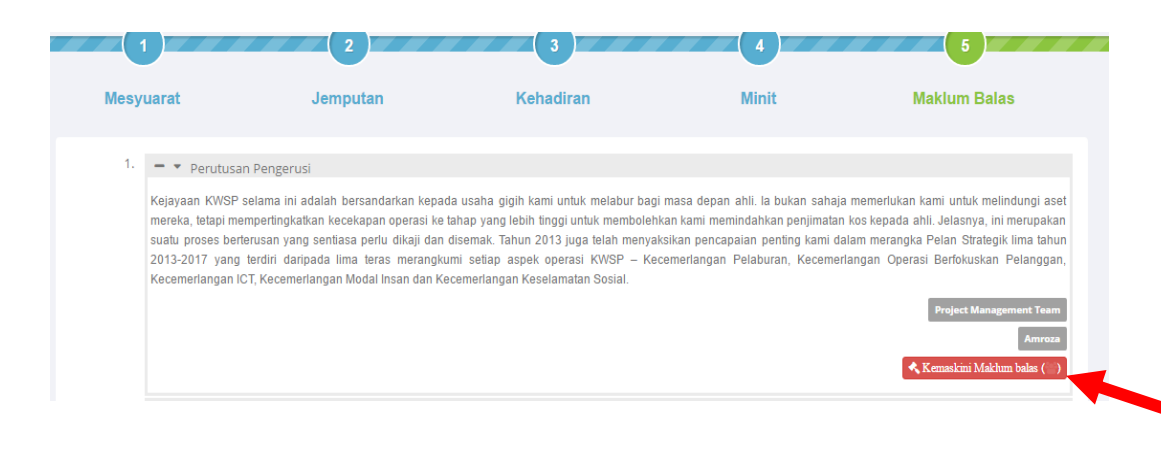

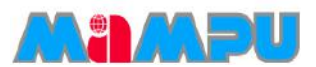

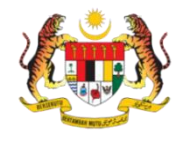

### Lihat Maklum Balas – Urus Setia

| MAKLUM BALAS                    |                                                                                                    |                                                                                                    |                    |             |
|---------------------------------|----------------------------------------------------------------------------------------------------|----------------------------------------------------------------------------------------------------|--------------------|-------------|
| Ре<br>Кери                      | rkara Perutusan Pengerusi<br>tusan<br>Kejayaan KWSP selama ini adalah bersandarkan kepada usaha<br>melabur bagi masa depan ahli. Ia bukan sahaja memerlukan kami<br>aset mereka, tetapi mempertingkatkan kecekapan operasi ke tahap<br>untuk membolehkan kami memindahkan penjimatan kos kepada<br>merupakan suatu proses berterusan yang sentiasa perlu dikaji da<br>2013 juga telah menyaksikan pencapaian penting kami dalam<br>Strategik lima tahun 2013-2017 yang terdiri daripada lima teras n<br>aspek operasi KWSP – Kecemerlangan Pelaburan, Kecemer<br>Berfokuskan Pelanggan, Kecemerlangan ICT, Kecemerlangan I | gigih kami untuk<br>untuk melindungi<br>yang lebih tinggi<br>ahli. Jelasnya, ini<br>n disemak. Tahun<br>merangka Pelan<br>ierangkumi setiap<br>rlangan Operasi<br>Modal Insan dan |                    |             |
| Tindakan Oleh                   | Maklum balas                                                                                                    | Tarikh<br>Tindakan                                                                                                    | Komen              | Sejarah     |
| Project Management Team (📽<br>) | Tambah 🖶                                                                                                    | -                                                                                                    | Tambah/Papar (0) 🖶 | -           |
| Amroza (🏝)                      | setuju<br>Kemaskini 🕼                                                                                                    | 23/12/2015<br>03:26 PM                                                                                                    | Tambah/Papar (0) 🕂 | Papar (1) 🗅 |
| Rumus Maklum balas 🕼            | Kembali                                                                                                    |                                                                                                    |                    |             |

*NOTA:* Bahagian maklum balas yang memerlukan tindakan pengguna akan berwarna merah.

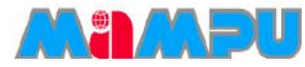

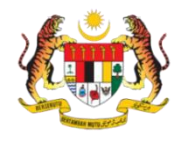

## Tambah Maklum Balas – Urus Setia/Pengerusi/Ahli

1. Klik butang Tambah di halaman Maklum Balas.

| I | MAKLUM BALAS                    |        |                                                                                                    |             |                    |                    |         |
|---|---------------------------------|--------|----------------------------------------------------------------------------------------------------|-------------|--------------------|--------------------|---------|
|   | Pe                              | rkara  | Perutusan Peng                                                                                                    | erusi       |                    |                    |         |
|   | Keputusan                       |        | Kejayaan KWSP selama ini adalah bersandarkan kepada usaha gigih kami untuk melabur bagi masa depan ahli. Ia bukan sahaja memerlukan kami untuk melindungi aset mereka, tetapi mempertingkatkan kecekapan operasi ke tahap yang lebih tinggi untuk membolehkan kami memindahkan penjimatan kos kepada ahli. Jelasnya, ini merupakan suatu proses berterusan yang sentiasa pertu dikaji dan disemak. Tahun 2013 juga telah menyaksikan pencapaian penting kami dalam merangka Pelan Strategik lima tahun 2013-2017 yang terdiri daripada lima teras merangkumi setiap aspek operasi KWSP – Kecemerlangan Pelaburan, Kecemerlangan Modal Insan dan Kecemerlangan Keselamatan Sosial |             |                    |                    |         |
|   | Tindakan Oleh                   | Maklun | n balas                                                                                                    | Klik Tambah | Tarikh<br>Tindakan | Komen              | Sejarah |
|   | Project Management Team (🏰<br>) | Tamba  | ah 🛨                                                                                                    |             |                    | Tambah/Papar (0) 🛢 |         |

- 2. Tetingkap pop up, Tambah Maklum Balas akan dipaparkan.
- 3. Isikan maklumat berkaitan maklum balas untuk keputusan tertentu.

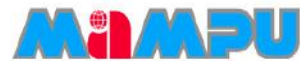

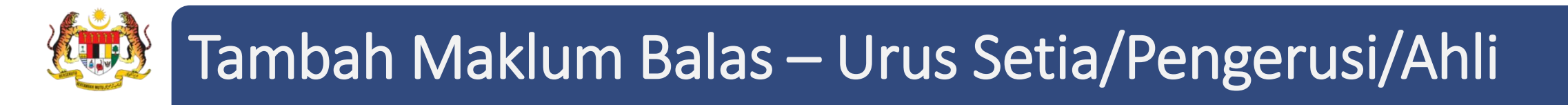

4. Setelah selesai, klik butang Kemaskini Maklum Balas.

| Tambah Maklum bal | as                                                                                                    | X |
|-------------------|----------------------------------------------------------------------------------------------------|---|
| Maklum balas*     | ♠       B       I       U       S       E       E       E       E       E       E       E       E       E       E       E       E       E       E       E       E       E       E       E       E       E       E       E       E       F       E       E |   |
|                   | Kemaskini perkara ini                                                                                                    |   |
| Muatnaik Fail     | Pilih Fail       Tambah Fail       Tambah Fail                                                                                                    |   |
|                   | Notal Jumlah Saiz Fail Maksimum: 50Mb.<br>Pilih fail untuk dimuatnaik. Tekan butang Tambah Fail untuk memuatnaik lebih banyak fail.<br>Kemaskini Maklum balas                                                                                                    |   |

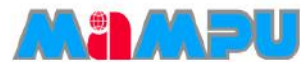

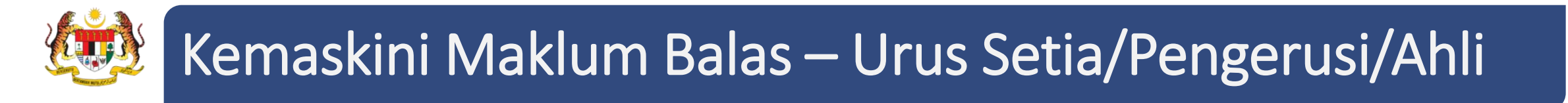

1. Klik butang Kemaskini untuk mengemaskini maklum balas.

|                             | Perkara        | Perutusan Pengerusi                                                                                                    |                                                                                                    |                    |             |
|-----------------------------|----------------|----------------------------------------------------------------------------------------------------|----------------------------------------------------------------------------------------------------|--------------------|-------------|
| Ka                          | putusan        | Kejayaan KWSP selama ini adalah bersandarkan kepada usaha gig<br>ahi. Ia bukan sahaja memeri ukan karni untuk melindungi aset mere<br>operasi ke tahap yang tebh tinggi untuk membolehban kami mer<br>elefasnya, ini merupakan sauta proces berlerusan yang sendisas pe<br>telah menyaksikan pencapailan perting fami dalam merangka Pela<br>terdri daripada iama teras merangkum setup aspet operasi<br>Kecemerlangan Operasi Berfotuskan Pelanggan, Kecemerlangan<br>Kecemerlangan Keselamatan Sosial. | h kami untuk melabur bagi masa depan<br>ka, lelapi mempertingkalkan kecekapan<br>nindahkan penjimatan kos kepada ahli,<br>hu dikaj dan disemak, Tahun 2013 juga<br>n Strategik Ima tahun 2013-2017 yang<br>KVSP – Kecemetangan Pelaburan,<br>ICT, Kecemetangan Modal Insan dan |                    |             |
| lindakan Oleh               | Maklu          | n balas                                                                                                    | Tarikh<br>Tindakan                                                                                                    | Komen              | Sejarah     |
| Project Management Team (😭) | Tamb           | ah O                                                                                                    |                                                                                                    | Tambah/Papar (0) 🖸 |             |
| mroza (🏝)                   | setuju<br>Kema | skini (7)                                                                                                    | 23/12/2015<br>03:26 PM                                                                                                    | Tambah/Papar (0) 🖸 | Papar (1) 🗅 |

2. Tentingkap *pop up* **Kemaskini Maklum Balas** akan dipaparkan. Isikan maklumat berkaitan maklum balas tindakan.

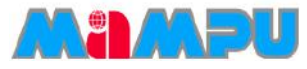

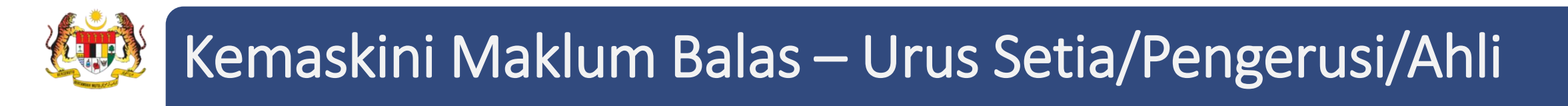

3. Setelah selesai, klik butang Kemaskini Maklum Balas.

| Kemaskini Maklum balas | )                                                                                                    | X   |
|------------------------|----------------------------------------------------------------------------------------------------|-----|
| Maklum balas*          | Image: Book of the second second | 3 5 |
| Lampiran Fail          | · · · · · · · · · · · · · · · · · · ·                                                                                                    |     |
| Muatnaik Fail          | Pilih Fail Tambah Fail Tambah Fail Tambah Fail Jumlah Saiz Fail Maksimum: 50Mb. Pilih fail untuk dimuatnaik. Tekan butang Tambah Fail untuk memuatnaik lebih banyak fail. Kernaskini Maklum balas Kembali                                                                                                    | 3   |

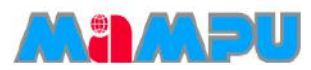

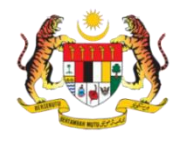

### Rumus Maklum Balas – Urus Setia

- 1. Klik pada Mesyuarat di menu sisi di papan pemuka jawatankuasa.
- 2. Klik pada Maklum balas mana-mana mesyuarat dari jadual senarai mesyuarat seperti di

| bawał | SENAR |                                                     |                        |                                |                |                   |            |         |                                    |
|-------|-------|-----------------------------------------------------|------------------------|--------------------------------|----------------|-------------------|------------|---------|------------------------------------|
|       | 10    | ▼ Rekod setiap halaman                              |                        |                                |                |                   | Caria      | n:      |                                    |
|       | Bil   | ∲                                                   | Tarikh 🔶<br>Mesyuarat  | ♦                              | \$<br>Jemputan | ∳<br>Maklum Balas | ¢<br>Minit | Laporan | Status<br>Maklum <b>\</b><br>balas |
|       | 1     | Mesyuarat Jawatankuasa MyM Bilangan 4<br>Tahun 2015 | 23/12/2015<br>02:30 PM | Bilik Mesyuarat<br>Cyberview 1 | Telah Diedar   | Maklum Balas      | Minit      | Lihat   | Papar                              |
|       | 2     | Mesyuarat Jawatankuasa MyM Bilangan 3<br>Tahun 2015 | 12/12/2015<br>04:00 PM | Abyres                         | Telah Diedar   | Maklum Balas      | Minit      | Lihat   | Papar                              |

3. Klik butang Rumus Maklum Balas untuk rumuskan maklum balas.

| Tindakan Oleh                   | Maklum balas          |  |  |  |  |
|---------------------------------|-----------------------|--|--|--|--|
| Project Management Team (嶜<br>) | Tambah 🕄              |  |  |  |  |
| Amroza (🏝)                      | setuju<br>Kemaskini 🕼 |  |  |  |  |
| Rumus Maklum balas 🕢 Kembali    |                       |  |  |  |  |

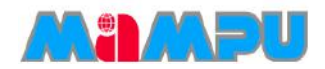

# 😥 Rumus Maklum Balas – Urus Setia

4. Tetingkap *pop up* **Rumus Maklum balas** akan dipaparkan. Rumuskan maklumbalas dan klik butang Simpan setelah selesai.

| indakan Oleh<br>mroza (🌡) | Maklum balas                                              | Urusetia boleh<br>melihat maldumbalas<br>yang dikemukakan<br>oleh orang lain |
|---------------------------|-----------------------------------------------------------|------------------------------------------------------------------------------|
| Rumus Maklum<br>balas     | <ul> <li>★ Ø B I ⊻ S</li> <li>★ Ø A · A · Fond</li> </ul> | E E E E E E · E · E · E Ø                                                    |
|                           |                                                           |                                                                              |
|                           |                                                           |                                                                              |
|                           |                                                           |                                                                              |

5. Rumusan maklum balas (kotak berwarna kuning) akan dipaparkan.

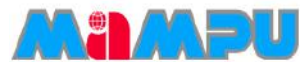

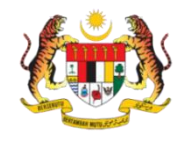

### Rumus Maklum Balas – Urus Setia

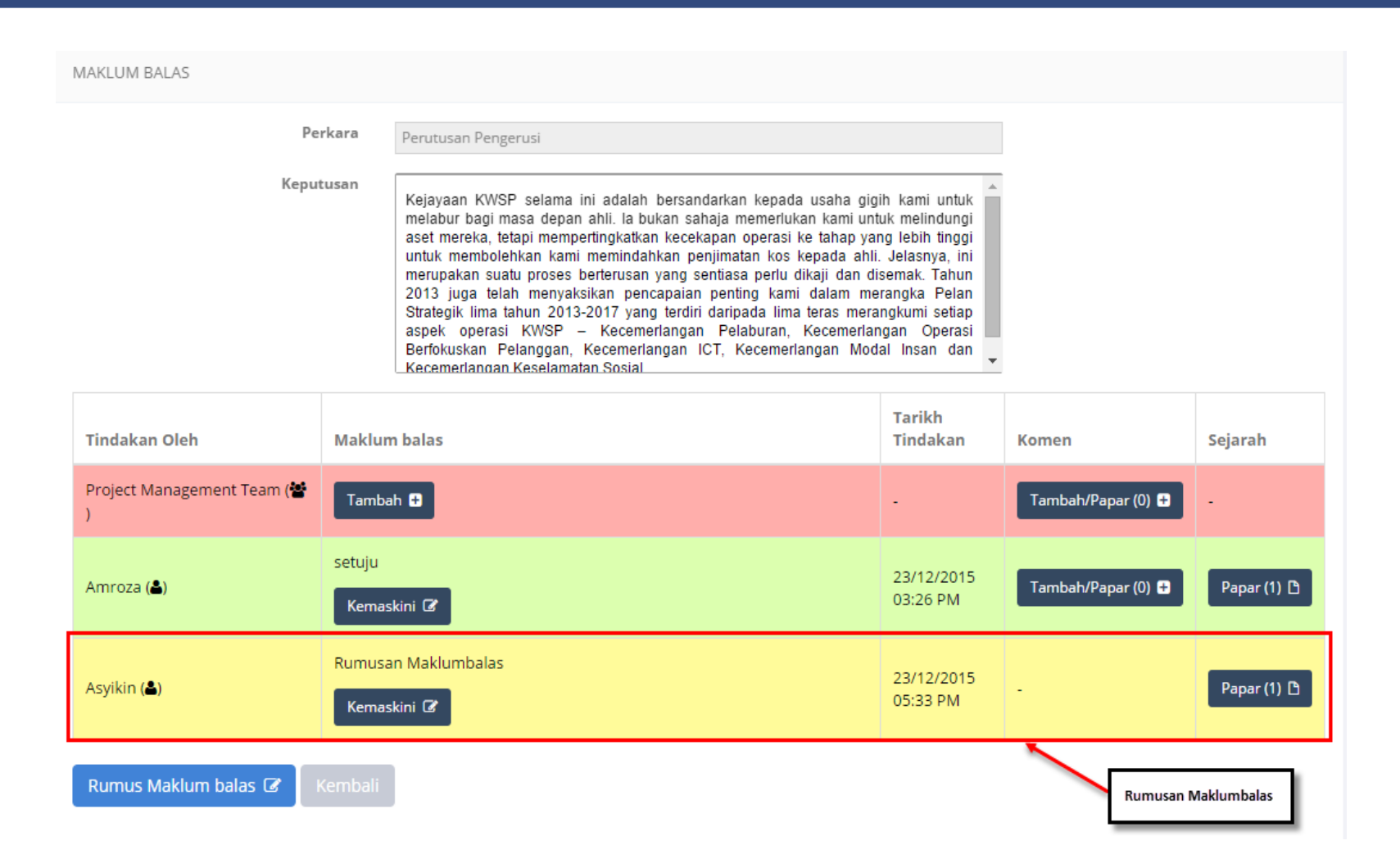

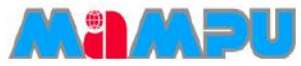

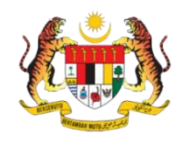

## Status Maklum Balas – Urus Setia/Pengerusi

- Klik pada Mesyuarat di menu sisi di papan pemuka jawatankuasa.
- Klik butang Papar pada kolum
   Status Maklum Balas

(berwarna Hijau) daripada mesyuarat yang dikehendaki.

| ▼ F          | Rekod setiap halaman                                                                                                    |                                                                                     |                                                                                             |                                                         |                                                                                                    |                                                               |                                                                                                    |                                                    |                                                                      |                   |                                        | Caria | in:           |                        |                |
|--------------|----------------------------------------------------------------------------------------------------|-------------------------------------------------------------------------------------|---------------------------------------------------------------------------------------------|---------------------------------------------------------|----------------------------------------------------------------------------------------------------|---------------------------------------------------------------|----------------------------------------------------------------------------------------------------|----------------------------------------------------|----------------------------------------------------------------------|-------------------|----------------------------------------|-------|---------------|------------------------|----------------|
| Mesy         | ruarat                                                                                                    | Tari<br>Mes                                                                         | kh<br>yuarat                                                                                | ÷                                                       | Tempat                                                                                                    | A<br>V                                                        | Jemputan                                                                                                    | \$                                                 | Maklur                                                               | n Balas           | Min                                    | ¢     | Lapo          | ¢                      | St<br>M<br>ba  |
| Mesy<br>Tahu | uarat Jawatankuasa MyM Bilangan 4<br>n 2015                                                                                                    | 23/1<br>02:3                                                                        | 2/2015<br>0 PM                                                                              | E                                                       | Bilik Mesyuarat<br>Cyberview 1                                                                                                    |                                                               | Telah Diedar                                                                                                    |                                                    | Maklum                                                               | Balas             | Min                                    | it    | Lihat         |                        | (              |
| 10           | Rekod setiap halaman                                                                                                    |                                                                                     |                                                                                             |                                                         |                                                                                                    |                                                               |                                                                                                    |                                                    |                                                                      |                   | Caria                                  | n:    |               | Statu                  | JS             |
| 10           | Rekod setiap halaman Perkara                                                                                                    |                                                                                     |                                                                                             |                                                         |                                                                                                    |                                                               |                                                                                                    |                                                    | ¢                                                                    | Tindal            | Caria                                  | n:    | ¢             | Statu<br>Maki<br>balas | us<br>lum<br>s |
| 10           | S MAKLUM BALAS Rekod setiap halaman Perkara 1. Perutusan Pengerusi Kejayaan KWSP selama ini adalah bersand<br>memerlukan kami memindahkan penjimal<br>perlu dikaji dan disemak. Tahun 2013 juga te 2013-2017 yang terdiri daripada lima teras bi                                                                            | larkan kepa<br>hereka, teta<br>tan kos kep<br>elah menya<br>merangkum               | da usaha gi<br>pi mempertii<br>iada ahli. Je<br>sisikan penca<br>i setiap aspe              | gih ka<br>ngkati<br>apaiar<br>apaiar<br>ek ope          | kami untuk melabur b<br>atkan kecekapan ope<br>nya, ini merupakan si<br>an penting kami dalan<br>perasi KWSP – Kecer                          | agi ma<br>rasi ke<br>uatu pr<br>n merar<br>merlan <u>c</u>    | sa depan ahli. Ia<br>tahap yang lebi<br>oses berterusan<br>igka Pelan Strate<br>jan Pelaburan, K                    | buka<br>h ting<br>yang<br>gik lir                  | n sahaja<br>gi untuk<br>sentiasa<br>na tahun<br>erlangan             | Tindak<br>Project | Caria<br>an Oleh<br>Managem<br>Amroza  | n:    | ¢<br>۱۱۱۱ (۲) | Statu<br>Maki<br>balas | us<br>Ium<br>s |
| 10<br>10     | S MAKLUM BALAS Rekod setiap halaman Perkara 1. Perutusan Pengerusi Kejayaan KWSP selama ini adalah bersand memerlukan kami untuk melindungi aset m membolehkan kami memindahkan penjimal perlu dikaji dan disemak. Tahun 2013 juga te 2013-2017 yang terdiri daripada lima teras i Operasi Berlokuskan Pelanggan, Kecemerla | arkan kepa<br>hereka, teta<br>tan kos kep<br>elah menya<br>merangkum<br>ngan ICT, K | da usaha gi<br>pi mempertii<br>ada ahli. Je<br>ssikan penca<br>i setiap aspe<br>ecemerlanga | gih ka<br>ngkati<br>alasny<br>apaiar<br>ek ope<br>an Mo | kami untuk melabur b<br>atkan kecekapan ope<br>nya, ini merupakan si<br>an penting kami dalan<br>perasi KWSP – Kecer<br>lodal Insan dan Kecer | agi ma<br>rasi ke<br>uatu pr<br>n meran<br>merlanç<br>merlanç | sa depan ahli. Ia<br>tahap yang lebi<br>oses berterusan<br>ıgka Pelan Strate<br>ıan Pelaburan, K<br>ıan Keselamatan | buka<br>h ting<br>yang<br>gik lir<br>ecem<br>Sosia | ♠<br>n sahaja<br>igi untuk<br>sentiasa<br>na tahun<br>erlangan<br>I. | Tindak<br>Project | Caria<br>an Oleh<br>Managerr<br>Amroza | n:    | چ<br>۱۳۳ (۲۵) | Statu<br>Makl<br>balas | us<br>Ium<br>S |

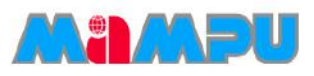

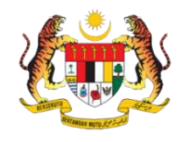

### Status Maklum Balas – Urus Setia/Pengerusi

3. Urus setia juga dibenarkan untuk memohon maklum balas dengan menghantar emel kepada ahli yang ditugaskan untuk mengambil tindakan.

4. Klik butang emel Permohonan Maklumbalas daripada halaman Status Maklum Balas.

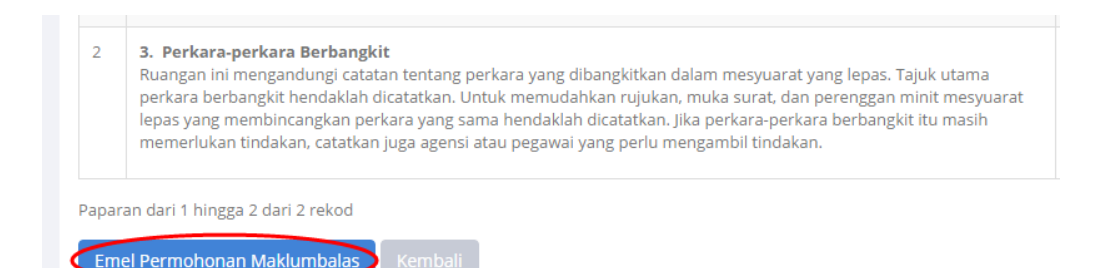

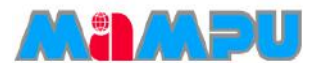

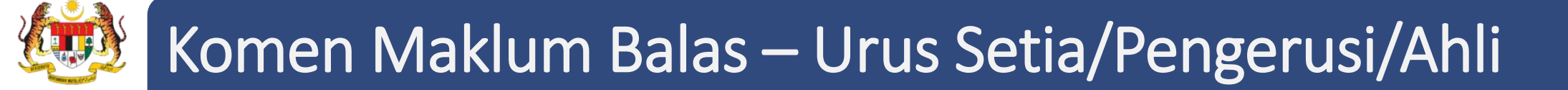

- 1. Klik pada Mesyuarat di menu sisi di papan pemuka jawatankuasa.
- 2. Klik pada Maklum Balas daripada jadual senarai mesyuarat.

| SENAF    | AI MESYUARAT                                        |                        |                                |              |                   |       |         |                  |
|----------|-----------------------------------------------------|------------------------|--------------------------------|--------------|-------------------|-------|---------|------------------|
| 10       | <ul> <li>Rekod setiap halaman</li> </ul>            |                        |                                |              |                   | Caria | n:      |                  |
| ▲<br>Bil | Mesyuarat                                           | Tarikh                 | .≜<br>▼                        | Jemputan     | ∳<br>Maklum Balas | ♦     | Laporan | Status<br>Maklum |
| 1        | Mesyuarat Jawatankuasa MyM Bilangan 4<br>Tahun 2015 | 23/12/2015<br>02:30 PM | Bilik Mesyuarat<br>Cyberview 1 | Telah Diedar | Makium Balas      | Minit | Lihat   | Papar            |
| 2        | Mesyuarat Jawatankuasa MyM Bilangan 3<br>Tahun 2015 | 12/12/2015<br>04:00 PM | Abyres                         | Telah Diedar | Maklum Balas      | Minit | Lihat   | Papar            |

3. Klik butang **Papar Maklum balas** atau **Kemaskini Maklum balas** untuk melihat halaman maklum balas.

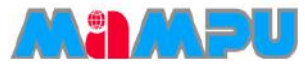

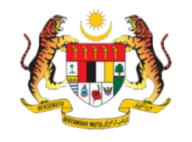

## Komen Maklum Balas – Urus Setia/Pengerusi/Ahli

#### 4. Klik butang Tambah/Papar di kolum Komen

| MAKLUM BALAS                    |                |                                                                                                    |                                                                                                    |                    |                                             |
|---------------------------------|----------------|----------------------------------------------------------------------------------------------------|----------------------------------------------------------------------------------------------------|--------------------|---------------------------------------------|
| Pe<br>Keput                     | rkara<br>tusan | Perutusan Pengerusi<br>Kejayaan KWSP selama ini adalah bersandarkan kepada usaha gig<br>melabur bagi masa depan ahli. Ia bukan sahaja memerlukan kami unt<br>aset mereka, tetapi mempertingkatkan kecekapan operasi ke tahap yai<br>untuk membolehkan kami memindahkan penjimatan kos kepada ahli<br>merupakan suatu proses berterusan yang sentiasa perlu dikaji dan di<br>2013 juga telah menyaksikan pencapaian penting kami dalam me<br>Strategik lima tahun 2013-2017 yang terdiri daripada lima teras mera<br>aspek operasi KWSP – Kecemerlangan Pelaburan, Kecemerlar<br>Berfokuskan Pelanggan, Kecemerlangan ICT, Kecemerlangan Mod<br>Kecemerlangan Keselamatan Sosial | ih kami untuk<br>uk melindungi<br>ng lebih tinggi<br>. Jelasnya, ini<br>semak. Tahun<br>rangka Pelan<br>ngkumi setiap<br>ngan Operasi<br>al Insan dan |                    | Klik butang<br>Tambah/Papar<br>untuk tambah |
| Tindakan Oleh                   | Maklur         | n balas                                                                                                    | Tarikh<br>Tindakan                                                                                                    | Komen              | komen<br>Sejarah                            |
| Project Management Team (📽<br>) | lsu ini te     | elah diselesaikan<br>skini 🕼                                                                                                    | 23/12/2015<br>05:46 PM                                                                                                    | Tambah/Papar (0) ( | Papar (2) 🗅                                 |

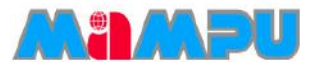

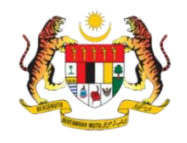

### Komen Maklum Balas – Urus Setia/Pengerusi/Ahli

5. Tetingkap *pop up* **Tambah/Papar Komen** akan dipaparkan. Masukkan komen dan klik **Hantar Komen**. Dengan mengklik semula pada butang
 Tambah/Papar, komen terdahulu akan dipaparkan di atas kotak komen apabila ia berjaya direkod.

| Tambah/Papar Komen X                                | Tambah/Papar Komen                          |
|-----------------------------------------------------|---------------------------------------------|
| Tiada Komen                                         | Asyikin Terima Kasih<br>23/12/2015 17:52:30 |
| Hantar Komen Sebagai: <b>Asyikin</b><br>Terima Kash | Hantar Komen Sebagai: <b>Asyikin</b>        |
| Hantar Komen +                                      | Hantar Komen 🕈                              |
|                                                     |                                             |

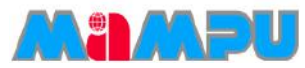

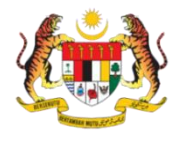

### Rekod Maklum Balas – Urus Setia/Pengerusi/Ahli

- 1. Klik pada **Mesyuarat** di menu sisi di papan pemuka jawatankuasa.
- 2. Klik pada Maklum Balas daripada jadual senarai mesyuarat.

| SENAR | AI MESYUARAT                                        |                        |                                |               |                   |            |              |                                         |
|-------|-----------------------------------------------------|------------------------|--------------------------------|---------------|-------------------|------------|--------------|-----------------------------------------|
| 10    | <ul> <li>Rekod setiap halaman</li> </ul>            |                        |                                |               |                   | Caria      | n:           |                                         |
| Bil   | Mesyuarat                                           | Tarikh 🍦<br>Mesyuarat  | ▼                              | )<br>Jemputan | ∳<br>Maklum Balas | ¢<br>Minit | ¢<br>Laporan | Status<br>Maklum <del>\$</del><br>balas |
| 1     | Mesyuarat Jawatankuasa MyM Bilangan 4<br>Tahun 2015 | 23/12/2015<br>02:30 PM | Bilik Mesyuarat<br>Cyberview 1 | Telah Diedar  | Maklum Balas      | Minit      | Lihat        | Papar                                   |
| 2     | Mesyuarat Jawatankuasa MyM Bilangan 3<br>Tahun 2015 | 12/12/2015<br>04:00 PM | Abyres                         | Telah Diedar  | Maklum Balas      | Minit      | Lihat        | Papar                                   |

#### 3. Klik butang Lihat/Kemaskini Maklum balas.

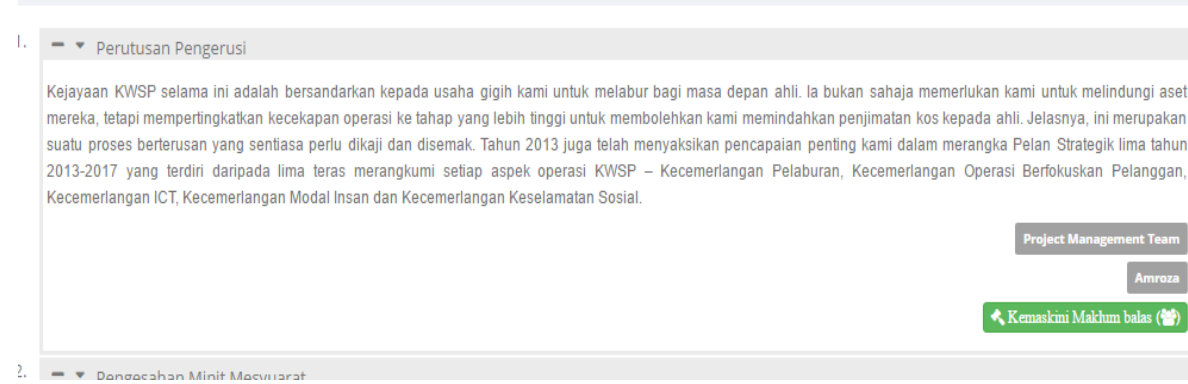

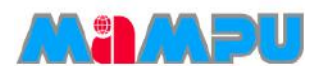

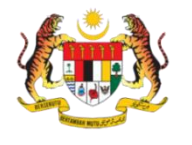

## Rekod Maklum Balas – Urus Setia/Pengerusi/Ahli

4. Klik butang Papar dari kolum Sejarah.

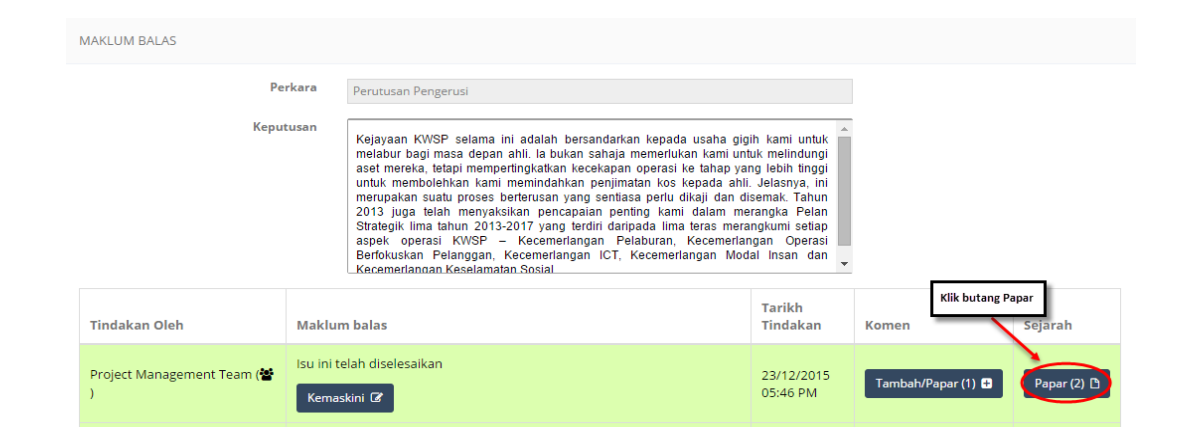

5. Tetingkap pop up Sejarah Maklum Balas akan memaparkan rekod maklum balas.

| Findakan Oleh | Penerangan Maklum balas    | Tarikh Tindakan     |
|---------------|----------------------------|---------------------|
| Asyikin       | Maklum Balas               | 23/12/2015 17:43:44 |
| Asyikin       | Isu ini telah diselesaikan | 23/12/2015 17:46:25 |

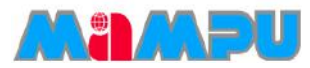

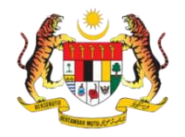

## Laporan Maklum Balas – Urus Setia/Pengerusi/Ahli

1. Klik pada Mesyuarat di menu sisi di papan pemuka jawatankuasa. Klik pada Lihat dari kolum

Laporan (berwarna hijau) dari jadual senarai mesyuarat.

| SENAR    | AI MESYUARAT                                        |   |                        |                                |              |                   |       |         |                                        |
|----------|-----------------------------------------------------|---|------------------------|--------------------------------|--------------|-------------------|-------|---------|----------------------------------------|
| 10       | <ul> <li>Rekod setiap halaman</li> </ul>            |   |                        |                                |              |                   | Caria | n:      |                                        |
| ▲<br>Bil | Mesyuarat                                           | * | Tarikh 🔶<br>Mesyuarat  | ≜                              | Jemputan     | Å<br>Maklum Balas | Minit | Laporan | Status<br>Maklum <del>-</del><br>balas |
| 1        | Mesyuarat Jawatankuasa MyM Bilangan 4<br>Tahun 2015 |   | 23/12/2015<br>02:30 PM | Bilik Mesyuarat<br>Cyberview 1 | Telah Diedar | Maklum Balas      | Minit | Lihat   | Papar                                  |

2. Laman web baru dengan Laporan Maklum balas akan dipaparkan. Secara piawai, laporan maklum balas adalah dalam bentuk umum.

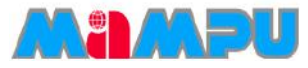

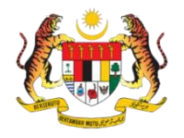

### Laporan Maklum Balas – Urus Setia/Pengerusi/Ahli

#### Mesyuarat Jawatankuasa MyM Bilangan 1 Tahun 2015

| Keputusan                                                                                                    | Status Maklum balas                                              |
|----------------------------------------------------------------------------------------------------|------------------------------------------------------------------|
| I. Perutusan Pengerusi                                                                                                    |                                                                  |
| Kejayaan KWSP selama ini adalah bersandarkan kepada usaha gigih kami untuk melabur bagi masa depan<br>hili. Ia bukan sahaja memerlukan kami untuk melindungi aset mereka, tetapi mempertingkatkan kecekapan<br>perasi ke tahap yang lebih tinggi untuk membolehkan kami memindahkan penjimatan kos kepada ahli.<br>Ielasnya, ini merupakan suatu proses berterusan yang sentiasa perlu dikaji dan disemak. Tahun 2013 juga<br>elah menyaksikan pencapaian penting kami dalam merangka Pelan Strategik lima tahun 2013-2017 yang<br>erdiri daripada lima teras merangkumi setiap aspek operasi KWSP – Kecemerlangan Pelaburan,<br>Kecemerlangan Operasi Berfokuskan Pelanggan, Kecemerlangan ICT, Kecemerlangan Modal Insan dan<br>Kecemerlangan Keselamatan Sosial. | Rumusan maklum balas oleh <b>Asyikin:</b><br>Rumusan Maklumbalas |
| 3. Perkara-perkara Berbangkit                                                                                                    |                                                                  |
| Ruangan ini mengandungi catatan tentang perkara yang dibangkitkan dalam mesyuarat yang<br>epas. Tajuk utama perkara berbangkit hendaklah dicatatkan. Untuk memudahkan rujukan,<br>nuka surat, dan perenggan minit mesyuarat lepas yang membincangkan perkara yang sama<br>nendaklah dicatatkan. Jika perkara-perkara berbangkit itu masih memerlukan tindakan,<br>catatkan juga agensi atau pegawai yang perlu mengambil tindakan.                                                                                                    | Tiada rumusan maklum balas dari urusetia<br>Print<br>maklumbalas |
|                                                                                                    |                                                                  |
|                                                                                                    | Lihat Maklumbalas<br>terperinci                                  |

3. Klik butang Perincian Maklum Balas untuk melihat maklum balas terperinci.

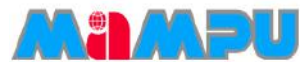

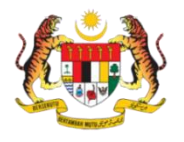

### Laporan Maklum Balas – Urus Setia/Pengerusi/Ahli

#### Mesyuarat Jawatankuasa MyM Bilangan 1 Tahun 2015

| Keputusan                                                                                                    | Status Maklum balas                                                                                                    |
|----------------------------------------------------------------------------------------------------|----------------------------------------------------------------------------------------------------|
| 1. Perutusan Pengerusi Kejayaan KWSP selama ini adalah bersandarkan kepada usaha gigih kami untuk melabur bagi masa depan ahli. Ia bukan sahaja memerlukan kami untuk melindungi aset mereka, tetapi mempertingkatkan kecekapan operasi ke tahap yang lebih tinggi untuk membolehkan kami memindahkan penjimatan kos kepada ahli. Jelasnya, ini merupakan suatu proses berterusan yang sentiasa perlu dikaji dan disemak. Tahun 2013 juga telah menyaksikan pencapaian penting kami dalam merangka Pelan Strategik lima tahun 2013-2017 yang terdiri daripada lima teras merangkumi setiap aspek operasi KWSP – Kecemerlangan Pelaburan, Kecemerlangan Operasi Berfokuskan Pelanggan, Kecemerlangan ICT, Kecemerlangan Modal Insan dan Kecemerlangan Keselamatan Sosial. | Project Management Team         Maklum balas:         Isu ini telah diselesaikan         Amroza         Maklum balas:         setuju |
| 3. Perkara-perkara Berbangkit<br>Ruangan ini mengandungi catatan tentang perkara yang dibangkitkan dalam mesyuarat yang<br>lepas. Tajuk utama perkara berbangkit hendaklah dicatatkan. Untuk memudahkan rujukan,<br>muka surat, dan perenggan minit mesyuarat lepas yang membincangkan perkara yang sama<br>hendaklah dicatatkan. Jika perkara-perkara berbangkit itu masih memerlukan tindakan,<br>catatkan juga agensi atau pegawai yang perlu mengambil tindakan.                                                                                                    | <b>Asyikin</b><br>Tiada Maklum balas                                                                                                 |

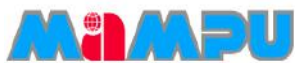

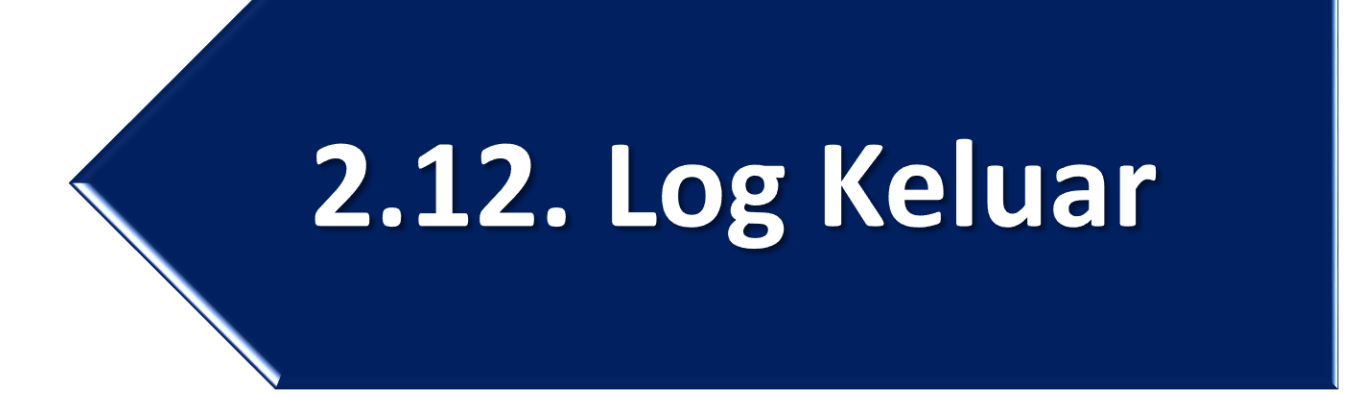

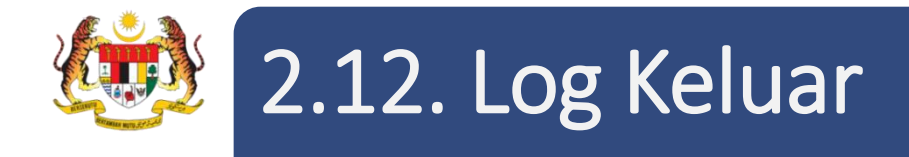

Opsyen 1 - Klik ikon = pada halaman utama, kemudian klik butang Log Keluar pada menu sisi.

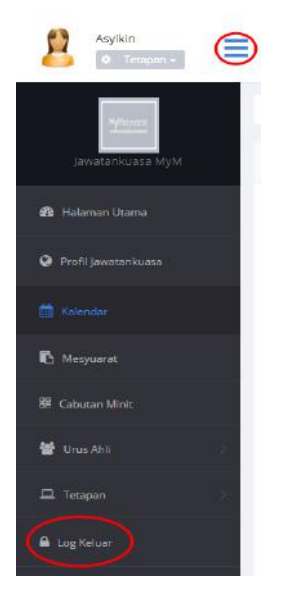

• Opsyen 2 - Klik ikon tetapan 🔹 , kemudian klik Log Keluar.

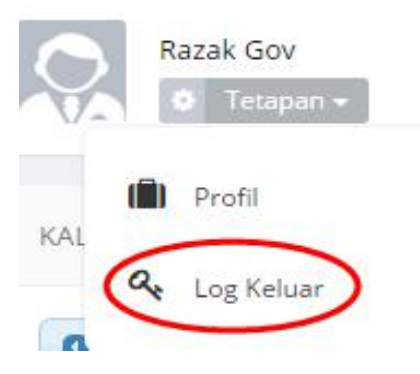

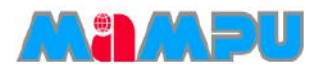

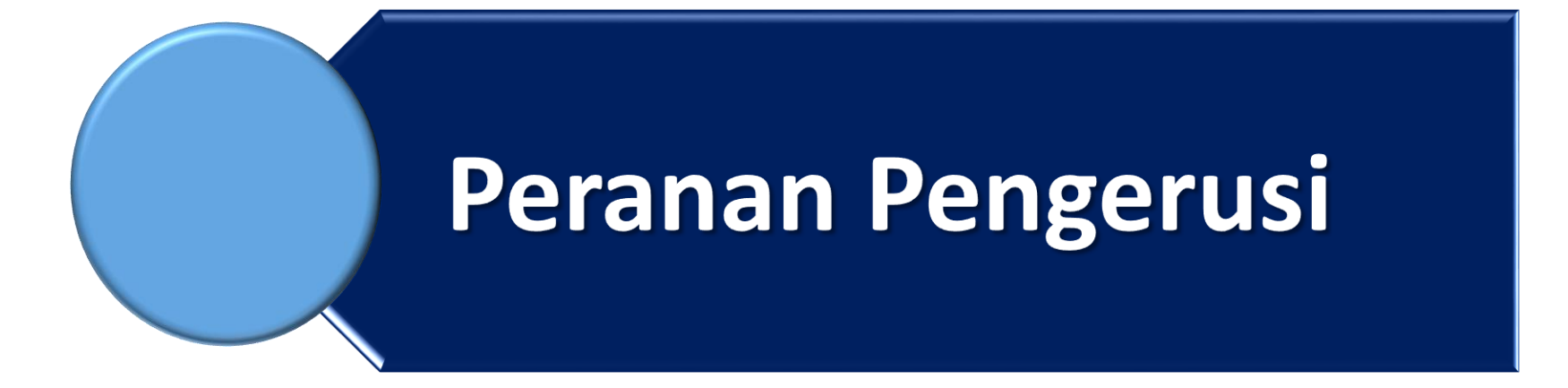

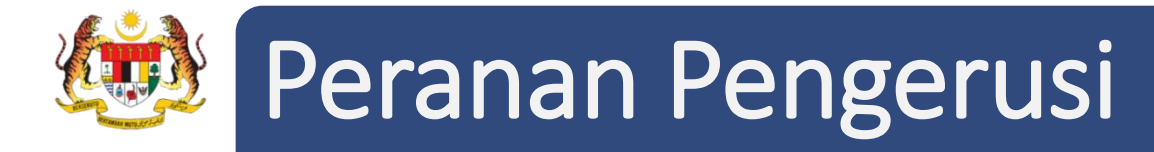

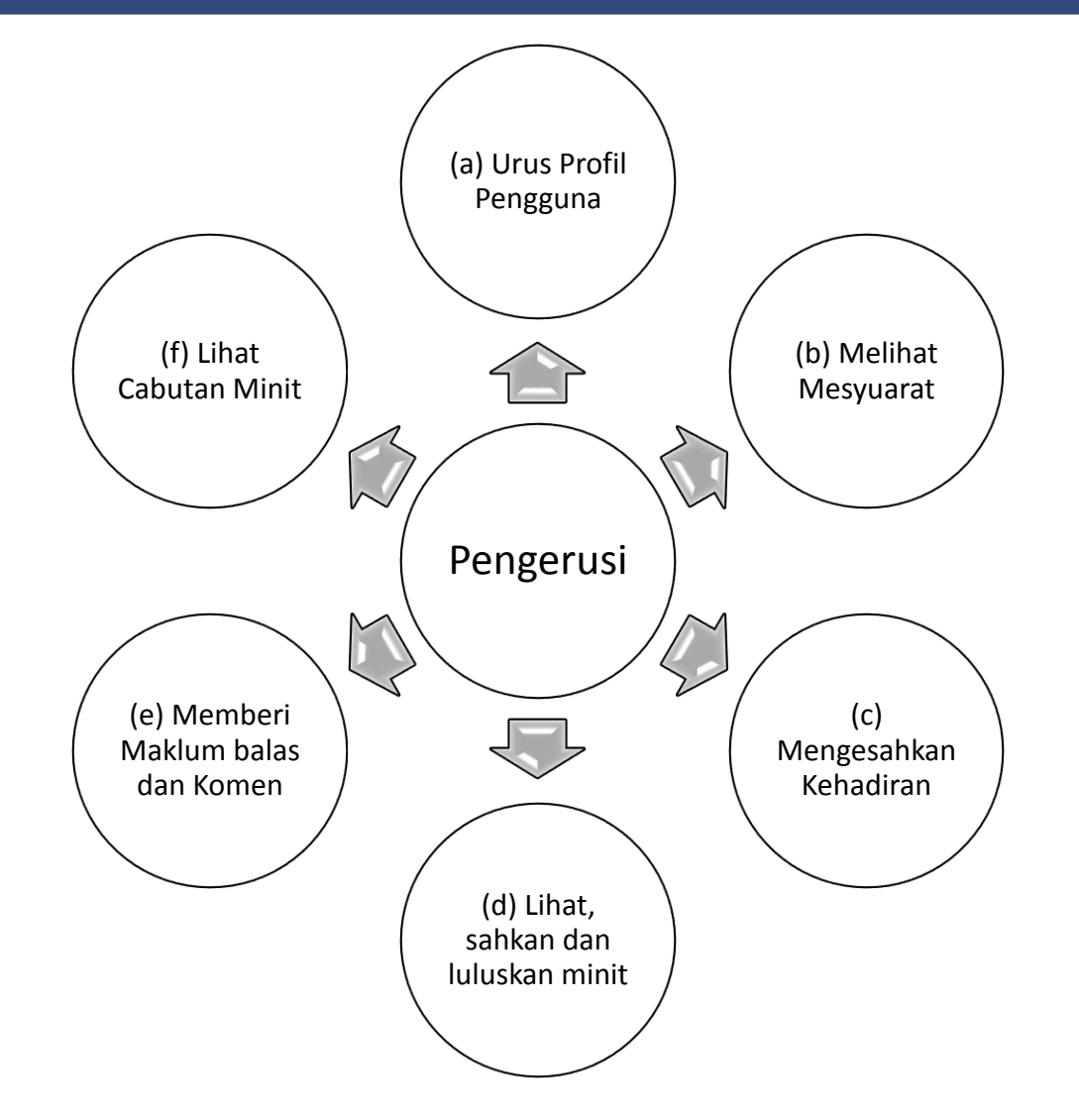

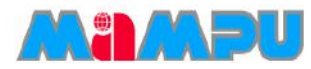

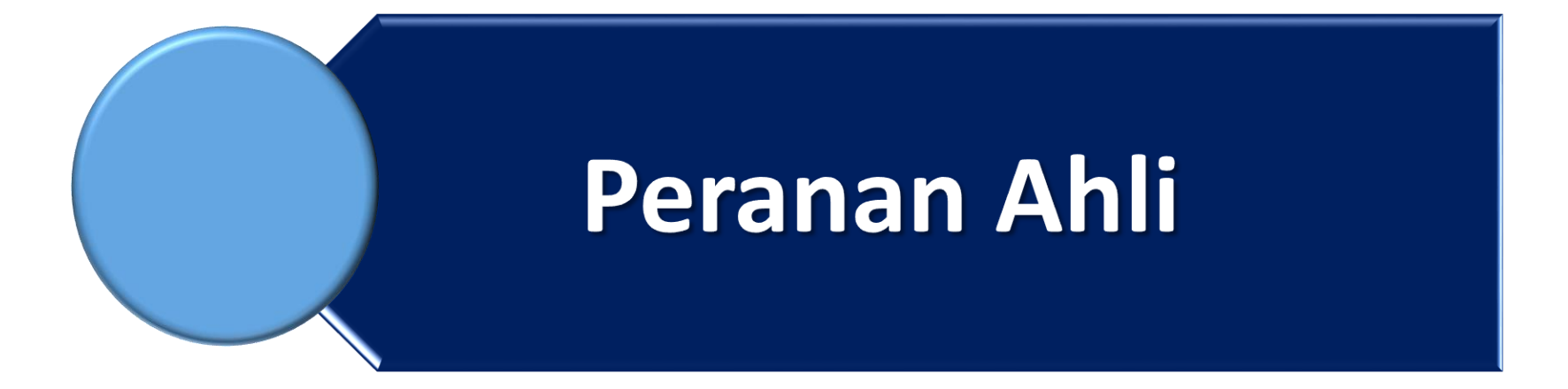

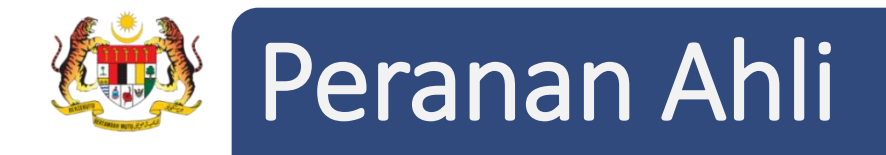

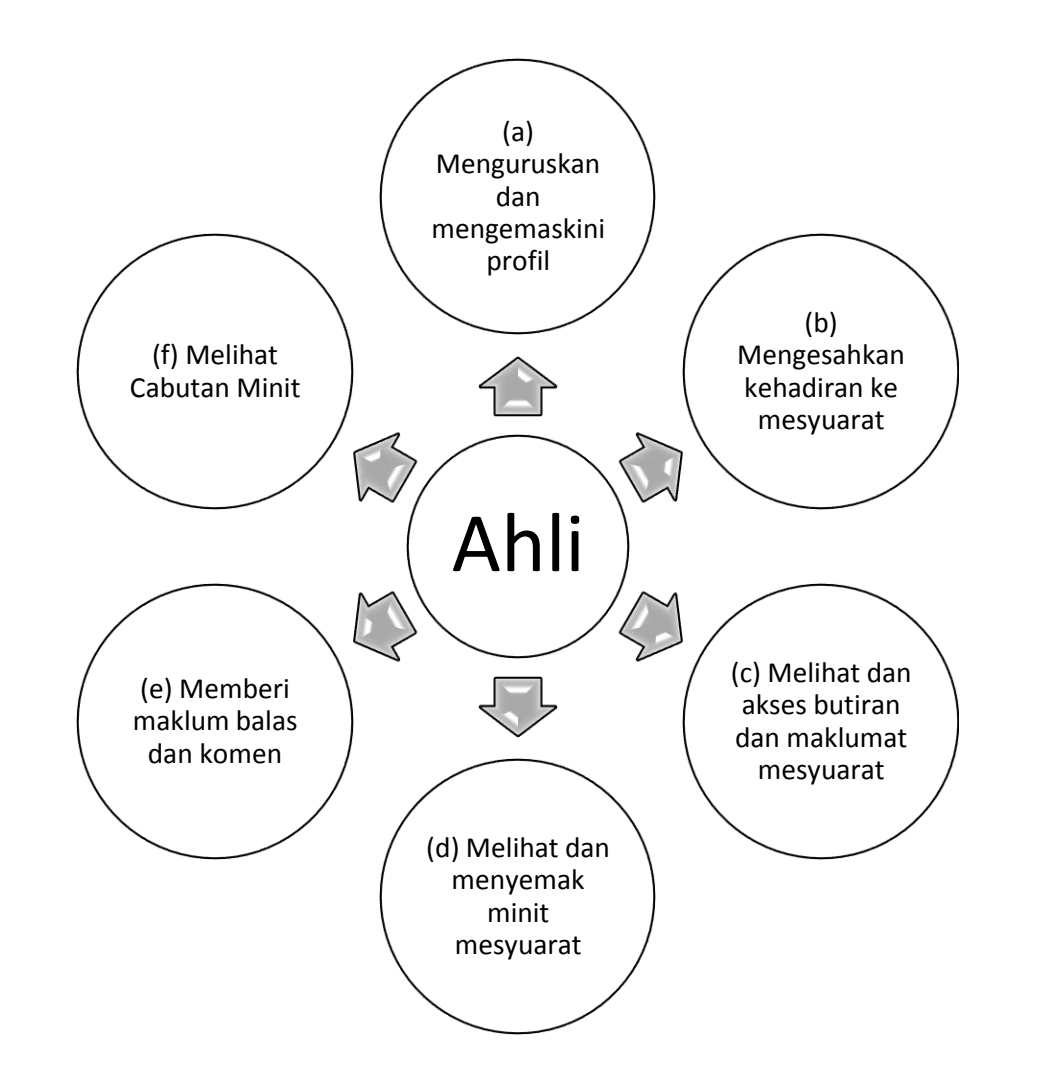

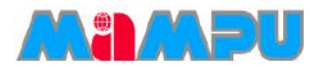

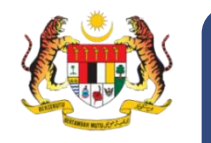

# 2.2 Akses ke Halaman Utama

|                                                                                | В                                                                                                    |                                                                                                    | ber 2015                                         | Disem                                        |                                                        | 0 0 Hari ini                             |
|--------------------------------------------------------------------------------|----------------------------------------------------------------------------------------------------|----------------------------------------------------------------------------------------------------|--------------------------------------------------|----------------------------------------------|--------------------------------------------------------|------------------------------------------|
| sab<br>5                                                                       | јим<br>4                                                                                                    | кна<br>З                                                                                                    | RAB 2                                            | SEL ]                                        | 15N<br>30                                              | AHD 2.9                                  |
|                                                                                |                                                                                                    |                                                                                                    |                                                  |                                              |                                                        |                                          |
| 12                                                                             | 11                                                                                                    | 10                                                                                                    | 9                                                | 8                                            | 7                                                      | 6                                        |
| 19                                                                             | 18                                                                                                    | 17                                                                                                    | 16                                               | 15                                           | 14                                                     | 13                                       |
|                                                                                |                                                                                                    |                                                                                                    | awatankuasa Under<br>e No Reviewer<br>Tahun 2015 | 9am<br>Mesyuarat<br>Maintenano<br>Bilangan 2 | Jawatankuasa Under<br>ce Silangan 1 Tahun              | 9am<br>Mesyuarat J<br>Maintenanc<br>2015 |
| 26                                                                             | 25                                                                                                    | 24                                                                                                    | 23                                               | 22                                           | 21                                                     | 20                                       |
|                                                                                |                                                                                                    | 31                                                                                                    | 30                                               | 29                                           | 28                                                     | 27                                       |
|                                                                                |                                                                                                    |                                                                                                    |                                                  |                                              | .4                                                     |                                          |
| MA PERDANA<br>(M. anda dijemput hadir<br>da tarikh dan lokasi<br>nda Putrajaya | AN MALAM BERSAMA<br>MENTERI<br>tera,<br>In kepada semua warga JAKIM. a<br>ersama Perdana Menteri pada ta<br>Tarikh : 11 Dis 2015<br>Jam : 7.00ptg - 11.00mlm<br>el Grand Aveneu. Alamanda I<br>dihargai.<br>k. | PENGUMUMAN<br>MAJLIS MAKAN I<br>AJUS MAKAN MA<br>Bala Makan Malam Bersar<br>seperti berikut:<br>Ta<br>Jam<br>Lokasi : Hotel Gra<br>Magarahan Memas & cantik. |                                                  |                                              | PM)<br>m Malaysia (JAKIM)<br>a Under Maintenance (JUM) | AWATANKUASA                              |

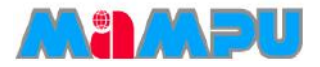

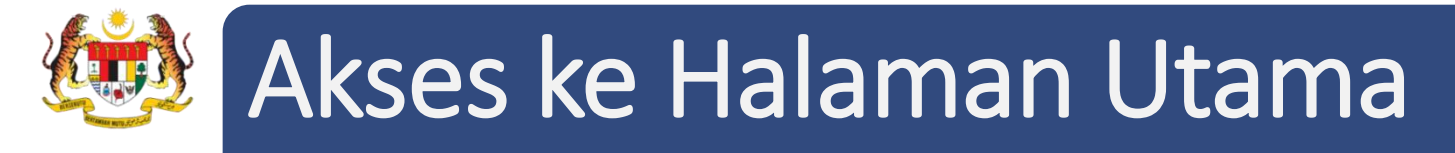

• Menu Sisi – Menu sisi pada Halaman Utama (Main Dashboard) merangkumi perkara-perkara berikut:-

Papan pemuka - Halaman utama aplikasi MyMesyuarat. Halaman ini menyediakan pautan kepada semua fungsi-fungsi lain permohonan MyMesyuarat. Papan pemuka memaparkan perkara-perkara berikut,

- Kalendar
- Senarai Jawatankuasa
- Pengumuman
- Media Sosial
- Notifikasi

Senarai Tugasan – Pengguna boleh melihat semua tugas-tugas yang belum selesai.

Log Keluar – Membolehkan Pengerusi mendaftar keluar daripada sistem MyMesyuarat.

- Tetapan Membenarkan Pengerusi untuk memperibadikan profilnya.
- Notifikasi Notifikasi untuk tugasan dan mesyuarat akan dipaparkan dalam bahagian ini.
- Kalendar Memaparkan pengaturan masa mesyuarat dan butiran mesyuarat.
- Jawatankuasa Membolehkan Pengerusi melihat senarai kementerian/negeri dan agensiagensi dalam sistem MyMesyuarat.
- **Pengumuman** Pengguna boleh melihat pengumuman.
- **Nedia Sosial** Akaun-akaun media sosial MyMesyuarat akan dipaut di sini.

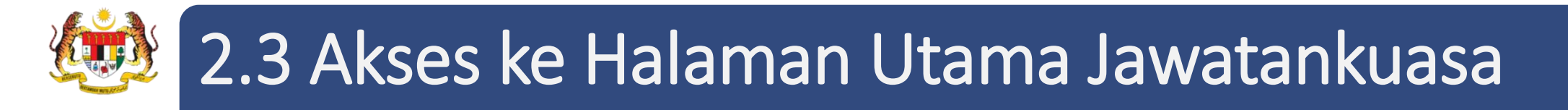

• Kembangkan senarai rangka jawatankuasa di halaman utama. Masuk ke dalam mana-mana jawatankuasa daripada penyenaraian paparan rangka jawatankuasa dengan mengklik ikon folder.

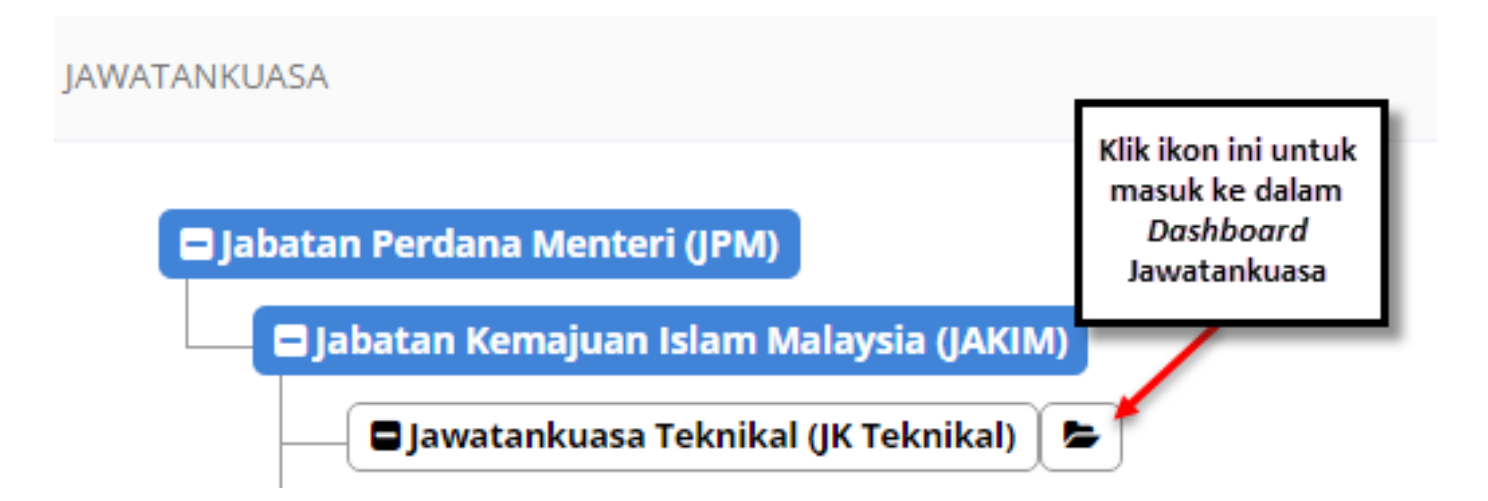

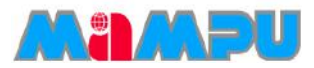
## Akses ke Halaman Utama Jawatankuasa

| Siti Salmah                               | ≣ <sup>2</sup> д <sup>1</sup> ∎∣ж                           |     |              |     |                                                                       | MyMesyukin                              |     |
|-------------------------------------------|-------------------------------------------------------------|-----|--------------|-----|-----------------------------------------------------------------------|-----------------------------------------|-----|
|                                           | Jawatankuasa Teknikal Cloud Accpt Test / Tetapan / Kalendar |     |              |     |                                                                       |                                         |     |
| Jawatankuasa Teknikal Cloud<br>Accpt Test | KALENDAR                                                    |     |              |     |                                                                       |                                         | ~   |
| 🖗 Halaman Utama                           | O D Hari ini                                                |     | Januari 2016 |     |                                                                       | Bulan Minggu Hari                       |     |
|                                           | AHD                                                         | ISN | SEL          | RAB | КНА                                                                   | JUM                                     | SAB |
| 🛗 Kalendar                                | 27                                                          | 28  |              |     |                                                                       | 1                                       | 2   |
| 🖪 Mesyuarat                               | 3                                                           | 4   | 5            | 6   | 7                                                                     | 8                                       | 9   |
| 器 Cabutan Minit                           |                                                             |     |              |     | <b>11:40am</b><br>Mesyuarat Cloud Accpt test<br>Bilangan 1 Tahun 2016 |                                         |     |
| 🖨 Log Keluar                              | 10                                                          | 11  | 12           | 13  | 14                                                                    | 15                                      | 16  |
|                                           | 17                                                          | 18  | 19           | 20  | 21                                                                    | 22                                      | 23  |
|                                           | 24                                                          | 25  | 26           | 27  | 28                                                                    | 29<br>9am<br>Mesuuarat Cloud Accot test | 30  |
|                                           | 31                                                          | 1   | 2            |     |                                                                       | Bilangan 2 Tahun 2016                   |     |
|                                           | PENGUMUMAN                                                  |     |              |     |                                                                       |                                         | ^   |

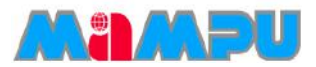

## 😼 Akses ke Halaman Utama Jawatankuasa

• *Menu Sisi* – Menu sisi pada papan pemuka merangkumi yang berikut:

Halaman Utama - halaman utama bagi aplikasi MyMesyuarat. Halaman ini memberi pautan kepada semua fungsi-fungsi Iain aplikasi MyMesyuarat. Papan pemuka memaparkan item-item berikut:

- Kalendar
- Pengumuman
- Tetapan Profil

Mesyuarat - membolehkan Pengerusi melihat butiran mesyuarat.

Cabutan Minit - membolehkan Pengerusi untuk melihat rangka minit.

Log keluar - Membenarkan daftar keluar daripada sistem.

- Tetapan Pengerusi dibenarkan untuk memperibadikan profil mereka sendiri dan log keluar.
- Notifikasi Notifikasi untuk tugas-tugas dan mesyuarat akan dipaparkan.
- Kalendar Memaparkan pengaturan masa mesyuarat dan butiran mesyuarat.
- Pengumuman Pengumuman terkini akan dipaparkan dalam bahagian ini.

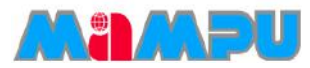

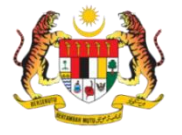

### 2.4 Urus Profil Pengguna

- Klik ikon 🏾 🏠 , kemudian klik Profil.
- Kemaskini Profil dan klik Simpan.

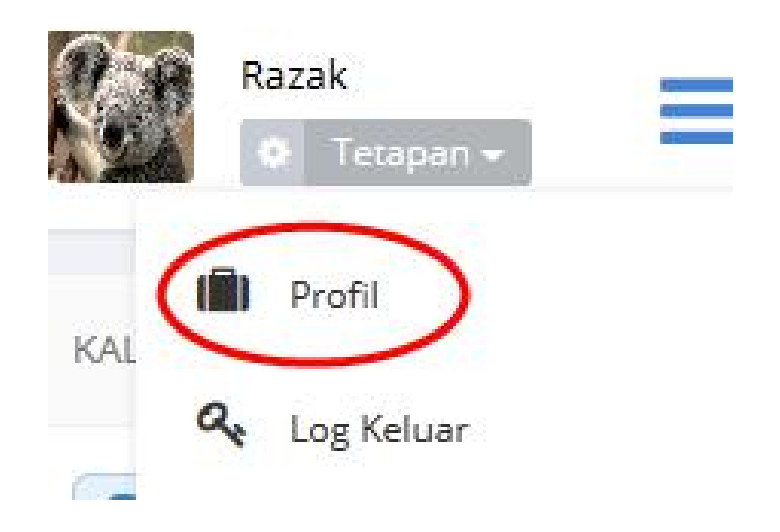

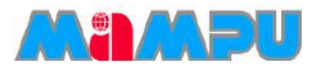

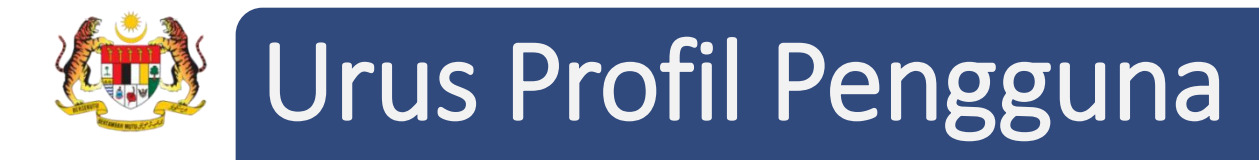

• Isikan butir-butir yang diperlukan seperti yang dilihat dalam petikan skrin.

| PROFIL PENGGUNA                                                                 |                                                              |                                                                                                    |
|---------------------------------------------------------------------------------|--------------------------------------------------------------|----------------------------------------------------------------------------------------------------|
|                                                                                 | Kad Pengenalan/Passport<br>*<br>Gelaran *<br>Nama*<br>Pingat | 900402030001 Puan Siti Salmah                                                                       |
| Perhatian<br>Saiz Fail Maksima: 2Mb<br>Format Gambar: .png, .jpeg, .jpg, .bmp 3 | Taraf Pendidikan<br>Emel*<br>Emel Persendirian<br>CC Emel    | Sila Pilih       emel@gmail.com       Contoh:mymesyuarat@emel.com       Contoh:mymesyuarat@emel.com |

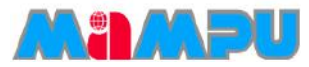

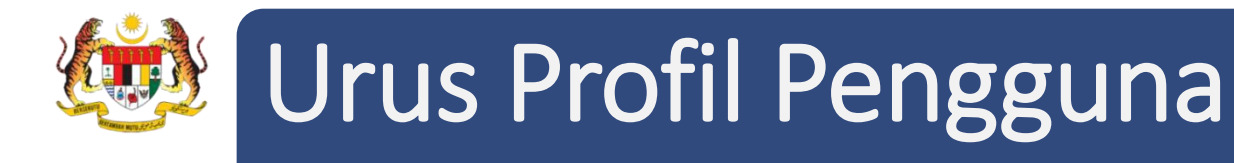

• Isikan butir-butir yang diperlukan seperti yang dilihat dalam petikan skrin.

#### **Maklumat Jawatan**

| MAKLUMAT JAWATAN          | MAKLUMAT ALAMAT                 | KEMAS KINI KATA LALUAN |
|---------------------------|---------------------------------|------------------------|
| Kementerian               | Kementerian Pengakutan 🔻        | )                      |
| Agensi                    | Sila Pilih 🔻                    | )                      |
| Jawatan*                  | Admin                           |                        |
| Seksyen/Bahagian*         | Bahagian Aplikasi MyMesyuarat 🔹 | 0                      |
| Klasifikasi Perkhidmatan* | F                               | )                      |
| Gred*                     | 38 *                            | )                      |

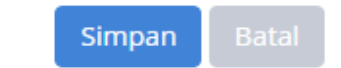

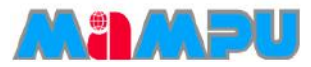

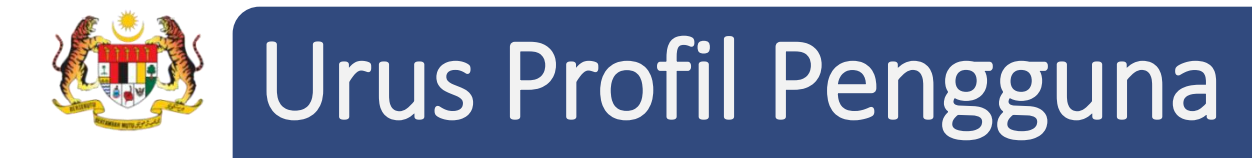

• Isikan butir-butir yang diperlukan seperti yang dilihat dalam petikan skrin.

#### **Maklumat Alamat**

| MAKLUMAT JAWATAN    |                | MAKLUMAT PERHUBUNGAN |   | KEMAS KINI KATA LALUAN |
|---------------------|----------------|----------------------|---|------------------------|
| Alamat*             | <b>C L .</b> . |                      |   | ]                      |
| - Harrise           | Cyberjaya      |                      |   |                        |
|                     |                |                      |   |                        |
|                     |                |                      |   |                        |
|                     |                |                      |   | e                      |
| Poskod*             | 60000          |                      |   |                        |
| Negeri*             | Selangor       |                      | • |                        |
| Bandar*             | Citation       |                      |   |                        |
| bundar              | Cyberjaya      |                      | • | )                      |
| Telefon Pejabat*    | 0312345678     |                      |   |                        |
| Faks                | Contoh:03123   | 345678               |   | ]                      |
| Telefon Mudah Alih* | 0123456789     |                      |   |                        |
|                     |                |                      |   |                        |

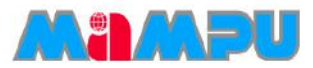

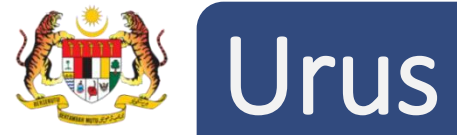

### Urus Profil Pengguna

• Isikan butir-butir yang diperlukan seperti yang dilihat dalam petikan skrin.

#### Kemaskini Kata Laluan

| MAKLUMAT JAWATAN              | MAKLUMAT PERHUBUNGAN                                                                   | KEMAS KINI KATA LALUANA |
|-------------------------------|----------------------------------------------------------------------------------------|-------------------------|
| Kata Laluan Semasa            | •••••                                                                                  |                         |
| Kata Laluan Baru              | Kata laluan mesti mempunyai sekurang-kurangnya 12 aksara dan mengandungi seperti berik | :ut:                    |
| Ulang Semula Kata Laluan Baru | Sekurang-kurangnya satu nombor dan simbol.                                             |                         |

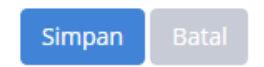

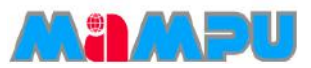

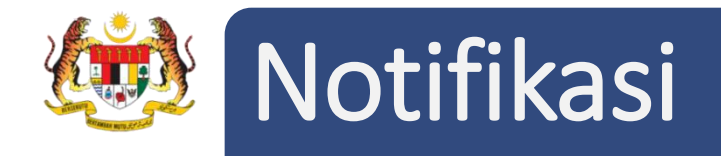

- Notifikasi berfungsi untuk memaklumkan pengguna mengenai maklumat tugasan-tugasan, mereka, mesyuarat atau maklum balas dalam Sistem MyMesyuarat.
- Terdapat 4 jenis tugasan yang boleh diberikan kepada pengguna iaitu:-
  - 1. Pengesahan Kehadiran
  - 2. Kemaskini Kehadiran
  - 3. Maklum Balas
  - 4. Pengesahan Minit

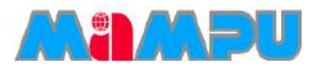

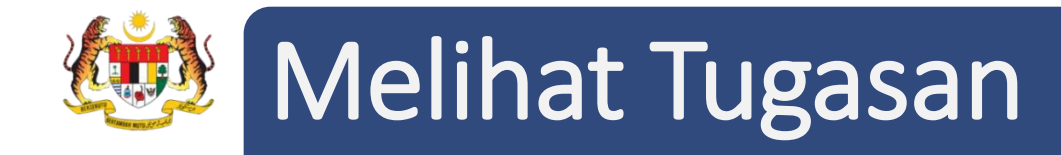

 Opsyen 1 : Bagi melihat semua tugasan yang tertunggak, klik ikon Tugasan, kemudian klik Tunjuk Semua Tugas.

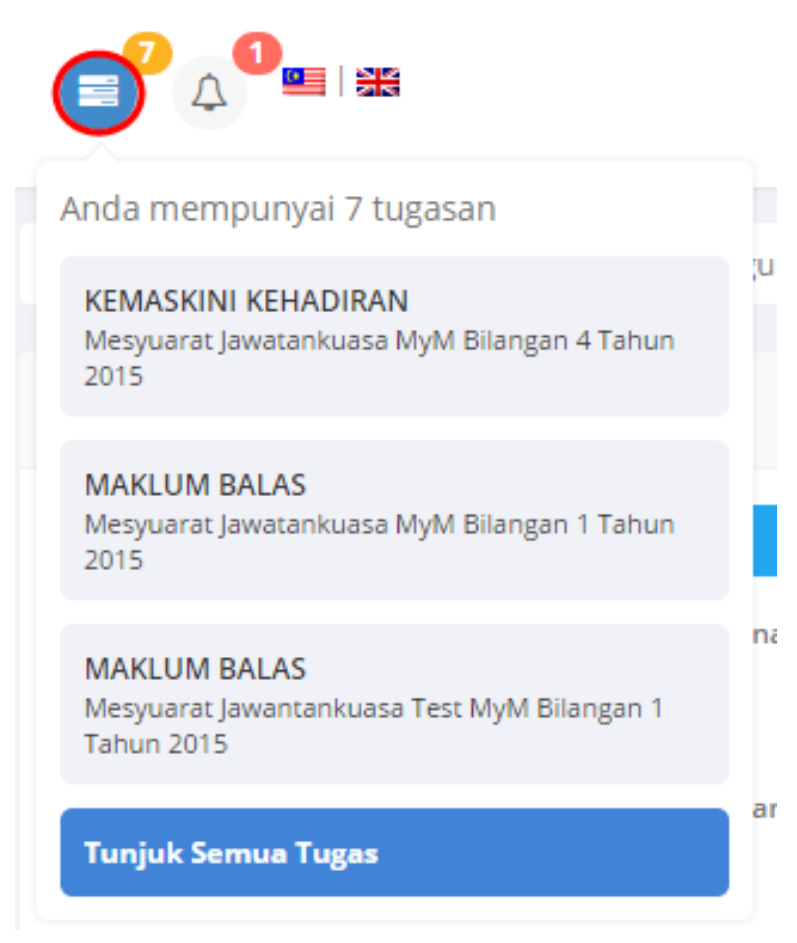

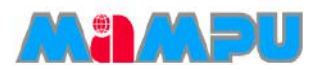

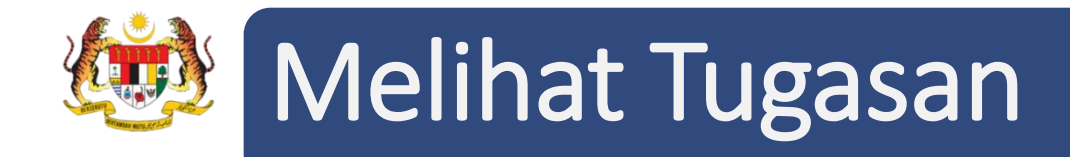

 Opsyen 2 : Untuk melihat semua tugasan, klik pada Senarai Tugas pada menu sisi di halaman utama.

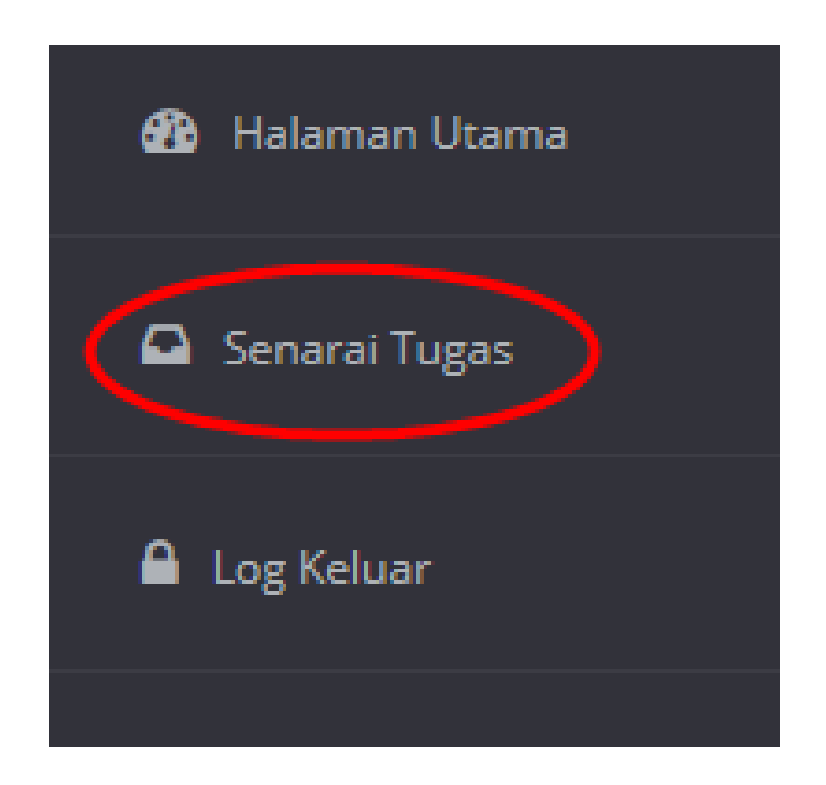

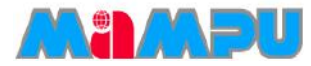

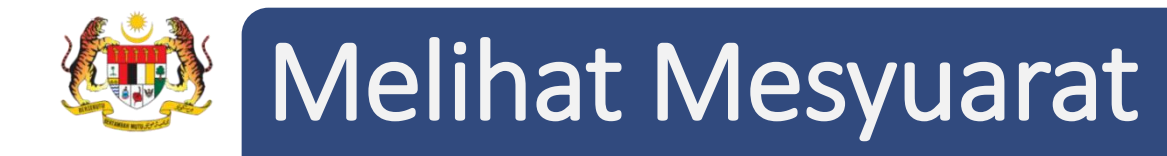

• Opsyen 1: Untuk melihat senarai mesyuarat, klik ikon Loceng. Akhir sekali, klik kembali untuk melihat mesyuarat-mesyuarat lain.

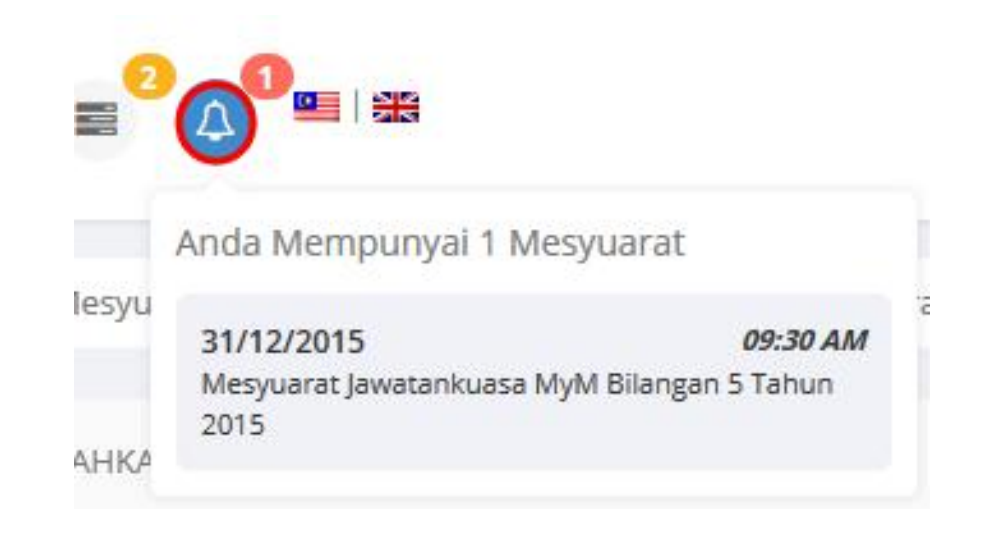

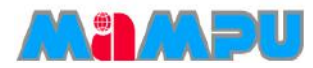

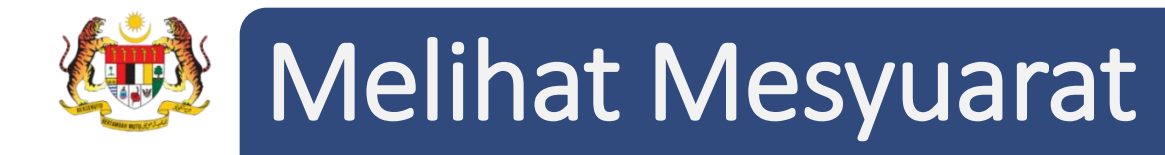

Opsyen 2: Untuk melihat mesyuarat klik ikon fail untuk masuk ke dalam Dashboard Jawatankuasa.

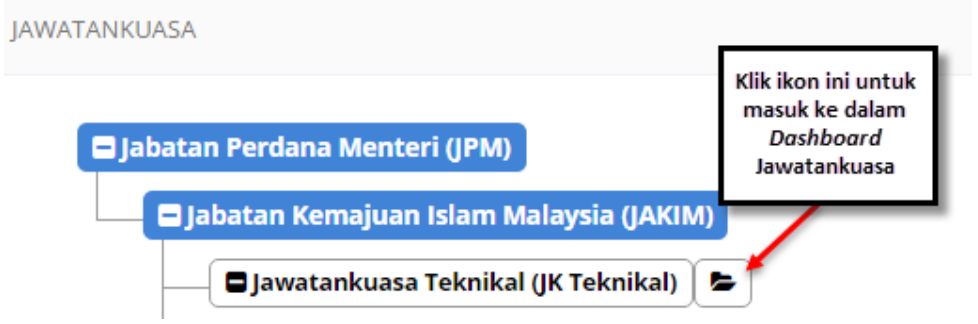

 Klik Mesyuarat pada menu sisi, kemudian klik pada nama mesyuarat daripada senarai mesyuarat.

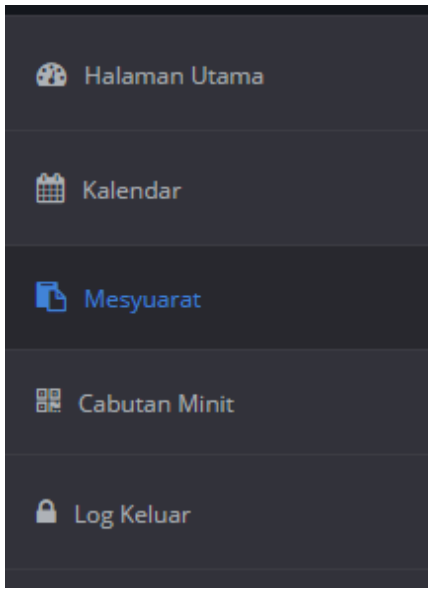

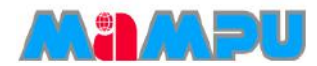

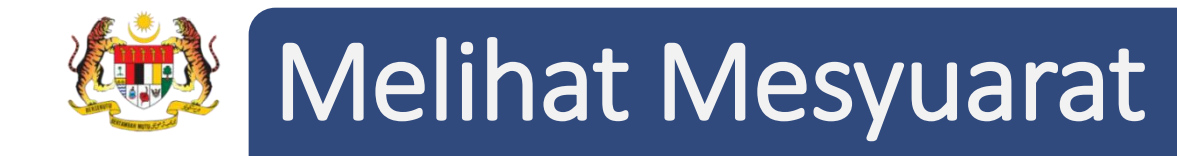

• Pengguna dibenarkan untuk melihat butiran mesyuarat, agenda, dan dokumen yang telah dimuat naik.

| Jawatankuasa MyM 🥖 Mesyuarat                     |                                                        |              |         |  |  |
|--------------------------------------------------|--------------------------------------------------------|--------------|---------|--|--|
|                                                  |                                                        |              |         |  |  |
| MESYUARAT JAWATANKUASA MYM BILANGAN 4 TAHUN 2015 |                                                        |              |         |  |  |
| MAKLUMAT MESYUARAT                               |                                                        | AGENDA       | DOKUMEN |  |  |
| Jenis Mesyuarat                                  | Sambungan                                              | Υ            |         |  |  |
| Mesyuarat                                        | Mesyuarat Jawatankuasa MyM                             |              |         |  |  |
| Bil. Mesyuarat                                   | Bilangan 4 Tahun 2015                                  |              |         |  |  |
| Tarikh Mesyuarat Dijadualkan                     | 23/12/2015 02 : 30 pm T Hingga 23/12/2015 04 : 00 pm T |              |         |  |  |
| Tempat                                           | Bilik Mesyuarat Cyberview 1                            |              |         |  |  |
| Alamat Tempat                                    |                                                        |              |         |  |  |
| Tarikh Akhir Sahkan Kehadiran                    | 23/12/2015 (                                           | 99 : 30 pm • |         |  |  |
| Kembali                                          |                                                        |              |         |  |  |

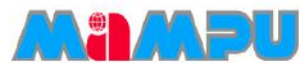

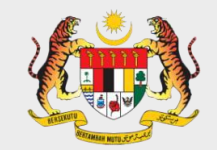

# "BERSAMA-SAMA MELAKSANAKAN TRANSFORMASI"

### **TERIMA KASIH**

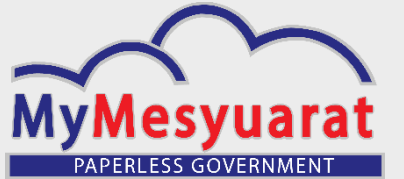

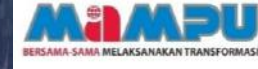